目次

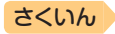

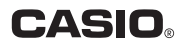

## EX-word

## DATAPLUS 10

電 子 辞 書

## 取扱説明書 XD-68000

- ご使用の前に「安全上のご注意」をよく お読みの上、正しくお使いください。
- 本書は、お読みになった後も大切に保管 してください。

カシオメンバーズサイト会員登録 のおすすめ

新製品やキャンペーン等の情報をお知らせします。

https://members.casio.jp/jp/

 本書14ページの「製品シリ アルナンバーについて」
 もご覧ください。

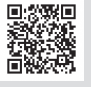

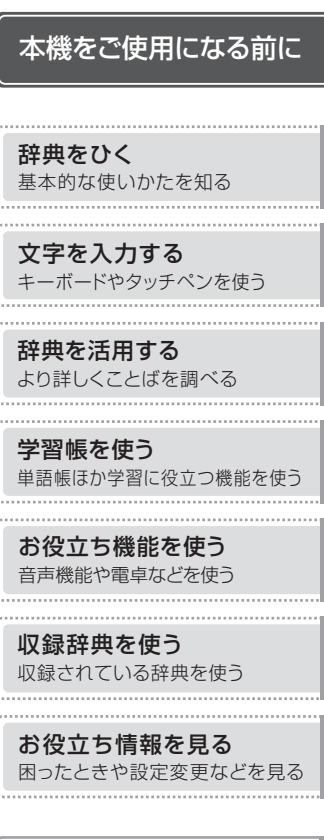

用語から探す(さくいん)

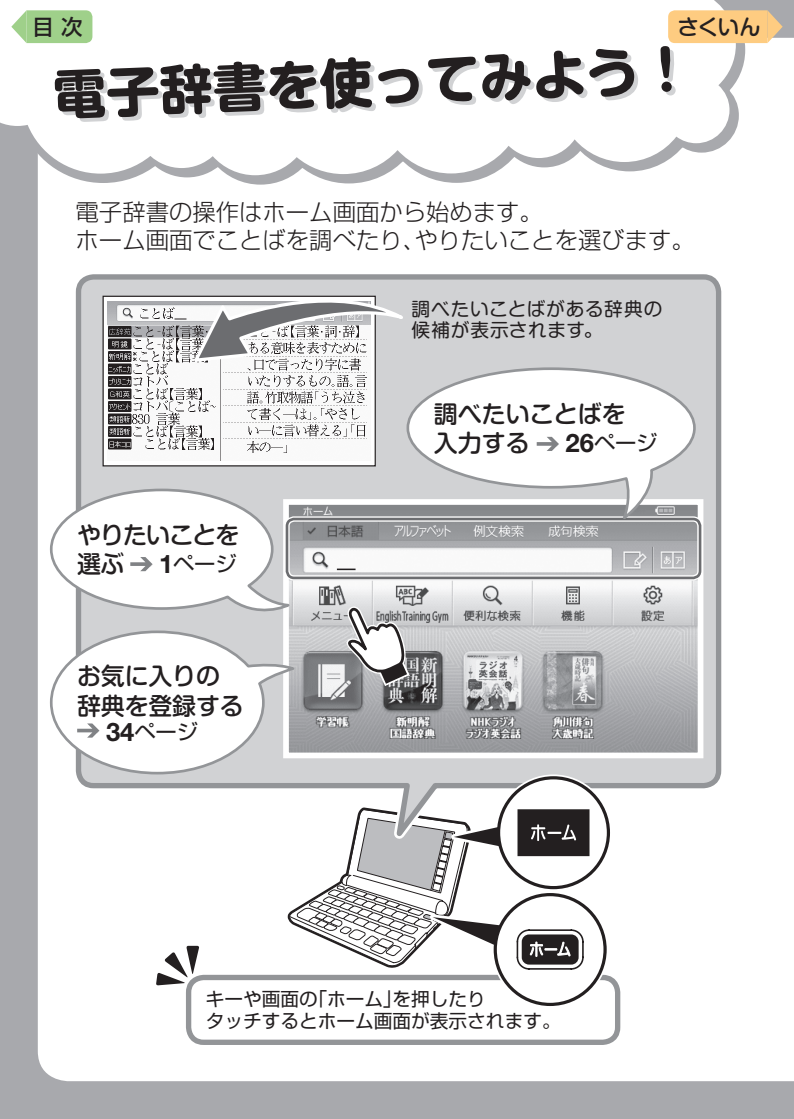

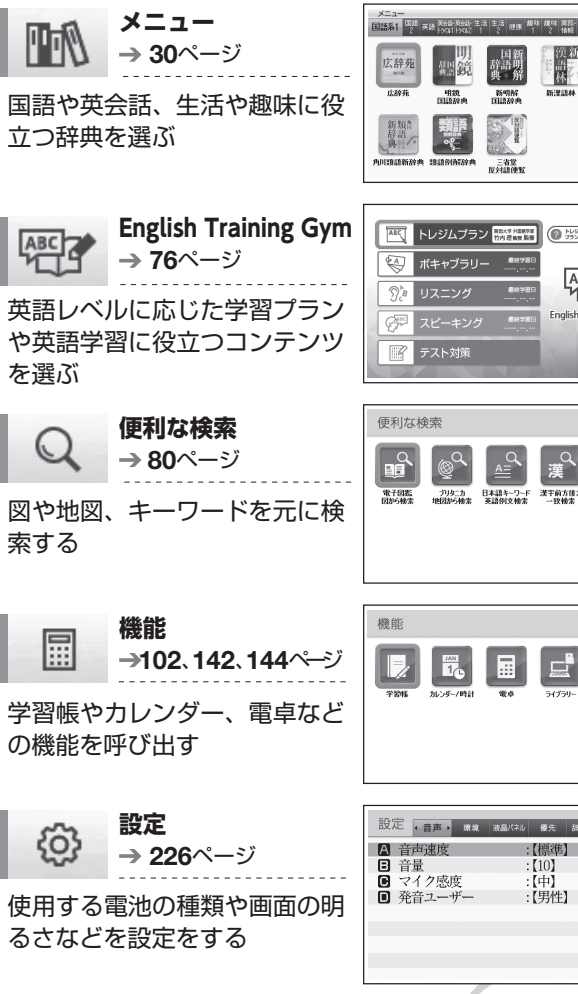

#### さくいん

日本語発行

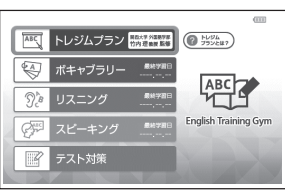

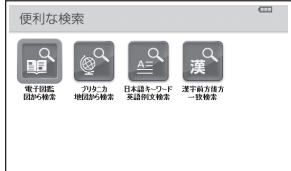

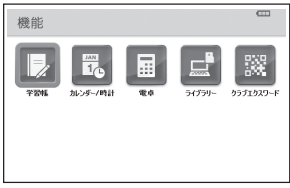

| 設定(音声) 環境                  | 液晶パネル 優先 辞典キー 初期化 |
|----------------------------|-------------------|
| A 音声速度                     | :【標準】             |
| ₿ 音量                       | : [10]            |
| 🕒 マイク感度                    | :【中】              |
| <ul> <li>発音ユーザー</li> </ul> | :【男性】             |
|                            |                   |
|                            |                   |
|                            |                   |
|                            |                   |

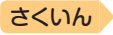

# □次 目次

| 電子辞書を使ってみよう!・・・・・・・・・・・・・・・・・・・・・・・・・・・・・・・・・・・・ | ・表紙の裏 |
|--------------------------------------------------|-------|
| 安全上のご注意・・・・・・・・・・・・・・・・・・・・・・・・・・・・・・・・・・・・      | 6     |
| 使用上のご注意・・・・・・・・・・・・・・・・・・・・・・・・・・・・・・・・・・・・      | 10    |
| 本書の記載について・・・・・                                   | 13    |

## 本機をご使用になる前に

| 付属品を確認しましょう・・・・・・・・・・・・・・・・・・・・・・・・・・・・・・・・・・・                            |
|---------------------------------------------------------------------------|
| 初めてお使いになるときは・・・・・・16                                                      |
| 電源を入れる・切る・・・・・20                                                          |
| 電源を入れる・・・・・・・・・・・・・・・・・・・・・・・・・20<br>電源を切る・・・・・・・・・・・・・・・・・・・・・・・・・・・・・20 |
| 画面(液晶パネル)の明るさと電池残量について・・・・・21                                             |
| 各部の名前と働き・・・・・22                                                           |
| タッチペン使用上のご注意 ・・・・・・・・・・・・・・・23                                            |
| パネル保護フィルム(別売)使用上のご注意 ・・・・・・・24                                            |

## 辞典をひく

| ホーム画面でことばを調べてみ                            | ・よう・・・・・・26     |
|-------------------------------------------|-----------------|
| 辞典を選んでことばを調べてる                            | ・よう・・・・・・28     |
| 辞典を選ぶ・・・・・・・・・・・・・・・・・・・・・・・・・・・・・・・・・・・・ |                 |
| メニュー画面から辞典を選ぶ                             | 31              |
| 辞典/モードキーで辞典を遺                             | 選ぶ、······33     |
| よく使っ辞典をホーム画面に                             | こ登録する ・・・・・34   |
| ことばを調べる・・・・・                              |                 |
| パターン1 最初の何文字か                             | ^を入力する ・・・・・ 37 |
| パターン2 ことばをすべて                             | [入力する ・・・・・ 38  |
| パターン3 見出しをたどる                             |                 |
| パターン4 複数の条件から                             | がなり込む ・・・・・・40  |
| バターン5 項目をタッチす                             | -2              |

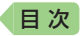

| 画面の基本操作・・・・・・ | •••   | •••   | •••   | ••  | ••• | ••  | •••   | ••• | ••  | ••  | ••• | • | ••  | ••  | ••• | 43   |
|---------------|-------|-------|-------|-----|-----|-----|-------|-----|-----|-----|-----|---|-----|-----|-----|------|
| 使いかたの説明を見る    | • • • | •••   | •••   | • • |     | • • | • • • | • • | • • | • • | • • | • | • • | • • | ••• | 43   |
| 画面の見かた ・・・・・  | • • • | •••   | •••   | • • |     | • • | • • • | • • | • • | • • | • • | • | • • | • • | ••• | 43   |
| 画面の項目の選びかた    | • • • | •••   | •••   | • • |     | • • | • • • | • • | • • | • • | • • | • | • • | • • | ••• | 48   |
| 文字の大きさを変える    | • • • | •••   | •••   | • • |     | • • | • • • | • • | • • | • • | • • | • | • • | • • | ••• | 49   |
| 文字を教科書体で拡大す   | する    | • • • | •••   | ••• | ••• | • • | •••   | • • | • • | • • | • • | • | • • | • • | ••• | · 50 |
| 前後の見出し語に切り都   | 皆え    | 3     | • •   | ••• | ••• | • • | •••   | • • | • • | • • | • • | • | • • | • • | ••• | · 50 |
| 画面をタッチして操作す   | する    | • • • | • • • | • • |     | • • | • • • | • • | • • | • • | • • | • | • • | • • | ••• | -51  |

## 文字を入力する

| キーボードで文字を入力する・・・・・5                    | 7 |
|----------------------------------------|---|
| ひらがな・カタカナを入力する ・・・・・・・・・・・・.5          | 7 |
| 間違った文字を訂正する ・・・・・・・・・・・・・・・・・5         | 8 |
| アルファベットを入力する ・・・・・・・・・・・・・・・・5         | 8 |
| 中国語を入力する ・・・・・6                        | 0 |
| ハングルを入力する6                             | 1 |
| ロシア文字を入力する                             | 3 |
| 数字を人力する ・・・・・・・・・・・・・・・・・・・・・・・・・・・・・  | З |
| タッチペンで文字を手書き入力する6                      | 4 |
| 手書き入力の種類 ・・・・・6                        | 5 |
| 手書き入力をする ・・・・・・・・・・・・・・・・・・・・・・・・・・・・・ | 6 |
| 大きなマスに文字を手書き入力する ・・・・・・・・・・・6          | 9 |
| ホーム画面で手書き入力する ・・・・・・・・・・・・・・・7         | 0 |
| ソフトキーボードで文字を入力する・・・・・・7                | 1 |
| ソフトキーボードの種類 ・・・・・・・・・・・・・・・・・7         | 1 |
| 各文字種のソフトキーボードで入力する ・・・・・・・・・.7         | З |
| 日本語ソフトキーボード(50音大)で入力する ・・・・・・・7        | 4 |
| ホーム画面のソフトキーボードで入力する ・・・・・・・・7          | 5 |

## 辞典を活用する

| 英語教材で学習する・・・・・・・・・・・・・・・・・・・・・・・・・・・・・・・      | 76 |
|-----------------------------------------------|----|
| 学習プランに沿って学習する ・・・・・・・・・・・・・・・・                | 76 |
| カテゴリーからコンテンツを選んで学習する ・・・・・・・・・                | 78 |
| 学習の進捗を確認する ・・・・・・・・・・・・・・・・・・・・・・             | 79 |
| 便利な検索を使う・・・・・・・・・・・・・・・・・・・・・・・・・・・・・・・・・・・・  | 80 |
| 図や画像から調べる・・・・・・・・・・・・・・・・・・・・・・・・・・・・・・・・・・・・ | 80 |
| 地図から調べる・・・・・・・・・・・・・・・・・・・・・・・・・・・・・・・・・・・・   | 81 |
| 日本語のキーワードから英語の例文を調べる ・・・・・・・・・                | 81 |
| 漢字を手がかりにことばを調べる ・・・・・・・・・・・・・・                | 82 |

さくいん

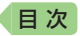

| 一度調べたことばを履歴から探す・・・・・・・・・・・・・85                     |
|----------------------------------------------------|
| スペルがあいまいな英単語を調べる・・・・・・・・・・・・86                     |
| 「見出し語検索」から正確なスペルを調べる ・・・・・・・・87                    |
| 成句や例文を調べる ·····88                                  |
| 入力した単語の表示位置をそろえる ······89<br>成句や例文の候補を絞り込む ·····90 |
| 意味の画面から別のことばを調べる・・・・・・・・・・・・91                     |
| 続けて他のことばを調べる ・・・・・・・・・・・・・・・・91                    |
| ば◇ や ━━ が指すことばを調べる ・・・・・・・・・・.91                   |
| 別の辞典を選んで調べる ・・・・・・・・・・・・・・・・・・・・・・・93              |
| 意味の画面のことばをミニ辞書で調べる96                               |
| 2つの画面を並べて調べる・・・・・・・・・・・・・・・・・・98                   |
| 画面内のことばの熟語や解説などを見る・・・・・・・・・・・100                   |

さくいん

## 学習帳を使う

| 学習帳でできること・・・・・・・・・・・・・・・・・・・・・・・・・・・・・・・・・・・・      | 102 |
|----------------------------------------------------|-----|
| 手書きで文字や図を書く ・・・・・                                  | 103 |
| マーカーを引いて単語帳を作る・・・・・・・・・・・・・・・・・・・・・・・・・・・・・・・・・・・・ | 105 |
| 手書きでノートに書き込む・・・・・・・・・・・・・・・・・・・・・・・・・・・・・・・・・・・・   | 110 |
| 見出し語に付箋を付ける・・・・・・・・・・・・・・・・・・・・・・・・・・・・・・・・・・・・    | 115 |
| 暗記カードを作る・・・・・                                      | 119 |

## お役立ち機能を使う

| 音声を聞く・・・・・・・・・・・・・・・・・・・・・・・・・・・・・・・・               | 131 |
|-----------------------------------------------------|-----|
| 電卓を使う・・・・・・                                         | 142 |
| カレンダー /時計を使う ・・・・・                                  | 144 |
| パソコンや追加コンテンツを使う・・・・・・・・・・・・・・・・・・・・・・・・・・・・・・・・・・・・ | 148 |
| スマートフォンと連携したサービスを利用する・・・・・・・                        | 159 |

4

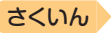

## <u>目 次</u> 収録辞典を使う

| 辞典の説明の見かた・・・・・・・・・・・・・・・・・・・・・・・・・・・・・・・・・・・・ | 160 |
|-----------------------------------------------|-----|
| 辞典の説明・使いかたを見る ・・・・・・・・・・・・・・・                 | 161 |
| 収録辞典・・・・・・・・・・・・・・・・・・・・・・・・・・・・・・・・          | 162 |

## お役立ち情報を見る

| <b>困ったときは</b> ・・・・・・・・・・・・・・・・・・・・・・・・・・・・・・・・・・・・   | <b>209</b><br>209<br>214<br>218 |
|------------------------------------------------------|---------------------------------|
| 本機をリセットする・・・・・                                       | 221                             |
| 本機の電池を交換する・・・・・                                      | 222                             |
| 外部から電源を取る(USB給電)・・・・・・・・・・・・・・・・・・・・・・・・・・・・・・・・・・・・ | 224                             |
| <b>設定を変更する</b> ・・・・・・・・・・・・・・・・・・・・・・・・・・・・・・・・・・・・  | <b>226</b><br>226<br>229        |
| キー・アイコンの名前と働き・・・・・・・・・・・・・・・・・・・・・・・・・・・・・・・・・・・・    | 232                             |
| ローマ字・かな対応表・・・・・・・・・・・・・・・・・・・・・・・・・・・・・・・・・・・・       | 235                             |
| 仕様・・・・・・・・・・・・・・・・・・・・・・・・・・・・・・・・・                  | 237                             |
| ວ<ເນດ                                                | 240                             |

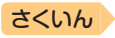

## 安全上のご注意

このたびは本機をお買い上げいただきまして、誠にありがとうございます。 ご使用になる前に、この「安全上のご注意」をよくお読みの上、正しくお使 いください。

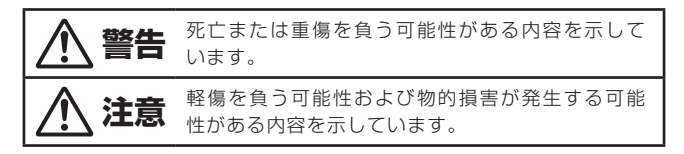

絵表示の例

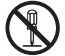

日次

◎記号は「してはいけないこと」を意味しています(左の例は分解禁止)。

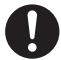

●記号は「しなければならないこと」を意味しています。

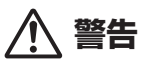

電池について

電池から漏れた液が皮膚や衣服についたら、きれいな水で洗い流す。 目に入った場合は、失明などの恐れがあります。洗い流した後、 すぐに医師の診察を受けてください。

#### USBケーブルについて

USBケーブルによる火災・感電を防ぐため、次のことは必ず守る。

- 指定品以外のUSBケーブルは絶対に使わない
- 重いものを乗せない、USBケーブルを束ねたまま使わない
- 加熱しない、加工しない、傷つけない
- 無理に曲げない、ねじらない、引っ張らない

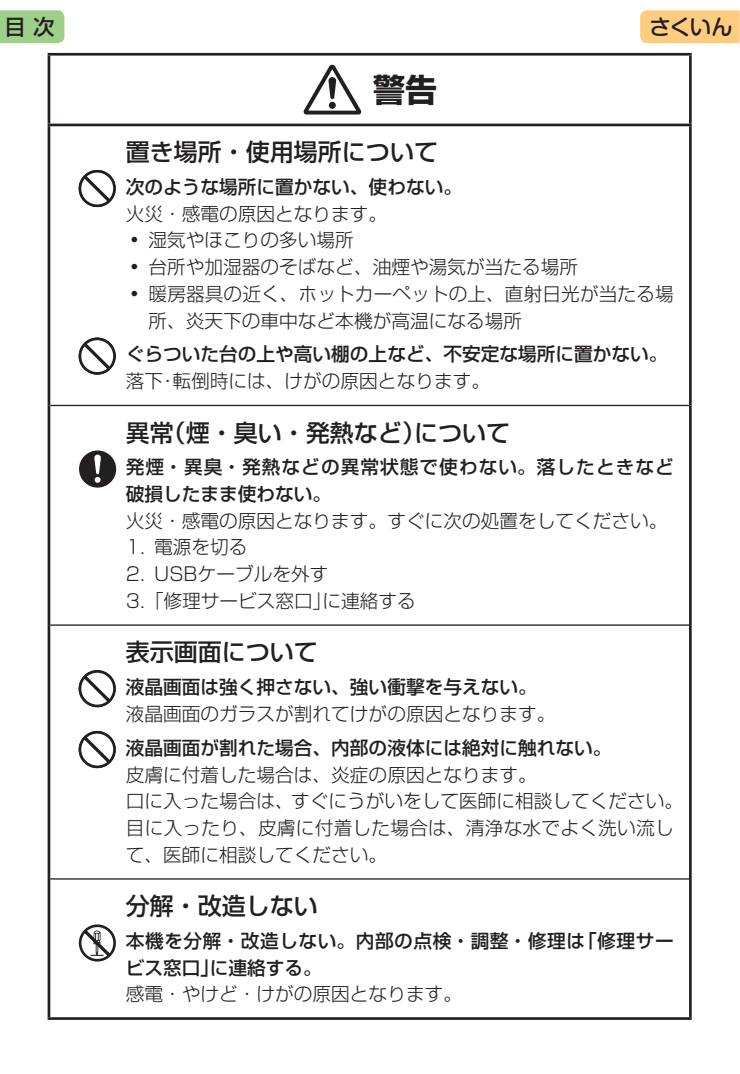

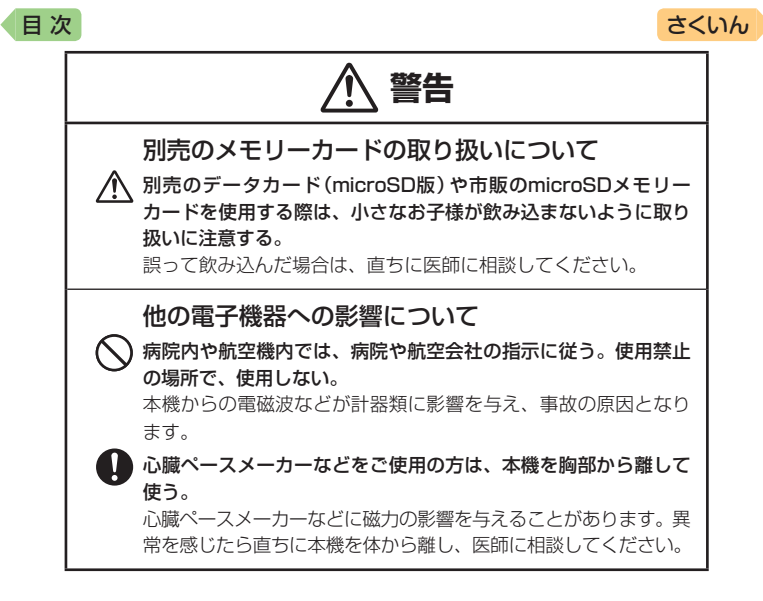

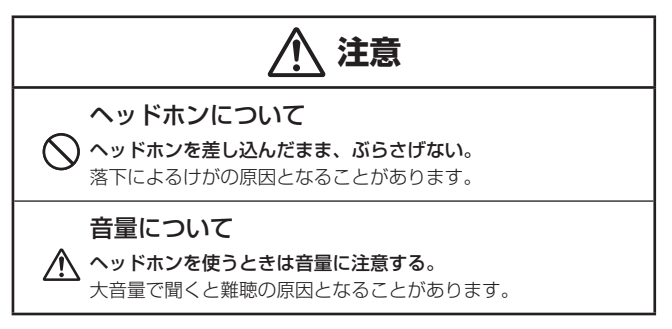

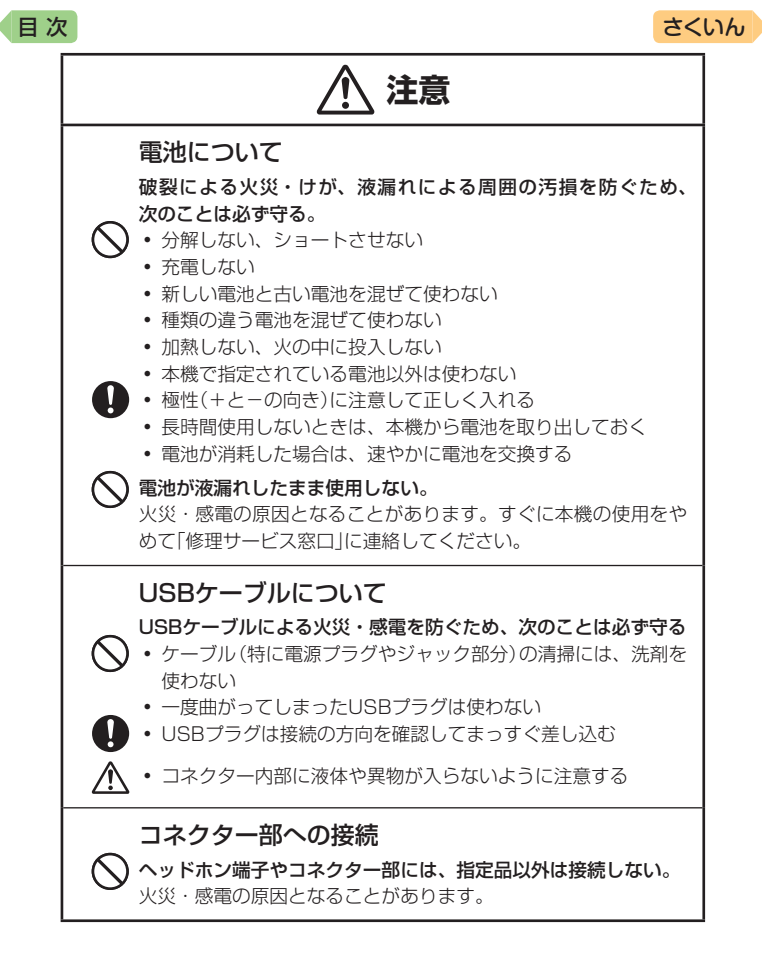

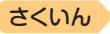

## 使用上のご注意

日次

- 本機は精密な電子部品で構成されています。データが正常に保持できなくなったり、故障の原因になりますので、次のことに注意してください。
  - 落としたり、「強い衝撃」「曲げ」「ひねり」などを加えないでください。また、 ズボンのポケットに入れたり、硬いものと一緒にカバンに入れないようにご注 意ください。
  - ボールペンなど尖ったものでキー操作しないでください。
  - 液晶パネルに強い力を加えたり、ボールペンなど尖ったもので突いたり入力したりしないでください。液晶パネルの一部はガラスでできていますので、傷ついたり、割れることがあります。
  - 分解しないでください。分解により故障した場合は、保証期間内でも有料修理 となります。
  - 静電気が発生しやすい場所では使わないでください。
- 極端な温度条件下での使用や保管は避けてください。 低温では表示の応答速度が遅くなったり、点灯しなくなったりします。 また、直射日光の当たる場所や窓際または暖房器具の近くなど、極端に 温度が高くなる場所には置かないでください。ケースの変色や変形、または電子回路の故障の原因になります。
- 湿気やほこりの多い場所での使用や保管は避けてください。
   水が直接かかるような使用は避けるとともに、湿気やほこりにも十分ご注意ください。電子回路の故障の原因になります。

お手入れの際は、乾いた柔らかい布をご使用ください。

特に汚れがひどい場合は、中性洗剤に浸した布を固くしぼっておふきくださ い。なお、シンナーやベンジンなどの揮発性溶剤は使用しないでください。 キーの上の文字が消えたり、ケースにシミを付けてしまう恐れがあります。

磁気カードに近づけないでください。

クレジットカード、キャッシュカード、プリペイドカードなどの磁気を帯 びたものを本機に極端に近づけないでください。本機は磁気を帯びた部品 を使用しているため、磁気カードが使用できなくなることがあります。

- 充電池を使用するときは、次のことに注意してください。
  - 充電池は、パナソニックグルーブ製の単3形eneloop (エネルーブ)または、パ ナソニック株式会社製の単3形充電式EVOLTA (エボルタ)をご使用ください。 これ以外の充電池は使用しないでください。
  - 充電池の充電は、必ず専用の充電器をご使用ください。
  - 充電池を電子辞書本体にセットしたままでは充電できません。
  - eneloop、充電式EVOLTA、および各充電池専用の充電器を使用する場合は、 各製品に付属の取扱説明書や注意書きをお読みいただき、条件を守ってご使用 ください。

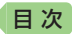

#### 大切なデータは控えをとってください。

本機やmicroSDメモリーカードにパソコンから転送した内容は、パソ コン側のデータも消去せずバックアップとして保管してください。本機 の故障、修理などにより、記憶内容が消えることがあります。

#### 液晶パネルについて

本機に使用されている液晶パネルは、非常に高精度な技術で作られて おり、99.99%以上の有効画素がありますが、0.01%以下の画素欠 けや常時点灯するものがあります。これらは、故障ではありませんの で、あらかじめご了承ください。

また、製品ごとに色味ズレ、色味ムラなどが発生する場合があります が、製品の性能であり、不具合ではありません。

- 本機の画面に表示される表・図は画面上での一覧性を重視して収録しており、一部に簡略化されたフォントを使用しています。また、表・図以外でも本機の表示ドット構成の都合により、簡略化された字体が表示されることがあります。
- 本機の画面に表示される字体はJIS X 0213:2004の漢字集合に準拠した フォントを使用しています。

2004年改正で変更のあった字形に対応しています。

- 例) [逢]→[逢]、[辻]→[辻]、[飴]→[飴]、[祇]→[祇]、
  - 「葛」→「葛」、「撰」→「撰」など
- 本機の「図から検索」や「ノート」などで表示される小さな図(サムネイル)は 縮小して表示させているため、文字や線が粗く表示されるものがあります。
- 本書および本機の使用、故障・修理などによりデータが消えたり変化したことで生じた損害、逸失利益、または第三者からのいかなる請求につきましても、弊社では一切その責任を負えません。
- 海外で使うときは、次のことに注意してください。
  - 本機は日本の安全規格に基づいて製造されています。海外の各国(地域)にも日本と同様の安全規格や電波管理法があります。それぞれの国(地域)の規格は国(地域)ごとに異なっています。そのため日本で購入された製品を海外でご使用になる場合は、ご使用になる国(地域)の電気事情をご確認の上、お客様の自己責任においてお使いください。
  - 海外でご使用になる場合は、AC100 ~ 240V、50/60Hz に対応した本機指 定の専用 AC アダプター (別売) をご使用ください。本機をご使用になる国(地 域)によっては AC アダプターのプラグ形状が異なりますので、あらかじめ旅 行代理店などにお問い合わせください。

さくいん

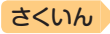

## 著作権に関するご注意

目次

本機に収録した各辞典/モード(コンテンツ)の内容は、各著作物を、各編 者/監修者および各発行所のご協力を得て編集してあります。

本機に収録した内容および本書の一部または全部を無断で転載/複写する ことは禁止されています。

また、個人としてご利用になるほかは、著作権法上、各編者/監修者、各 発行所および弊社に無断では使用できませんのでご注意ください。

 各辞典/モードの著作権表記や収録語数などは、ガイド機能の「著作権」 項目で見ることができます(辞典の凡例などを見る → 161ページ)。

#### 収録コンテンツの内容

- 画面表示の都合、その他の事情により、各編者/監修者や各発行所の監修 に基づき、書籍版と異なる表示をした箇所があります。
   また、書籍版に基づいて編集したものに関しては、社会情勢の変化などに は対応していない場合があります。
- 本機に収録した辞典などの各コンテンツは、それぞれの書籍版に基づいて 出版社より、電子データとして作成、提供されており、その情報量故に誤 植などは避けられない場合があります。
   各コンテンツ内容の著作権は出版社に帰属しておりますので、弊社におい て、その内容を改良・改変することはできません。
   それぞれのコンテンツにおける誤記、誤植、誤用につきましては、出版社 に連絡させていただいておりますので、あらかじめご了承ください。
- コンテンツの編集時期などにより、必ずしも最新の情報には対応していない場合があります。
- 各コンテンツごとに、史実に対する解釈や説明に相違がある場合がありますが、各出版社/編者/執筆者の見解を尊重し、出版社提供の内容のまま収録しております。
- 書籍版CDに基づいて収録した音声は、CDの内容・構成・速度と異なる場合があります。
- 一部のコンテンツを除き、写真・図・表・囲み記事・付録は収録されておりません。

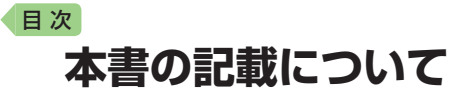

- 本書の内容については、将来予告なしに変更することがあります。
- 本書の内容については万全を期して作成いたしましたが、万一ご不審な点 や誤りなど、お気付きのことがありましたらご連絡ください。
- 本書の一部または全部を無断で複写することは禁止されています。また、 個人としてご利用になるほかは、著作権法上、弊社に無断では使用できま せん。
- 本書では「microSDメモリーカード」および「microSDHCメモリーカード」の名称を「microSDメモリーカード」と呼びます。
- 本書に記載している画面やイラストは、実際の製品と異なる場合があります。また、キーおよび画面アイコンは、簡略化して記載しています。

 本書に記載している画面の文字の大きさは、お買い上げ時の設定と異なる ことがあります。文字の大きさは、変更できます(→ 49ページ)。

### 登録商標・商標の表記

以下の用語は、それぞれ各社の登録商標または商標です。

- Windows、Windows Mediaは、米国Microsoft Corporationの米国およびその他の国における登録商標または商標です。
- 「eneloop」は、パナソニックグループの登録商標です。
- 「EVOLTA」は、パナソニック株式会社の登録商標です。
- MacintoshおよびMac OSは、米国および他の国々で登録されたApple Inc.の商標です。
- QRコードは、株式会社デンソーウェーブの登録商標です。
- microSDHCロゴはSD-3C, LLCの商標です。
- その他、本書や本機に掲載されている会社名・ 製品名は、各社の商標または登録商標です。

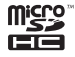

さくいん

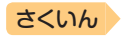

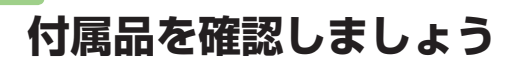

### 付属品を確認する

日次

ご使用になる前に、次の付属品がそろっているか確認してください。

- アルカリ単3形乾電池 2本
- タッチペン(本体側面に収納されています → 23ページ)

お買い上げになった商品(特別梱包商品など)によっては、付属品が異なる場合があります。

## 製品シリアルナンバーについて

電池ボックス内に記載されている製品シ リアルナンバー(数字とアルファベットの 組み合わせ15桁)は、カシオメンバーズ に登録の際に必要となります。電池を入 れる前に控えておいてください。

- 製品の紛失盗難時に"製品の特定"を保証 するものではありません。
- カシオメンバーズにつきましては、次の ホームページをご覧ください(別途メー ルアドレスが必要です)。

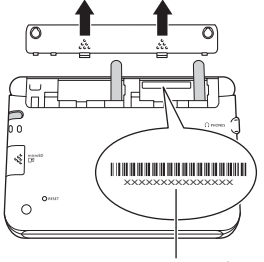

00

シリアルナンバー

220

https://members.casio.jp/jp/

数字とアルファベットを間違えないようご注意ください。
 [0](ゼロ)と[0](オー)・[Q](キュー)、[1](イチ)と[I](アイ)、
 [8](ハチ)と[B](ビー)

#### シリアルナンバー控え

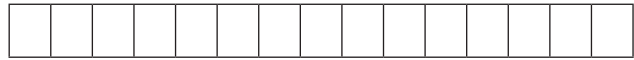

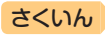

## 電池について

目次

- 本機はアルカリ乾電池および充電池 (eneloop (エネループ) および充電式 EVOLTA (エボルタ)) に対応しています。指定以外の電池を本機に使用し ないでください。電池の特性と本機の仕様の不一致により、所定の電池寿 命を満たさなかったり、誤動作の原因となることがあります。
- 充電池および充電器は商品に付属しておりません。充電池および充電器は 電器店、量販店などでお買い求めください。
- 本機に付属の電池は、自己放電によりいくらか消耗している場合があり、 「仕様」(→ 237ページ)に記載されている使用時間に満たないうちに寿命となることがあります。
- ご使用方法やmicroSDメモリーカードの種類・使用状況によっては、電池 寿命が著しく短くなることがあります。
- ・音声の再生・録音中や動画再生中、使用状況(電池消耗状態、室温など)に よっては、電源が一度切れた後に「電池設定」画面となることがあります。 この場合、早めに電池を交換してください(→ 222ページ)。

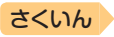

## 初めてお使いになるときは

本機を使用する前に、付属のアルカリ単3形乾電池2本を入れてください。

### 1 電池ブタを取り外す

目次

• 2箇所の 🦣 部分を押しながら 矢印の方向へスライドさせます。

- 2 乾電池2本を入れ、電池ブタ を取り付ける
  - 図のように(-) 極側を電池 ボックスにセットします。

② 取り出し用リボンの上に電池が 載るようにして、(+)極側を電 池ボックスに押し込みます。

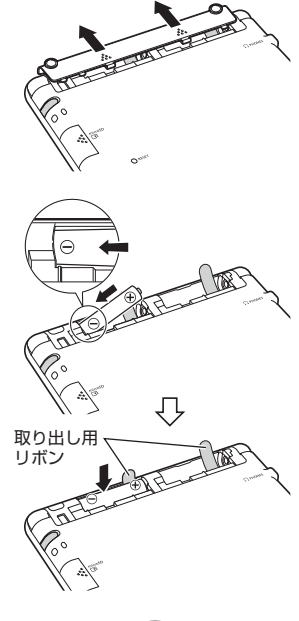

### 正しくセットされた状態

- バネがはみ出ていない
- 取り出し用リボンが電池の下にもぐり込んだりせず、まっすぐ上に出ている
- 電池の極性(+-)が間違っていない

③本体に電池ブタを取り付けます。

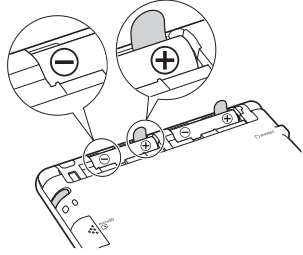

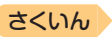

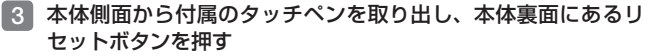

 つまようじや鉛筆など、先端の 折れやすいものを使わないでく ださい。故障の原因になります。

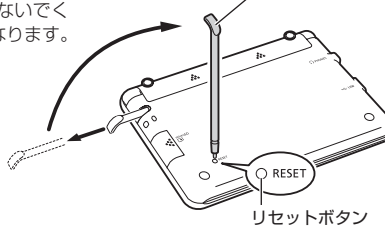

タッチペン

4 中央部分に指をかけて、本機を開ける

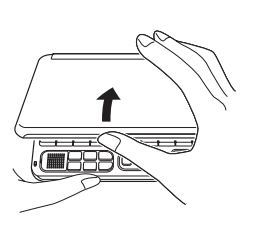

日次

 本書では、各キーを、図のよう に簡略化して記載しています。

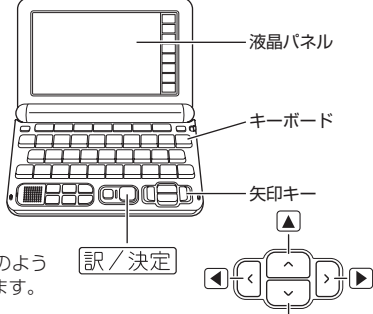

「電池設定」画面が表示されます。

・「液晶保護フィルムが正しく貼られていない…」のメッセージが表示されることがあります。、液晶パネルに保護フィルム(別売)を貼り付けている場合、保護フィルムをはがすと「電池設定」画面が表示されます。保護フィルムを貼り付けていない場合は、「こんなメッセージが出たら」(→218ページ)をご覧ください。

| 電池設定                                                         |
|--------------------------------------------------------------|
| ●アルカリ電池 [単3 LR6]<br>〇充電池 [単3 eneloop]<br>〇充電池 [単3 充電式EVOLTA] |
| ※充電池は上記以外使用しないで下さい                                           |
| 選んで決定キーを押して下さい                                               |

V

本機をご使用になる前に

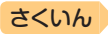

#### 5 「●アルカリ電池 [単3 LR6]」 になっていることを確認する

目次

 ・付属のアルカリ乾電池ではなく、市販のeneloop(エネルーブ)を入れた場合は「●充電池 [単3 eneloop]」に、充電式 EVOLTA(エボルタ)を入れた場合は「●充電池[単3 充電式 長VOLTA]に、▲または▼ を押して変更してください。

 市販のアルカリ乾電池
 EVOLTA (エボルタ)を入れた場合は、「●アルカリ電池 [単3 LR6]」にしてください。

#### 6 訳/決定 を押す ・ 味想 恐定の 両面がまニされま

• 時刻設定の画面が表示されます。

電池設定

●アルカリ電池 [単3 LR6] ○充電池 [単3 eneloop] ○充電池 [単3 充電式EVOLTA]

※充電池は上記以外使用しないで下さい

選んで決定キーを押して下さい

| 12/24 保存 中止 |   |    |    |
|-------------|---|----|----|
| 2017年       | 7 | 8  | 9  |
| 1月 1日(日)    | 4 | 5  | 6  |
| 0:00        | 1 | 2  | 3  |
|             | 0 | AM | PM |

### 7 日付・時刻を設定する

 ●
 ●
 を押す、または タッチペンでタッチして設定項 目を選んだ後、画面に表示され ているキーをタッチして設定し ます。

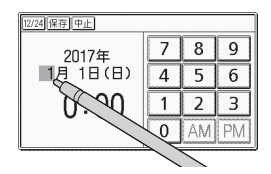

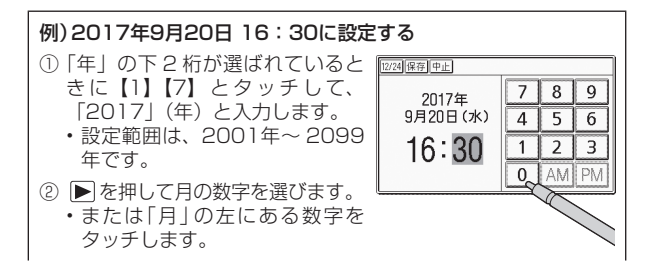

- ③【9】をタッチして、「9」(月)と入力します。
- ④ ②・③と同じように操作して、「20」(日)・「16」(時)・「30」
   (分)の順に入力します。
  - •【12/24】をタッチするごとに、12時間制と24時間制が切り替わります。
  - 12時間制の時刻を設定するときは、【AM】(午前)または 【PM】(午後)をタッチしてから時刻を入力してください。
  - ・時刻の設定範囲は、24時間制のとき「0:00~23:59」、 12時間制のとき「AM 12:00~ PM 11:59」です。
  - 【中止】をタッチすると、設定を変更せずにホーム画面になります。

#### 8 訳/決定 を押す

- または時刻設定の画面で【保存】 をタッチします。
- ホーム画面が表示されます。
- タッチペンは、紛失防止のため、使い終わったら元の収納部に戻してください(→ 23ページ)。

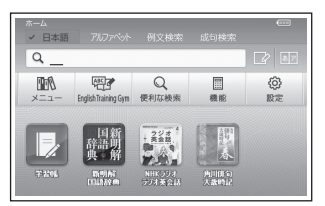

- ●日付や時刻を間違って設定した場合は、「カレンダー/時計を使う」
   (→ 144ページ)をご覧になり、設定し直してください。
- 液晶パネルの明るさなど本機の設定を変更することができます(→ 226 ページ)。
- ホーム画面の下部に、お気に入りの辞典を登録して、辞典を選ぶことができます(→ 34ページ)。

本機をご使用になる前に

さくいん

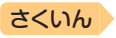

## 電源を入れる・切る

本機は、開け閉めすることで電源の入・切が自動でできるようになってい ます。

## 電源を入れる

目次

本機の中央部分に指をかけて開くと、 自動的に電源が入ります。

- 前回電源を切ったとき(または自動的 に切れたとき)と同じ画面が表示され ます。
- 電池の無駄な消耗を避けるため、電源が入った状態で数分間何も操作をしないと、自動的に電源が切れます(オートパワーオフ -> 226ページ)。
- 電源が切れているときに
   電源
   電源が入ります。
- 電源が切れているときに辞典/モードキー(->30ページ)を押すと電源が入り、その辞典/モードキーに登録されている辞典が表示されます。
- USB給電(→ 224ページ)を行うと、自 動的に電源が入ります。

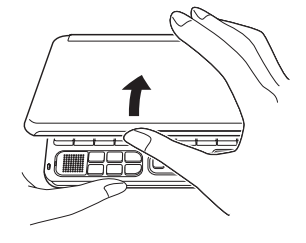

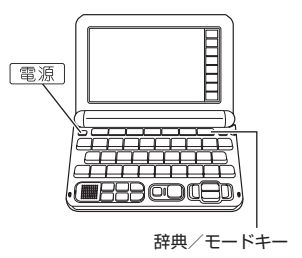

## 電源を切る

本機を閉じると、自動的に電源が切れます。

• 電源が入っているときに 電源 を押すと電源が切れます。

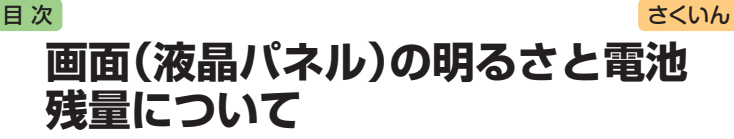

画面の明るさを5段階で設定できます(お買い上げ時は「3」に設定されて います)。

約30秒間何も操作をしないと、画面が暗く(明るさ1)なります。このと き何か操作をすれば、元の明るさになります。

- 画面の明るさ・暗くなるまでの時間(点灯時間)は、変更することができます(→ 231ページ)。
- ・音声や動画を再生しているときは、点灯時間を過ぎても暗くなりません。

#### 電池残量について

画面を明るくし続けたり、音声や動画を頻繁に再生したりすると、電池寿 命が短くなります。

ホームやメニュー画面右上のアイコンで、電池の残量を確認できます。

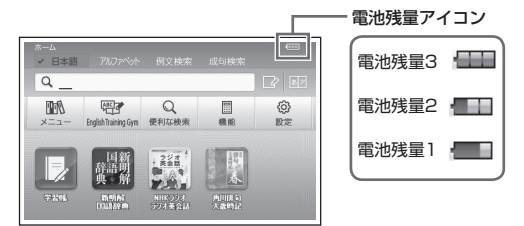

- 電池残量Oになると、電源が切れ、画面が消えます。
- 電池残量1のときは、操作が正しく行えない、途中で電源が切れるなどの 可能性がありますので、電池の交換をお勧めします。
- 音声や動画を頻繁に再生する場合は、「外部から電源を取る(USB給電)」
   (→ 224ページ)をお勧めします。
- ●動画を含むコンテンツの対象辞典は、ガイド機能で見ることができます。
   → 161ページ(「機能別の対象辞典/モード名を見る」)

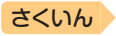

## ■次 各部の名前と働き

キー・アイコンの名前と働き → 232ページ

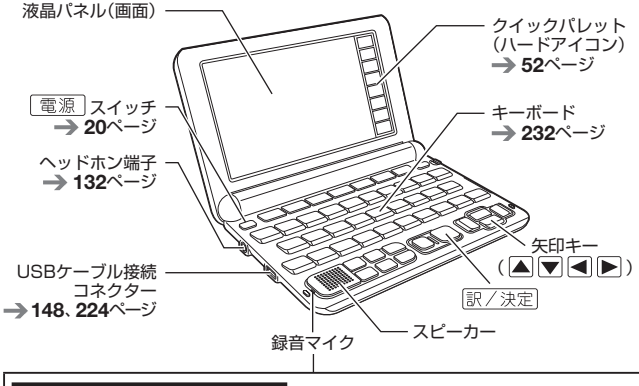

#### 録音マイクのご使用について

ー般的にマイク録音では、周囲の音やノイズも録音されます。録音機能を より快適にお使いいただくために、以下のことに注意してご使用ください。

- 「録音中」が表示されてから、マイクに向かって、はっきりとした声で発音してください。
- 発音し終わったら、すみやかに (駅/決定)を押して、録音を終了してください。
   137ページ

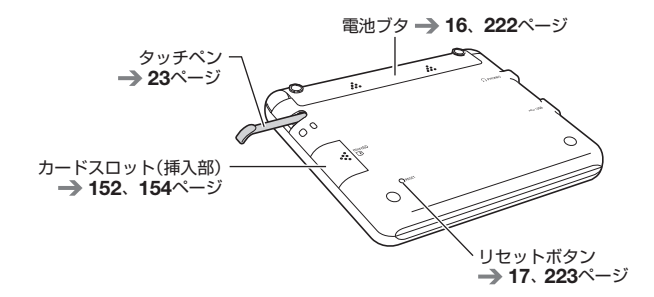

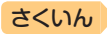

本機をご使用になる前に

## タッチペン使用上のご注意

タッチペンで画面に文字を書いたり、画面にタッチして操作を進めたりす ることができます。

- 画面をタッチして操作する → 53ページ
- タッチペンで文字を手書き入力する → 64ページ

### タッチペンを取り出す

目次

タッチペンは本体側面に収 納されています。 タッチペンの先端に指をか け、まっすぐ引き出します。 本体裏面から取り出す

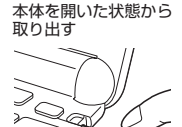

タッチペンをしまう

タッチペンの先端をまっすぐ押し込むようにしてしまいます。

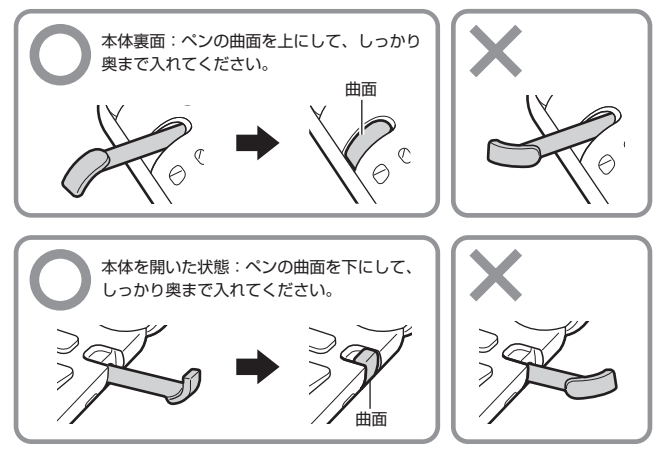

タッチペンをなくさないように注意してください。

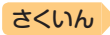

### タッチや文字入力するときのポイント

 液晶パネルにタッチするとき、力を 入れる必要はありません。

目次

- 液晶パネルの表面を強く押したり、 力を込めて入力したりしないでくだ さい。液晶パネルにひびが入った り、割れたりすることがあります。
- 液晶パネルにタッチするときは、画 面の背側に手を添えてください。
- タッチペンで入力する場合は、必ず 付属のタッチペンをご使用ください。

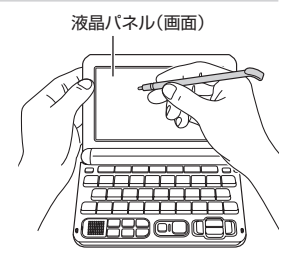

- 指で入力する場合は、爪を立てないでください。
- タッチした文字やアイコンが正しく認識されない(反応しない)ときや、
   タッチペンでタッチする位置と表示される手書き文字がずれているときは、
   画面の調整を行ってください(→ 230ページ)。

例) 反応しない

手書き文字がずれる

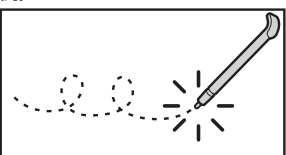

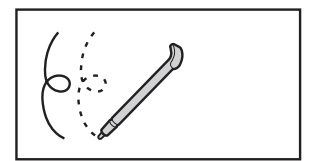

## パネル保護フィルム(別売)使用上のご注意

液晶パネルに保護フィルムを貼り付ける場合は、弊社純正品のご使用を推 奨します。

純正品以外を使用すると、下記の障害が発生する恐れがあります。

- サイズ、厚み、表面処理方法、透過率、接着方法等が異なるため、液晶パネルの入力性能、視認性に影響を及ぼすことがあります。
- 保護フィルムの貼り付け方(ケース枠への入り込み異物の付着)及びカット 方法(サイズを含む)によっては、製品が正常に動作しなくなることがあり ます。

### 目次

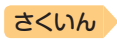

保護フィルムを貼り付けて使用する場合、貼り付けている状態によって は、次の症状が起こることがあります。

- 正常に動作しない(ロックする・フリーズする)
- キーボードを押しても反応しない
- タッチした文字やアイコンが正しく認識されない
- 手書きした文字がずれる

上記の場合は<u>保護フィルムを一度はがして</u>、正常に動作するか確認してください。

#### パネル保護フィルムを貼るときのポイント

■ 保護フィルムがパネル枠の下に入り込んでいないか

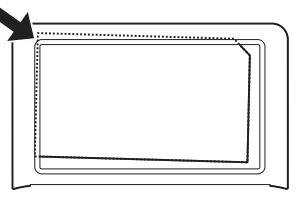

- 保護フィルムは、パネルの枠内に正しく貼り付けてください。
- ■保護フィルムとパネルの間に"異物"が入り込んでいないか

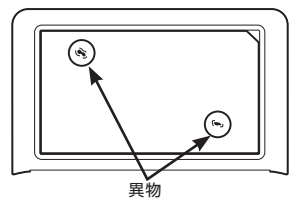

• 異物が入り込まないように、注意して貼り付けてください。

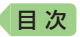

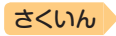

## ホーム画面でことばを調べてみよう

ホーム画面では、使う辞典を気にせずに、複数の辞典からことばを調べる ことができます(複数辞書検索)。ここでは、「ななかまど(七竈)」を調べて みましょう。

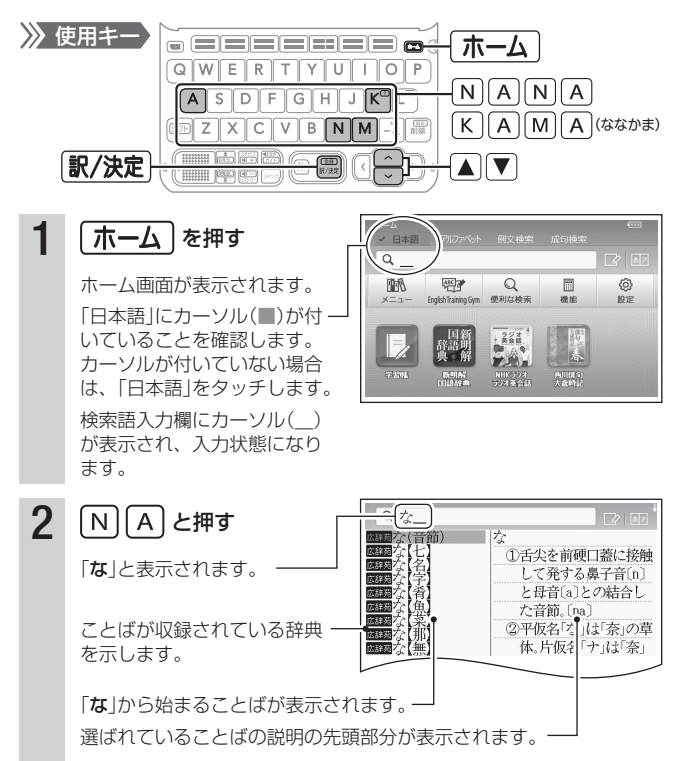

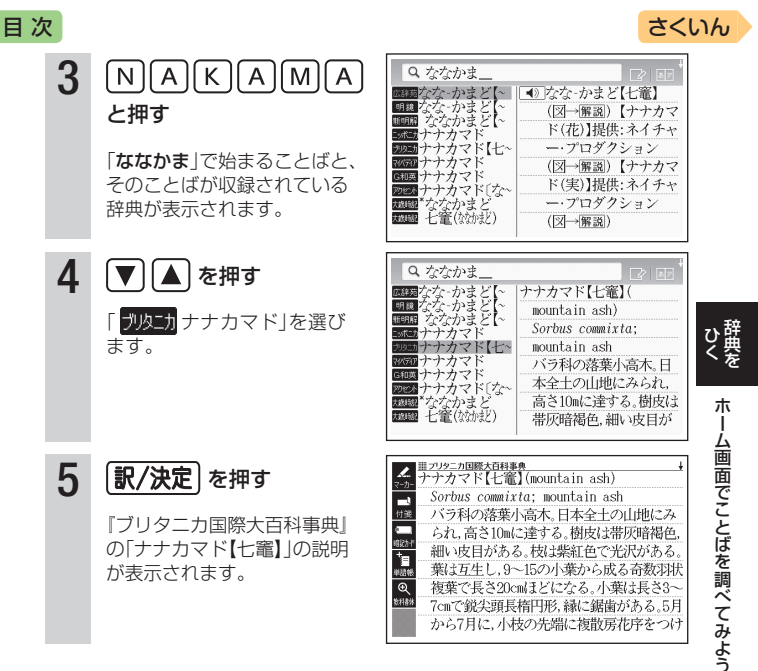

#### ホーム画面でできる、いろいろな調べかた

ホーム画面の該当する部分をタッチすると、いろいろな方法で調べること ができます。 ① ②

- アルファベットで調べる
- ②成句や例文を調べる → 88ページ
- ③手書きのマスやソフトキーボード
   で入力して調べる
   → 70、75ページ

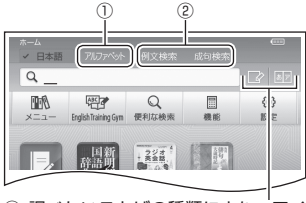

 調べたいことばの種類により、アイ コンが変わったり、表示されないこ とがあります。

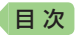

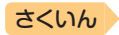

## 辞典を選んでことばを調べてみよう

使いたい辞典を選び、ことばを調べる例を説明します。ここでは、国語辞 典で「明鏡止水」の意味を調べてみましょう。

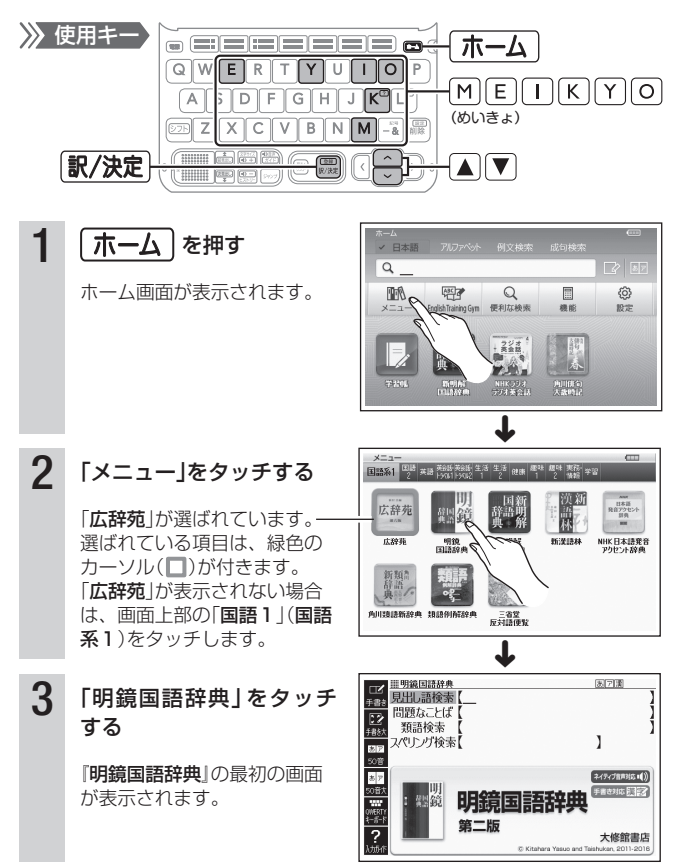

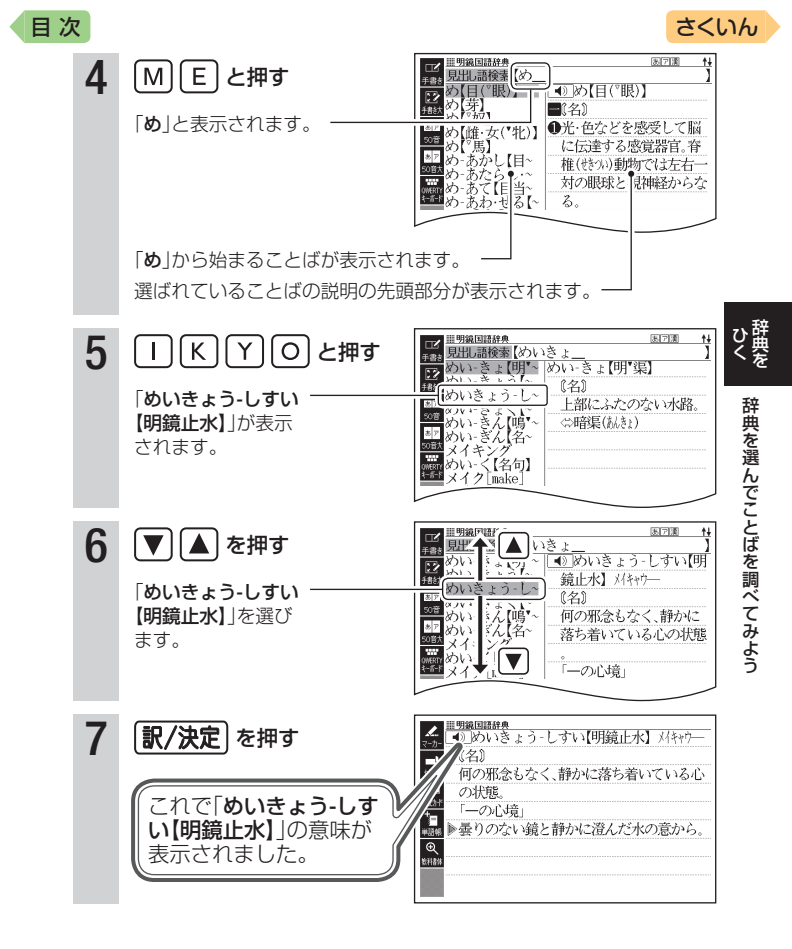

### さくいん

## 辞典を選ぶ

目次

本機に収録されている辞典を選ぶには、次の方法があります。

- メニュー画面から選ぶ
- 辞典/モードキーを押して選ぶ → 33ページ
- 画面をタッチして選ぶ → 53ページ
- ホーム画面に辞典を登録して選ぶ → 34ページ

使う辞典に迷ったら、ホーム画面で複数の辞典からことばを調べることも できます(→ 26ページ)。

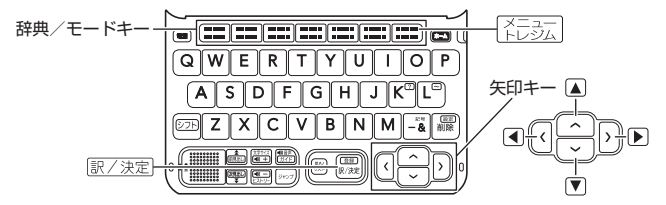

## メニュー画面から辞典を選ぶ

#### 1 本機を開ける

電源が入り、前回電源を切る直前の画面が表示されます。

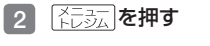

- メニュー画面が表示されます。
- ・選ばれているカテゴリーや辞典には、緑色のカーソル(■や■)が付きます。

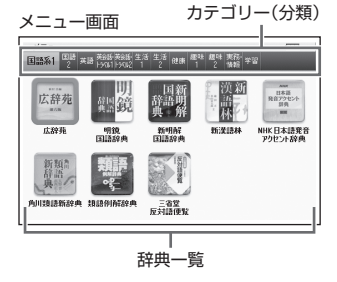

- メニュー画面が表示されない場合は、もう一度 「ドレジム」を押します。
- ホーム画面で「メニュー」を選んでも同じです。

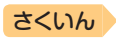

▲を押した後に、▲●で切り替えたいカテゴリーを選ぶ 3

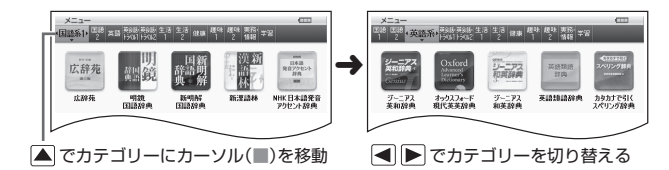

▲ ▼を押した後に、▲ ▼ ▲ ▶ で辞典を選ぶ

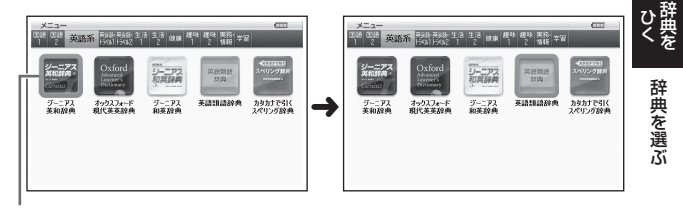

▼ で辞典一覧にカーソル(□)を移動

- を押すとカテゴリーが切り替わります。
- ・辞典一覧の上段の辞典が選ばれているときに、▲を押すとカーソルが カテゴリーに移動します。

#### 5 訳/決定 を**押す**

目次

- されます。
- 辞典の名称に アイコンが付い ているものは、類似しているコ ンテンツが集められています。 ▲▼■●で目的のコンテ ンツを選び、 訳/決定 を押し てください。

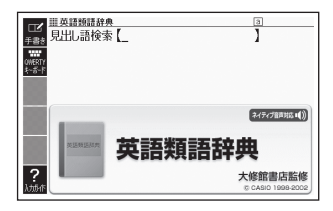

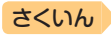

#### メニュー画面の文字の大きさを変える

メニュー画面で<sup>(運動)</sup>を押すごとに、文字の大きさ (文字サイズ)が切り替 わります。

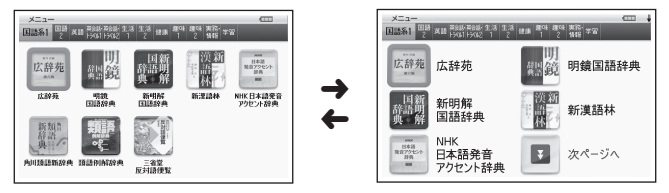

#### メニュー画面を画面単位で上下に送る

文字の大きさや、辞典の数によっては、メニュー画面に続きがある場合が あります。

 メニュー画面に続きがある場合は、↓マーク(画面右上)および「次ページ へ」のアイコンが表示されます。

#### 1 画面の【次ページへ】【前ページへ】をタッチする

メニュー画面が画面単位で上下に送られます。

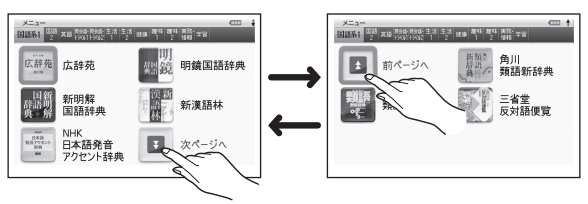

 ・
 画面を指やタッチペンで上下になぞって画面を送ることもできます。

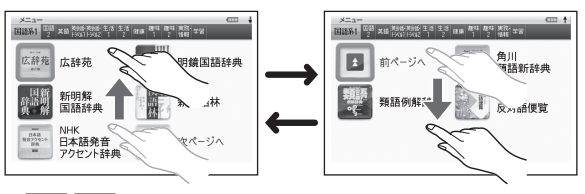

目次

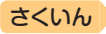

#### ドキーで辞典を選ぶ 辞典

辞典/モードキーには、あらかじめよく使われそうな辞典が登録されてい ます。

 1つ目の辞典 広辞苑 例) 国語 └─2つ目の辞典

目次

- 1つのキーに2つの辞典が登録されている場合、キーを一度押すと1つ日の 辞典の最初の画面になります。もう一度押すと2つ目の辞典の最初の画面 になります。
- シフトを押し、離してから辞典/モードキーを押すと、2つ目の辞典の 最初の画面が直接表示されます。

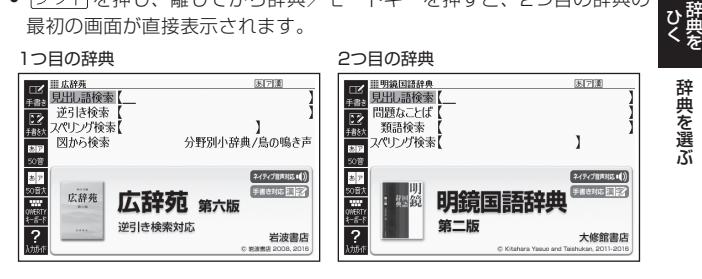

### 辞典/モードキーに登録された辞典を変更する

#### ホーム画面を表示させ、「設 定しを選び、「訳/決定」を押す

- 「設定 | 画面が表示されます。
- シフトを押し、離してから を押して表示される設定画面で は、「辞典/モードキー」に登録 された辞典を変更できません。

| 設定,音声,環境                                  | 液晶パネル 優先 辞典キー 初期化 |
|-------------------------------------------|-------------------|
| ▲ 音声速度                                    | :【標準】             |
| <ul> <li>日 日里</li> <li>日 マイク感度</li> </ul> | :【中】              |
| ■ 発音ユーザー                                  | :【男性】             |
|                                           |                   |
|                                           |                   |
|                                           |                   |

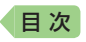

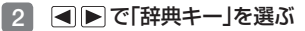

 辞典/モードキーに登録されて いる辞典が表示されます。

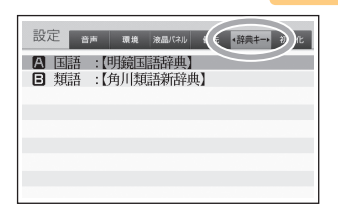

さくいん

#### 3 ▲ ▼ で変更したいキー/辞 典を選び、 訳/決定 を押す

• 変更できる辞典が表示されます。

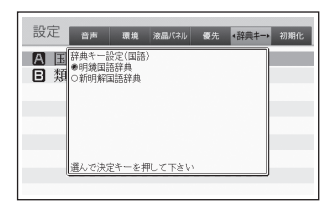

#### 4 辞典を選び、 訳/決定 を押す

## よく使う辞典をホーム画面に登録する

よく使う辞典などをホーム画面に登録することができます。目的の辞典 を、素早く選べるようになります。

- 登録できる辞典などのコンテンツは 次のとおりです。
  - 「 メ ニ ュ ー」「English Training Gym」「便利な検索」「機能」内の各 コンテンツ
  - ライブラリーに登録された辞典、 テキストファイル、音声CDデー タ、写真データ→150、155ページ

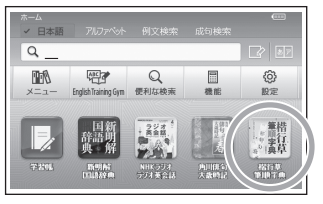

『楷行草 筆順字典』を登録したホーム画面

- コンテンツは、5つ(お買い上げ時に登録されているもの含む)まで登録できます。
- コンテンツは、登録順に左から表示されます。順番を変える場合は、解除してから登録し直してください。
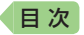

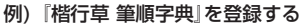

#### 1 メニュー画面を表示させ、「楷行草 筆順字典」を選ぶ

- ・メニュー画面から辞典を選ぶ → 30ページ
- 矢印キーを使って、登録したい辞典に緑色カーソル(□)を付けます。
- ・辞典の名称に
   アイコンが付いているものは、選んだ後に
   [駅/決定]

   を押して辞典の名称を表示させてから、選んでください。

#### 2 シフトを押し、離してから 訳/決定を押す

- コンテンツを約1秒間タッチしても登録できます。
- ホーム画面下部の登録したコンテンツをタッチすると、コンテンツの最初の画面が表示されます。

### 登録を解除する

#### 1 ホーム画面を表示させ、解除したい辞典などを選ぶ

- ・ 矢印キーを使って、解除したい辞典に緑色カーソル(□)を付けます。
- - 辞典を1つだけ解除するときは、 「選択中の登録を解除(1件)」を 選びます。
  - 「全ての登録を解除」を選ぶと、
     登録している辞典がすべて解除
     されます。

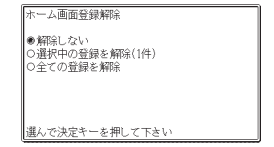

ホーム画面で、コンテンツを約1秒間タッチしても解除できます。

さくいん

辞典を選

ĩ

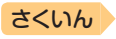

# ことばを調べる

辞典を選択すると、辞典の「最初の画面」が表示されます。 ことばを入力したり、目次感覚で見出しを選んだりして意味などを調べま す(検索します)。

百科事典の場合

国語辞典の場合

目次

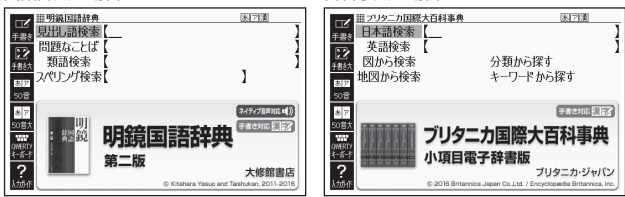

収録辞典のほとんどで、「最初の画面」の使いかた (検索のしかた)は5つの パターンのどれかにあてはまります。

- パターン1:最初の何文字かを入力する → 37ページ パターン2:ことばをすべて入力する → 38ページ パターン3:見出しをたどる → 39ページ パターン4:複数の条件から絞り込む → 40ページ パターン5:項目をタッチする → 42ページ ・上記の検索パターンにあてはまらない場合の検索方法は、「収録辞典を使 う」(→ 160ページ~)で個別に説明しています。
- それぞれの辞典で、日本語の入力が必要なときは「かな入力」に、アルファ ベットの入力が必要なときは「アルファベット入力」に、自動的に切り替わ ります。
- 調べたいことばを入力しても見つからなかったときや、つづりがあいまいなことばを調べたいときは、「こんなときには」(→ 209ページ)を参照してください。

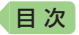

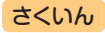

# パターン1 最初の何文字かを入力する

ことばの最初の何文字かを入力するだけで、検索結果の画面に切り替わり ます。

#### 例)「炙り出す」(あぶりだす)ということばの意味を調べる(明鏡国語辞典)

- ・『明鏡国語辞典』は、メニュー画面の「国語系1」の中にあります。
- ▲▼で「見出し語検索」を 1 **三明線国語辞典** あ戸濱 見出」語検索 £2) 選ぶ 問題なことば 類語検索 スペリング検索 1 ネイティブ音声対応・()) 予書さ対応 [1] 記 明鏡国語辞典 第一版 ことばを調べる ? 大條館書店 2 「あ」と入力する あ7漢 |||明鏡国語辞典 見出し語検索【あ њæ: 「あ」で始まることばの一覧と説 あ (亜)阿啞亞 赭杕 (成) 明の画面に切り替わります。 制度 ● 整いたり感動したり急に キーボードで文字を入力する 50宵 思い出したりしたときな 87 → 57ページ どに発する語。あっ。 縮 UNERTY A-S-F 「―そうか」「―財布を忘 タッチペンで文字を入力する れてきた ぁ → 64ページ -カイブ[ar~ **❷**⇒ああ(感)② 「ぶり」と入力する **Ⅲ明编国語辞典** あフ演 14 見出し語検索【あぶり 手書/ デプリ アプリ - プリオリ[a^ (名) **千井**村 アプリケーシ アプリケーシ 志臣 ●「アプリケーションソフ 50音 プリコット[^ トウエア」の略。ロシアプリ 「あぶり」と入力したところで、 \$. ₽ ケーションソフト 一覧に「あぶりだす、家り出す・ あぶり・だ・すい ...... **<b>
  ●**推
  世
  雷
  話
  ト
  で
  動
  く
  ゲ
  ー
  ハ 焙り出す】が現れます。 💶 🔺 🛡 で「あぶりだす」 炙り <sup>Ⅲ明線国語辞典</sup> あぶり‐だ・す【<sup>\*</sup>炙り出す・<sup>\*</sup>焙り出す】 出す・焙り出す】を選び、 ■ 『他五』 ■ ①火であぶって紙に隠された字や絵を浮かび 《他五》 訳/決定 を押す 上がらせる。 意味が表示されます。 ❷隠されていた事実などをあらわにする。 \*∎ 「綿密な調査によって真実が一・される」 € 困あぶり出し

放利数

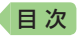

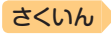

# パターン2 ことばをすべて入力する

ことばをすべて入力してから訳/決定を押して、検索する方法です。

- 例)「あめ」というキーワードで関連する項目を調べる(百科事典マイペ ディア)
  - ・『百科事典マイペディア』は、メニュー画面の「生活1」の中にあります。
- 1 ▲▼で「キーワード検索」を 選ぶ

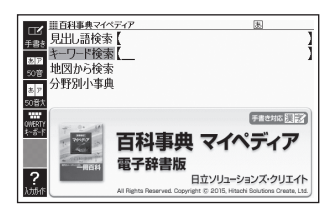

- 2 「あめ」と入力する
  - キーボードで文字を入力する → 57ページ
  - タッチペンで文字を入力する → 64ページ
- 3 訳/決定 を押す
  - あてはまる項目の一覧が表示されます。

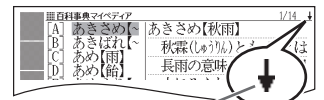

↓マークがあるときは、いま表示されている \* 項目の先(下)にさらに続きがあります。

- ▲ ▼ で調べたい項目を選び、 訳/決定 を押す
  - 説明が表示されます。

|        | ▶ Ⅲ百科事典マイペディア             |
|--------|---------------------------|
| -5     | ☆_ あきさめ【秋雨】               |
|        | 秋霖(しゅうりん)とも。霖とは長雨の意味。9~10 |
| 付      | 月に日本にみられる長雨。気圧配置は梅雨       |
| •      | 型に似ており,梅雨前線に対応して秋雨前       |
| -<br>+ | 線がある。これは極気団(オホーツク海気団      |
| 48     | )と亜熱帯気団(太平洋高気圧)との境目に      |
| 6      | Q 停滞するもので、梅雨現象は揚子江流域や     |
| 数移     | 西日本で顕著だが,秋雨現象は北日本,日本      |
|        | 海側で顕著。中国にはこの現象はほとんど       |
|        |                           |

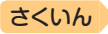

# パターン3 見出しをたどる

目次

あらかじめ用意されている見出し(目次)を追っていくだけで、目的の情報 にたどりつくことができます。

最初の見出しを選んだ次に、目的の情報が表示される場合もあります。

#### 例)世界遺産を調べる(ブリタニカ国際大百科事典)

- ・『ブリタニカ国際大百科事典』は、メニュー画面の「生活1」の中にあります。
- ▲▼▲▶で「分類から探 力国際大百科事典 AB 世界の日 する選び、 訳/決定 を押す 日本の都道府県 ロ本の 御 理 界 遺 産 世 界 の 人 名 世 界 の 動物 DEF GH -一 世界の国旗 有名絵画 その他 ことばを調べる 2 ▲▼ で見出しを選び、 カ国際大百科事典 アジア・オセアニア地域 A 家/決定 を押す [B] [C] アフリカ地域 ヨーロッパ地域 • ここでは、「[C] 世界遺産」を選 D 南北アメリカ地域
   E 日本の世界無形遺産 んでいきます。 見出しの頭にアルファベットが あるときは、そのキーを押して 先に進むことができます。
- 3 引き続き、 🔺 💌 で見出しを選び、 訳/決定)を押す
  - ここでは、「[B]アフリカ地域」を選んでいきます。

#### 4 調べたい世界遺産を▲▼で 選び、(訳/決定)を押す

• 説明が表示されます。

| ★<br><sup> 単プリラニカ国際大百科事典<br/>「世界遺産」エジプト</sup> |
|-----------------------------------------------|
| → 文化遺産:⇔メンフィスの遺構と墓域/⇔ギ                        |
| #書 ザから⇒ダハシュールまでのピラミッド地                        |
| 二 带                                           |
| ★ 文化遺産:⇔テーベの遺構と墓域                             |
| 文化遺産:⇔アブシンベル神殿から⇔フィ                           |
|                                               |
| 文化遺産:イスラム都市⇔カイロ                               |
| 文化遺産:⇔アブメナ                                    |

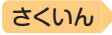

# パターン4 複数の条件から絞り込む

複数のキーワードや、ことばと数字など、いくつかの条件を入力して検索 する方法です。

#### 例)「志」について調べる(新漢語林)

目次

- ・『新漢語林』は、メニュー画面の「国語系1」の中にあります。
- 「志」という漢字の部首は「心(こころ)」です。また、総画数は「7」です。
   これらを手がかりに、漢字を調べます。
- ▲▼で「○単漢字を読み/ 画数から探す」を選び、 訳/決定を押す
  - または、C)を押します(見出しの頭にアルファベットがあるときは、そのキーを押して先に進むことができます)。
- 2 ▲▼ ◀ ▶ で「部首読み」の 欄にカーソル(\_)を移動し、 「こころ」と入力した後、 訳/決定を押す
  - あてはまる部首の一覧が表示されます。

### 3 ▲▼▲▶で「心」を選び、 訳/決定を押す

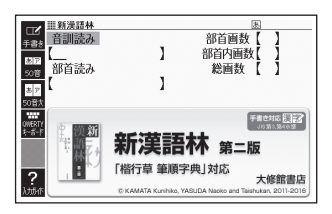

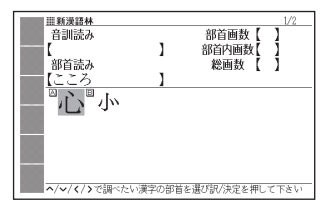

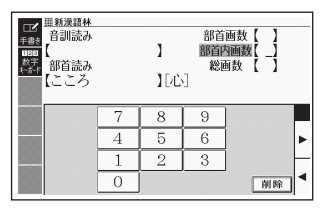

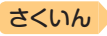

- ▲ ▼ で「総画数」の欄 にカーソルを移動し、「7」と 入力する
  - ・数字キーをタッチして入力します。→63ページ

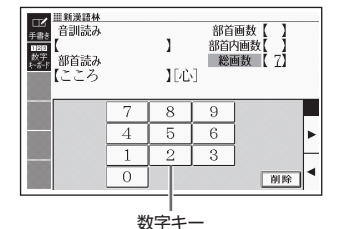

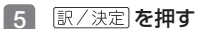

目次

 条件を満たす漢字が一覧で表示 されます。

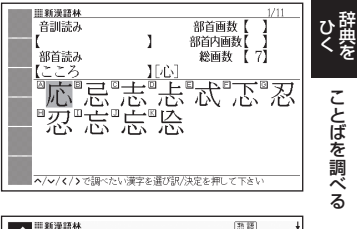

6 ▲▼▲▶で「志」を選び、
 訳/決定 を押す

説明が表示されます。

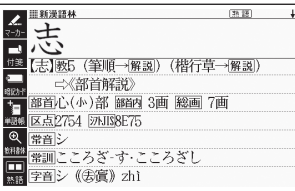

- 「志」の部首画数、部首内画数(部首以外の画数)がわかっている場合は、それぞれ「部首画数」「部首内画数」の欄に入力して調べることもできます。
- 「部首読み」「部首画数」で検索した場合は、部首の一覧画面も表示されます。
   ▲ ▼ 
   ▲ ▼ 
   で部首を選び、 (訳/決定) を押してください。

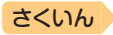

# パターン5 項目をタッチする

画面に表示されている項目をタッチペンでタッチして検索する方法です。

#### 例)「ナスカ」について調べる(ブリタニカ国際大百科事典)

・『ブリタニカ国際大百科事典』は、メニュー画面の「生活1」の中にあります。

#### 1 タッチペンで「地図から検索」 を2回タッチする

 または、▲ ▼ で「地図から検索」 を選び、 訳/決定 を押します。

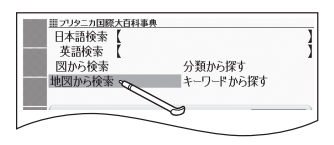

- 2 「おもな世界遺産」を2回タッ チする
  - または、▲▼▲▶で「お もな世界遺産」を選び、 訳/決定を押します。

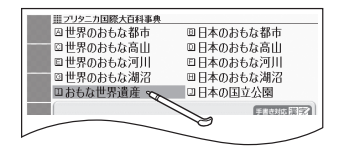

### 3 【南アメリカ】をタッチする

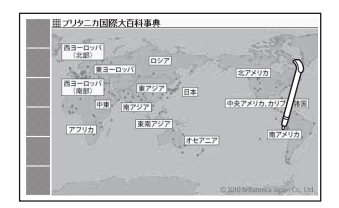

### 4 【ナスカ】をタッチする

- 説明のミニウインドウが表示されます。→ 47ページ
- (訳/決定)を押す、またはソフト アイコン【解説へ】をタッチする と、画面に説明が表示されます。
- 説明のミニウインドウが表示されるまで項目をタッチする回数は、見出しにより異なる場合があります。

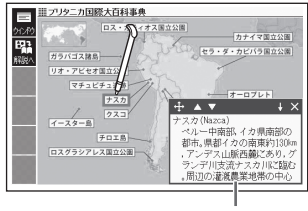

ミニウインドウ

日次

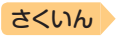

# 画面の基本操作

日次

画面の表示内容、ことばの意味や解説を見るための基本操作について、説 明します。

# 使いかたの説明を見る

辞典の最初の画面では、画面左端に あるクイックパレット(ソフトアイ コン)【入力ガイド】をタッチすると、 画面下部に操作の補助説明(ガイダ ンス)が表示されます。 【入力ガイド】をもう一度タッチする

【入力カイト】をもつ一度ダッナする とガイダンスは消えます。

> クイックパレット (ソフトアイコン) (**→ 51**ページ)

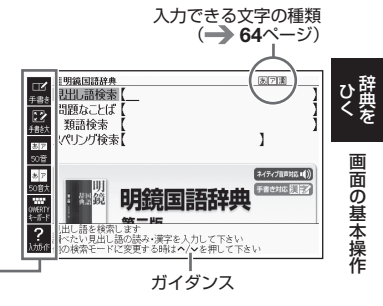

# 画面の見かた

## リスト画面(一覧)と詳細画面

何文字か入力すると、画面の左側に 該当することばの候補(リスト)が表 示されます。

また、画面の右側または下側に、選 ばれていることばの意味や解説の一 部が表示されます(プレビュー)。

- リスト画面の 熟 語 や () などの記号をタッチして操作することはできません。
- プレビューの表示位置は、切り替えることができます。

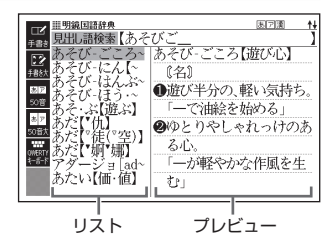

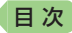

履歴(ヒストリー)の画面(→ 85ページ)などリストの候補が1000件以下のとき、候補の総数とその中での順番が表示されます(リスト件数)。ホーム画面の検索語入力欄からの検索など表示されないものもあります。

リスト画面で (訳/決定) を押す、ま たはプレビュー部分をタッチする と、調べていることばの詳細画面(意 味や解説の画面) が表示されます。 また、詳細画面の表示のしかた(レ イアウト)を、次のように切り替え ることができます。

図として表示されている部分は、切り替わりません。

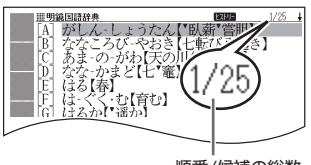

順番/候補の総数

さくいん

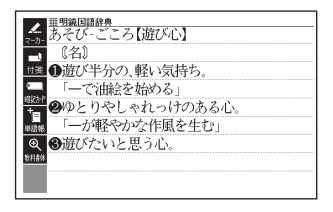

ブックスタイル表示にしているときは、「さらに検索」(→87、90、98ページ)できません。

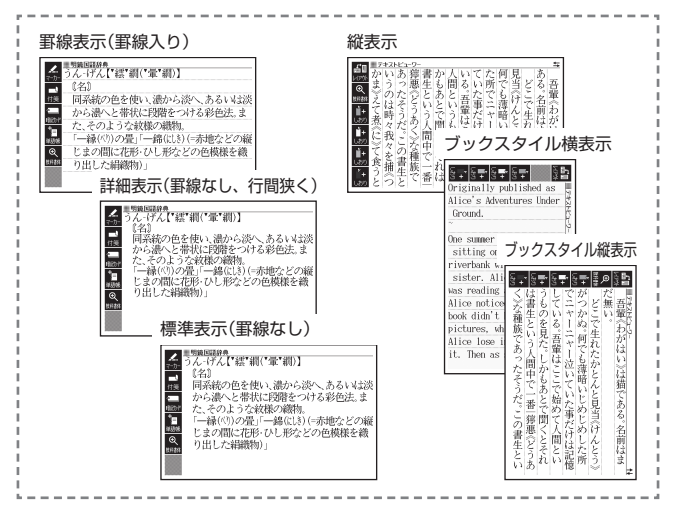

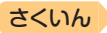

画

面の基本操作

### プレビューの表示位置、詳細画面のレイアウトを切り替える

リスト画面のプレビューの表示位置や詳細画面(意味や解説の画面)の表示 のしかた(レイアウト)は、次のように切り替えます。

1 切り替えたい辞典の最初の画 面を表示させる

目次

- ここでは、『明鏡国語辞典』を例 に説明します。
- 本機に転送したテキスト(→ 148 ページ)の場合は、テキスト画 面を表示させます。

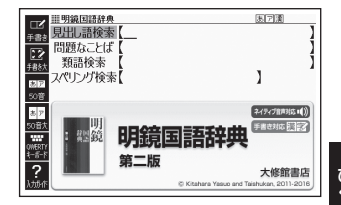

- - 「設定項目」画面が表示されます。
- 3 ▲ ▼ で「環境設定」を選び、
   ③ (決定)を押す
- ▲ ▼ ▲ ▶ で「プレビュー 設定」または「レイアウト設 定」を選び、駅/決定を押す
  - 設定画面が表示されます。
  - 「レイアウト設定」画面では、辞 典により切り替えができる表示 の種類のみ表示されます。

| 環境設定      |                  |
|-----------|------------------|
| ●キー入力音設定  | 0プレビュー設定         |
| Oオートパワーオフ | <b>O</b> レイアウト設定 |
| ○壬書主約並決定  | の雷池設定            |

會音声設定

優先設定

○環境設定 ○環境設定 ○液晶パネル設定

| レイアウト設定                 |
|-------------------------|
| ○詳細表示<br>○標準表示<br>●罫線表示 |
| 選んで決定キーを押して下さい          |

- 5 ▲ ▼ で切り替える表示の種類を選び、 訳/決定)を押す
- 次の画面では、プレビューの表示位置を切り替えることはできません。
   ・成句、複合語、ヒストリー、表や図がある場合など
- 次の画面では、詳細画面のレイアウトを切り替えることはできません。
   解説(表や図)、ガイド機能、学習用コンテンツなど
- 『日本文学2000作品』や本機に転送したテキストなど、詳細画面にソフト アイコン【レイアウト】が表示された場合は、タッチするとレイアウトが切 り替わります。

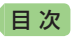

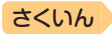

# 画面に表示される記号

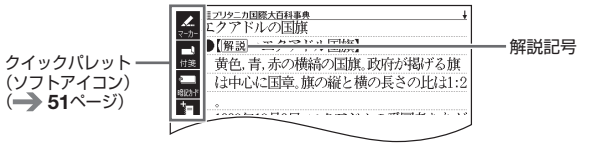

| 2 記 号          | 意味                                             |
|----------------|------------------------------------------------|
| 解説             | そのことばの解説 (図など) が収録されていることを示しま                  |
|                | す。 <b>→ 100</b> ページ                            |
| 熟語             | 調べている漢字を含む熟語が収録されていることを示しま                     |
|                | す。 <b>→ 100</b> ページ                            |
| 成·複 成 句        | 調べている単語を使った成句や複合語が収録されているこ                     |
|                | とを示します。 <b>&gt; 100</b> ページ                    |
|                | 機種によっては、追加コンテンツ使用時に表示されます。                     |
| 用例             | 調べている単語を使った用例が収録されていることを示し                     |
|                | ます。 <b>→ 100</b> ページ                           |
|                | 機種によっては、追加コンテンツ使用時に表示されます。                     |
|                | このマークの右または下の内容が、ネイティブの発音によ                     |
|                | る音声で聞けることを示します。 <del>→</del> 134ページ            |
| トゥルーボイス        | ネイティブによる発音が聞けることを示します。                         |
|                | → 135ページ                                       |
| 読み上げ           | 合成音声による発音が聞けることを示します。                          |
|                | → 139ページ                                       |
| 音声サーチ          | 画面の中に英単語があって、発音を聞く操作をすると表示                     |
|                | されます。 <b>→ 135</b> ページ                         |
| 英語など、          | どの言語の発音ルールに従って発音されるかを示します。                     |
| 言語を示す記号        | → 139ページ                                       |
|                | 同じ辞典の中に、そのことばを含む別のことばや、関連項                     |
|                | 目などが収録されていることを示します。 <del>→</del> <b>91</b> ページ |
| ジャンプ           | ジャンプ機能を使うと表示されます。 → 92、93ページ                   |
| ヒストリー          | ヒストリーサーチ機能を使うと表示されます。 → 85ページ                  |
| ズーム            | 文字を教科書体で拡大すると表示されます。 -> 50ページ                  |
| ガイド            | ガイド機能を使うと表示されます。 → 161ページ                      |
| 全表示【語順】        | 絞り込み/語順指定検索の使用時、表示のしかたを示しま                     |
| 連続             | す。 <b>→ 90</b> ページ                             |
| 付装             | 付箋を登録すると表示されます。 → <b>115</b> ページ               |
| <u>[]] 365</u> |                                                |

● 辞典独自の記号や凡例などは、ガイド機能で見ることができます。
 → 161ページ

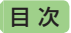

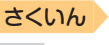

[操作

### 説明の続きの見かた

意味や解説、リストの一覧が画面に 収まりきらないとき、画面右上に ↑↓←→マークが表示されます。 キーや画面タッチを使って表示内容 を上下左右に動かすことができます。

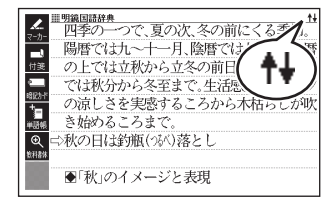

| +-        | 働き                                          | 7 |
|-----------|---------------------------------------------|---|
|           | 1行ずつ上または下へ送ります(行送り)。<br>押し続けると、早く送ることができます。 |   |
| 前見出し、文見出し | 画面単位で上または下へ送ります(ページ送り)。                     |   |
|           | 左または右へ送ります。                                 |   |

● 画面をタッチして送る場合 → 56ページ

### ミニウインドウが表示されたとき

▲▼を押す、またはミニウインド ウの▲▼ をタッチすると、ミニウ インドウ内の解説を1行ずつ上下に 送ることができます。

- ミニウインドウ内の解説は、特に説明がない限り、文字の大きさや表示のしかたを変更したり、(解説)などの記号をタッチして操作することはできません。
- (駅/決定)を押す、またはソフトア イコン【解説へ】をタッチすると、画 面に解説が表示されます(ミニ辞書 を除く)。

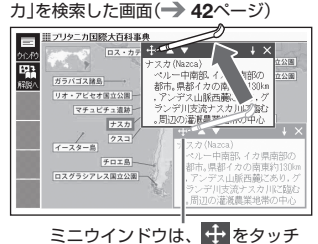

『ブリタニカ国際大百科事典』で「ナス

したままの状態で移動できます。

- ミニウインドウ表示に対応した辞典などについては、ガイド機能で見ることができます。→ 161ページ

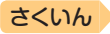

# 画面の項目の選びかた

目次

項目を選ぶときは、キーボードの ▲ ▼ ◀ ▶ を押すか、画面 (項目)を タッチします。

選んだ項目を決定 (または実行) するときは、 [訳/決定] を押すか、選んだ 項目をもう一度タッチします。

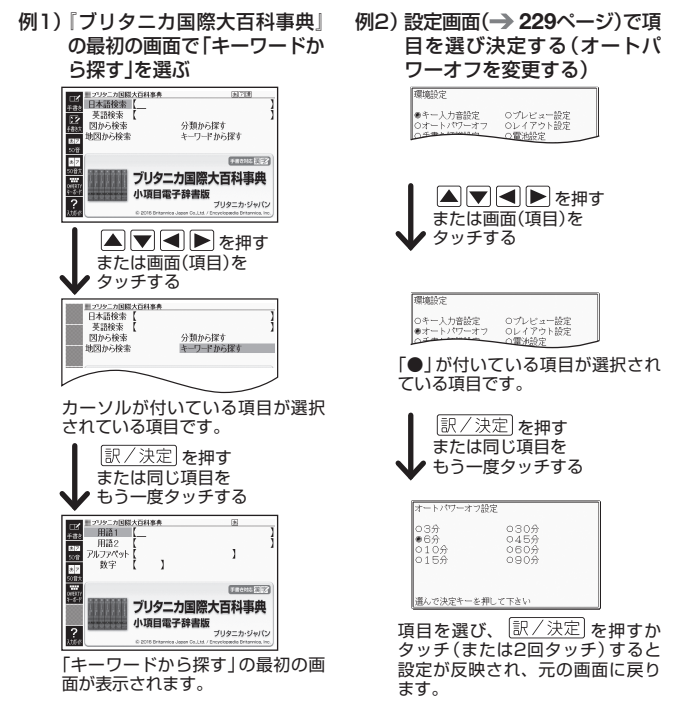

- ホーム・メニュー・English Training Gymの画面では、1回タッチする だけで、画面が切り替わります(選択と決定)。
- これより先の手順では、特別な場合を除いて、▲▼▲トを記載していません。手順で「○○を選びます」などと記載している場合は、
   ▼▲トを押すか、画面をタッチして項目を選んでください。

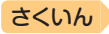

# 文字の大きさを変える

日次

リスト画面や詳細画面(**→ 43**ページ)のとき、文字の大きさ(文字サイズ)を 変えることができます。

次の例は、「罫線表示」(→ 44ページ)の場合です。

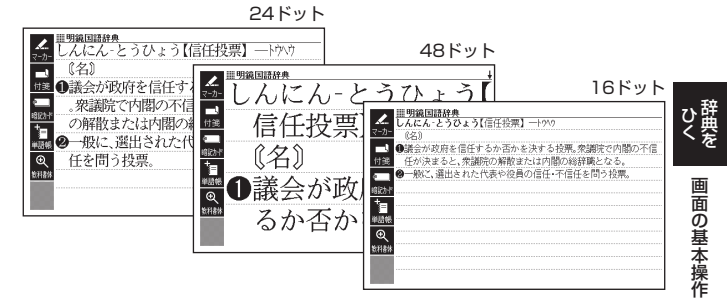

日本語系辞典の場合

| 文字の大きさ<br>(ドット数) | 最大表示文字数    |
|------------------|------------|
| 24ドット            | 全角20文字×9行  |
| 48ドット            | 全角10文字×5行  |
| 16ドット            | 全角30文字×13行 |

#### 英語・外国語系辞典の場合※1

| 文字の大きさ<br>(ドット数) | 最大表示文字数    |
|------------------|------------|
| 16ドット            | 全角30文字×13行 |
| 24ドット            | 全角20文字×9行  |
| 12ドット            | 全角40文字×17行 |

- ※1 「日本文学2000作品」や本機に転送したテキスト(→ 148ページ)も、同様に 切り替わります(「ルビ表示設定」が「OFF」のとき → 229ページ)。
- 解説(表や図)を表示している画面・説明のミニウインドウ・一部のコンテンツなど、変更できないものもあります。
- 次の画面では、16ドット←→24ドットの2段階で切り替わります。
  - 韓国語や中国語(これらの言語の辞典の非収録機種では、追加コンテンツの利 用時)
  - 学習用コンテンツ※2 ※2 変更できないコンテンツもあります(リスニングが主な学習用コンテンツ)。
- ホーム画面の検索語入力欄からの検索・付箋・マーカー単語帳などのリスト画面
- 本書の画面は、特に記述がない限り、24ドット表示時のものです。

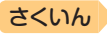

# 文字を教科書体で拡大する

日次

教科書体とは、正しい文字の形を教えることを目的にした、主に小学校の 教科書で採用されている漢字書体を指します。本機では意味や解説の画面 で、漢字・ひらがな・カタカナを一文字ごとに拡大することができます(教 科書体ズーム)。

意味や解説の画面でソフトアイコン 【教科書体】をタッチし、[訳/決定]を 押すと拡大表示されます。

- 教科書体ズームに対応していない文 字は選択できません。
- 学習用コンテンツなどは、拡大表示 できません。
- ・拡大表示中は、ジャンプ(→ 91、93、 96ページ)、ページ送り、文字サイズの変更などできません。
- 表示を戻すには、 <u>戻る/リスト</u>を2回 押します。

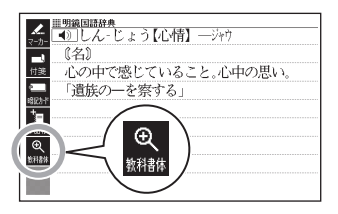

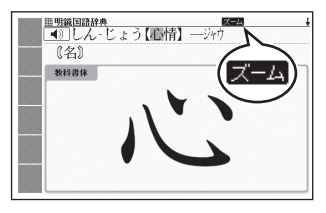

# 前後の見出し語に切り替える

ことばの意味が画面に表示されているとき、1つ前、1つ後の見出し語に 簡単に切り替えることができます。

シフトを押し、離してから、ないまたは、したがであります。

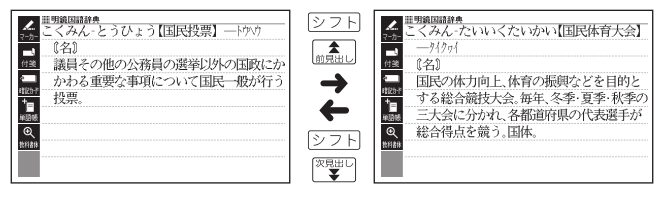

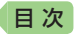

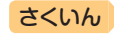

# 画面をタッチして操作する

指や付属のタッチペンで画面をタッチして、操作することができます。 タッチペン使用上のご注意 → 23ページ

# クイックパレット(ソフトアイコン)で操作する

各辞典や機能を使っているときに、他に操作できる機能がある場合、画面 の左端にクイックパレット(ソフトアイコン)が表示されます。

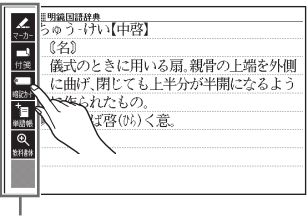

クイックパレット(ソフトアイコン)

- クイックパレット(ソフトアイコン)は、お使いの機能や状態により変わったり、表示されないことがあります。操作は、各機能のページで説明します。
- 本書では、キーボードとソフトアイコンのどちらを使っても操作できる機能は、主にキーボードの操作を例に説明しています。

ひ辞 く を

画面の基本操作

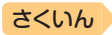

# クイックパレット(ハードアイコン)で操作する

キーボードのキーを押す代わりに、画面の右端にあるクイックパレット (ハードアイコン)をタッチして、素早く操作することができます。

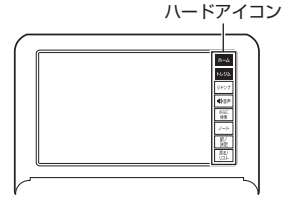

#### ハードアイコンと対応するキーボードの操作

| ハード<br>アイコン | 対応する<br>キー   | 操作の説明                                                                  |
|-------------|--------------|------------------------------------------------------------------------|
| 【ホーム】       | ホーム          | タッチするとホーム画面を表示します。                                                     |
| 【トレジム】      | メニュー<br>トレジム | タッチすると「English Training Gym」の最<br>初の画面を表示します。 <b>→ 76、78</b> ページ       |
| 【ジャンプ】      | ジャンプ         | 別の項目にジャンプします。→ 92、93、96<br>ページ                                         |
| 【4》音声】      | ●))音声<br>ガイド | 音声を聞くときにタッチします。→ 131ページ<br>[シフト]を押し、離してからタッチすると、ガ<br>イドを表示します。→ 161ページ |
| 【さらに検索】     | _            | 画面分割検索や絞り込み/語順指定検索、スペル/原形候補検索をします。→ 87、90、98ページ                        |
| [ノート]       | _            | ノートに手書きのメモや書き込みした辞典の<br>画面を登録します。→ 110ページ                              |
| 【訳/決定】      | 訳/決定]        | 項目を決定して次へ進みます。                                                         |
| 【戻る/リスト】    | 戻る/リスト       | 1つ前の画面に戻ります。                                                           |

- 本書では、キーボードとクイックパレット(ハードアイコン)のどちらを 使っても操作できる機能は、主にキーボードの操作を例に説明しています。
- 音声や動画再生中、クイックパレット(ハードアイコン)は働きません (【戻る/リスト】を除く)。

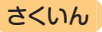

画面の基本操作

## 画面をタッチして操作する

画面をタッチして、辞典の選択や画面を送る(スクロール)操作などをする ことができます。

一部機能ではタッチに対応していないものもあり、ガイド機能で見ることができます。→ 161ページ

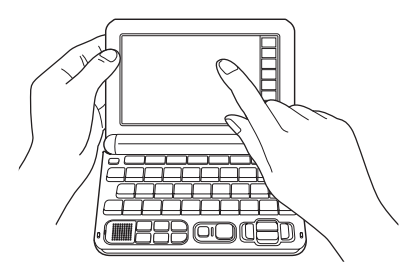

#### 辞典を選ぶ

目次

### ホーム画面を表示させ、「メ ニュー」をタッチする

メニュー画面が表示されます。

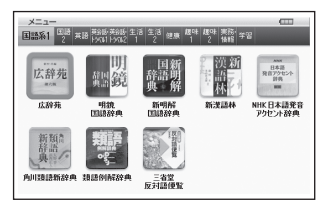

2 カテゴリーをタッチする

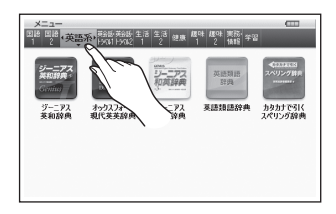

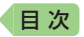

カテゴリーは、画面を指で左右になぞって切り替えることもできます。

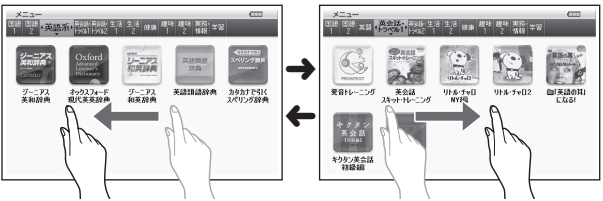

### ③ 使いたい辞典をタッチする

• 選んだ辞典の最初の画面が表示されます。

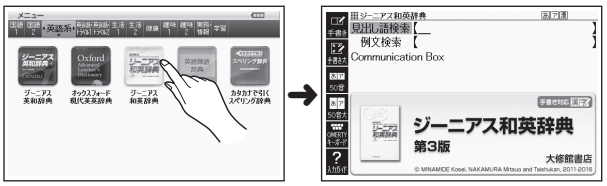

 辞典の名称に アイコンが付いているものは、類似しているコンテン ツが集められています。目的のコンテンツをタッチしてください。

#### 単語や項目を選ぶ

- 文字を入力した後(一覧が表示されたら)、目的の単語や 項目をタッチする
  - 目的の単語や項目が選ばれます。

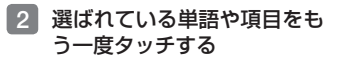

- または、選ばれている単語や項目のプレビュー部分(→ 43ページ)をタッチします。
- 単語の意味や解説の画面、また は項目の次の画面が表示され ます。

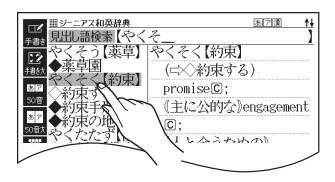

さくいん

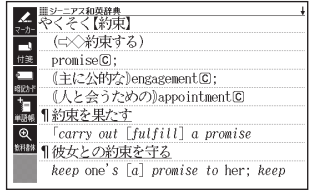

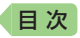

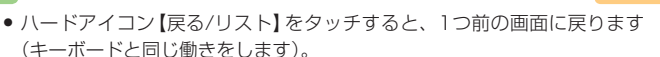

 
 ・意味の画面で単語やアイコンにタッチしてジャンプしたり、用例や解説を 見たり、音声を聞いたりすることもできます。
 → 91、101、134ページ

#### 候補の一覧(リスト画面)を操作する

うろ覚えのことばを、紙の辞典をめくるようにたどりながら探せます。

- リストをタッチして項目を決定したり、上下になぞって画面をスクロール させたりすることができます。
- 例)「やくそく(約束)」を探す(ジーニアス和英辞典)
- 「やく」と入力し、リストを指 やタッチペンで弾くようにな ぞる
  - リストが画面単位で送られます。
  - 調べたいことばに近いことばが 表示されるまで、リストを送る 操作を繰り返します。

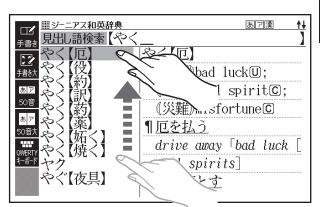

### 査面をタッチし、「やくそく 【約束】」が表示されるまで、 面面をなぞる

- 指やタッチペンの移動に合わせ、リストがスクロールします
   (カーソル(■)はタッチしている項目にとどまります)。
- ・選ばれていることばの背景に、 カーソル(■)が付きます。
- 3 「やくそく【約束】」を2回タッ チ(選択・決定)する
  - または、「やくそく【約束】」を タッチ(選択)した後、プレ ビュー部分(→43ページ)をタッ チ(決定)します。
  - 意味の画面が表示されます。

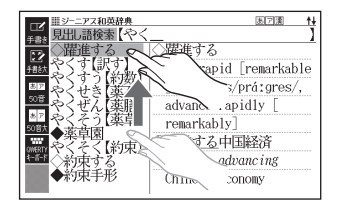

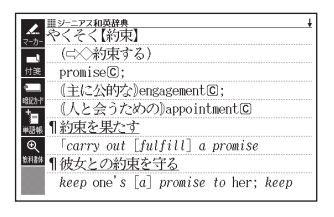

して画面の基

さくいん

の基本操作

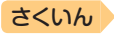

#### 意味や解説の画面を操作する

意味や解説の画面に続きがあるときは、画面をタッチしたまま上下左右に なぞってください。指やタッチペンでタッチしている位置に合わせて、画 面が送られます。

#### 上下に続きがある場合

日次

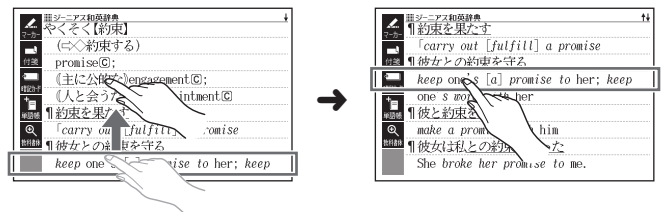

左右に続きがある場合は、左右方向になぞってください。

#### 画面単位で送る場合

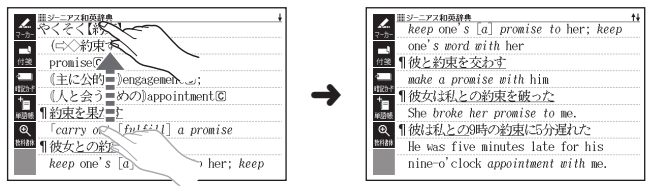

指やタッチペンで弾くようになぞると、意味や解説が画面単位で送られます。

- ・
   左右スクロールは、図や縦書き表示中にできます。
- 縦表示またはブックスタイル縦表示(→ 44ページ)の場合は、右になぞると送られ、左になぞると戻ります。
- ミニウインドウ(→ 47ページ)表示中は、ミニウインドウ以外の部分をなぞると画面を操作できます(ミニ辞書を除く)。弾くようになぞる操作はできません。

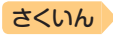

# キーボードで文字を入力する

入力することばは、辞典や検索項目によって、自動的に「ひらがな入力」(あ いうえお・・・)、「アルファベット入力」(abcde・・・)、「数字入力」(1、 2、3・・・)などに切り替わります。

ここでは、キーボードで文字を入力する方法を説明します。

- 複数の文字種(ひらがなとアルファベットなど)の入力はできません。
- かなを入力する場合、ひらがなで入力されるか、カタカナで入力されるか は各辞典の検索方法によって決まっており、切り替えることはできません。
- タッチペンで文字を手書き入力する → 64ページ
- ソフトキーボードで文字を入力する → 71ページ

# ひらがな・カタカナを入力する

本機はローマ字かな入力で、かな(ひらがな・カタカナ)を入力します。ロー マ字かな入力とは、かなをローマ字のつづりで入力する方法です。例えば、 「いんこ」と入力する場合は、[]][]][]][][][][][][][][][]]とキーを押します。

#### かな入力のときに使うキー

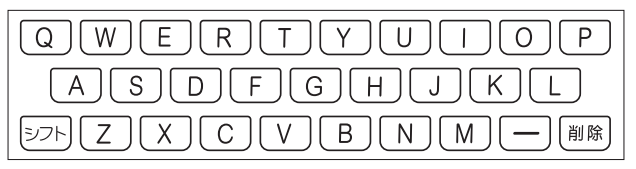

例)

目次

| 入力することば | 押すキー                    |
|---------|-------------------------|
| さんぽ     | SANNPO = the sampo      |
| きょう     | KYOU                    |
| らっこ     | RAKKO $s$ $c$ $RAXTUKO$ |
| えーる     | E-RU                    |

ローマ字・かな対応表 → 235ページ

キーボードで文字を入力する

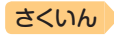

# 間違った文字を訂正する

目次

| 訂正内容             |                                      | 操作                          |  |
|------------------|--------------------------------------|-----------------------------|--|
| 最後に入力し<br>た文字を消す |                                      |                             |  |
| 途中の文字を<br>消す     | 消したい文字の下に<br>カーソル () を移動<br>し、 🎆 を押す |                             |  |
| 途中の文字を<br>訂正する   | ①訂正したい文字の下<br>にカーソル(_)を移<br>動する      | 下<br>多 な <u>あ</u> かまど       |  |
|                  | ② 脳験を押す                              | な <u>か</u> まど               |  |
|                  | ③正しい文字を入力する                          | <sup>3</sup> なな <u>か</u> まど |  |

# アルファベットを入力する

アルファベットはすべて小文字で入力されますが、検索に支障はありま せん。

 ● 単語や複合語を検索するときは、ハイフン(-)・スペース(空白)は省略し、 「&」は「and」と入力します。なお、「&」は、成句や例文検索で使用します。
 → 88ページ

アルファベット入力のときに使うキー

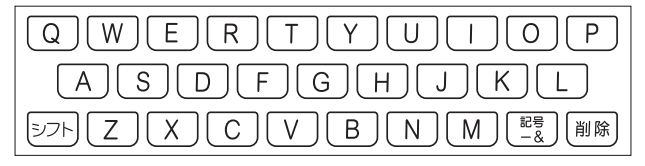

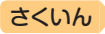

# つづり字記号が付く文字を入力する

目次

スペイン語やドイツ語など、つづり字記号が付く文字を含む言語に対応し ている辞典で入力できます。

「ひとり歩きの会話集」の各国語の「~単語集」や追加コンテンツで入力できます。

| é、ä、àなどつづり<br>字記号がついた文字 | つづり字記号を除いた形で入力<br>例)「café」は「cafe」と入力                                    |                  |
|-------------------------|-------------------------------------------------------------------------|------------------|
| 2語以上の見出し語               | 連続してつづりを入力<br>例)「in orario」は「inorario」と入力                               |                  |
| 常に定冠詞をともな<br>う名詞        | 定冠詞を除いた形で入力<br>例)「die Elbe」は「elbe」と入力(「~単語集」には収録<br>されていません)            |                  |
| 代名動詞                    | seやs'を除いた形で入力<br>例)「s'envoler」は「envoler」と入力(「〜単語集」には<br>収録されていません)      | 入力する             |
| スペイン語の「ñ」               | <u>シフト</u> を押し、離してから <u>N</u> を押して入力<br>例)「español」はEJSIPAシフトNOLと<br>押す | + - ボ - バ        |
| ドイツ語の「B」                | ssと入力<br>例) [groß]は[gross]と入力                                           | トで文字             |
| フランス語の[ç]と<br>「œ」       | 「ç」は「c」、「œ」は「oe」と入力<br>例)「ça」は「ca」と入力                                   | <sub>上</sub> を入力 |
|                         |                                                                         | - する             |

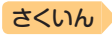

# 中国語を入力する

目次

ピンイン入力に対応している辞典で入力できます。

- •「ひとり歩きの会話集 中国語」の「中日単語集」で入力できます。
- 中国語では、音節をピンインで表します。音節には、a、o、e、i、er、ai、ei、 ao、ou、an、en、ang、eng、ongなどがあり、アルファベットで記述されます。 入力時には、ピンインに従いアルファベットを入力します。

#### ピンイン入力のときに使うキー

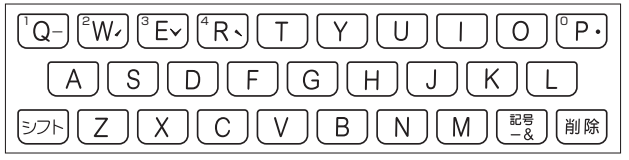

- 実際のキーボードには、"-"、"✓"、"✓"、"●"および数字は印刷されていません。
- 各音節には、4種類の高低のアクセント(四声)と軽声があり、音節のアルファベットの後に入力します(四声や軽声を入力しなくても、中国語を調べることができます)。

| 四声・<br>軽声    | 画面で<br>の表示 | 説明                                                                        |
|--------------|------------|---------------------------------------------------------------------------|
| -            | 1          | 記号を押し、 ■ ▶ で"-"を選び、 訳/決定 を押します。<br>または、 シフトを押し、離してから @ を押します。             |
| 1            | 2          | 記号を押し、 ■ ▶ で * を選び、 駅/決定を押します。<br>または、 シフトを押し、離してから W を押します。              |
| $\checkmark$ | 3          | 記号を押し、 ■ ● で ** を選び、 訳/決定 を押します。<br>または、 シフトを押し、離してから Eを押します。             |
|              | 4          | 記号を押し、 ■ ▶ で ** を選び、 駅/決定を押します。<br>または、 シフトを押し、離してから Rを押します。              |
| •            | 0          | [記号]を押し、 ◀ ▶ で <sup>**</sup> を選び、 訳/決定]を押します。<br>または、 シフトを押し、離してからPを押します。 |

- 例えば、「míng tiān (明天)」は、
   「M□[N]⑤シフト[W]□[]▲]N[シフト]②と押して入力します。画面には、「ming2tian1]で表されます。
- "ü"は[v]と入力してください。

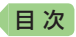

# ハングルを入力する

ハングルに対応している辞典で入力できます。ハングルの入力には「キー ボードで入力する」方法と、「記号を使って入力する」方法があります。 「ひとり歩きの会話集 韓国語」の「韓日単語集」で入力できます。

さくいん

61

## キーボードで入力する

ハングルを入力するとき、キーボードは自動的にハングル入力になります。 子音・母音・パッチムを入力するときに使用する文字キーは異なります。 実際のキーボードには、子音・母音・パッチムは印刷されていません。

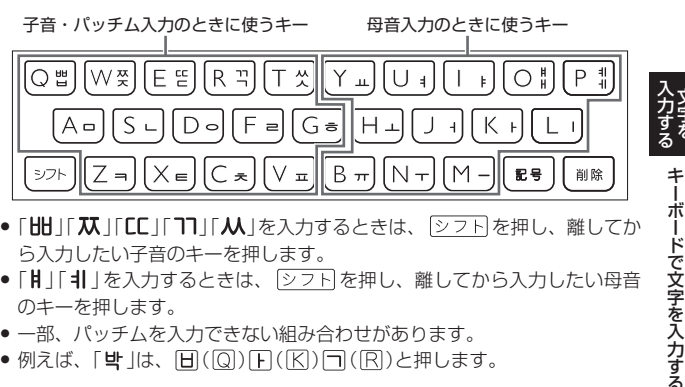

- 「**Ⅲ**」「**仄**」「**匚**」「**ヿ**」「**从**」を入力するときは、「シフト」を押し、離してか ら入力したい子音のキーを押します。
- ●「┃」「1」を入力するときは、シフトを押し、離してから入力したい母音 のキーを押します。
- 一部、パッチムを入力できない組み合わせがあります。
- 例えば、「
   (□)
   (□)
   (□)
   (□)
   (□)
   (□)
   (□)
   (□)
   (□)
   (□)
   (□)
   (□)
   (□)
   (□)
   (□)
   (□)
   (□)
   (□)
   (□)
   (□)
   (□)
   (□)
   (□)
   (□)
   (□)
   (□)
   (□)
   (□)
   (□)
   (□)
   (□)
   (□)
   (□)
   (□)
   (□)
   (□)
   (□)
   (□)
   (□)
   (□)
   (□)
   (□)
   (□)
   (□)
   (□)
   (□)
   (□)
   (□)
   (□)
   (□)
   (□)
   (□)
   (□)
   (□)
   (□)
   (□)
   (□)
   (□)
   (□)
   (□)
   (□)
   (□)
   (□)
   (□)
   (□)
   (□)
   (□)
   (□)
   (□)
   (□)
   (□)
   (□)
   (□)
   (□)
   (□)
   (□)
   (□)
   (□)
   (□)
   (□)
   (□)
   (□)
   (□)
   (□)
   (□)
   (□)
   (□)
   (□)
   (□)
   (□)
   (□)
   (□)
   (□)
   (□)
   (□)
   (□)
   (□)
   (□)
   (□)
   (□)
   (□)
   (□)
   (□)
   (□)
   (□)
   (□)
   (□)
   (□)
   (□)
   (□)
   (□)
   (□)
   (□)
   (□)
   (□)
   (□)
   (□)
   (□)
   (□)</l

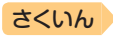

### 記号を使って入力する

字母を選んでハングルの候補を絞り込むことができます。

例)「ひとり歩きの会話集 韓国語」の「韓日単語集」で「世」を入力する

- 記号を押す
   子音の候補が表示されます。
- 2 「日」を選び、 訳/決定 を押す
  - 「日」が表示されます。
- 3 記号を押す
  - 母音まで含むハングルの候補が 表示されます。
- 4 「 い」を選び、 訳/決定 を押す
  - 「**b**」が表示されます。
- 5 記号を押す
  - パッチムまで含むハングルの候 補が表示されます。
- 6 「些」を選び、 訳/決定 を押す
  - 「世」が表示されます。

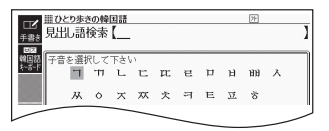

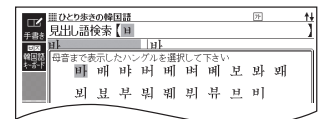

| 110とり歩きの    | <b>2日18</b>      | <u>™ †</u> |
|-------------|------------------|------------|
| 手書き見出し語便?   | 2 [B]            | 1          |
| 2018 パッチムまで | 表示したハングルを選択して下さい |            |
| 박부          | 방 반 반 발 밝 밞      | 밟 밤        |
| 밥 빗         | 방 발              |            |
|             |                  | /          |

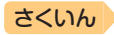

# ロシア文字を入力する

目次

ロシア文字に対応している辞典で入力できます。

•「ひとり歩きの会話集 ロシア語」の「露和単語集」で入力できます。

### ロシア文字入力のときに使うキー

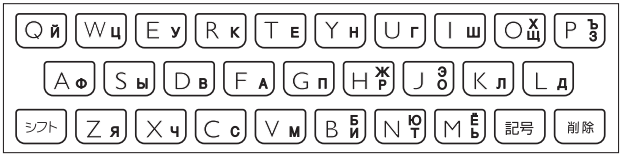

- 実際のキーボードには、ロシア文字は印刷されていません。
- 次の文字は、シフトを押し、離してからそのキーを押して入力します。
   「X」→シフト+Щ((0)、「Ъ」→シフト+З((P)、「Ж」→シフト+P((H)、「Э」→シフト+(0((J)、「Б」→シフト+(M((B)、「Ю」→シフト+(M)、)、 「Ё」→シフト+(D((M))。
- すべて小文字で入力されます。

# 数字を入力する

漢字の画数を入力するときなどは、 数字キー (ソフトキーボード)または マスが表示されます。

- 数字キーの場合はタッチ(→ 71ページ)、マスの場合は手書き入力(→ 65ページ)します。
- キーボードのキーを押して入力する こともできます(実際のキーには、 数字は印刷されていません)。

### 『新漢語林』の「単漢字を読み/画数から探 す」→「部首画数」の画面

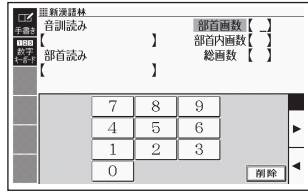

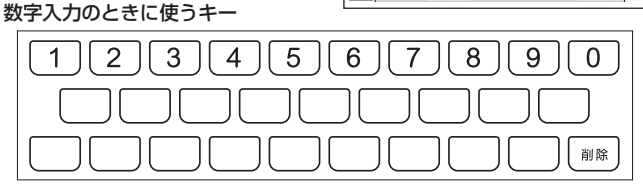

数字を含む見出し語を検索する場合は、読みを入力できる文字種(ひらがなまたはカタカナ)で入力してください。
 例)「一期一会」→「いちごいちえ」

63 💻

キーボードで文字を入力する

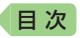

# タッチペンで文字を手書き入力する

付属のタッチペンを使って、紙に手書きする感覚で画面に文字を書いて入 力することができます。キーボードからは入力できない漢字やアクセント 符号付きのアルファベットなども直接入力できます。

- ここでは辞典を選んで手書き入力するときの操作を例に説明しています。ホーム画面の入力欄にも同様の操作で手書き入力できます。→70ページ
- 手書きで文字を入力するときは、付 属のタッチペンをお使いください。
   指では手書きしないでください。
- タッチペン使用上のご注意
   → 23ページ

## 手書き入力できる文字の種類

#### 手書き入力ができるとき

画面の上部に、手書き入力できる文 字の種類を示すアイコンが表示され ます。

 ホーム画面の検索では、文字種アイ コンは表示されません。 『明鏡国語辞典』の「見出し語検索」の【手 書き】画面

さくいん

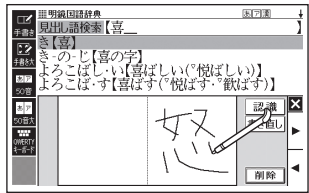

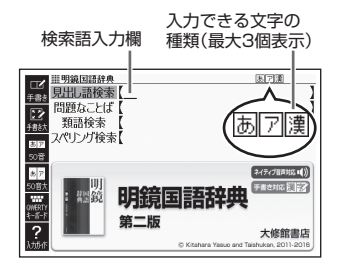

| 表示 | 入力できる文字              |
|----|----------------------|
| あ  | ひらがな                 |
| 7  | カタカナ                 |
| 漢  | 漢字(日本語系の辞典用)         |
| 汉  | 中国語簡体字<br>(中国語系の辞典用) |
| 71 | ハングル<br>(韓国語系の辞典用)   |

| 入力できる文字                 |
|-------------------------|
| アルファベット                 |
| (A ~ Z、a ~ zの52文字)      |
| アクセント符号付きを含<br>むアルファベット |
| (á、é、í、ó、ú、ç、ñなど)       |
| ロシア文字<br>(ロシア語系の辞典用)    |
|                         |

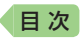

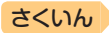

- ひらがな、カタカナ、漢字は、JISX0213-2004とJISX0212-1990に
   準拠しています(ただし、JIS第三水準漢字、JIS第四水準漢字、補助漢字を除きます)。
- ●「新漢語林」「楷行草 筆順字典」では、JIS第三水準漢字、JIS第四水準漢字、 補助漢字も認識されます。
- 中国語簡体字、ハングル、アクセント符号付きアルファベット、ロシア文字は、それらを使う辞典を収録していない機種では入力できません。ただし、それらを使う追加コンテンツを使用するときは入力できます。

# 手書き入力の種類

手書き文字の入力方法には、以下の種類があります。

### マスで入力する → 66ページ

ソフトアイコン【手書き】が表示されているとき、画面にマスを表示するこ とができます。

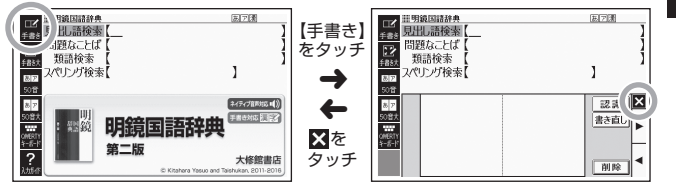

- 漢字や中国語簡体字を入力する検索項目を選んだときは、手書きのマスが 表示されます。
- 数字を入力する検索項目を選んだときは、数字キー(ソフトキーボード)またはマスが表示されます。
- 入力できる文字種によって、表示されるマスの数は異なります。

ひらがな・カタカナ・漢字・ 中国語簡体字・ハングル アルファベット・アクセント符号付き アルファベット・ロシア文字・数字

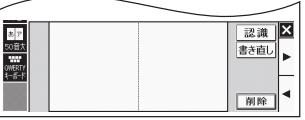

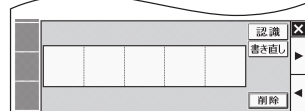

 前回の入力時に手書きのマスを閉じずに終了した場合は、文字入力が可能 な状態になると手書きのマスが表示されます。

65 💻

タッチペンで文字を手書き入力する

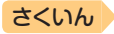

## 大きなマスで入力する → 69ページ

目次

ソフトアイコン【手書き大】が表示されているとき、画面に大きなマスを 表示することができます。

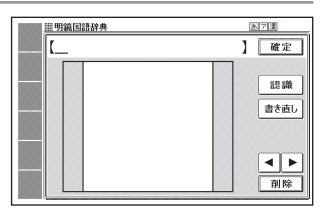

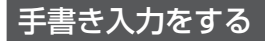

すべてのマスを使って、文字を書いていきます。

- ソフトアイコン【手書き】を タッチして、画面にマスを表 示する
  - ・詳しくは、「マスで入力する」(→
     65ページ)を参照してください。

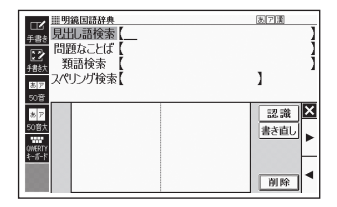

### 2 空いているマスに文字を書く

 【書き直し】をタッチすると書い た文字が消えます。

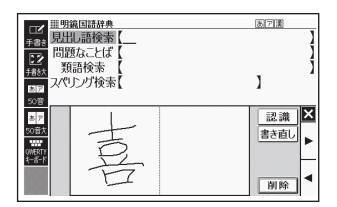

#### 3 続けて、空いている別のマス に文字を書く

- 文字を書き始めると直前に書いた文字が認識、入力されます。
- ・正しく認識されていない文字が あるときは → 67ページ

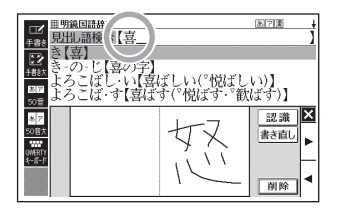

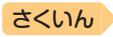

### 4 さらに、空いている別のマスに文字を書く

目次

• 直前に書いた文字が認識、入力されます。

#### 5 空いているマスに順番に文字を書き、ことばを入力し終わった ら、【認識】をタッチする

- 1文字ごとに正しく認識されたか確認しながら入力するときは、1文字 書くごとに【認識】をタッチします。\_\_\_
- ・検索語入力欄の文字を消す場合は、 (▲) をタッチして消したい文字の下にカーソルを移動し、 (削除)をタッチします。

### 6 マスを閉じるときは、▲をタッチする

- 検索などのしかたは、キーボードでことばを入力したときと同じです。
- 手書き入力後、約1秒後に自動的に認識されるようにすることもできます。
   → 226ページ
- 手書き中にキーを押すと、手書きの操作が無効になる場合があります。
- ・ 手書き入力がうまくできないときは、「手書き入力のポイント」(→ 211ページ)を参照してください。

## 間違って認識された文字を訂正する

「あ」と書いたのに、検索語入力欄には「お」と表示された、など、正しく認 識されなかったときは、次のように訂正します。

#### 例)「喜怒哀楽」と書いたのに「喜怒衰楽」と間違って認識された場合

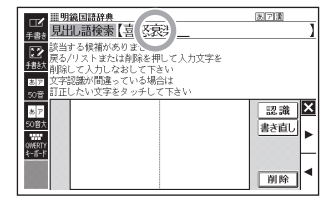

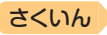

 検索語入力欄の間違って認識 された文字(ここでは「衰」)を タッチする

目次

- 文字の候補(10文字まで)が表示されます。
- 2 正しい文字(ここでは「哀」)を タッチする
  - 入力された文字に従って、検索の結果が表示されます。
  - 正しい文字が見つからない場合は、【書き直し】をタッチします。
     間違って認識された文字が検索語入力欄から削除されるので、
     手書きで書き直してください。

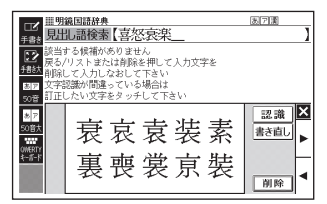

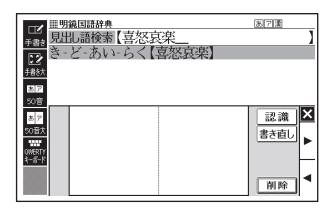

マスに文字が入ってないときに【書き直し】をタッチすると、検索語入力欄の文字が削除されます。

### 日本語系以外の文字を入力するときの注意

- アクセント符号付きアルファベットを入力したときは、マスに書いた通り
   に検索語入力欄に表示されます。ただし、検索するときはアクセント符号なしの文字として扱われます。
- 中国語簡体字は、GB18030-2000に準拠の文字が認識されます。
- 中国語のピンインを手書きで入力することはできません。
- ハングルは、KSC5601に準拠の文字が認識されます。

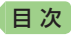

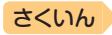

# 大きなマスに文字を手書き入力する

文字入力中に、ソフトアイコン【手書 き大】が表示されていれば、画面の大 きなマスで手書き入力することがで きます。画数の多い漢字を入力した いときなどに便利です。

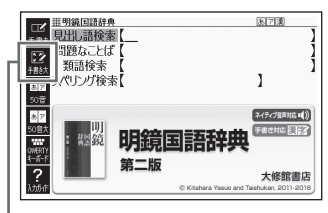

【手書き大】

- ソフトアイコン【手書き大】を タッチする
  - 文字を書き込む大きなマスが表示されます。

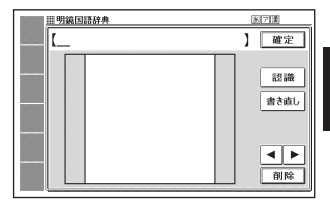

2 マスに文字を書く

- 【書き直し】をタッチすると書い た文字が消えます。
- ・手書き入力できる文字の種類
   → 64ページ

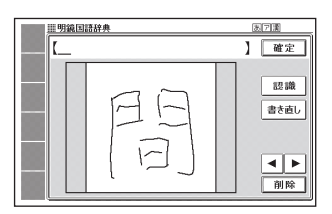

### 3 【認識】をタッチする

- 認識された文字が検索語入力欄 に表示され、マスの文字が消え ます。
- 検索語入力欄の文字を消す場合は、
   は、
   ●をタッチして消したい文字の下にカーソルを移動し、
   【削除】をタッチします。
- ・正しく認識されていない文字が あるときは → 67ページ

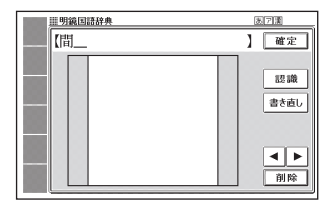

タッチペンで文字を手書き入力する

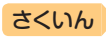

4 順番に文字を書き、調べたい ことばを入力し終わったら 【確定】をタッチする

目次

 ホーム画面の手書き入力では、 【検索】をタッチします。

| ビ<br>ままま<br>見出し語検索 (間髪 | 87課                 |
|------------------------|---------------------|
| 設用×間(かん)~<br>●間髪(はつ)を~ | 調用×間(M)髪(い)を置(b )かず |
| 38127<br>50音           | ○□>間(%)髪(か)を容       |
| あ P<br>50官大            |                     |
| OMERTY<br>4-#-*        |                     |
|                        |                     |

- 検索などのしかたは、キーボードでことばを入力したときと同じです。
- 画面の大きなマスに文字を書いているとき、キーボードの操作はできません。

# ホーム画面で手書き入力する

ここでは「日本語」を選んで入力する場合を例に説明します。

- ホーム画面を表示させ、「日 本語」を選び、
   本語」を選び、
  - 手書きのマスが表示されます。
  - 「日本語」では、ひらがな・カタ カナ・漢字の手書き入力で検索
     できます。\_\_\_
  - ・ 「「」

     ・ 「

     ・ 「

     ・ 「

     ・ 「

     ・

     ・

     ・

     ・

     ・

     ・

     ・

     ・

     ・

     ・

     ・

     ・

     ・

     ・

     ・

     ・

     ・

     ・

     ・

     ・

     ・

     ・

     ・

     ・

     ・

     ・

     ・

     ・

     ・

     ・

     ・

     ・

     ・

     ・

     ・

     ・

     ・

     ・

     ・

     ・

     ・

     ・

     ・

     ・

     ・

     ・

     ・

     ・

     ・

     ・

     ・

     ・

     ・

     ・

     ・

     ・

     ・

     ・

     ・

     ・

     ・

     ・

     ・

     ・

     ・

     ・

     ・

     ・

     ・

     ・

     ・

     ・

     ・

     ・

     ・

     ・

     ・

     ・

     ・
  - ・
     をタッチすると手書きのマス を閉じます。

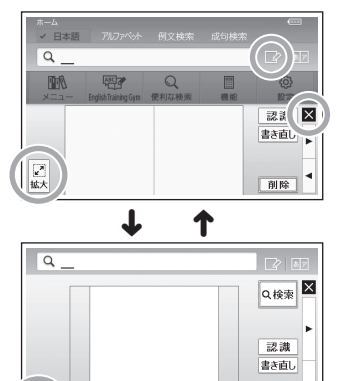

削除

### 2 マスに文字を書く

・標準のマスのときは、「手書き入力をする」の手順 2 (→ 66ページ)からをご覧ください。

腰準

・大きなマスのときは、「大きなマスに文字を手書き入力する」の手順2(→69ページ)からをご覧ください。
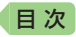

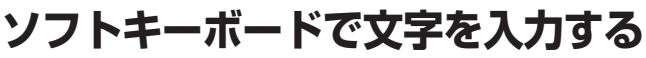

- ソフトキーボードを画面に表示して、文字を入力することができます。
- ここでは辞典を選んでソフトキーボードを使うときの操作を例に説明しています。ホーム画面の入力欄でも同様の操作でソフトキーボードから入力できます。→ 75ページ

# ソフトキーボードの種類

ソフトキーボードは、文字種ごとにあります。

## 各文字種のソフトキーボードで入力する → 73ページ

ソフトキーボードのソフトアイコン が表示されているとき、使用中の辞 典や検索方法に対応したソフトキー ボードを表示することができます。

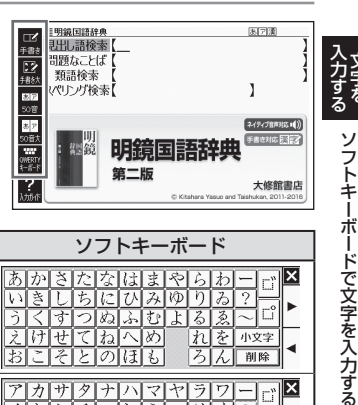

| 文字種 |                 | ソフトアイコン                | ソフトキーボード                                                                      |
|-----|-----------------|------------------------|-------------------------------------------------------------------------------|
| 日本語 | 50音入力<br>(ひらがな) | <mark>あア</mark><br>50音 | あかさたなはまやらわー□<br>いきしちにひみゆりみ?□<br>うくすつぬふむよるゑへ□<br>えけせてねへめれを小22<br>おこそとのほもろん MMM |
|     | 50音入力<br>(カタカナ) | あア<br>50音              | アカサタナハマヤラワー<br>イキシチニヒミユリホ?<br>ウクスツヌフムヨルヱ~<br>エケセラネヘスレフ 小文字<br>オコソトノホモ ロン 別除   |
|     | ローマ字<br>入力      | QWERTY<br>キーボード        | QWERTYUIOP<br>ASDFGHJKL<br>ZXCVBNM<br>-?~                                     |

さくいん

目次

## さくいん

| 文字種       | ソフトアイコン                     | ソフトキーボード                                                                                                    |
|-----------|-----------------------------|----------------------------------------------------------------------------------------------------|
| アルファベット   | QWERTY<br>キーボード             | QWERTYUIOP         ASDFGHJKL         ZXCVBNM         ?~&         例除         · スペイン語入力時は、前も表示されます。                                                                                                    |
| 中国語(ピンイン) | QWERTY<br>キーボード             | QWERTYUIOP         ASDFGHJKL         ZXCVBNM         ?、ごデブで呼聴         卵除         ・四声・軽声を入力できます。                                                                                                    |
| ハングル      | <b>国内</b><br>韓国語<br>キーボード   | Image: Height of the state     Image: Height of the state     Image: Height of the state     Image: Height of the state     Image: Height of the state     Image: Height of the state       Image: Height of the state     Image: Height of the state     Image: Height of the state     Image: Height of the state     Image: Height of the state       Image: Height of the state     Image: Height of the state     Image: Height of the state     Image: Height of the state     Image: Height of the state       Image: Height of the state     Image: Height of the state     Image: Height of the state     Image: Height of the state     Image: Height of the state       Image: Height of the state     Image: Height of the state     Image: Height of the state     Image: Height of the state     Image: Height of the state       Image: Height of the state     Image: Height of the state     Image: Height of the state     Image: Height of the state     Image: Height of the state       Image: Height of the state     Image: Height of the state     Image: Height of the state     Image: Height of the state     Image: Height of the state       Image: Height of the state     Image: Height of the state     Image: Height of the state     Image: Height of the state     Image: Height of the state       Image: Height of the state     Image: Height of the state     Image: Height of the state     Image: Height of the state       Image: Height of the state     Image: Height of the state     Image: Height |
| ロシア文字     | <b>岡田罗</b><br>ロシア語<br>キーボード | И Ц У К Е Н Г Ш Щ З Х Ъ<br>Ф Ы В А П Р О Л Д Ж Э<br>Я Ч С М И Т Ь Б Ю Ё<br>? ~ & Мис                                                                                                    |
| 数字        | 123<br>数字<br>キーボード          | 7 8 9<br>4 5 6<br>1 2 3<br>0 MR                                                                                                    |
|           |                             | <ul> <li>一部のコンテンツでは、小数点も表示<br/>されます。</li> </ul>                                                                                                    |

## 大きな日本語キーボードで入力する → 74ページ

ソフトアイコン【50音大】が表示されているとき、画面に50音順の大きな日本語キーボードを表示することができます。

| 目明刻 | 1日語          | 辞典 |   |   |   |   |    |   | 3 | · 7 演     |
|-----|--------------|----|---|---|---|---|----|---|---|-----------|
| ٢   |              |    |   |   |   |   |    |   | 1 | 確定        |
| ð   | か            | ð  | た | な | は | ま | Þ  | Ġ | わ |           |
| 5   | き            | ι  | ち | ĸ | V | み | КÞ | ŋ | ゐ | ?<br>~ c1 |
| 3   | $ \langle  $ | す  | 2 | ぬ | à | む | L  | る | 촜 | 小文字       |
| Ż   | け            | せ  | 7 | ね |   | හ |    | n | を |           |
| お   | Z            | Ł  | Ł | Ø | đ | Ъ |    | ろ | h | 削除        |

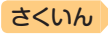

#### -ボードで入力する 各文字種のソフトキー

ここでは『明鏡国語辞典』で、日本語ソフトキーボード(50音入力)を使う 場合を例に説明します。

最初の画面で「見出し語検索| を選び、ソフトアイコン【50 音】をタッチする

目次

- •50音入力のソフトキーボード が表示されます。
- ■をタッチすると、ソフトキー ボードを閉じます(数字キーを 閉じることはできません)。

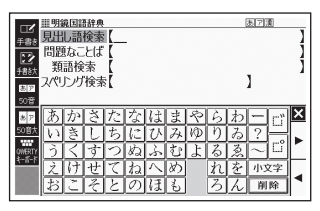

 前回ソフトキーボードを閉じずに終了した場合は、文字入力が可能な状 態になると自動的にソフトキーボードが表示されます。

#### 2 ソフトキーボードをタッチし て、ことばを入力する

- 小文字を入力する場合は、文字 を入力後、【小文字】をタッチし ます。
- 濁点や半濁点を入力する場合 は、濁点や半濁点を付けたい文 字を入力後、『または『をタッ チします。

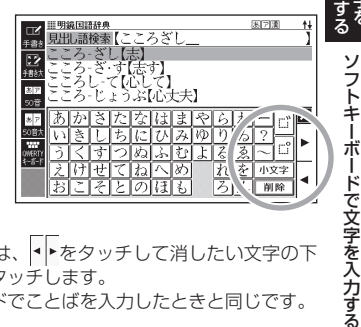

- ・検索語入力欄の文字を消す場合は、
   ・をタッチして消したい文字の下 にカーソルを移動し、【削除】をタッチします。
- 検索などのしかたは、キーボードでことばを入力したときと同じです。

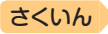

# 日本語ソフトキーボード(50音大)で入力する

文字入力時にソフトアイコン【50音大】が表示されていれば、大きな日本 語ソフトキーボード(50音入力)から、手軽に文字を入力することができ ます。

- 各文字種のソフトキーボードと異なり、文字を確定するとソフトキーボードは閉じます。
- 日本語ソフトキーボード(50音大)表示中は、キーおよび手書き入力できません。

#### 1 ソフトアイコン【50音大】をタッチする

•日本語ソフトキーボード(50音大)が表示されます(戻る/リスト)を押すと 閉じます)。

# ソフトキーボードをタッチして、ことばを入力する

- 小文字を入力する場合は、文字 を入力後、【小文字】をタッチし ます。
- 濁点や半濁点を入力する場合は、濁点や半濁点を付けたい文字を入力後、「または」をタッチします。

| 目明新       | 困語 | 辞典 |   |     |    |    |    |   | 3 | 7130 <b>↑</b> |
|-----------|----|----|---|-----|----|----|----|---|---|---------------|
| 【かんはつをいれず |    |    |   |     |    |    |    |   | 1 | 確定            |
| ð         | か  | Ä  | た | な   | は  | ま  | Þ  | Ġ | わ | Ξď            |
| 62        | き  | l  | ち | に   | ひ  | 74 | 10 | ŋ | ゐ | 20            |
| 3         | <  | す  | 2 | \$2 | \$ | む  | Ŀ  | る | à | 小文字           |
| Ż         | け  | せ  | 7 | ね   |    | හ  |    | n | を |               |
| お         | Ľ  | Ł  | Ł | Ø   | Ħ  | ź, |    | ろ | h | 削除            |

- ・検索語入力欄の文字を消す場合は、
   ▲●をタッチして消したい文字の下にカーソルを移動し、
   【削除】をタッチします。
- 各辞典の検索方法によって、ひらがな・カタカナが自動的に切り替わります。

#### 3 【確定】をタッチする

- ホーム画面のソフトキーボード入 力では、【検索】をタッチします。
- 検索語入力欄に文字が入力され ます。
- 検索などのしかたは、キーボー ドでことばを入力したときと同 じです。

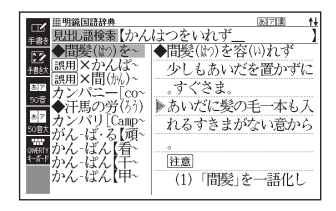

日次

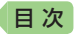

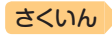

ソフトキーボードで文字を入力する

75

小文字

ろん前除

# ホーム画面のソフトキーボードで入力する

ここでは「日本語」を選んで入力する場合を例に説明します。

- ホーム画面を表示させ、「日 本語」を選び、
   本語」を選び、
  - ・ことばの種類に応じたソフト キーボードが表示されます。
     →71ページ

  - ・
     をタッチするとソフトキー ボードを閉じます。

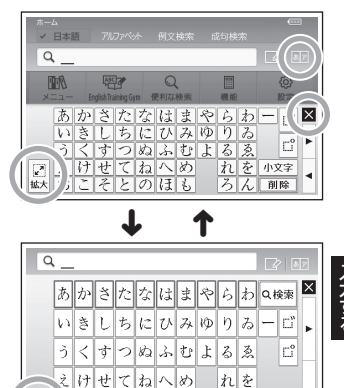

そとのほも

2 ソフトキーボードをタッチして、ことばを入力する

・標準のソフトキーボードのときは、「各文字種のソフトキーボードで入力する」の手順 2 (→ 73ページ)をご覧ください。

☑

 大きなソフトキーボードのときは、「日本語ソフトキーボード(50音大) で入力する」の手順 2 (→ 74ページ)からをご覧ください。

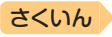

# 英語教材で学習する

「English Training Gym」には、英語上達に役立つ教材(コンテンツ)が用 意されています。「トレジムプラン」では、ジャンルやレベルからおすすめ のコンテンツを組み合わせた学習プランに沿って学習できます。また、ボ キャブラリーやリスニングなどのカテゴリーから、目的に沿ったコンテン ツを選んで学習することもできます。

# 学習プランに沿って学習する

1 た 認 を 2 回 押 す

日次

- 「English Training Gym」の最 初の画面が表示されます。
- メニュー画面が表示された場合 は、もう一度「たジュ」を押します。
- ホーム画面で「English Training Gym」を選んでも同じです。

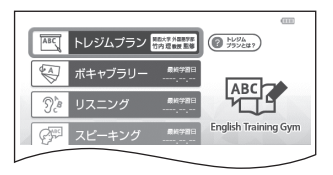

 ・ 画面の「トレジムプランとは?」をタッチすると、説明が表示され、

 戻る/リストを押すと最初の画面に戻ります。

# [2] 「トレジムプラン」を選び、 [訳/決定]を押す

- 学習プランの選択画面が表示されます。
- すでに学習ブランを選んで学習を始めている場合は、コンテンツの選択画面が表示されます。
   手順5へ進んでください。
- 学習プランを選び、
   訳/決定
   を押す
  - 学習プランの説明と、学習プラン に含まれるコンテンツが表示され ます。(戻る/リスト)を押すと学習 プランの選択画面に戻ります。

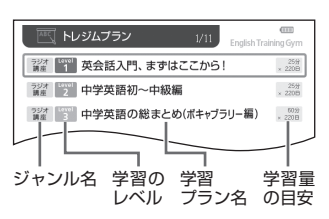

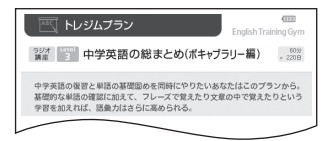

- 4 訳/決定 を押す
  - •「このプランで学習する」をタッチしても同様の操作ができます。
  - コンテンツの選択画面が表示され、学習プランの説明を見たりすることもできます。詳しくは「学習プランのコンテンツ選択画面」をご覧ください。

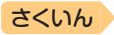

#### 5 学習するコンテンツを選び、 訳/決定 を押す

- ・学習を開始します。選んだコンテンツの使いかたについては、「収録辞 曲を使う (→ 160ページ)をご覧ください。
- 「はい」を選んで [訳/決定]を押します。なお、進捗グラフ(→ 79ページ)は 初期化されません。

## 学習プランのコンテンツ選択画面

画面の項目をタッチして、学習プランの説明を見たり、プランを変更した りできます。

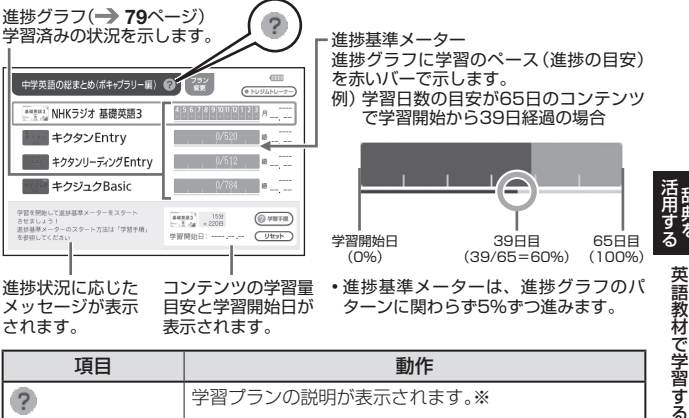

されます。

目次

表示されます。

| 項目                               | 動作                                                                                     |
|----------------------------------|----------------------------------------------------------------------------------------|
| ?                                | 学習プランの説明が表示されます。※                                                                      |
| プラン変更<br>(プランの変更、同じ<br>プランのやり直し) | ①「プラン変更」をタッチする。<br>②学習プランを選び、「駅/決定」を押す。<br>③「このプランで学習する」をタッチする。<br>④「はい」を選び、「駅/決定」を押す。 |
| トレジムトレーナー                        | 進捗基準メーターと学習ペース (進捗状況) に応じた<br>メッセージの表示・非表示が切り替わります。                                    |
| 学習手順                             | 選択したコンテンツの学習手順が表示されます。※                                                                |
| リセット                             | 選択したコンテンツの進捗基準メーターがリセットされます。<br>・ 進捗グラフはリセットされません。                                     |

※ 戻る/リストを押すとコンテンツの選択画面に戻ります。

● 進捗基準メーターを非表示にしているとき、「リヤット」は表示されません。

77

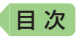

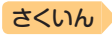

# カテゴリーからコンテンツを選んで学習する

各カテゴリーの学習目的は次のとおりです。

- ボキャブラリー:英単語や英熟語の暗記練習
- リスニング : 英語の聞き取り練習
- スピーキング :録音マイクを使用した会話・発音練習
- テスト対策
   : TOEIC<sup>®</sup> TESTなどのテスト練習

## 1 たき を2回押す

- 「English Training Gym」の最 初の画面が表示されます。
- メニュー画面が表示された場合 は、もう一度
- ホーム画面で「English Training Gym」を選んでも同じです。
- カテゴリーを選び、 訳/決定 を押す
  - コンテンツの選択画面が表示されます。

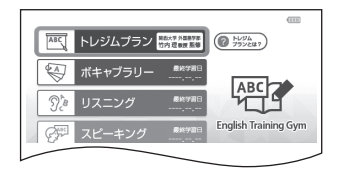

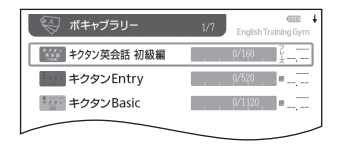

- 3 学習するコンテンツを選び、 訳/決定 を押す
  - ・学習を開始します。選んだコンテンツの使いかたについては、「収録辞 典を使う」(→ 160ページ)をご覧ください。

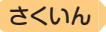

# 学習の進捗を確認する

目次

「トレジムプラン」または、各カテゴリーのコンテンツ選択画面で、各コンテ ンツの学習済みの単語数や単位などの進歩状況を確認することができます。

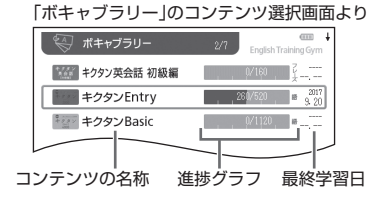

### ■各カテゴリーの進捗の例

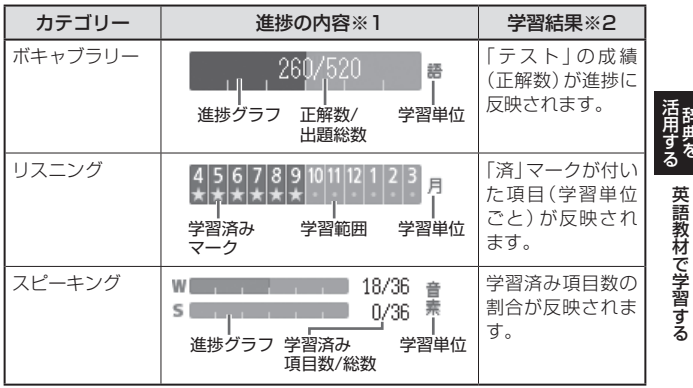

※1 進捗の学習範囲や総数、学習単位などは、コンテンツによって異なります。※2 進捗に反映されるコンテンツの学習結果は、カテゴリーによって異なります。

- 「テスト対策」の進捗は表示されません。
- ・ 学習の進捗は、各コンテンツの学習情報を削除すると、消去されます。詳しくは、「収録辞典を使う」(→ 160ページ)の各コンテンツ説明をご覧ください。

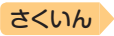

# 便利な検索を使う

日次

「便利な検索」では、次の方法でことばを調べることができます。

- 図や画像から選ぶ(電子図鑑 図から検索)
- 地図から選ぶ(ブリタニカ 地図から検索)
- 日本語のキーワードから英語の例文を調べる(日本語キーワード英語例文検索)
- 漢字を手がかりにことばを調べる(漢字前方後方一致検索)
- 複数の辞典からことばを調べているときは、前後の見出し語に移動できません。
- 追加コンテンツを本機に転送した場合、内蔵の辞典(モード)に続いて追加したコンテンツが表示されます。
- 検索対象の辞典の名称は、ガイド機能で見ることができます。→ 161ページ

# 図や画像から調べる

図や写真を選びながら調べることができます(電子図鑑 図から検索)。

 ホーム画面を表示させ、「便 利な検索」を選び、 訳/決定 を押す

「便利な検索」の最初の画面が表示されます。

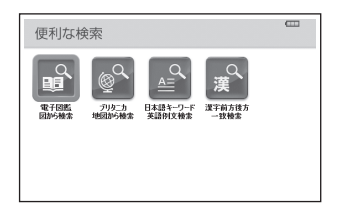

- 2 「電子図鑑 図から検索」を選 び、 訳/決定 を押す
- 3 調べたい辞典を選び、 [訳/決定] を押す
- 4 大きな図が表示されるまで、 項目の選択・決定(訳/決定) を押す)を繰り返す

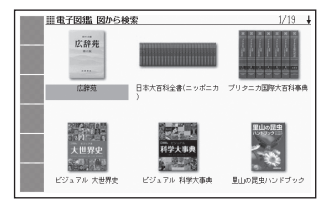

 ・大きな図が表示されているとき、ソフトアイコン【ウインドウ】をタッチ すると説明のミニウインドウ(→ 47ページ)が表示されます。

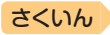

# 地図から調べる

日次

都市や山、世界遺産などを地図から検索することができます (地図から 検索)。

『ブリタニカ国際大百科事典』に収録されている項目が対象となります。

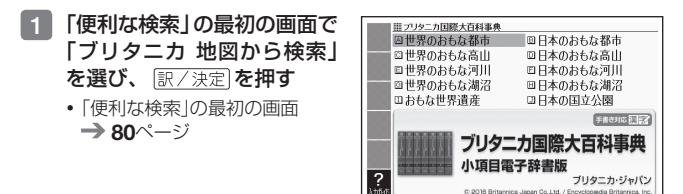

- 2 説明のミニウインドウが表示されるまで、調べたい項目をタッチ する
  - ミニウインドウが表示されたとき → 47ページ
  - ・地図上の項目以外は、2回タッチ(選択・決定)してください。
  - ・詳しくは、「パターン5項目をタッチする」(→ 42ページ)の手順 2 からの操作をご覧ください。

# 日本語のキーワードから英語の例文を調べる

- 例)「計画」と「提案」をキーワードにして、英語の例文を調べる(日本語キー ワード英語例文検索)
- 「便利な検索」の最初の画面 で、「日本語キーワード英語 例文検索」を選び、 訳/決定 を押す
  - 「便利な検索」の最初の画面
     → 80ページ

| □ #日本語キーワード英語例文検索 困<br>手書書                                 | ] |
|------------------------------------------------------------|---|
| 感ア 日本語キーワード1[ 50首 日本語キーワード2[                               | ] |
| <ul> <li>87</li> <li>50</li> <li>50</li> <li>50</li> </ul> | 1 |
| 日本語キーワード<br>全<br>英語例文検索                                    |   |

- 2 「けいかく」と入力する
  - 読みにあてはまる候補が表示されます。

便利な検索を使う

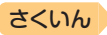

- 3 「計画」を選び、 訳/決定 を 押す
  - 「日本語キーワード1」に「計画」 が表示されます。

| □2<br><u> 単日本語キーワード英語例文検索</u><br>日本語例文検索【                | 8 |
|----------------------------------------------------------|---|
| 図2<br>日本語キーワード1[計画<br>20音 日本語キーワード2[<br>あた<br>日本語キーワード3[ | 1 |
|                                                          |   |

4 同じように手順2から操作して、「日本語キーワード2」に「提案」 と表示させる

5 訳/決定 を押す

日次

- 6 ◀ ▶ で辞典を選ぶ
  - その辞典に載っている例文が一覧に表示されます。
- | 7 ▲ ▼ 🏩 🕎 で調べたい例文を選び、 訳/決定 を押す
  - キーワードは「単なる文字の並び」として扱われ、「文字の並びが同じで 意味が異なる別のことば」がある場合、検索結果には「別のことば」の方 の例文も含まれることがあります。
     例えば、「金星」で検索した場合、「きんせい」と「きんぼし」を使った例文 が含まれます。

# 漢字を手がかりにことばを調べる

検索できる漢字は、JIS第一水準・第二水準の漢字のみです。 例)「〇〇川」という漢字を使ったことばを調べる(漢字前方後方一致検索)

### 漢字を手書き入力から探す

1 「便利な検索」の最初の画面で、 「漢字前方後方一致検索」を選 び、、「※/決定」を押す

「便利な検索」の最初の画面
 → 80ページ

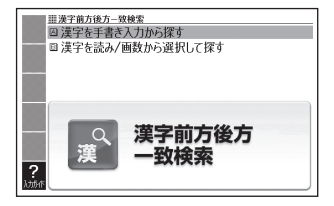

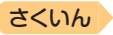

2 「漢字を手書き入力から探す」を選び、 訳/決定」を押す

- 3 画面のマスに「川」と入力し、【認識】をタッチする
  - ・4文字まで入力できます。

日次

 

 <u>訳/決定</u>を押す

 入力した漢字を先頭に含む(前 方一致)ことばが、漢字表記の シフトJISコード順に表示され ます。

| 前方一致 後方一致                               | 1/317 ±                   |
|-----------------------------------------|---------------------------|
| [A] 広辞苑かわ【~                             | ● かわ【川・河】 か               |
| B] 明線かわ【~<br>[C] #明瞭美かわ~<br>[D] 明鍵 せん【~ | 地表の水が集まって流<br>れる水路。河川。河流。 |
| E] #明語 せん~                              | 古事記(下)「一の辺に               |
| F] 広辞男かわ-~                              | 生ひ立(だ)てる」。「一を             |
| [G] #明照 かわ~                             | 渡っ                        |
| 明親かわ-~                                  |                           |
| I    広辞期間川~                             | ⇒川涸る                      |
| J    広辞期かわ~                             | ⇒川の字に寝る                   |
| [K] 広辞苑かわ~<br>[L] 159月 かわ~              |                           |

- 5 ◀▶で「後方一致」に切り替える
  - ことばの最初の文字に合わせて検索する場合は、「前方一致」を選びます。

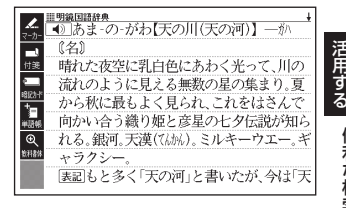

## 漢字を読み/画数から選択して探す

- 「便利な検索」の最初の画面 で、「漢字前方後方一致検索」
   を選び、「訳/決定」を押す
   ・「便利な検索」の最初の画面
  - |便利は検索」の最初の画 → 80ページ

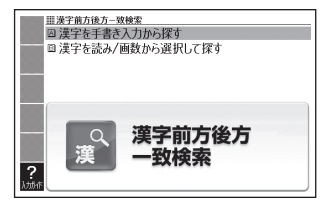

2 「漢字を読み/画数から選択して探す」を選び、 訳/決定 を押す

便利な検索を使う

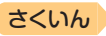

### 3 手がかりにする漢字を指定 する

目次

- 「音訓読み」で「かわ」と入力し、
   (訳/決定)を押すと、右の画面 が表示されます。
- 指定のしかたは、『新漢語林』の 「単漢字を読み/画数から探す」 と同じです。→ 40ページ

#### 4 漢字を選び、 訳/決定 を押す

- 手順3からの操作を繰り返して、2つ以上の漢字を指定することができます。
- 5 訳/決定 を押す
  - 指定した漢字を先頭に含む(前方一致)ことばが、漢字表記のシフトJIS コード順に表示されます。

#### 6 ● ● で「後方一致」に切り替える

• ことばの最初の文字に合わせて検索する場合は、「前方一致」を選びます。

7 ▲▼ ▲ で で 調べたい ことばを選び、 訳/決定を 押す

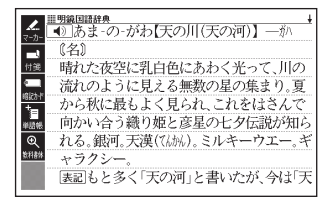

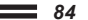

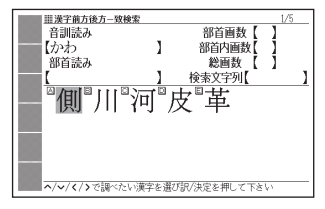

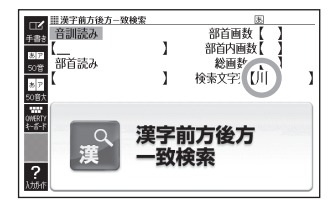

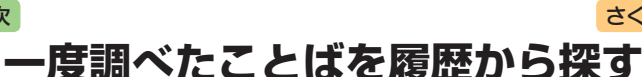

少し前に調べたことばを簡単に探すことができます(ヒストリーサーチ)。

- 調べたことばは、辞典別の履歴(ヒストリー)に、合わせて1000個まで保存されます。1000個を超えると、古いものから削除されます。
- この機能が使える辞典などは、ガイド機能で見ることができます(辞典の検索 方法によっては、履歴に保存されない場合があります)。→ 161ページ

#### 履歴を見る

日次

- 1 履歴を見たい辞典の最初の画面を表示させる
- 2 乳ーを押す
  - この辞典で調べたことばの履歴が表示されます。
- 3 もう一度見たいことばを選び、 訳/決定 を押す

### 履歴を削除する

- 1 履歴を削除したい辞典の最初の画面を表示させる
- 2 🔛 を押す
- 3 履歴を1つだけ削除するときは、削除したい履歴を選ぶ
  - 複数の履歴を一括して削除するときは、次に進みます。
- 5 履歴を1つだけ削除するとき は、「選択中のヒストリーを 削除(1件)」を選ぶ

| ヒス                       | トリー剤除                                                     |
|--------------------------|-----------------------------------------------------------|
| ●削8<br>0選打<br>0モ~<br>0全7 | 除しない<br>択中のヒストリーを削除(1件)<br>ード内のヒストリーを削除<br>てのモードのヒストリーを削除 |
| 選んで                      | で決定キーを押して下さい                                              |

- いま選んでいる辞典の履歴をす
   べて削除…「モード内のヒストリーを削除」
- ・ 全辞典からすべての履歴を削除…「全てのモードのヒストリーを削除」
- 6 訳/決定 を押す
  - 手順5で「モード内のヒストリーを削除」または「全てのモードのヒストリーを削除」を選んだ場合は、確認画面が表示されます。削除するには、「はい」を選び、「記/決定」を押します。

度調べたことばを履歴から探す

さくいん

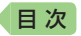

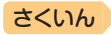

# スペルがあいまいな英単語を調べる

英語系の辞典で、スペルがあいまいな単語を入力しても、それに近いスペルの単語が表示されます。単語の意味と合わせて正しいスペルを調べたいときは、この検索方法が便利です(スペルチェック)。

例) ailand (正しいスペルはisland)と入力する(ジーニアス英和辞典)

- 1 『ジーニアス英和辞典』の最初 の画面を表示させる
- 2 「スペルチェック」を選ぶ

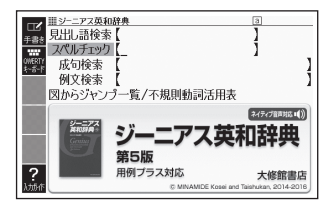

3 「ailand」と入力する

|                                | а |   |
|--------------------------------|---|---|
| ● 見出し語検索 【                     | 1 |   |
| ···· スペルチェック ailand_           | 1 |   |
| 新新 成句検索 【                      |   | 1 |
| 例又検索                           |   | 1 |
| NUMERIAL STREET & BEING STREET |   |   |

## 4 訳/決定 を押す

- スペルが「ailand」に近い単語の リストが表示されます。
- 目的の単語が見つからないとき
   は、▼または (○・) または (○・) でリストの続きを見ます。

|                | 1/11                    |
|----------------|-------------------------|
| [A] ad·land    | ad∙land∕ádlànd∕ 【p. 30】 |
| [B] áil ing    | <b>网</b> 回広告業界.         |
| [C] a-slant    |                         |
| [D] 【air】 áir∼ |                         |
| E e-land       |                         |
| F *in·land     |                         |
| [G] ≹is∙land   |                         |
| [H] Lap land   |                         |
| I [oil] óil~   |                         |
| J Ro-land      |                         |
| [K] úp·land    |                         |
|                |                         |

### 5 調べたい単語を選び、 訳/決定 を押す

スペルチェックの検索をすると、入力したスペルに近い単語のほか、入力したスペル(活用形など)の原形と思われる単語の候補も表示されます(必ず正しい原形が表示されるとは限りません。また、収録された見出し語にない単語の活用形などを入力しても原形は表示されません)。

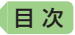

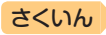

# 「見出し語検索」から正確なスペルを調べる

「スペルチェック」検索がある辞典では、「見出し語検索」をしているときで も入力したスペルに近い単語や、入力したスペルの原形と思われる単語の 候補を表示させることができます(スペル/原形候補検索)。

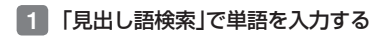

#### 2 ハードアイコン【さらに検索】をタッチする

- 候補のリストが表示されます。
- 3 調べたい単語を選び、 訳/決定 を押す

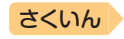

# 成句や例文を調べる

英語系の辞典やホーム画面で、1つまたは2つ以上の単語を入力して、成 句(熟語)や例文を検索することができます(成句検索・例文検索)。

- 例)「get」と「to」を使った成句を検索する(ジーニアス英和辞典)
- 1 『ジーニアス英和辞典』の最初 の画面を表示させる
- 2 「成句検索」を選ぶ

日次

- 例文を検索する場合は、「例文 検索」を選びます。
- 3 「get&to」と入力する
- 4 訳/決定)を押す
   [get]と[to]を使った成句のリストが表示されます。
- 5 **調べたい成句を選び、** 家/決定 を押す
  - 成句の説明が表示されます。

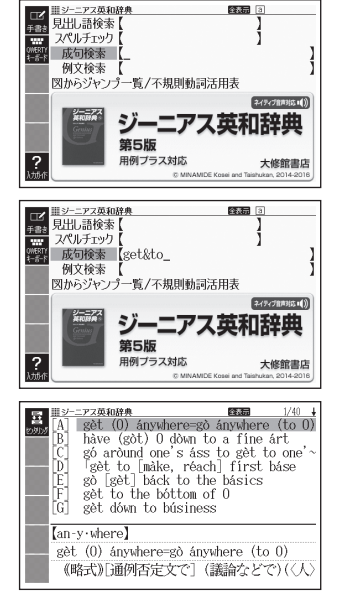

- ホーム画面で複数の辞典から成句や例文を調べるときは、次の操作をします。
   ① ホーム画面を表示させ、「例文検索」または「成句検索」を選ぶ
  - ② 検索語入力欄に手順3のように入力し、 訳/決定を押す
  - ③ 成句または例文を選び、 訳/決定 を押す
- ホーム画面の例文検索・成句検索では、どの辞典を優先的に表示するか設定することができます。→ 228ページ
- 手順 4 でリスト画面を表示した後、入力した単語の表示位置をそろえて 見やすくしたり(→ 89ページ)、候補をさらに絞り込んだり(→ 90ページ)す ることができます。

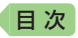

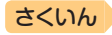

# 入力した単語の表示位置をそろえる

英語系辞典の成句検索や例文検索のリスト画面で、ソフトアイコン【セン タリング】をタッチすると、最初に入力した単語を画面の中央にそろえて 表示します(センタリング表示)。もう一度同じ操作をすると、2つ目に入 力した単語を中央にそろえて表示します。

- •入力した単語の3つ目までが中央にそろえて表示する対象になります。
- 一部の追加コンテンツは、この機能に対応していません。

#### 例)『ジーニアス英和辞典』の「成句検索」で「get&to」と入力して検索した とき

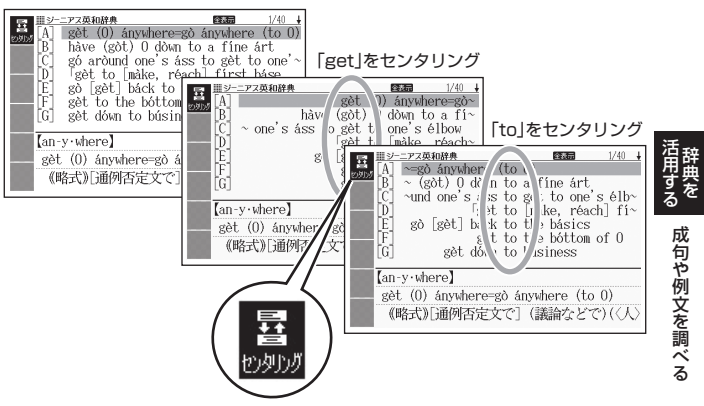

センタリングなし

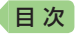

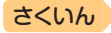

# 成句や例文の候補を絞り込む

成句検索や例文検索のリスト画面で、さらに単語を追加したり、単語の語 順を指定して候補を絞り込んだりすることができます(絞り込み/語順指 定検索)。

#### 例)『ジーニアス英和辞典』の「成句検索」で「get&to」と入力して、リスト から候補を絞り込む

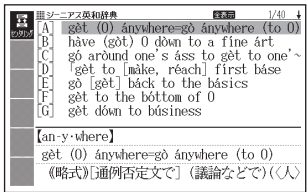

設定されている語順の指定 (表示のしかた)を示します。

**63** 

# ハードアイコン【さらに検索】 をタッチする

- 2 追加する単語を入力する
  - 単語を追加せず、語順の指定だけ行うときは、次に進みます。
- 3 **語順指定を選び、** 訳/決定 を 押す
  - 候補が絞り込まれます。
- 4 調べたい成句を選び、 訳/決定 を押す
- 一部の追加コンテンツでは、絞り込み検索はできません。
- この機能が使用できる辞典/モード名は、ガイド機能で見ることができます。→ 161ページ

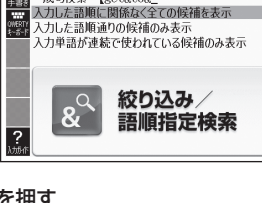

||| 絞り込み/語順指定検索

£.84

成句検索 【get&to&

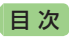

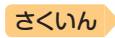

# 意味の画面から別のことばを調べる

# 続けて他のことばを調べる

ことばの意味が表示されている画面で、同じ辞典を使って別のことばを調 べたいときは、そのまま続けてことばを入力します。

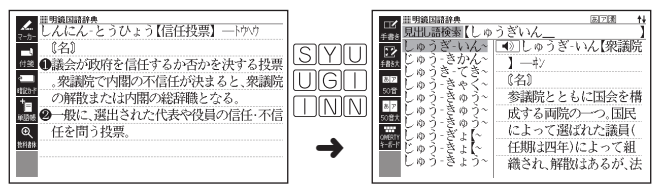

 『明鏡国語辞典』など、最初の画面で文字やスペルを入力してことばの意味 を調べる辞典で、この操作ができます。

# ➡ や → が指すことばを調べる

意味や解説の画面で、└〉 や └へ 記号に続けて赤い文字列が表示された場合は、そのことばを含む別のことばや関連項目などが同じ辞典に収録されています。

- ・辞典によっては、

   ・や 
   ー
   は表示されず、
   赤い文字列のみで
   示されるものもあります。
   ・
- 音声など再生中は、一時停止してから操作してください。
- 例)「かいりょう(改良)」の意味の画面で「かいぜん(改善)」の意味を調べる (明鏡国語辞典)

#### 画面で操作する

- 1 「改善」をタッチする

  - 「改善」の意味の画面にジャンプ します。

| マーカー                 |
|----------------------|
| 【【名·他サ変】             |
| 欠点・短所などを改めてよりよくすること。 |
| 🔜 「材質を一する」「品種一」      |
| *_ 表現⇒改善             |
| +1346 A              |
| Q                    |
| 放利器体                 |
| 8                    |
|                      |

意味の画面から別のことばを調べる

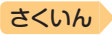

キーボードで操作する

1 ジャンプを押す

日次

ジャンプが表示され、意味の説明の最初の文字が選ばれます。

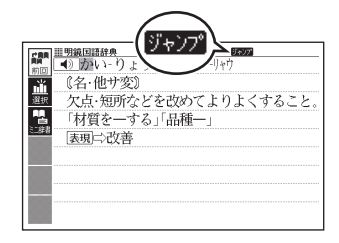

- 2 ▲▼▲▶ で「改善」を選び、 訳/決定 を押す
  - 「改善」の意味の画面にジャンプ します。

| Ⅲ明鏡国語辞典 ↓                             |
|---------------------------------------|
| ☆ ● かい・ぜん【改善】                         |
| - (名)                                 |
| 12 ①(他サ変)                             |
| 悪いところを改めてよりよいものにするこ                   |
| <sup>18107</sup> と。                   |
| ●●●●●●●●●●●●●●●●●●●●●●●●●●●●●●●●●●●●● |
| ◎ ⇔改悪                                 |
| ■■■ 2(自サ変)                            |
| 悪いところが自然の作用としてひとりでに                   |

- ジャンプして表示された画面から、さらにジャンプできます。画面分割検索(→ 98ページ)と合わせて連続10回までジャンプできます。
- 表や図を表示しているときはジャンプできません。
- 「クラシック名曲〜」の場合は、「ブリタニカ国際大百科事典」の関連項目に ジャンプします。

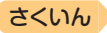

# 別の辞典を選んで調べる

目次

調べていることば、または画面に表示されている他のことばを別の辞典に ジャンプして調べることができます。

例えば、英語系の辞典で英単語を調べているときに、その英単語に関連す る日本語を調べる、などという場合に便利です。

- 例)「approval」の意味の画面から「賛同」を調べる(『ジーニアス英和辞典』 から『明鏡国語辞典』にジャンプ)
- 「approval」の意味の画面 (ジーニアス英和辞典)で ジャンフを押す
  - ジャンプが表示され、意味の説明の最初のことば(ここでは「approval」)が選ばれます。

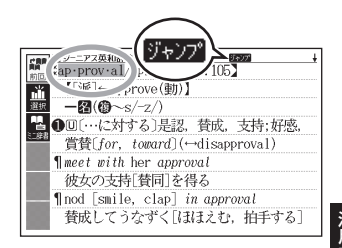

## 2 ▲▼◀▶で「賛」を選ぶ

- 日本語を調べるときは、1文字 だけ選ばれます。2文字以上を 選ぶことはできません。
- 同じことば(この例では 「approval」)を選んで別の辞典で調べることもできます。
- 図として表示されている部分 は、選べません。

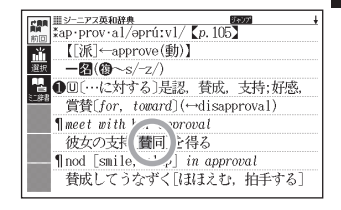

る意味の画面から別のことばを調べる

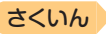

### 3 ソフトアイコン【選択】をタッ チする

日次

- ジャンプ先候補の辞典の一覧が 表示されます。
- 【選択】の代わりに【前回】をタッ チすると、前回ジャンプした辞 典で「賛」を含むことばが検索さ れます。
- タッチして選んだジャンプ方法 (【前回】【選択】【ミニ辞書】)は、
   変更するまで保持されます(【ミニ辞書】→ 96ページ)。
- 4 「明鏡国語辞典」を選び、 (訳/決定)を押す
  - •「賛」を含むことばが検索され ます。

候補の辞典が5つ以上ある場合、 辞典の名称の横に【◀】【▶】が表 示 さ れ ま す。 こ の 場 合、 【◀】【▶】をタッチすると前また は後の辞典の名称に切り替わり、 ■【●】(キー)で辞典を選ぶこ とができます。

- 5 「賛同」を選び、 訳/決定 を押す
- ジャンプして表示された画面から、さらにジャンプできます。画面分割検索(→ 98ページ)と合わせて連続10回までジャンプできます。
- 表や図を表示しているときはジャンプできません。
- 日本語を調べるときは、選ばれた1文字から始まることば(文字列)が自動 的に区切られ、キーワードになります。ジャンプ先ではキーワードの全体 または初めの一部と一致する見出し語が検索されます。
- ジャンプ先の辞典の名称などをガイド機能で見ることができます。
   → 161ページ
- 複数形(dishes)や比較級(bigger)のように語尾変化している英単語が選ばれたときは、単数形(dish)や原級(big)が検索されます。また、選んだ単語が過去形や変化形のときは、原形と思われる単語も検索されます。

| C.R.R.  | IIIジーニアス英和辞典 10000               | ŧ   |
|---------|----------------------------------|-----|
| 前回      | ジャンプ先辞典 🖌                        |     |
| -¥      | 因広辞苑                             |     |
| 322.402 | 回明鏡国語辞典                          |     |
| 1427(   | 回新明解国語辞典                         |     |
| ~놀      | 国和決治林 四日ナナエジム書(ニー・ジェム)           | 乾.  |
| に辞書     | 回口平八日村王書(ーツホール)<br>同づけるこカ国際士石利車曲 |     |
| 0.01    | 回古科事曲マイペディア                      |     |
|         | 回家庭医学大事具                         |     |
|         | ロジーニアス和英辞典                       |     |
|         | □NHK 日本語発音アクセント辞具                |     |
|         | 図三省堂 反対語便覧                       |     |
| 1000    | 選んで決定キーを押して下さい                   | 2 7 |
|         |                                  | 27  |

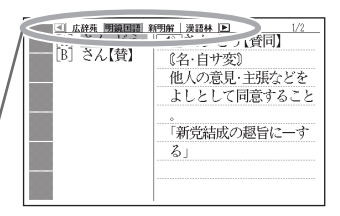

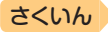

## 文字や単語をタッチして調べる

目次

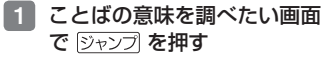

- ジャンプが表示され、最初のこ とばが選ばれます。
- ジャンプ方法に【ミニ辞書】が選 ばれている場合は、ソフトアイ コン【前回】または【選択】をタッ チレてから 戻る/リスト を押して ください。
- ap·prov·al/əprú:vl/ [p. 105] シーニアス英和辞典 【[派]←approve(動)】 пĬĬ  $-\mathbf{m}(\mathbf{m} \sim s/-z/)$ ▶□[…に対する]是認, 賛成, 支持;好感, 當替[for\_toward](↔disapproval) ¶ meet with her approval 彼女の支持[替同]を得る ¶nod [smile, clap] in approval 賛成してうなずく [ほほえむ, 拍手する]
- この画面から、次の検索ができます。

|                                                                                                    | 操作                      | 検索                                         |       |
|----------------------------------------------------------------------------------------------------|-------------------------|--------------------------------------------|-------|
| 日本語を検索<br>する場合                                                                                                    | 文字(1文字)をタッチペンで<br>タッチする | タッチした文字と完全一致す<br>る見出し語が検索されます。<br>※1       |       |
|                                                                                                    | 文字(複数)をタッチペンでな<br>ぞる※2  | 選択した文字(ことばなど)と<br>完全一致する見出し語が検索<br>されます。※1 | 活用する  |
| 英語を検索す<br>る場合                                                                                                    | 単語(1単語)をタッチペンで<br>タッチする | タッチした単語と完全一致す<br>る見出し語が検索されます。<br>※1※3     | 意味の   |
|                                                                                                    | 単語(複数)をタッチペンでな<br>ぞる※2  | 選択した複数の単語と完全一<br>致する見出し語が検索されま<br>す。※1※4   | 画面から別 |
| *1 完全一致する見出し語がない場合は、選択した文字や単語に近い見出し<br>語のリストが表示されます。<br>*2 左から右へ、または上から下へなぞってください。逆方向になぞると選択<br>できません。<br>*3 見出し語の変化形がある場合は、変化形も表示されます。 |                         |                                            |       |

- ※1完全一致する見出し語がない場合は、選択した文字や単語に近い見出し 語のリストが表示されます。
- ※2 左から右へ、または上から下へなぞってください。逆方向になぞると選択 できません。
- ※3 見出し語の変化形がある場合は、変化形も表示されます。
- ※4 例文・成句検索の場合、先頭の単語を使った例文や成句を検索します。
- ジャンプ先の辞典を選び、
  訳/決定]を押す
  - 手順 1 でジャンプ方法に【前回】 が選ばれている場合、手順 3 へ進ん でください。
- 3 調べたい文字や単語を選び、 訳/決定 を押す

辞典を

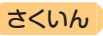

# 意味の画面のことばをミニ辞書で 調べる

表示中の画面から別のことばを調べ るとき、現在の画面を表示したまま、 ミニウインドウでミニ辞書(明鏡国 語辞典・ジーニアス英和辞典)を見 ることができます。

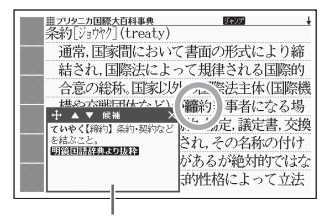

ミニ辞書

- 「明鏡国語辞典より抜粋」として示す「ミニ辞書」は、「明鏡国語辞典第二版」
   (北原保雄編 大修館書店刊)の著作権者の了解のもと、カシオ計算機の責任において、同辞典の内容の一部を抜粋して示すものです。
- 「ジーニアス英和辞典より抜粋」として示す「ミニ辞書」は、「ジーニアス英 和辞典第5版」(編集主幹:南出康世、大修館書店刊)の著作権者の了解のも と、カシオ計算機の責任において、同辞典の内容の一部を抜粋して示すも のです。
- 例)「条約」の意味の画面にある「締約」を調べる(『ブリタニカ国際大百科事 典』からミニ辞書の『明鏡国語辞典』)
- 1 「条約」の意味の画面で ジャンプ を押す
  - ジャンプが表示され、意味の説明の最初のことば(ここでは「条」)が選ばれます。
- 2 ▲▼◀▶で「締」を選ぶ
  - 矢印キーを使って日本語を調べるときは、1文字だけ選ばれます。選ばれた1文字から始まることば(文字か)が自動的に区切られ、キーワードになります。キーワードの全体または初めの一部と一致する見出し語が検索されます。

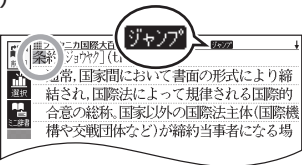

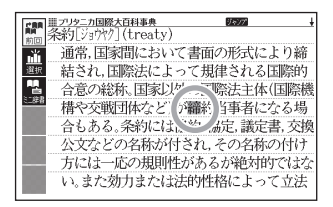

日次

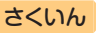

## 3 ソフトアイコン【ミニ辞書】を タッチする

目次

- 画面にミニ辞書のミニウインド ウが開き、ことばの意味(ここ では「締約」)が表示されます。
- 次の候補がある場合には、【候 補】をタッチすると表示が切り 替わります。
- ミニウインドウの操作については、「ミニウインドウが表示されたとき」(→ 47ページ)をご覧ください。

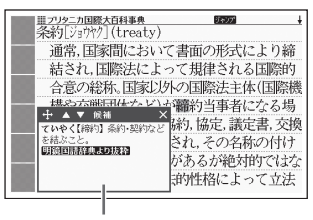

ミニ辞書

### 文字や単語を選んで調べる

#### 1 ミニ辞書が表示されている状態で、画面内のことばを選択する

タッチペンで次の検索ができます。なお、検索結果はミニ辞書に表示されます。

|                | 操作                      | 検索                                       | 開る     |
|----------------|-------------------------|------------------------------------------|--------|
| 日本語を検索<br>する場合 | 文字(1文字)をタッチペンで<br>タッチする | タッチした文字と完全一致す<br>る見出し語が検索されます。           | る<br>〔 |
|                | 文字(複数)をタッチペンでな<br>ぞる※1  | 選択した文字(ことばなど)と<br>完全一致する見出し語が検索<br>されます。 | 同の画面の  |
| 英語を検索す<br>る場合  | 単語(1単語)をタッチペンで<br>タッチする | タッチした単語と完全一致す<br>る見出し語が検索されます。<br>※2     | いことにを  |
|                | 単語(複数)をタッチペンでな<br>ぞる※1  | 選択した複数の単語と完全<br>一致する見出し語が検索され<br>ます。     | ミニ辞書で  |

※1 左から右へ、または上から下へなぞってください。逆方向になぞると選択 できません。

※2 見出し語の変化形がある場合は、変化形も表示されます。

べる

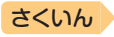

# 2つの画面を並べて調べる

意味や解説の画面の下半分に別の辞典を表示させて、同時に2つの辞典か らことばを調べることができます(画面分割検索)。

- ・
   ・
   画面の表示のしかた(レイアウト)を「縦表示」「ブックスタイル表示」にしているときは、
   ・
   ・
   面の分割検索できません。
- 例)「じょうやく【条約】」の英訳画面 にある「協定」(きょうてい)の意 味を調べる(『ジーニアス和英辞 典』と『明鏡国語辞典』)

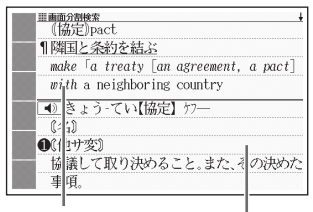

ジーニアス和英辞典

明鏡国語辞典

 「じょうやく【条約】」の英訳画 面 (ジーニアス和英辞典)を表 示させる

> ここでは、画面の中にある「協 定」の意味を調べていきます。

- ▲▼で「協定」を画面の上半 分に表示させる
  - 画面分割後は、画面の上半分を
     ▲ ▼ で切り替えできなくなります。

| ▲ (協定)) tet                           |
|---------------------------------------|
| ■1 1 × 1 / 余約を結ぶ                      |
| make [a treaty [an agreement, a pact] |
| with a neighboring country            |
| ■ ¶条約を締結[批准,破棄]する                     |
| conclude [ratify, renounce] a treaty  |
| <ul> <li></li></ul>                   |
| sign a security treaty                |
|                                       |

- 3 ハードアイコン【さらに検索】をタッチする
  - ・
     画面が上下に分かれ、下半分で英語のスペルやことばの読みを入力できる状態になります。

日次

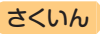

## 4 「ひらがなで検索」を選び、 「きょうてい」と入力する

- 「アルファベットで検索」を選び、アルファベットを入力して 検索することもできます。
- 5 訳/決定を押す

日次

- - ・候補の辞典が5つ以上ある場合、
     辞典の名称の横に【→】(▶】が表示されます。【→】(▶】をタッチすると前または後の辞典の名称に切り替わり、
     ●「●」(キー)で辞典を選ぶことができます。
  - ・候補が複数ある場合は、▲ ▼ でことばを選びます。
- 7 訳/決定 を押す

  - もう一度 [訳/決定] を押すと、
     画面下半分の辞典の意味の画面になります。

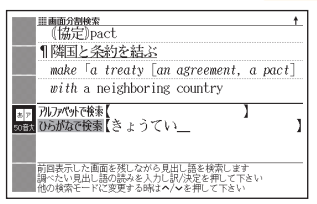

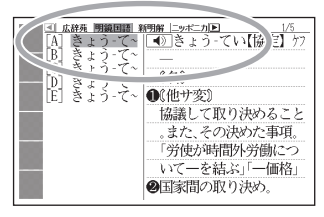

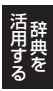

2つの画面を並べて調べる

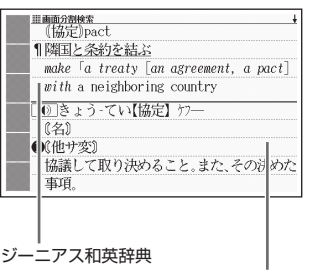

#### 明鏡国語辞典

- 画面を分割した状態では「ヒストリー」の機能のみ使用できます。他の機能 を使いたいときは、意味や解説の画面にしてください。
- ◆検索対象の辞典/モード名は、ガイド機能で見ることができます。
   → 161ページ

99

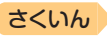

# 画面内のことばの熟語や解説など を見る

意味や解説の画面に次のアイコンが表示されているとき、そのことばのさ らに詳しい説明などが収録されていることを示しています。

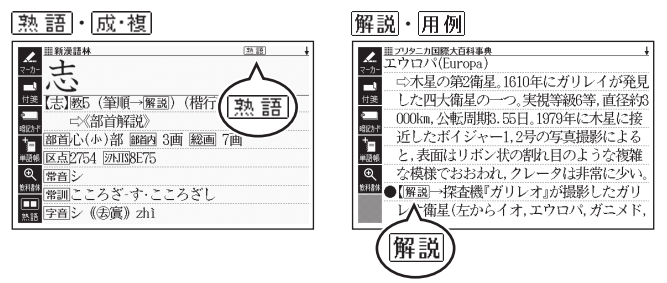

| アイコン 説明           |                          | 表示される辞典            |
|-------------------|--------------------------|--------------------|
| 熟 語 調べている漢字を使った熟語 |                          | 新漢語林               |
| 成·複<br>成 句        | 調べている単語を使った成句<br>や複合語    | 英和辞典など ※           |
| 解説                | 調べていることばに関する解<br>説、図や表など | ブリタニカ国際大百科事典<br>など |
| 用例                | 調べている単語を使った用例            | 英語系の辞典など ※         |

※ 機種によっては、追加コンテンツ使用時に表示されます。

日次

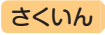

## <u>熟語</u>・<u>成·複</u>の見かた

日次

ここでは、『新漢語林』 で「志」 を使っ た熟語を見ます。

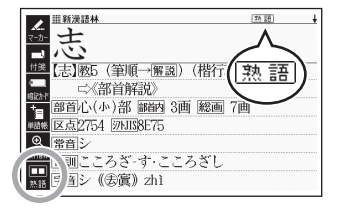

- 1 意味の画面右上に表示されて いる「熱語」、またはソフトア イコン【熟語】をタッチする
  - 熟語の一覧が表示されます。
  - リスト画面で表示される<u>熟語</u>や 成・複(または成句・ 複合語)は、タッチして操作できません。

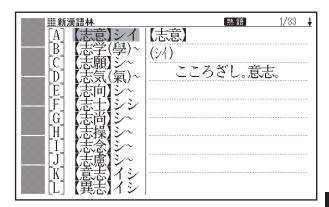

- 2 見たい熟語をタッチして選び、 訳/決定 を押す
  - 熟語の意味が表示されます。
  - 画面右上に成・複(または<u>成</u>句)・複合語)が表示されている場合は、 上記手順1で各アイコンをタッチするか、ソフトアイコン【成句複合 語】をタッチします。

### 解説・用例の見かた

ここでは、『ブリタニカ国際大百科事典』の「エウロパ」に収録されている解 説(図)を見ます。

### 1 解説をタッチする

 同じ画面に複数の解説や用例 がある場合は、見たいアイコン をタッチします。

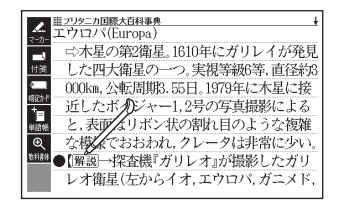

解説や図・表などの上下左右に続きがある場合は、タッチしてスクロール、または▲
 ▼
 で続きを見ることができます。

。 画面内のことばの熟語や解説などを見る

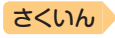

# 学習帳でできること

日次

学習帳は、手書き文字などを活用した、学習に役立つ機能です。「辞典の 重要な記述にマーカーを引いたり注釈を書き込む」「コメントを書いた付箋 を貼る」など、紙の辞典のような感覚で使うことができます。

学習帳には、マーカー単語帳(→ 105ページ)、ノート(→ 110ページ)、付箋(→ 115ページ)、暗記カード(→ 119ページ)の機能があります。

- 手書きで文字や図を書く→ 103ページ
- 学習帳のデータは、電子辞書本体に登録されます(本機にセットした microSDメモリーカードには登録できません)。

## 学習帳の機能を選ぶ

「学習帳」画面から学習帳の機能を選んで操作を始めます。

- 意味や解説の画面から学習帳に登録することもできます。詳細については、
   各学習帳のページをご覧ください。
- ホーム画面を表示させ、「機 能」の中から「学習帳」を選び、
   訳/決定)を押す

•「学習帳」画面が表示されます。

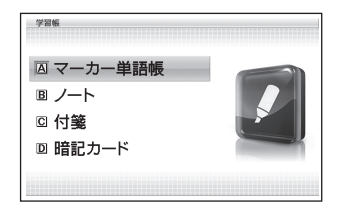

- 2 使いたい学習帳の機能を選 び、 訳/決定 を押す
  - 選んだ学習帳の機能のメニュー 画面(最初の画面)が表示され ます。
  - •「学習帳」画面に戻るには、 戻る/リストを押します。

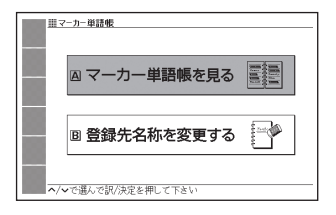

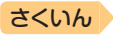

学習帳でできること/手書きで文字や図を書く

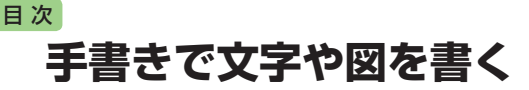

学習帳では、タッチペンで画面に文字や図を直接書き込み、登録すること ができます(手書き登録)。

- 手書き登録できるときは、【ペン】
   【カラー】【消しゴム】などのソフトアイコンが表示されます。
- ペンやマーカーでの手書き中は、ページ送り(→47ページ)できません。
- 機能により、表示されるアイコンは 一部異なります。

「付箋」の画面例

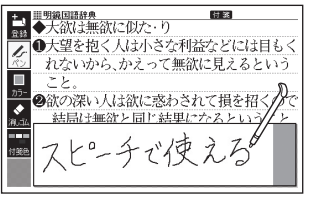

## 書く・消す・色を変える

| アイコン                               | 操作内容                                                                                                    |  |
|------------------------------------|----------------------------------------------------------------------------------------------------|--|
|                                    | <ul> <li>フリーハンドで文字や図を書くことができます。</li> <li>意味の画面で文字をタッチペンでなぞって、その文字にマーカーを引くことができます(マーカー単語帳)。</li> </ul>                                                                                                    |  |
| カラー 🔲<br><sup>カラー</sup>            | <ul> <li>ペン、マーカー、直線の色を選ぶことができます。</li> <li>色はペンを使う前に選んでください。後で色を変更することはできません。</li> </ul>                                                                                                    |  |
| 消しゴム<br><sub>消<sub>,ゴム</sub></sub> | <ul> <li>・手書きの文字、マーカー、直線などを消すことができます。</li> <li>【削除】は、画面上をタッチペンでタッチすると、その領域の手書き内容がすべて消えます。</li> <li>「ノート」登録時(→111ページ)、【消しゴム】や【削除】は、辞典の内容を除く、手書きの文字や線を消すことができます。</li> <li>登録した「ノート」修正時(→113ページ)、【消しゴム】は辞典の内容を含む画面のなぞった部分を、【削除】は辞典の内容を含むすべてを消すことができます。</li> </ul> |  |

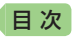

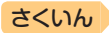

| アイコン                        | 操作内容                                                                                                    |  |
|-----------------------------|----------------------------------------------------------------------------------------------------|--|
| 直線(ノートのみ)<br><u> </u><br>直線 | <ul> <li>タッチペンで直線の始<br/>点をタッチし、ペン先<br/>をパネルに付けたまま<br/>終点まで滑らせ、ペン<br/>先を離すと直線が表示<br/>されます。</li> </ul>                                                                |  |
| レイアウト<br>(暗記カードのみ)          | <ul> <li>・無地のカードに補助線が表示されます。アイコンを<br/>タッチするたびに、「1本罫線」→「2本罫線」→「マス目<br/>(大)」→「マス目(小)」→「無地」に切り替わります。</li> <li>1本罫線 2本罫線 マス目(大) マス目(小)</li> <li>裏</li> <li>表</li> </ul> |  |

アイコンをタッチするたびに、サイズや色などが次のように切り替わりま す。また、どのアイコンも、最後の選択肢をタッチすると、最初の選択肢 に戻ります。

| ペン<br>アイコン 太さ                         | カラー<br>アイコン  | 色   | 消しゴム<br>アイコン 大きさ<br>アイコン 太さ   |
|---------------------------------------|--------------|-----|-------------------------------|
| <u> と</u> っ 細い                        | <b>レ</b> カラー | ピンク | ▲<br>消しゴム 小 <u>「</u><br>直線 細い |
| えん 太い                                 | カラー          | 黄色  | ▲<br>消」近ム 大 <u>▲</u> 太い       |
| ~~~~~~~~~~~~~~~~~~~~~~~~~~~~~~~~~~~~~ | カラー          | 水色  |                               |
|                                       | カラー          | 黒色  |                               |

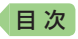

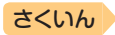

# マーカーを引いて単語帳を作る

覚えておきたい見出し語を単語帳に登録することができます。 また、見出し語の画面の重要なことばにマーカー (3色)を引いたり、マー カーを引いたことばを隠して表示させたりすることもできます。

- 最大6冊の単語帳を作ることができ、1冊につき最大300件の見出し語を 登録できます。
- 登録できる見出し語は、単語・例文・成句などです。
- ソフトアイコン【マーカー】【単語帳】が表示されている画面で登録できます (学習系コンテンツの一部、本機に転送したテキスト、図の画面など、登録できないものもあります)。

# 単語帳に見出し語を登録する

- 登録したい見出し語の画面を 表示させた後、ソフトアイコ ン【マーカー】をタッチする
  - 画面の文字にマーカーを引ける ようになります。
  - マーカーを引かずに登録するときは、【マーカー】の代わりに【単語帳】をタッチし、続けて手順4の操作をします。

### 2 重要なことばにマーカーを引く

- ・書く・消す・色を変える → 103
   ページ
- 見出し語1つあたり、画面内の 最大10箇所にマーカーを引く ことができます。

## 3 ソフトアイコン【登録】をタッチする

- または 訳/決定 を押します。
- 単語帳の一覧画面が表示されます。

#### 4 登録したい単語帳を選ぶ

- 5 訳/決定 を押す
  - またはソフトアイコン【登録】をタッチします。

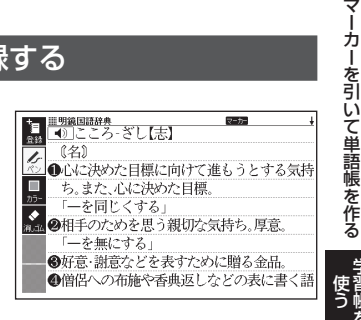

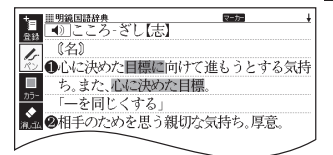

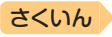

# 登録した単語帳を見る・チェックマークを付け る・削除する

単語帳を見るときの条件を設定します。条件を指定して表示する見出し語 を絞り込んだり、特定の色のマーカーを引いたことばを隠すなど、効率的 で学習に役立つ使いかたができます。

#### 1 単語帳のメニュー画面を表示 させる

学習帳の機能を選ぶ → 102ページ

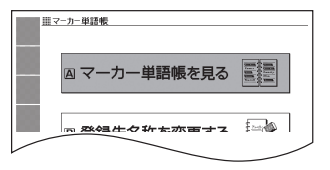

#### 2 「マーカー単語帳を見る」を選 び、 訳/決定 を押す

- 単語帳の一覧画面が表示され ます。
- 3 ソフトアイコンをタッチして、単語帳を見るときの条件を設定する
  - タッチするたびにアイコンは次のように切り替わります。

登録件数/最大登録件数

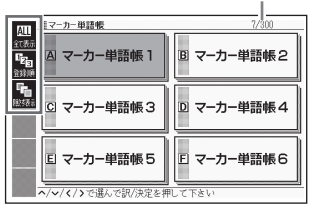

目次
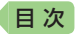

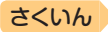

• 各条件とも、最後の選択肢をタッチすると、最初の選択肢に戻ります。

| 絞り込み        |                                |
|-------------|--------------------------------|
| ALL<br>全で表示 | 登録済みのすべての見出し<br>語を表示します。       |
| 心が          | ピンク色のマーカーを引い<br>た見出し語のみ表示します。  |
| 「」」         | 黄色のマーカーを引いた見<br>出し語のみ表示します。    |
| い<br>統り込み   | 水色のマーカーを引いた見<br>出し語のみ表示します。    |
| 図う          | チェックマークを付けてい<br>る見出し語のみ表示します。  |
| 山           | チェックマークを付けていな<br>い見出し語のみ表示します。 |

| 隠し表示              |                          |
|-------------------|--------------------------|
| <b>「</b><br>隠たず表示 | マーカー部分の文字を隠さ<br>ずに表示します。 |
| 文字を隠す             | ピンク色のマーカー部分を<br>隠します。    |
| 文字を隠す             | 黄色のマーカー部分を隠し<br>ます。      |
| 文字を隠す             | 水色のマーカー部分を隠し<br>ます。      |
| <b>全て隠す</b>       | すべてのマーカー部分を隠<br>します。     |

| 並び順                          |                            |
|------------------------------|----------------------------|
| <b>『<sub>23</sub></b><br>登録順 | 登録順に表示します。                 |
| ▲<br>▲<br>ABC/50音            | アルファベット・あいうえ<br>お順に表示します。※ |

※パターン3(→ 39ページ)のように、 目次をたどって調べて登録した見 出し語は、末尾に表示します。ま た、 ○ ごジャンプした見出し語 の一部・成句・例文や、別売の追 加コンテンツの見出し語を登録し た場合、本機内蔵コンテンツの見 出し語の後に登録順に表示します。

学習 使う を

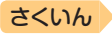

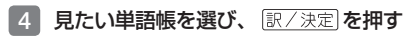

• 登録された見出し語の一覧が表示されます。

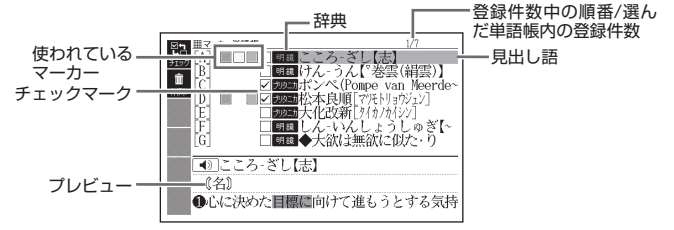

• 一覧表示から、次の操作ができます。

| 機能                               | 操作                                                                                                    |
|----------------------------------|----------------------------------------------------------------------------------------------------|
| 見出し語の画面を見る                       | <ul> <li>見出し語を選び、「訳/決定」を押します。</li> <li>・ 手順3 で隠し表示を設定した場合、「訳/決定」を押すごとに、隠れている部分の表示・非表示が切り替わります。</li> <li>・ マーカーの色や位置などを変更する場合は、「単語帳に見出し語を登する」(→ 105ページ)の手順1 から操してください。なお、登録の際に前回と別の単語帳を選ぶと、登録していた見出し語(変更内容を含む)は選んだ単語帳に移動して登録されるので、ご注意ください。</li> </ul>                                                                                                    |
| 登録済みの見出し語<br>にチェックマークを<br>付ける・外す | チェックマークを付ける見出し語を選び、ソフトアイ<br>コン【チェック】をタッチします。再度タッチすると、<br>チェックマークは外れます。                                                                                                    |
| 見出し語を削除する                        | <ul> <li>              ・証拠のでは、「「「「「「」」」」では、「「」」」では、「「」」では、「」」では、「」」、「」」、「」」、「」」、「」」、「」」、「」」、「」」、「」」、、、、、、</li></ul> |

目次

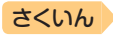

### 単語帳の名前を変える

目次

- 1 単語帳のメニュー画面を表示させる
  - ・ 学習帳の機能を選ぶ → 102ページ
- 2 「登録先名称を変更する」を選び、 訳/決定)を押す
  - 単語帳の一覧画面が表示されます。
- 3 名前を変えたい単語帳を選 び、 訳/決定を押す

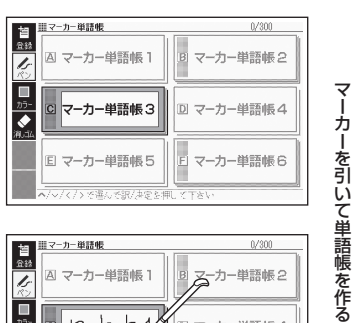

- 4 現在の名前を消してから、新 しい名前を書く
  - ・手書きで文字や図を書く → 103
     ページ

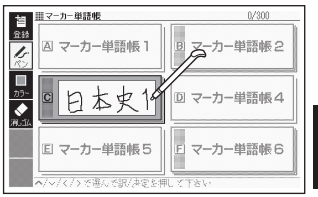

#### 5 訳/決定 を押す

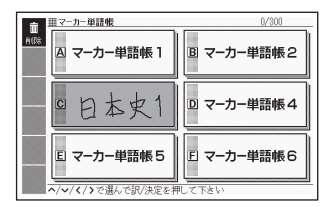

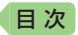

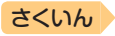

## 手書きでノートに書き込む

「ノート」には、手書きのメモや書き込みした辞典画面を登録することがで きます。

## ノートを作る

最大6冊のノートを作れます。1冊につき、最大50ページ登録できます。 ● ページに登録する内容により、登録方法は異なります。

#### 手書きのメモを書く

白紙のページ(画面)に手書きして、メモを登録することができます。

 ノートのメニュー画面を表示 させる

- 学習帳の機能を選ぶ → 102ページ
- ハードアイコン【ノート】をタッ チしても表示されます。

|   | /-><br>回 ノートを見る  | 1996. HUT.<br>Jone, 1997.<br>1997. Hum.<br>1997. |
|---|------------------|--------------------------------------------------|
|   | ▣ ノートに書く         |                                                  |
|   | © 登録先名称を変更する     | 5 🌱                                              |
| ~ | ◆で選んで訳/決定を押して さい |                                                  |

【ノート】をタッチしてノートのメニュー 画面を表示したときは、「辞書に書き込 み」が表示されます(->112ページ)。

- 2 「ノートに書く」を選び、 訳/決定を押す
  - ページのタイプ(4種類)を選ぶ 画面が表示されます。

| ◎ 無地                  | ■罫線       |
|-----------------------|-----------|
| □<br>□ マス目<br>□ (大) □ | □ マス目 (小) |
| ヘ/マ/く/>で選んで訳/決定を#     | 利して下さい    |

#### 3 ページのタイプを選び、 訳/決定 を押す

選んだタイプのページが表示されます。

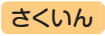

## 4 画面に書き込みをする ● 手書きで文字や図を書く → 103

目次

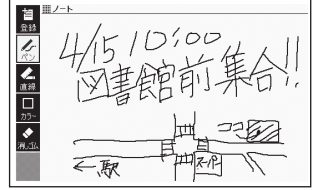

#### 5 訳/決定 を押す

ページ

- またはソフトアイコン【登録】を タッチします。
- ノートの一覧画面が表示され ます。

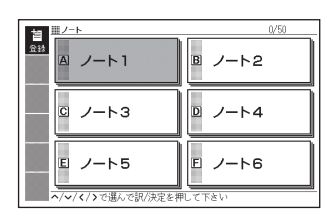

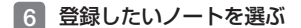

- 7 訳/決定 を押す
  - ・またはソフトアイコン【登録】をタッチします。
  - 登録が完了し、ノートのメニュー画面に戻ります。

#### 辞典に書き込む

意味の画面に手書きして登録することができます。

- ●「ノート」は、各辞典の最初の画面やリスト画面、詳細画面でのみ使用できます。
- 1 書き込みをしたい意味の画面 を表示させる

| ■■ 明鏡回語辞典              |
|------------------------|
| たいりくせい-きこう【大陸性気候】      |
| -1 〔名〕                 |
| 曲箋 海洋から遠い大陸内部に特有の気候。気温 |
| の日変化や年変化が大きく、降水量は少な    |
| 1 V2                   |
| 神語帳                    |
| @                      |
| <b>批开器体</b>            |
|                        |
|                        |

手書きでノートに書き込む

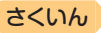

2 ハードアイコン【ノート】を タッチする

目次

ノートのメニュー画面が表示されます。

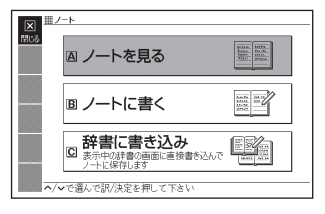

- 3 「辞書に書き込み」を選び、 (訳/決定)を押す
  - ・
     画面に書き込みができるように なります。
- 4 画面に書き込みをする
  - ・手書きで文字や図を書く → 103
     ページ
- 5 訳/決定 を押す
  - またはソフトアイコン【登録】を タッチします。
  - ノートの一覧画面が表示され ます。

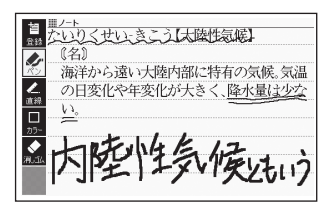

登録件数/最大登録件数

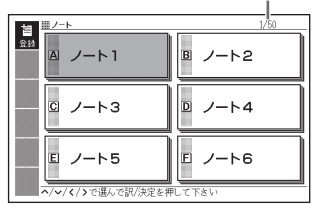

- 6 登録したいノートを選ぶ
- 7 訳/決定 を押す
  - ・またはソフトアイコン【登録】をタッチします。
  - 登録が完了し、ノートのメニュー画面に戻ります。

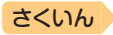

## /ートを見る・修正する・削除する

#### 1 ノートのメニュー画面を表示させる

目次

- ・ 学習帳の機能を選ぶ → 102ページ
- ハードアイコン【ノート】をタッチしても表示されます。

#### 2 [ノートを見る」を選び、 訳/決定 を押す

- ノートの一覧画面が表示されます。
- 3 使いたいノートを選び、 家/決定 を押す
  - ノートに登録されているページ の一覧が縮小画像(サムネイル) で表示されます。

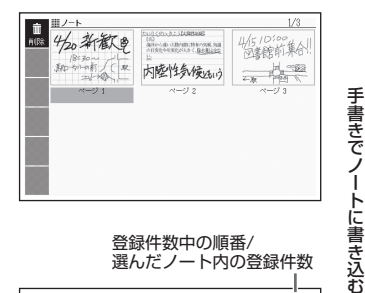

#### 4 見たいページを選び、 訳/決定 を押す

- ページの内容が画面に表示され ます。
- この画面から次ページの操作が できます。

登録件数中の順番/ 選んだノート内の登録件数

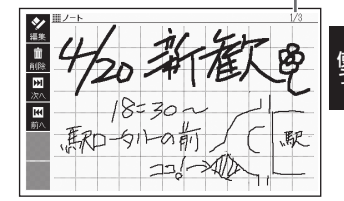

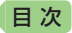

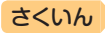

| 機能           | 操作                                                                                                    |
|--------------|----------------------------------------------------------------------------------------------------|
| 前後のページを見る    | ◀▶を押します。※1                                                                                                    |
| 表示中のページを修正する | ソフトアイコン【編集】をタッチします(手書<br>きで文字や図を書く → 103ページ)。<br>修正した後 [訳/決定] を押します。※2                                                                                                    |
| ページを削除する     | <ul> <li>藤と押した後※3、削除方法を選び</li> <li>(款/決定)を押します。</li> <li>「表示中のページを削除(1件)」を選ぶと、手順4 で選んだページが削除されます。</li> <li>「表示中のノートのページを全て削除」を選ぶと、手順3 で選んだノートのページすべてが削除されます。</li> <li>「全てのノートのページを削除」を選ぶと、登録されているノートのページすが削除されます。</li> <li>「全てのリートのページを削除」を選ぶと、登録されているノートのページすがでが削除されます。</li> <li>「全て削除しますか?」の画面が表示されたら、「はい」を選び[訳/決定]を押します。</li> </ul> |

※1 ソフトアイコン【前へ】【次へ】をタッチしても同様の操作ができます。
※2 ソフトアイコン【登録】をタッチしても同様の操作ができます。
※3 ソフトアイコン【削除】をタッチしても同様の操作ができます。

### ノートの名前を変える

名前を変える操作は、単語帳と同じです。 ノートのメニュー画面を表示させ、「登録先名称を変更する」を選んで 「訳/決定」を押した後、**109**ページの手順 3 からの操作をしてください。

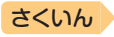

## 見出し語に付箋を付ける

検索した見出し語の意味や解説の画面に手書きの付箋を付け、登録するこ とができます。

- 付箋を付けられる見出し語は、単語・例文・成句などです。
- ソフトアイコン【付箋】が表示されている画面で登録できます(学習系コン テンツの一部、本機に転送したテキスト、図の画面など、登録できないも のもあります)。

## 付箋を付ける

日次

1つの見出し語につき1件の付箋を、最大100件登録することができま す。付箋の色は5色から選べ、色別のフォルダに登録できます。

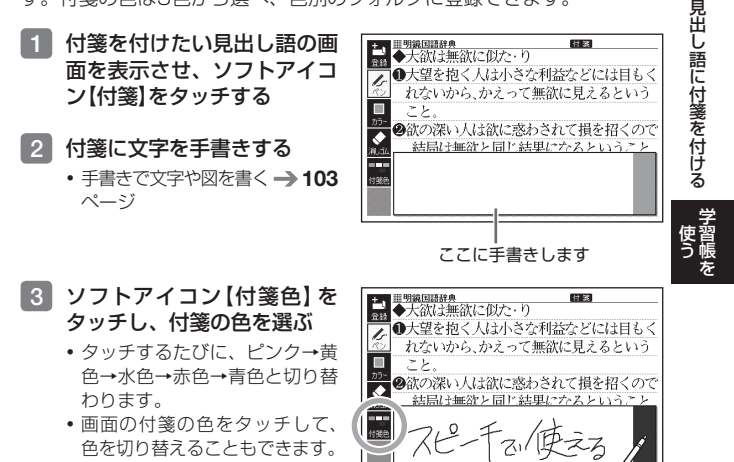

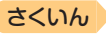

#### 4 ソフトアイコン【登録】をタッ チする

目次

- または 訳/決定 を押します。
- 表示中の画面に付箸が表示されます(他のアイコンの表示により、隠れる場合もあります)。

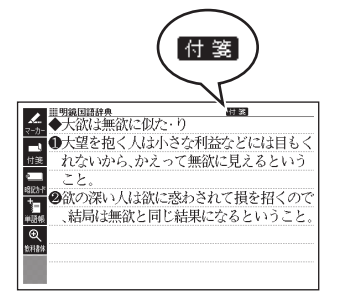

## 付箋を見る・修正する・削除する

## 付箋の最初の画面を表示させる

- 学習帳の機能を選ぶ → 102ページ
- 画面に色別(5種類)と全色の フォルダが表示されます。全色 のフォルダを選ぶと、すべての 付箋を見ることができます。

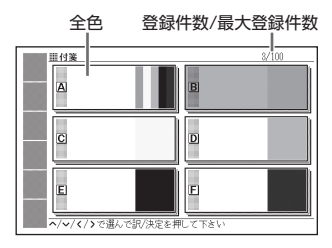

#### フォルダを選び、 訳/決定 を 押す

- 選んだ色の付箋を付けた見出し 語の一覧が表示されます。
- この画面から、次の操作ができます。

登録件数中の順番/ 選んだ付箋の登録件数

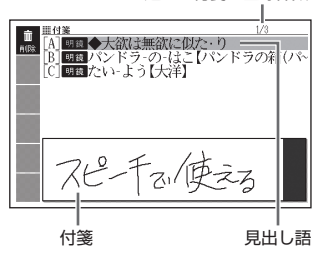

| 機能                   | 操作                                                                                                    |
|----------------------|----------------------------------------------------------------------------------------------------|
| 付箋を付けた見出し<br>語の画面を見る | [訳/決定] を押します。<br>● ヒストリーなど一部の機能は、使用できません。<br>● [戻る/リスト] を押すと一覧画面に戻ります。                                                                                                    |
| 付箋の内容を修正する           | <ul> <li>見出し語の画面にした後(上記)、ソフトアイコン【付</li> <li>箋】をタッチします。</li> <li>・手書きで付箋を修正し、ソフトアイコン【登録】をタッ<br/>チします(手書きで文字や図を書く→ 103ページ)。</li> <li>・付箋の色を変更するには、画面の付箋の色をタッチします。</li> </ul>                                                                                                   |
| 付箋を削除する              | <ul> <li>藤藤を押した後※1、削除方法を選び (訳/決定)を押します。</li> <li>1件だけ削除するには、付箋を削除したい見出し語を選んでから(藤厳を押し、「選択中の付箋を削除(1件)」を選んでください。</li> <li>「素示中のフォルダの付箋を削除」を選ぶと、手順(2)で選んだフォルダの付箋すべてが削除されます。</li> <li>「全ての付箋を削除」を選ぶと、登録されている付箋すべてが削除されます。</li> <li>「全ての付箋を削除」を選ぶと、「はい」を選び (訳/決定)を押します。</li> </ul> |

目次

※1 ソフトアイコン【削除】をタッチしても同様の操作ができます。 ※2 全色のフォルダを選ぶと、すべての見出し語が削除されます。 史 省 を

見出し語に付箋を付ける

さくいん

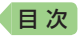

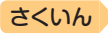

## マーカー単語帳と付箋を組み合わせて使う

説明画面の文字にマーカーを引いて、コメントを付箋に手書きすることが できます。

- 1つの見出し語につき付箋は1件です。
- 例)『明鏡国語辞典』の「大陸性気候」の画面にマーカーと付箋を付ける
- 1 「大陸性気候」の説明画面を表示させる

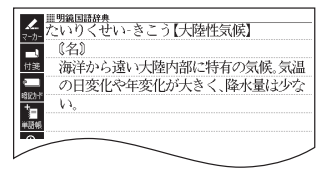

#### 2 マーカーを引いて単語帳に登 録する

- ソフトアイコン【マーカー】をタッ チし、「大陸性気候」をなぞる。
- ② ソフトアイコン【登録】をタッチ した後、単語帳を選び[訳/決定] を押す。
  - 単語帳に見出し語を登録する 
    → 105ページ

#### 3 付箋を付ける

- ソフトアイコン【付箋】をタッチ し、付箋に文字を手書きする。
   ソフトアイコン【登録】をタッチ する。
  - 付箋を付ける 
    → 115ページ

#### 4 付箋の内容を見る

- ソフトアイコン【付箋】をタッチ します。 戻る/リスト を押すと、 付箋を閉じます。
- ・登録した単語帳を見る → 106 ページ

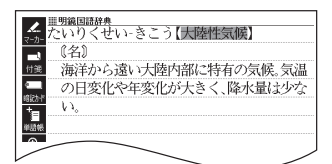

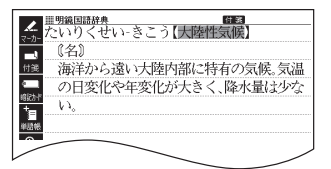

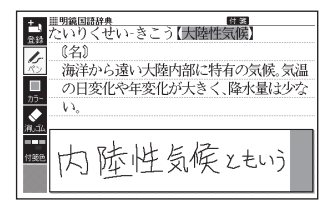

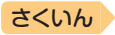

暗記カードを作る

## 

目次

手書きの暗記カードを作成して、単 語の暗記などに役立てることがで きます。暗記カードは、最大6冊作 ることができ、1冊につき最大100 枚のカードを登録することができ ます。

 ・暗記カードは、辞典の意味や解説の 画面を参照しながら作ったり、「学 習帳」から作ることができます。

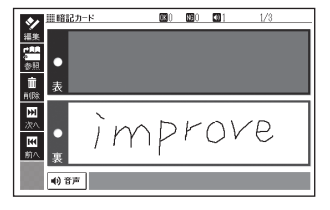

- 暗記カードの表・裏または両面を隠して覚えます。「表から」「裏から」「登録順」「ランダム」など、出題のしかたを変えることもできます。
- 英単語と音声を組み合わせて登録できます。
- 画面に手書き入力して書き取りテストができます。

#### 辞典を参照しながら作る

ことばの意味や解説の画面の下半分に、暗記カードの作成画面を表示させ、辞典を参照しながらカードを作ることができます。また、作ったカードに英単語の音声を登録することもできます。

# 意味や解説の画面で、登録したいことばを画面の上半分に表示させる

「改善」の画面

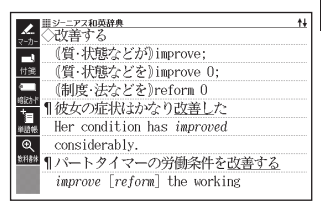

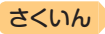

## ソフトアイコン【暗記カード】 をタッチする

目次

ページの下半分に、暗記カードの作成画面が表示されます。

| + = ==================================                                                                                                    |
|----------------------------------------------------------------------------------------------------|
| ② (20) (20) (20) (20) (20) (20) (20) (20)                                                                                                    |
| (質・状態などが)improve;                                                                                                    |
| (質・状態などを)improve 0;                                                                                                    |
| (制度・法などを)reform 0                                                                                                    |
| 2000<br>2000<br>200 |
| (約)→」                                                                                                    |

- 3 カード表面・裏面を手書きする
  - ・手書きで文字や図を書く → 103
     ページ

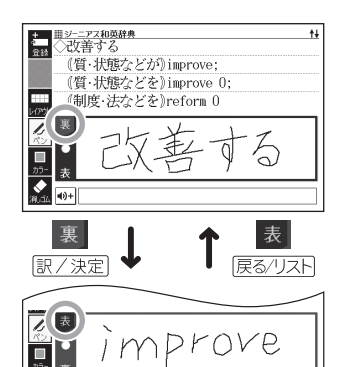

カードに手書きするときは、次の操作ができます。

| 機能              | 操作                                                                                                    |
|-----------------|----------------------------------------------------------------------------------------------------|
| 表面・裏面を切<br>り替える | 訳/決定 (表→裏)、 戻る/リスト (裏→表)を押します。または 裏 表 をタッチします。                                                                                                    |
| 英単語の音声を<br>登録する | <ul> <li>①●●をタッチする。</li> <li>②音声を登録する英単語を入力し、<br/><u>駅/決定</u>を押す。</li> <li>・候補の一覧が表示されます。</li> <li>③音型を押すと、選択されて<br/>いる英単語が発音されます。</li> <li>③登録する英単語を選び、<u>駅/決定</u>を押す。</li> <li>●●の欄に登録した英単語が表示されます。</li> <li>・ 登録し直すときは、①からの操作を繰り返します。</li> </ul> |

★ 40+

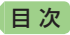

| 機能            | 操作                                                                        |
|---------------|---------------------------------------------------------------------------|
| 補助線を表示さ<br>せる | ソフトアイコン【レイアウト】をタッチします。<br>→ 104ページ                                        |
| カードを登録する      | 裏面を手書きした後に <u>訳/決定</u> を押す、またはソフト<br>アイコン【登録】をタッチします。<br>• 手順 4 へ進んでください。 |

4 登録したい暗記カードを選ぶ

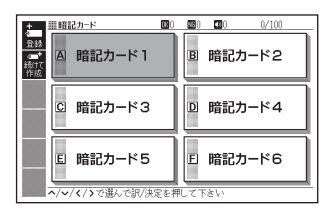

#### 5 他の暗記カードを続いて作成するか、終了するかを選択する

- 他の暗記カードを続けて作成するときは、ソフトアイコン【続けて作成】
   をタッチし、手順3からの操作をします。
- ・終了するときは、
   ・線了するときは、
   ・線フするときは、
   ・線フするときは、
   ・線フするときは、
   ・線フするときは、
   ・線フするときは、
   ・線フするときは、
   ・線フするときは、
   ・線フするときは、
   ・線フするときは、
   ・線フするときは、
   ・線フするときは、
   ・線フするときは、
   ・線フするときは、
   ・線フするときは、
   ・線フするときは、
   ・線フするときは、
   ・線フするときは、
   ・線フするときは、
   ・線フォント
   ・線フォント
   ・線フォント
   ・線フォント
   ・線フォント
   ・線フォント
   ・線フォント
   ・線フォント
   ・線フォント
   ・線フォント
   ・線フォント
   ・線フォント
   ・線フォント
   ・線フォント
   ・線フォント
   ・線フォント
   ・線フォント
   ・線フォント
   ・線フォント
   ・線フォント
   ・線フォント
   ・線フォント
   ・線フォント
   ・線フォント
   ・線フォント
   ・線フォント
   ・線フォント
   ・線フォント
   ・線フォント
   ・線フォント
   ・線フォント
   ・線フォント
   ・線フォント
   ・線フォント
   ・線フォント
   ・線フォント
   ・線フォント
   ・線フォント
   ・線フォント
   ・線フォント
   ・線フォント
   ・線フォント
   ・線フォント
   ・線フォント
   ・線フォント
   ・線フォント
   ・線フォント
   ・線フォント
   ・線フォント
   ・線フォント
   ・線フォント
   ・線フォント
   ・線フォント
   ・線フォント
   ・線フォント
   ・線フォント
   ・線フォント
   ・線フォント
   ・線フォント
   ・線フォント
   ・線フォント
   ・線フォント
   ・線フォント
   ・線フォント
   ・線フォント
   ・線フォント
   ・線フォント
   ・線フォント
   ・線フォント
   ・線フォント
   ・線フォント
   ・線フォント
   ・線フォント
   ・線フォント
   ・線フォント
   ・線フォント
   ・線フォント
   ・線フォント
   ・線フォント

さくいん

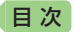

#### 「学習帳」から暗記カードを作る

教科書などを参照しながらカードを作ることができます。

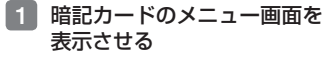

学習帳の機能を選ぶ → 102ページ

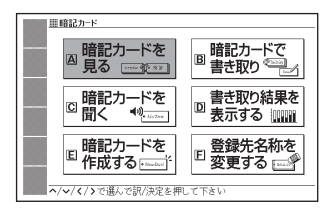

さくいん

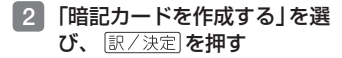

- 3 暗記カードを選び、 (訳/決定) を押す
  - 新しい暗記カードの作成画面が 表示されます。

| <u>+</u>       | Ⅲ暗記カ−ド |
|----------------|--------|
| 童話             |        |
| 。<br>続けて<br>作成 | •      |
|                | 表      |
| 15             |        |
|                |        |
| カラ-            | 裏      |
| <b>》</b><br>測型 | 4)+    |

#### 4 カード表面・裏面を手書きし、暗記カードを登録する

- カードの手書き操作は、「辞典を参照しながら作る」の手順3(→ 120ページ) をご覧ください。なお、「学習帳」から暗記カードを作る場合は、以下の点 が異なります。
  - カード表面と裏面の切り替え無しに手書きできます。
  - 手書きした後、ソフトアイコン【続けて作成】をタッチすると、続けてカードを作ることができます。
  - カードを登録するには、ソフトアイコン【登録】をタッチします。

#### 暗記カードを使う

作った暗記カードを使って学習したり、内容の修正や削除をすることがで きます。

暗記カードを見る・修正する・削除する

#### | 暗記カードのメニュー画面を表示させる

学習帳の機能を選ぶ 
→ 102ページ

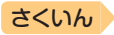

2 「暗記カードを見る」を選び、 訳/決定 を押す

3 暗記カードを選ぶ

目次

選択している暗記カードの「暗記 カードで書き取り」(→ **127**ページ)の 正解(OK)と不正解(NG)の数 選択している暗記カードの音声登 録数 選択している暗記カードの登録済 みカード数/カード総数

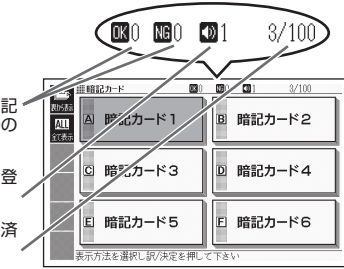

- ソフトアイコンをタッチして、暗記カードを見るときの 条件を設定する
  - タッチするたびにアイコンは交 互に切り替わります。

| 420                  | 1暗記カード 医       | <b>30 100 101</b> 3/100 |
|----------------------|----------------|-------------------------|
| 表所表示 ▲11 ▲11 ▲11 ▲11 | △ 暗記カード1       | B 暗記カード2                |
|                      | © 暗記カード3       | □ 暗記カード4                |
|                      | E 暗記カード5       | E 暗記カード6                |
|                      | 表示方法を選択し訳/決定を押 | して下きい                   |

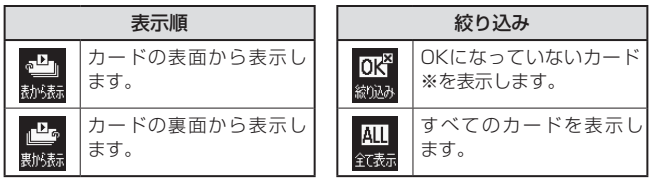

※暗記カードで書き取りして覚える -> 127ページ

- 5 訳/決定 を押す
  - 選択中の暗記カードに登録されているカードが縮小画像(サムネイル)で一覧表示されます。

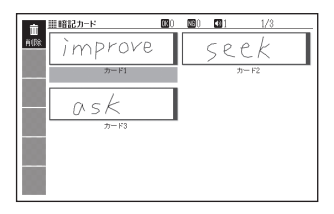

123

暗記カードを作る

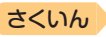

#### 6 使いたいカードを選び、 <sup>(訳/決定)</sup>を押す

カードが表示されます。

目次

 ・音声が登録されていると、
 ● 第■が表示されます。

| ◆ <sup>Ⅲ田記カード</sup>                         | <b>06</b> 0 | <b>16</b> 0 | 31 | 1/3 |
|---------------------------------------------|-------------|-------------|----|-----|
| <del>描集</del><br><sup>↑ A A A</sup><br>参照 ● |             |             |    |     |
| 畫 表                                         |             |             |    |     |
|                                             | P           | r           | OV | ~e  |
| <ul> <li>   (1) 音声  </li> </ul>             |             |             |    |     |

• この画面から、次の操作ができます。

| 機能                            | 操作                                                                                                    |
|-------------------------------|----------------------------------------------------------------------------------------------------|
| 隠れている面を見る                     | <u>訳/決定</u> ]を押します。または隠れている面を<br>タッチします。                                                                                                    |
| 前後のカードを見る                     | ◀ ▶を押します。※1                                                                                                    |
| 音声を聞く                         | ● <sup> </sup>                                                                                                    |
| 表示中のカードを修正する/<br>カードの登録先を変更する | <ol> <li>ソフトアイコン【編集】をタッチし、修正する。</li> <li>・手書きで文字や図を書く → 103ページ</li> <li>修正した後 (訳/決定)を押す、またはソフト<br/>アイコン【登録】をタッチします。</li> <li>登録したい暗記カードを選び、(訳/決定)を<br/>押す、またはソフトアイコン【登録】をタッ<br/>チする。</li> <li>・登録先の暗記カードを変更した場合は、カー<br/>ドの複製ではなく移動になります。</li> </ol> |
| カード作成時に参照した画<br>面を表示する        | <ul> <li>ソフトアイコン【参照】をタッチします。</li> <li> (戻る/リスト)を押すと暗記カードの画面に戻ります。 </li> <li> 「学習帳」から暗記カードを作成した場合は表示されません。 </li> </ul>                                                                                                    |

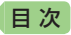

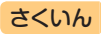

| 機能                           | 操作                                                                                                    |
|------------------------------|----------------------------------------------------------------------------------------------------|
| 暗記カードや暗記カードの<br>OK/NG情報を削除する | <ul> <li>藤 を押した後※2、削除方法を選び</li> <li>京/決定を押します。</li> <li>「表示中のデータを削除(1件)」を選ぶと、手順6 で選んだカードが削除されます。</li> <li>「表示中のOK/NG情報を削除(1件)」を選ぶと、手順6 で選んだカードののK、NG情報が削除されます。</li> <li>「表示中の暗記カードのデータを全て削除」を選ぶと、手順3 で選んだ暗記カード内のデータがすべて削除されます。</li> <li>「表示中の暗記カードのOK/NG情報を全て削除」を選ぶと、手順3 で選んだ暗記カード内ののK、NG情報がすべて削除されます。</li> <li>「全ての暗記カードのデータを削除」を選ぶと、登録されている暗記カードすべてが削除されます。</li> <li>「全て削除しますか?」の画面が表示されたら、「はい」を選び[訳/決定]を押します。</li> </ul> |
|                              |                                                                                                    |

※1 ソフトアイコン【前へ】【次へ】をタッチしても同様の操作ができます。 ※2 ソフトアイコン【削除】をタッチしても同様の操作ができます。

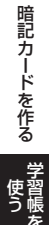

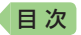

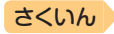

 $\odot$ 

**120 120 121**<sup>4</sup>

□ B 暗記カード2

D 暗記カード4

E 暗記カード6

#### 暗記カードの音声を聞く

次の操作は、音声が登録されているカードのみ対象となります。

- 1 暗記カードのメニュー画面を表示させる
  - ・学習帳の機能を選ぶ 
    → 102ページ
- 2 「暗記カードを聞く」を選び、 訳/決定 を押す
- 3 使いたい暗記カードを選ぶ

選択している暗記カードの <sup>-</sup> 音声登録数

- 4 訳/決定を押す
  - 最初に登録した音声が発音されます。

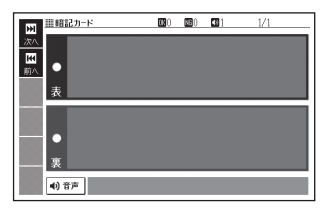

単暗記カード

A

暗記カードン

C 暗記カード3

- 5 訳/決定を押す
  - カードの内容が表示されます。

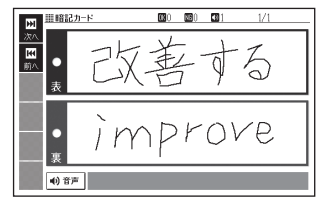

- 6 ▶ を押すと次のカードに登録した音声が発音され、 ◀ を押す と前のカードに登録した音声が発音されます。
  - 手順 5 からの操作を繰り返します。
  - ・暗記カードを終了するには、 戻る/リストを押します。

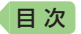

#### 1 暗記カードのメニュー画面を表示させる

・学習帳の機能を選ぶ → 102ページ

#### 2 「暗記カードで書き取り」を選び、 訳/決定 を押す

前回「保存して終了」をした場合、「書き取りの再開」画面が表示されます。再開したい方法を選んで「訳/決定」を押してください(「書き取りの続きから再開する」を選んだ場合は、「6へ進んでください)。

OK ()

**福記カード** 1

◎ /記カード3

E 暗記カード5

表示方法を選択し訳/決定を押して下さい

■暗記カード

ALL

出题师

#### 3 使いたい暗記カードを選ぶ

選択している暗記カードの「暗記 カードで書き取り」の正解(OK) と不正解(NG)の数 選択している暗記カードの音声登 錫数

選択している暗記カードの登録済 みカード数/カード総数

- 4 ソフトアイコンをタッチして、出題のしかたを設定する
  - タッチするたびにアイコンは交 互に切り替わります。

| 440                        | 暗記カード 🔤 0        | <b>10</b> 0 <b>10</b> 1 3/100 |
|----------------------------|------------------|-------------------------------|
| <u>表形表示</u><br>ALL<br>全て表示 | △ 暗記カード1         | B 暗記カード2                      |
| 4→<br>228006               | © 暗記カード3         | □ 暗記カード4                      |
|                            | E 暗記カード5         | E 暗記カード6                      |
|                            | 表示方法を選択し訳/決定を押し、 | て下さい                          |

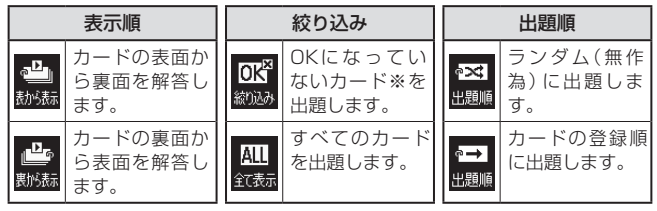

※OKになっていない(NG)カード → 129ページ

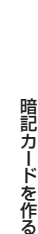

3/100

3/100

B 暗記カード2

D 暗記カード4

E 暗記カード6

NGA 💿 1

00 12 01

さくいん

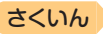

5 訳/決定 を押す

目次

- ・出題が始まります。

#### 6 画面に答えを書く

・手書きで文字や図を書く → 103
 ページ

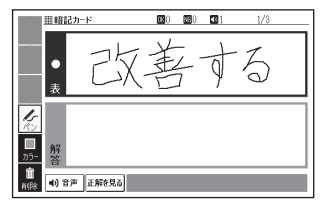

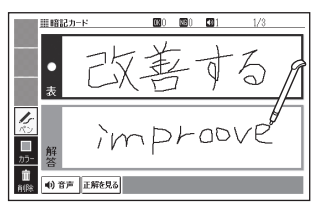

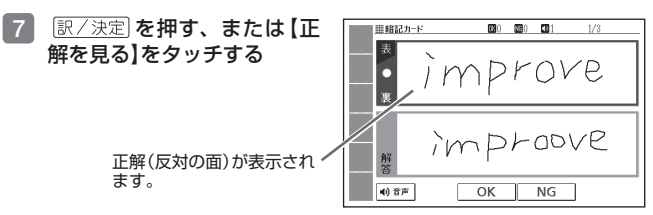

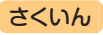

#### 8 正しく解答できたときは画面 下の [OK] を、間違ったとき は [NG]をタッチする

目次

- 【OK】をタッチしたときは、次のカードが表示されます。手順6からの操作を繰り返してください。
- 【NG】をタッチしたときは、復習のために、同じ書き取りを6回行います。「画面に書く→【解答を書いたらタッチ】をタッチするか(訳/決定)を押す」を6回繰り返し、再度[訳/決定]を押すと、次のカードが表示されます。
- 次のカードを解答する前に 「戻る小ストを押すと、前のカー ドまでの結果を保存して終了することができます。「保存して 終了(続きから再開できます)」 を選び、[駅/決定]を押してく ださい。

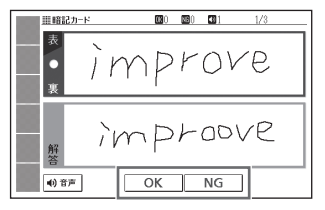

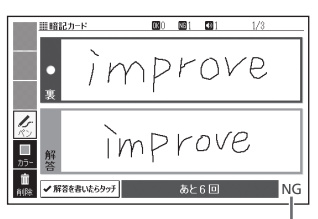

結果が表示されます。

最後のカードの書き取りを終えると、暗記カードの学習結果が表示されます。
 訳/決定]を押すと、暗記カードのメニュー画面に戻ります。

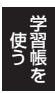

暗記カードを作る

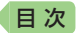

暗記カードの書き取り結果を見る

1 暗記カードのメニュー画面を表示させる

・学習帳の機能を選ぶ → 102ページ

2 「書き取り結果を表示する」を選び、 訳/決定 を押す

#### 

- 書き取り結果がグラフ(最大25 回分)で表示されます。
- この画面から次の操作ができます。

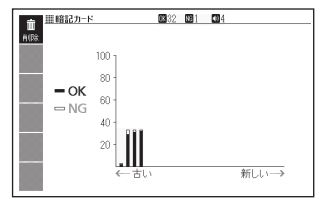

さくいん

| 機能                            | 操作 |
|-------------------------------|----|
| 選んだ暗記カードの<br>書き取り結果を削除<br>する  |    |
| すべての暗記カード<br>の書き取り結果を削<br>除する |    |

※ソフトアイコン【削除】をタッチしても同様の操作ができます。

### 暗記カードの名前を変える

名前を変える操作は、単語帳と同じです。 暗記カードのメニュー画面を表示させ、「登録先名称を変更する」を選んで [訳/決定]を押した後、**109**ページの手順 3 からの操作をしてください。

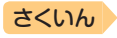

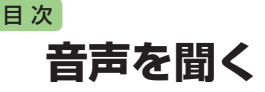

調べた単語・熟語・例文などの発音(ネイティブ音声・合成音声)を聞いた り、ネイティブの発音と録音した自分の発音を聞き比べることができます (音声機能)。

### 音声を聞いてみよう

スピーカーで英語の発音を聞いてみましょう。

- ヘッドホンを接続すると、スピーカーからは音が出なくなります。
- 例)『ひとり歩きの会話集』で「Good morning.」の発音を聞く

1 メニュー画面を表示させ、「英会話・トラベル2」をタッチする

2 「 ひとり歩きの会話集」を選び、 訳/決定 を押す

- 3 「英語」を選び、 訳/決定 を 押す
  - 最初の画面が表示されます。
- 4 見出しの選択・決定を繰り返し(検索パターン3)、「おはよう」の画面を表示させる
  - 「場面から探す」→「基本表現」→ 「挨拶1」→「おはよう」の順に選 んでいきます。
- 5 13音声 を押す
- 6 ソフトアイコン【聞く】をタッ チする
- 7 訳/決定 を押す
  - •「おはよう」の意味の英語「Good morning.」が発音されます。
  - •もう一度 訳/決定 を押すと、発音を繰り返し聞くことができます。
- 8 戻る/リスト を押して終了する

| ひとり歩きの英語        |   |
|-----------------|---|
| 四場面から探す         | 1 |
| ■ 例文検索(日本語から探す) |   |
| ◎ 和英単語集         |   |
|                 |   |

| ■ <u>EUC295008</u> ■ <u>EUC295008</u> ■ <u>EUC351</u> □E334 <u>E</u> | 音声を聞く |
|----------------------------------------------------------------------|-------|
|                                                                      | 機能を使う |
|                                                                      | 2-    |

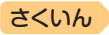

### 音声を聞く準備をする

目次

- 音声など再生中は、一時停止してから操作してください。
- ・音声出力中や録音中、クイックパレット(ハードアイコン)は働きません
   (【戻る/リスト】を除く)。
- ●「電池が消耗しています」と表示されたときは、音声機能を使用できません。
- 「キクタン」など音声のリピート(繰り返し再生)機能を使用して長時間再生した 場合、電池寿命保護のため、自動的に停止します。

#### ヘッドホンで音声を聞く

市販品のステレオヘッドホン(ミニプラグ)をお使いください。なお、モノ ラルイヤホンでは音が出ません。

#### 1 ヘッドホンを接続する

ヘッドホンのプラグは、奥までグッと押し込むようにして、しっかりと接続してください。

#### 音量を調節する

音量は16段階で調節することができます。調節方法は、本機の状態によ り異なります。

| 状態           | 操作                                                                                                    |
|--------------|----------------------------------------------------------------------------------------------------|
| 音声を出力していないとき | <ul> <li>① シフトを押し、離してか<br/>ら 図が または (20) を<br/>押す。</li> <li>② 図が (20) で音量を調節<br/>し、 訳 / 決定)を押す。</li> <li>第 / 決定)を押す。</li> <li>第 / 決定)を押す。</li> </ul> |
| 音声を出力し       | $\boxed{\mathbb{C}_{0+1}^{\text{SP}(A)}}$ または $\boxed{\mathbb{C}_{2+1}^{\text{SP}(A)}}$ を押す。                                                         |
| ているとき        | • $\boxed{\mathbb{C}_{0+1}^{\text{SP}(A)}}$ を押すと大きく、 $\boxed{\mathbb{C}_{2+1}^{\text{SP}(A)}}$ を押すと小さくなります。                                          |
| 音声が出ない       | 「こんな症状が起こったら」の「■音声機能・動画を含むコン                                                                                                    |
| とき           | テンツ」(→ 216ページ)をご覧ください。                                                                                                    |

- 『 を押し続けると、音量がゼロになります(音が出ません)。
- 音量が大きいと、音がひずむことがあります。その場合は、音量を少し小 さめにしてください。

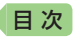

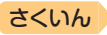

## 音声を聞くときは(音声モードへの入りかた)

音声モードに対応している辞典では、詳細画面で (動意) を押すと、次のように音声モードに切り替わります。音声モードには、「聞く」「聞き比べ」「読み上げ」の3つモードが用意されており、ソフトアイコンをタッチすると、それぞれのモードに切り替わります。

| ▲ 単ひとり塗きの英語<br>****   *** Good morning.<br>*** F→********************************* | (2) ひきつ 英祖     (2) ひきつ 英祖     (2) ひきつ 英祖     (2) ひきしよう     (2) ひきしょう     (2) ひきつ     (2) ひきつ |
|------------------------------------------------------------------------------------|----------------------------------------------------------------------------------------------------|
|                                                                                    |                                                                                                    |
| Narrow<br>R<br>Hildo                                                               | 1000<br>+<br>\$940<br>#37                                                                                                    |

音声モードで表示されるソフトアイコン

| 音声モード<br>再生される音声の種類 |     | <b>)) - ●</b><br>間を比べ | ◀-\/-<br>読み上げ |
|---------------------|-----|-----------------------|---------------|
| ネイティブ発音の音声          | 0%1 | 0%2                   | —             |
| 合成音声(読み上げ音声)        | -   | _                     | 0*3           |

※1 ネイティブの発音を聞く → 134ページ
※2 録音して発音を聞き比べる → 137ページ
※3 合成音声で発音を聞く(7言語音声読み上げ) → 139ページ

- 「発音できるデータがないため選択できません 他の音声モードに切り替えて下さい」の画面が表示されたときは、▲▼ で他の音声モードを選び、 (訳/決定)を押すと音声モードのソフトアイコンが表示されます。
- 音声モードから詳細画面に戻るときは、 戻る/リスト を押します。

#### 音声速度を調節する

音声モードや辞典の音声再生時に、 ソフトアイコン【音声速度】の【+】 【-】をタッチして、音声速度(発音 のスピード)を5段階に調節でき ます。

速度の目安(「最高速」~「最低速」):
 標準モードの約130%・120%・100%・85%・75%

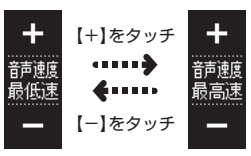

音声を聞く

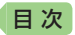

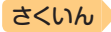

## ネイティブの発音を聞く

次のような状態で、ネイティブの発音を聞くことができます(トゥルーボイス<sup>®</sup>)。

| 状態                       | 説明                                                                                                    |  |  |
|--------------------------|----------------------------------------------------------------------------------------------------|--|--|
| 意味の画面に ●) が<br>表示されているとき | ネイティブの発音が収録されていることを示します<br>(日本語約7万語を含む)。                                                                    |  |  |
| 意味の画面に英単語が<br>表示されているとき  | その英単語のネイティブの発音が収録されているかを<br>本機が探し、収録されていればネイティブの発音を聞<br>くことができます(約20万語)。収録されていなくて<br>も、合成音声による発音を聞くことができます。 |  |  |

- ネイティブ発音が聞ける辞典の名称は、ガイド機能で見ることができます。
   → 161ページ(「機能別の対象辞典/モード名を見る」)
- 日本語(約7万語)と英単語(約20万語)のネイティブ発音の音声データは、 カシオ計算機が独自に作成しています。

#### 

#### 画面で操作する

- 1 タッチペンで 🜒 をタッチする
  - ソフトアイコン【回数】の数字と 同じ回数、繰り返し再生します (タッチして回数を設定します)。
  - 発音を聞くのをやめるときは、 戻る/リストを押します。
  - 録音状態(「聞き比べ」モード)になったときは、以下の操作で、
     「聞く」モードに切り替えてください。

| () 誰ひとり歩きの英語           | 小#(1)英語 |
|------------------------|---------|
| 駅  ●●●おはよう             |         |
| 🚮 Gard morning.        |         |
| Mator グットモーニング         |         |
| <b>◄</b> -\/-          |         |
| ICALL                  |         |
| 1                      |         |
| <ul> <li>□数</li> </ul> |         |
|                        | ~ /     |

- ① 戻る/リストを押して、再生・録音を中止する。
- ② ソフトアイコン【聞く】をタッチする。

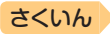

#### キーボードで操作する

1 乳音声を押す

日次

- 2 ソフトアイコン【聞く】をタッ チする

  - ・ 複数の (◀)) がある場合は、
     ▲ ▼ で選ぶことができます。

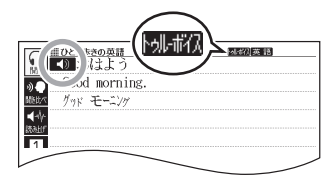

- ソフトアイコン【回数】の数字と同じ回数、繰り返し再生します(タッチして回数を設定します)。
- 3 訳/決定 を押す
- 4 発音を聞くのをやめるときは、 戻る/リスト を押す ・ ◀)か ◀) に戻ります。
- 辞典によっては、見出し語リスト・プレビュー画面で (1977)を押しても、 発音を聞くことができます。

#### 意味の画面に英単語が表示されているとき

英語系の辞典に限らず、意味の画面に英単語が表示されているとき、その 発音を聞くことができます。

- 2 ソフトアイコン【聞く】をタッ チする

  - ソフトアイコン【回数】の数字と 同じ回数、繰り返し再生します (タッチして回数を設定します)。

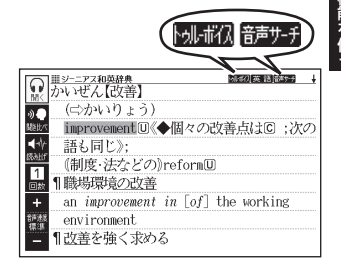

音声を聞く

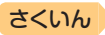

#### 3 ▲▼▲▶ で発音を聞きた い英単語を選ぶ

- タッチペンで文字や単語をタッ チして選ぶこともできます。
- 図として表示されている部分 は、選べません。

| 111 ジーニアス和英辞典 医医颈                     | 英語 語志5-5 |
|---------------------------------------|----------|
| 「鼠」」かいぜん【改善】                          |          |
| <b>●●</b> (⇔かいりょう)                    |          |
| improvementU《◆個々の改善点』                 | 1回 ;次の   |
| ▲ 語も同じ》;                              |          |
| (制度・法などの)reform                       |          |
| ■■■■■■■■■■■■■■■■■■■■■■■■■■■■■■■■■■■■■ |          |
| +nt in [of] the wo                    | rking    |
| environment)                          |          |
| - 1144- m xx03                        |          |
|                                       |          |

4 訳/決定 を押す

目次

- 選択中の単語が発音されます。
- 発音の候補が2つ以上あるとき(例えば、動詞として発音するか、名詞として発音するか、など)は、候補の一覧が表示されます。
   ▼で選び、(訳/決定)を押してください。
- 5 発音を聞くのをやめるときは、 戻る/リスト を押す
- 英語以外の単語は適切な発音となりません。
- 一部の同形異音語は、適切な発音にならないことがあります。
- 「音声言語設定がOFFになっているか..」のメッセージが表示され発音を聞くことができないときは、「音声言語設定」を「英語」に変更してください
   (→ 140ページ)。

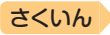

## 録音して発音を聞き比べる

目次

①が付いている単語・例文、または英単語について、ネイティブの発音と自分の発音を聞き比べることができます。

・聞き比べができない辞典の名称は、ガイド機能で見ることができます。
 → 161ページ

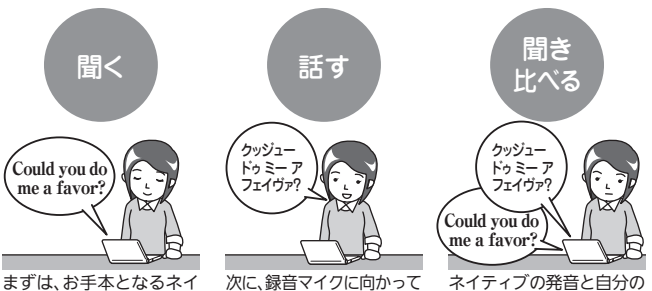

ますは、お手本となるイイ ティブの発音を聞きます。

次に、録音マイクに向かって 発音し、録音します。

#### 録音マイクのご使用について

- 周囲が騒がしい場所や、録音マイクに近づきすぎている(適正距離はおよそ20~ 30cm)と、クリアな音声で録音されません。
- 録音中に本機を他の電子機器、蛍光灯、携帯電話などに近づけすぎたり、録音マイクに触れたりすると、ノイズが入ることがあります。
- 録音マイクに強い風を吹きかけたり、水 をかけたりしないでください。

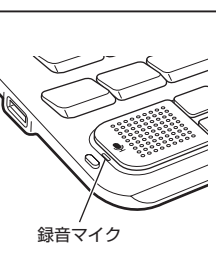

発音が順に再生されます。

- マイクに向かってはっきりとした声で発音してください。
- 発音し終わったら、すみやかに 訳/決定 を押して録音を終了してください。

#### 1 聞き比べをしたい (④) や英単語がある画面を表示させる

 「動画学習」機能があるコンテンツ(内蔵・追加コンテンツ)では、「動画 学習」機能使用時に(▲))の代わりに 音声を聞く

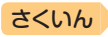

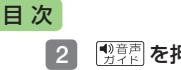

#### 製売を押す

#### 3 ソフトアイコン 【聞き比べ】を タッチする

- 複数の がある場合は、 ▲ ▼ で選ぶことができます。
- 語を選びます。
- 4 訳/決定 を押す
  - ネイティブの発音が再生され ます。
  - 再生終了後、自動で録音状態に なります。

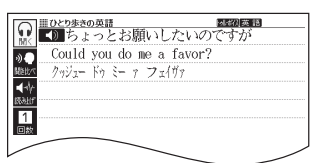

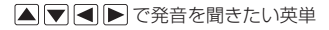

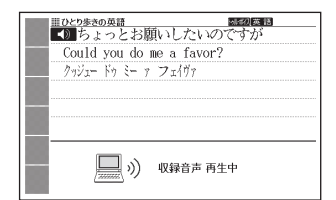

Ⅲひとり歩きの英語 2020年 ▲ ひとりまきの英語

Could you do me a favor? クロジュードウ ミー ア フィイガア

|ふれ]英語

#### 5 「録音中」が表示されたら、マ イクに向かって発音する

- 発音し終わったら、
   訳/決定 を押します。
- 録音時間は1分間です。1分を 経過すると自動で録音を終了し ます。

#### 6 「収録音声と聞き比べ」を選 び、「訳/決定」を押す

- ネイティブの発音、録音した発 音が順に再生されます。
- 再生を中止するには、 戻る/リスト を押します。
- 再度聞き比べるときは、手 順6を繰り返します。
- う一度録音」を選び、手順4か らの操作を繰り返します。

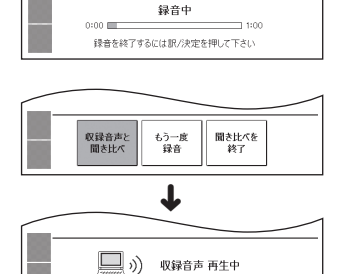

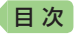

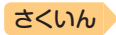

#### 7 聞き比べを終了するときは、「聞き比べを終了」を選び、「訳/決定」 を押す

- 聞き比べを終了すると、録音した音声は自動的に消去されます。
- 戻る/リストを押すと、詳細画面に戻ります。

## 合成音声で発音を聞く(7言語音声読み上げ)

英語・スペイン語・ドイツ語・フランス語・イタリア語・中国語・韓国語 のことばを機械による合成音声(読み上げ音声)で聞くことができます。

- 辞典によっては、音声で聞くことのできることばがない場合があります。
- ・辞典ごとに、何語で発音するか正しく設定されていますが、国語辞典など、
   読み上げ音声機能が「OFF」になっているものもあります。この場合、どの
   言語で発音するかを設定します。→ 140ページ
- 辞典によっては、単語や文に(④)が付いていても、合成音声を聞くことができません(ネイティブの発音は聞くことができます)。
- 中国語・韓国語は、中国語系辞典または韓国語系辞典の収録機種のみ設定できます。非収録機種では、別売品の中国語系・韓国語系追加コンテンツ 使用時に設定できます。
- 中国語のピンイン表記、アルファベット表記、一部の漢字は発音されません。
- 韓国語では「ハングル」以外のことばは発音されません。
- 『文学作品』は、読み上げ言語として英語が設定可能です。
- 本機に転送したテキストファイル(→ 148ページ)は、読み上げ言語として英語・中国語・韓国語が設定可能です。
- 1 ことばの意味や解説の画面で 🔮 👘 を押す
- ソフトアイコン【読み上げ】を タッチする
  - 読みLFが表示され、発音を聞く ことのできることばや例文が選 ばれます。
  - 発音される言語のアイコン (英語など)が表示されます。

| ECCUPERO 英語<br>ECCUPERO 英語<br>ECCUPERO 英語<br>ECCUPERO 英語<br>手がいてはない。<br>ECCUPERO 英語<br>手がいてはない。<br>ECCUPERO 英語 | ) |
|----------------------------------------------------------------------------------------------------|---|
| RALF                                                                                                    |   |
|                                                                                                    |   |
| +                                                                                                    |   |
| ()<br>()<br>()<br>()<br>()<br>()<br>()<br>()<br>()<br>()<br>()<br>()<br>()<br>(                                |   |
|                                                                                                    |   |

音声を聞く

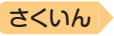

#### 3 🔺 💌 で聞きたい単語や熟語、例文を選ぶ

- タッチペンでタッチして選ぶこともできます。
- ・熟語や例文が選ばれているときに ▶ を押すと、先頭の選択範囲が1単 語分短くなります。

   廠を押すか、 シフト を押し、離してから ▲ を 押すと、未尾の選択範囲が1単語分短くなります。
- 図として表示されている部分は、選べません。
- 4 訳/決定 を押す

日次

単語や例文が発音されます。

- 5 発音を聞くのをやめるときは、 戻る/リスト を押す
  - 読み上げが消えます。
- 文章を解析して発音するしくみになっています。同形異音語や数字の読み 上げなどの場合、正しい発音がされないことがあります。
- 長い文章の場合、間が空いたり、途中で切れたり、正しく発音されないことがあります。
- 文中にカッコがある場合、カッコの中は読み飛ばされます。

### 音声の速度・言語・音量を設定する

音声のスピードや言語、音量などを設定することができます。

#### 1 シフトを押し、離してから 🚋を押す

- 「設定項目」画面が表示されます。
- [音声設定」を選び、
   [記 / 決定]
   を押す
  - 「音声設定」画面が表示されます。
  - 項目を選び、(訳/決定)を押す と、それぞれの設定画面が表示 されます。

```
音声設定
● 声声連続設定
○ 音声言読設定
○ 名声言読設定
○ 名声言読設定
○ 分子 二 の の 定法 定
○ 分子 二 の の 定法 定
○ 分子 二 の の 定法 になってい
通 し い か に か い
```

| 設定項目   | 設定内容                                                                                                    |
|--------|----------------------------------------------------------------------------------------------------|
| 音声速度設定 | <ul> <li>ネイティブの発音と、合成音声の発音スピードは、5段階で<br/>調節することができます。</li> <li>設定したい速度を選び、(訳/決定)を押します。</li> <li>・速度の目安(「最高速」~「最低速」):標準モードの約130%・<br/>120%・100%・85%・75%</li> </ul> |

| 設定項目     | 設定内容                                                                                                    |  |
|----------|----------------------------------------------------------------------------------------------------|--|
| 音声言語設定   | <ul> <li>表示中の辞典の読み上げ言語を変更したり、オフ(発音しない)にしたりすることができます。</li> <li>設定したい言語を選び、[訳/決定]を押します。</li> <li>薄く表示されている言語は、選べません。</li> <li>例えば、「明鏡国語辞典」で「カルバッチョ」を調べると、イタリア語のつづりが表示されます。このことばをイタリア語の発音で聞きたいときは、言語設定を「イタリア語」にして、合成音声で発音を聞きます。</li> </ul> |  |
| 音量設定     | 音量を16段階(0~15)で設定することができます。 ○○○○○○○○○○○○○○○○○○○○○○○○○○○○○○○○○○○○                                                                                                    |  |
| マイク感度設定  | 声の大きさや環境に合わせ、録音<br>マイクの入力レベルを3段階で調節<br>できます。<br>録音マイクに向かって発声し、緑<br>色のバーが表示される入力レベル<br>を選んで、 <u>駅</u> /決定]を押します。<br>・赤いバーが表示されたときは入力<br>レベルが大きすぎます。感度を下<br>げてください。                                                                       |  |
| 発音ユーザー設定 | 発音の判定基準となるユーザーのタイプ(男性・女性・子供)<br>を設定します。<br>設定したいタイプを選び、(訳/決定)を押します。<br>・「発音判定」機能があるコンテンツでも設定できます。<br>・「子供」は声変わり前の設定です。                                                                                                    |  |

「音声言語設定」以外は、ホーム画面で「設定」→「音声」を選んでも変更できます。

さくいん

## <sup>■次</sup> 電卓を使う

足し算や割り算などの四則演算のほか、定数計算やメモリー計算ができます。

#### 電卓の操作のしかた

電卓が表示されているときは、画面のキーをタッチします。

#### 1 ホーム画面を表示させ、「機能」の中から「電卓」を選び、 訳/決定 を押す

- 電卓が表示されます。
- 2 計算を始めるときは AC を タッチする
  - 数字を間違えて入力したときは
     ②をタッチし、正しい数字を 入力します。
  - 演算記号((+) ー) 区(-) を間違 えたときは、続けて正しい記号 をタッチし、そのまま計算を続 けます。

|    |   |   |   |   | 0. |
|----|---|---|---|---|----|
|    | 7 | 8 | 9 | ÷ | MC |
|    | 4 | 5 | 6 | × | MR |
| С  | 1 | 2 | 3 | - | M- |
| AC | 0 |   | = | + | M+ |

さくいん

- [訳/決定]を押すのと[=]のタッチは同じ働きです。
- •電卓を終了するには、 戻る/リスト)を押します。

#### 計算のしかた

通常の電卓と同じように操作してください。

#### 四則演算の例

| 例題                     | 操作                      | 表示                        |
|------------------------|-------------------------|---------------------------|
| 53+123-63=113          | &<br>53+<br>123-<br>63= | 0.<br>53.+<br>176<br>113. |
| 963×(23-56)=<br>-31779 | 23-56×<br>963=          | -33.×<br>-31'779.         |
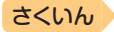

#### 定数計算の例

目次

定数を入力したら、 十一区 ÷のいずれかを2回タッチします。

| 例題                   | 操作       |   | 表 示   |
|----------------------|----------|---|-------|
| 12 <u>+23</u> =35    | 23++12=  | K | 35.+  |
| 45 <u>+23</u> =68    | 45=      | K | 68.+  |
| 2.3 <u>×12</u> =27.6 | 12××2.3= | K | 27.6× |
| 4.5 <u>×12</u> =54   | 4.5=     | K | 54.×  |
| 17+17+17+17=68       | 17++===  | К | 68.+  |

## メモリーを使った計算の例

メモリー計算では、次のキーを使います。

- [M+]:独立メモリーに数値を加える
- M→: 独立メモリーから数値を引く
- [MR]: 独立メモリーに記憶されている数値を表示する
- [MC]: 独立メモリーをクリアーする

| 例                | 題             |     | 操作           | 表       | 示     |
|------------------|---------------|-----|--------------|---------|-------|
| 80×9=            | 720           |     | MC80×9M+     | M=720.  | 720.  |
| -)50×6=          | 300           |     | 50×6M-       | M=420.  | 300.  |
| <u>20×3=</u>     | <u>60</u>     |     | 20×3M+       | M=480.  | 60.   |
| 合計               | 480           |     | MR           | M=480.  | 480.  |
| <u>193.2</u> ÷23 | =             | 8.4 | №193.2M+÷23= | M=193.2 | 8.4   |
| <u>193.2</u> ÷28 | =             | 6.9 | MR÷28=       | M=193.2 | 6.9   |
| 123– <u>193.</u> | <u>2</u> = -7 | 0.2 | 123-MR=      | M=193.2 | -70.2 |

## 「E」が表示されたら

次の状態のときは"E"が表示され、計算できなくなります。

- 計算途中の数値または答えの整数部が12桁を超えたとき
- 独立メモリー内の数値の整数部が12桁を超えたとき このとき "0." が表示されます。ただし、独立メモリー内には桁オーバーす る前の数値が保護されています。
- Oで割る割り算を実行しようとしたとき

エラーになったら、計算を続けるときはCDを、最初からやり直すときは MEをタッチします。 電卓を使う

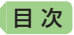

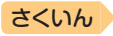

# カレンダー /時計を使う

「カレンダー /時計」画面を表示させ、「年表示/月表示」「12時間表示/24時間表示」など表示のしかたを切り替えたり、時刻や休日の設定を変更することができます。

また、小さなカレンダー /時計の画面を表示することもできます。

リセット時に設定された日付・時刻に基づいて表示されます。

# カレンダー /時計を表示する

- ホーム画面を表示させ、「機能」の中から「カレンダー /時計」を選び、 訳/決定を押す
  - 「カレンダー /時計」画面が表示されます。 カレンダー(月表示)

<u>Ⅲカレンダー/時計</u> 2017年 9月 今日の日付が緑カーソル(■) **年/**月 ++ **ж**п で示されます(年表示のときは 9 3 先時 4 页3 5 先月 6 4.86 7 大宗 10 次5 11 先月 12 4.36 13 大宗 14 亦□ 8 50 先發 15 fett 16 get 今日の日付を含む月にカーソ 12/24 20 夜日 21 先月 22 1Like 23 大安 ルが移動します)。 24 赤口 25 先勝 26 友引 27 先時 28 仏滅 29 大安 30 赤口 六曜 ÷D. 9月20日(水)方引 六曜 (大安・友引など。カレン 13141516171819 20212223242526 2728293031 偭 16:30 ダーが月表示のときのみ表示 されます)

時計(24時間表示)

• この画面から次の操作ができます。

| 機能                     | 操作                                                  |
|------------------------|-----------------------------------------------------|
| 前後の月に切り替え<br>る※1       | ▲ ▼ <sup>● ● ●</sup> ●●●●●●●●●●●●●●●●●●●●●●●●●●●●●● |
| 前後の年に切り替え<br>る※2       | ▲▼ ▲↓ ♥ おおします。                                      |
| 今日の日付を含む月<br>に切り替える ※1 | ソフトアイコン【今日】をタッチします。                                 |
| 今月を含む年に切り<br>替える ※2    | ソフトアイコン【今月】をタッチします。                                 |

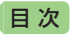

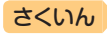

| 機能                      | 操作                     |
|-------------------------|------------------------|
| 年表示・月表示を切<br>り替える       | ソフトアイコン【年/月】をタッチします。   |
| 12時間表示・24時<br>間表示を切り替える | ソフトアイコン【12/24】をタッチします。 |
| 六曜の表示を消す・<br>表示する※1     | ソフトアイコン【六曜】をタッチします。    |
| カレンダー /時計を<br>終了する      | 月表示のときに「戻る/リスト」を押します。  |

※1 カレンダーが月表示の場合のみ可能な操作です。 ※2 カレンダーが年表示の場合のみ可能な操作です。

カレンダーの表示範囲は、2001年~2099年です(ただし、六曜の表示は2030年まで)。

# 時計を合わせる

- 1 ホーム画面を表示させ、「機能」の中から「カレンダー /時計」を選び、「訳/決定」を押す
  - •「カレンダー/時計」画面が表示されます。
- 2 ソフトアイコン【時刻設定】を タッチする
  - 時刻設定の画面が表示されます。
  - ホーム画面から「設定」→「環境」
     →「時刻」を選んでも時刻設定の
     画面を表示できます。

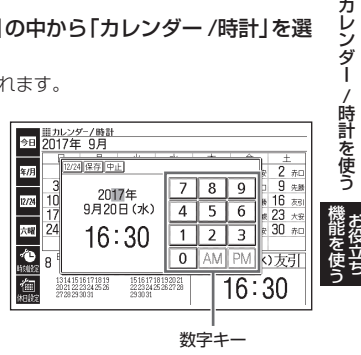

## 3 日付や時刻を設定する

- ▲▼▲ を押す、またはタッチペンでタッチして設定項目を選ん だ後、画面に表示されている数字キーをタッチして設定します。
- ・詳しくは、「初めてお使いになるときは」の手順 7 からの操作(→ 18 ページ)を参照してください。設定後は、「カレンダー /時計」画面に戻ります。

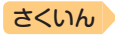

# カレンダーに休日を設定する

休日に設定された日付は赤色で表示されます。

- お買い上げ時は、日付はすべて黒色で表示されています。
- 1 「カレンダー/時計」画面で、 ソフトアイコン【休日設定】を タッチする
  - 休日設定の画面が表示され ます。
  - この画面から次の操作ができます。

| 氲           | <u>■ カレン</u> 5<br>2017年 | <u>/-/時計</u><br>9月 |                |               |              |        |     |
|-------------|-------------------------|--------------------|----------------|---------------|--------------|--------|-----|
| AL 98       | B                       | 月                  | 火              | 水             | 木            | 金      | ±   |
| 今日          | 2                       | 4                  | -              | ~             | 7            |        | 2   |
| <b>2013</b> | 10                      | 4                  | 12             | 12            | 14           | 15     | 10  |
| 一括          | 17                      | 18                 | 19             | 20            | 21           | 52     | 23  |
| 22          | 24                      | 25                 | 26             | 27            | 28           | 23     | 30  |
|             |                         |                    |                |               |              |        |     |
| 22          |                         |                    |                |               |              |        |     |
|             | 休日の設定                   | をとします              | •              |               |              | _ _    |     |
|             | <b>ヘ/〜/く</b> /<br>曜日を選/ | ♪で選ん<br>いで訳/決      | で訳/決定<br>定を押する | を押して<br>1、月の曜 | 下さい<br>日が全てj | 選択: れま | t f |

選択箇所は緑カーソル(■)で示されます。

| 機能                   | 操作                                                                                                    |
|----------------------|----------------------------------------------------------------------------------------------------|
| 選んだ日や曜日を休<br>日に設定する  | <ul> <li>休日に設定したい日や曜日を選び、 (訳/決定) を押します。</li> <li>・もう一度 (訳/決定) を押すと、設定が解除されます。</li> <li>・曜日は、表示中の月内でのみ設定されます。</li> </ul> |
| 表示中の年の休日を<br>一括で設定する | ソフトアイコン【年間一括】をタッチします。休日に設定したい曜日をタッチし、 <u>訳/決定</u> を押します。続いて「はい」を選び、 <u>訳/決定</u> を押します。<br>・表示中の年内でのみ設定されます。             |
| 前後の月に切り替える           | ▲□□□□□□□□□□□□□□□□□□□□□□□□□□□□□□□□□□□□                                                                                   |
| 設定を中止する              | 戻る/リストを押します。                                                                                                    |
| 設定を保存して終了<br>する      | ソフトアイコン【登録】をタッチします。<br>• 「シフト」を押した後「訳/決定」を押しても登録できます。                                                                   |

目次

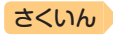

# 小さなカレンダー /時計を表示する

小さなカレンダー /時計の画面を表示させることができます。

1 辞典を使用中に シフト を押し、 離してから 職 を押す

目次

• 「設定項目」画面が表示されます。

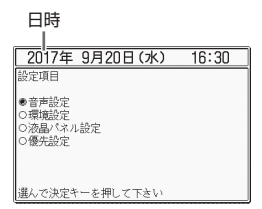

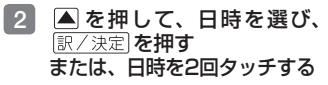

- 小さなカレンダー /時計の画面 が表示されます。
- 小さなカレンダー/時計の画面 を表示中に、辞典などを操作す ることはできません。

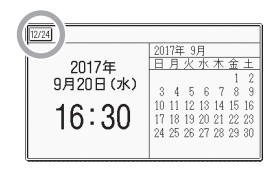

- 画面上の【12/24】をタッチすると、12時間表示・24時間表示が切り 替わります。
- •小さなカレンダー/時計の画面を閉じるには、(訳/決定)を押します。

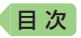

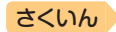

# パソコンや追加コンテンツを使う

# ライブラリーでできること

ライブラリーとは、パソコンや追加コンテンツ、メモリーカードを使って 本機の活用範囲を広げる機能です。

 パソコンとの通信やプロジェクターとの接続には、別売のUSBケーブル (CB-10USB)を使用します。

## パソコンのテキストや音声CDを本機に転送する

プレーンテキスト形式ファイル (.txt) や語学教材・講座テキストなどの音 声CDデータを本機に転送して、読んだり聞いたりすることができます(テ キストビューワー・音声データプレーヤー)。

- 本機の音声データを聞く機能は、会話音声を聞くことを目的とした圧縮方 式を採用しており、音楽鑑賞に適した音質ではありません。
- テキストや音声CDのデータを本機に転送するには、それぞれ専用のパソコン ソフト「EX-wordテキストローダー」「EX-word音声CDローダー」が必要で、 次のホームページよりダウンロードできます。EX-word DATAPLUS 10 (データプラス10)対応のものをダウンロードしてください。 http://casio.ip/support/exword/
- 各ソフトの取扱説明書も合わせてダウンロードしてください。インストー ル方法など詳細については、ダウンロードした説明書をご覧ください。

## 別売のコンテンツを使う → 151ページ

本機に収録していない辞典や会話集などのコンテンツを追加することができます。追加コンテンツは、パソコンを使って本機にコンテンツを転送するCD-ROM版(専用ソフト「EX-wordライブラリー」含む)と、本機のカードスロット(挿入部)にセットして使うデータカード版があります。

#### 本機の記憶容量を増やす → 152ページ

本機の容量を増やしたり、コンテンツを増やしたりすることができます。

#### **写真データを使う → 155**ページ

デジタルカメラなどで撮影した画像を本機で見ることができます。なお、 動画ファイルは見られません。

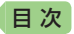

# **プロジェクターに接続する → 157**ページ

本機の画面をプロジェクターで投影することができます。

# ライブラリー使用上のご注意

- 「ライブラリー」には、お買い上げいただいたときには何も登録されていません。
- 本機とmicroSDメモリーカード(市販)に追加できる最大の辞典(追加コン テンツ)・テキストファイル・音声CDデータは、次のとおりです。

| 追加コンテンツ  | 100個(電子辞書本体・microSDメモリーカード合計)                                     |
|----------|-------------------------------------------------------------------|
| テキストファイル | 400個(電子辞書本体・microSDメモリーカードに各200個)<br>• ファイル名の文字数により、個数が減る場合があります。 |
| 音声CDデータ  | CD200枚「200CDタイトル」(電子辞書本体・microSD<br>メモリーカードに各100枚)                |

# ソフト動作環境

|              | 日本語版OS | Windows <sup>®</sup> 7/8.1/10 |
|--------------|--------|-------------------------------|
| עדע 🔨        |        |                               |
| EX-wordライブラリ | J—     | 0                             |
| EX-wordテキストロ | ーダー    | 0                             |
| EX-word音声CD口 | ーダー    | 0*                            |

※ Windows Media Player 12がインストールされている必要があります。

- 各Windows OSは、32bit版と64bit版に対応しております。
- Macintosh/Mac OSでは動作しません。
- パソコンの環境(CPU・ハードディスク容量・メモリー容量など)によっては、正常に動作しない場合があります。
- アップグレードされたOS上での動作は保証しません。
- ソフトに関する最新情報については、次のホームページの「パソコンOS対応状況」をご覧ください。

http://casio.jp/support/exword/

パソコンや追加コンテンツを使う

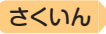

# ライブラリーの情報を見る

目次

電子辞書本体の残りメモリー容量・本機に転送した追加コンテンツやテキ ストファイルなどを見たり、パソコン・プロジェクターに接続する際は、 次の操作をしてください。

1 ホーム画面を表示させ、「機 能」の中から「ライブラリー」 を選び、訳/決定を押す

- ライブラリーの最初の画面が表示されます。
- この画面から、次の操作ができます。

残りメモリー容量

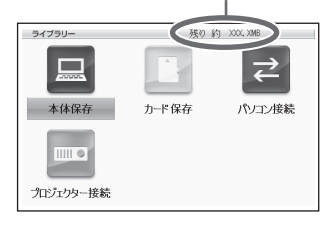

| 機能                                                             | 説明                                                                                                    |
|----------------------------------------------------------------|----------------------------------------------------------------------------------------------------|
| 残りメモリー容量を<br>見る                                                | 本機(本体保存)またはカード(カード保存)を選びます。<br>・ 選んだ項目の残りメモリー容量が画面上部に表示され<br>ます。<br>・ カード保存は、本機のカードスロットにセットされた<br>カードの残りメモリー容量を表示します(「カードを<br>セットする・取り出す」→154ページ)。                                                                              |
| 本機や本機にセット<br>されたカードに保存<br>されている追加コン<br>テンツ・テキスト・<br>音声CDデータを見る | <ul> <li>①保存先(本体保存・カード保存)を選び、(訳/決定)を押します。</li> <li>② ● でデータの種類を選びます。</li> <li>・保存されているデータの一覧が表示されます。詳しくは、各データの取扱説明書をご覧ください。</li> <li>辞書:追加コンテンツの取扱説明書<br/>テキスト:EX-wordテキストローダー取扱説明書</li> <li>音声:EX-word音声CDローダー取扱説明書</li> </ul> |
| パソコンと接続する                                                      | 追加コンテンツ・テキスト・音声CDデータを本機に<br>転送するときに、「パソコン接続」を選びます。<br>・詳しくは、各データの取扱説明書をご覧ください。<br>追加コンテンツ:追加コンテンツの取扱説明書<br>テキスト:EX-wordテキストローダー取扱説明書<br>音声:EX-word 音声CD ローダー取扱説明書                                                               |

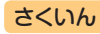

| 機能               | 説明                                                                                     |
|------------------|----------------------------------------------------------------------------------------|
| プロジェクターと接<br>続する | 本機とプロジェクターを接続するときに、「プロジェ<br>クター接続」を選びます。<br>・詳しくは、「プロジェクターに接続する」(→ 157ページ)<br>をご覧ください。 |

ホームを押すと、ホーム画面になります。

# 別売のコンテンツを使う

日次

別売の追加コンテンツ(CD-ROM版・データカード版)の情報は、次のホームページで調べることができます。 http://casio.ip/exword/soft/

別売の追加コンテンツを購入したら必ず追加コンテンツの取扱説明書をお 読みください。

- 追加コンテンツには、本機の機能の一部に対応していないものがあります。
- 追加コンテンツでは、選択項目名や操作などが電子辞書本体と一部異なる 場合があります。画面下部に表示されるガイダンスに従って操作してくだ さい。
- 追加コンテンツには、付属の取扱説明書に記載されている機能の代わりに、
   本機独自の機能に対応しているものがあります。この場合は、本書の説明
   をご覧ください。
  - 「NHKラジオ』シリーズの「音声学習」 音声を聞くときは(音声モードへの入りかた) → 133ページ~
  - 『リトル・チャロ NY編』の「動画学習(リピーティング)」 録音して発音を聞き比べる → 137ページ
  - 『中日辞典』の「成語」は、「熟語」で検索できます。 → 101ページ

#### CD-ROM版の追加コンテンツ

パソコンに「EX-wordライブラリー」(CD-ROMに収録の専用ソフト)をイ ンストールする必要があります。

 一部の製品では、CD-ROM収録のソフトが、Windows 7/8.1/10に対応 しておりません。その場合は、最新の「EX-wordライブラリー」を、次の ホームページからダウンロードしてください。 http://casio.ip/support/exword/

151

パソコンや追加コンテンツを使う

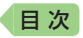

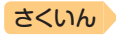

- CD-ROM版の追加コンテンツは、エクスワードデータプラス、およびエク スワードデータプラス2~10対応のものをご使用いただけます。
- 追加コンテンツの必要容量が、本機の記憶容量を超えている場合は、市販のmicroSDメモリーカードで容量を増やすことができます。
- 追加コンテンツを使用すると、ライブラリーの画面右下にID番号が表示されることがあります。この番号は、コンテンツを管理するためのID番号です。

## データカード版の追加コンテンツ

本機にデータカードをセットすれば、「ライブラリー」の「カード保存」から すぐにお使いいただけます。

- 本機へのデータカードのセット方法については、154ページをご覧ください。
- データカード版の追加コンテンツは、エクスワードデータプラス4~10
   対応のものをご使用いただけます。
- エクスワードデータプラス、エクスワードデータプラス2~3対応のデー タカード(SD版)は使用できませんのでご注意ください。

# 本機の記憶容量を増やす

microSDメモリーカードを使って本機の記憶容量を増やすことができます。

メモリーカードに学習帳(→ 102ページ)のデータは、保存できません。

本機は、microSDおよびmicroSDHC規格に準拠したメモリーカードに対応しています。

- 16GB/CLASS4 以下のメモリーカードをお使いください。
- メモリーカードの種類や使用状況(電池消耗状態、室温など)によっては、
   電源が一度切れた後に「電池設定」画面となることがあります。
- 本機で動作確認済みのメモリーカードは、次のホームページの「メモリー カード動作確認一覧」をご覧ください。
   http://casio.ip/support/exword/

▲ 警告

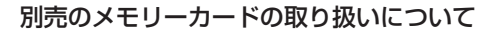

▲ 別売のデータカード (microSD版) や市販のmicroSDメモリー カードを使用する際は、小さなお子様が飲み込まないように取り 扱いに注意する。

誤って飲み込んだ場合は、直ちに医師に相談してください。

# 目次

# さくいん

## 【重要】

- カードにアクセス中は、以下のことをしないでください。
- カードの取り出し
- USBケーブルの抜き差し
- 本機やパソコンの強制終了
- 「EX-wordソフト」およびWindowsの強制終了
- カードには、裏表、前後の方向があります。
   方向を間違って無理に入れようとすると破損の原因になります。
- メモリーカードは、必ず、microSDメモリーカード・microSDHCメ モリーカードをお使いください。他のメモリーカードを使った場合の 動作保証はできません。
- カードに付属の取扱説明書もお読みください。
- パソコンからmicroSDメモリーカードにファイルを転送した場合の ファイル容量は、本体のメモリーに転送した場合と異なります (microSDメモリーカードの規格によるもので、問題ありません)。
- microSDメモリーカードにファイルを転送する場合、「EX-wordライ ブラリー」使用時に表示されるサイズより多くの容量が必要になること があります。
- microSDメモリーカードに追加コンテンツを転送すると、システムの 都合上、追加コンテンツの容量が必要メモリー容量として表記された 数値より増加します。
- 電池が消耗しているときにmicroSDメモリーカードを使うと、 microSDメモリーカードの種類により、電池消耗のメッセージが表示 されないまま画面が消えてしまうことがあります。その場合は、新し い電池と交換してください。

パソコンや追加コンテンツを使う
まです

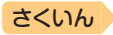

# カードをセットする・取り出す

必ず、電源を切ってからカードのセットや取り出しをしてください。

1 本機を閉じる

目次

- 2 カードスロットカバーを開ける ① 急部分を押しながら矢印の ( 方向へスライドさせます。)
  - カードスロットカバーを開 けます。
- 3 カードの切り欠きの向きを奥にして、カードスロット(挿入部)にしっかり押し込む

#### カードを取り出す

カードを押し込むと、カードが少し 出てきます。カードをつまんで引き 抜いてください。

- 無理に引き抜かないでください。本 機やカードの破損の原因になります。
- 4 カードスロットカバーを閉める

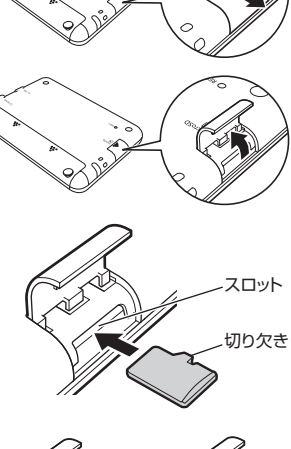

本体裏面

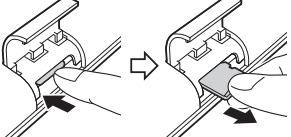

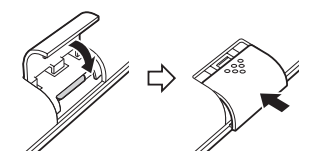

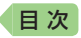

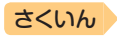

- カードスロット(挿入部)に、データカード・microSDメモリーカード以外のものを入れないでください。故障の原因になります。
- 万一、カードスロット(挿入部)に水や異物が入った場合は、電源を切り、 電池を取り出して、販売店または「修理に関するお問い合わせ窓口」にご連 絡ください。
- microSDメモリーカード内のファイルにアクセス中は、メモリーカードを 取り出さないでください。ファイルが正しく転送されない、microSDメ モリーカードが破損するなどの原因になります。

# 写真データを使う

microSDメモリーカードに入れた写真データ (JPEG形式) を見ることが できます(フォトビューワー)。

また、ホーム画面に写真を登録することもできます。

本機で使用できるmicroSDメモリーカードの種類 → 152ページ

写真データは、必ずパソコンなどに控えを保存してください。静電気や メモリーカードの破損、誤使用などにより、メモリーカードの写真デー タが消えたり、読み出せなくなることがあります。

# 使用できる写真データ

- 対応ファイルフォーマット:DCF・Exif2.1に準拠したJPEG(対応拡張子: jpg, jpe)
- 最大画像サイズ:4000×3000ドット 約5MB
- 最大ファイル数:1フォルダ内に200ファイル(フォルダも1ファイルとしてカウントします。また、最大5階層までのフォルダ内のファイルを見ることができます)

写真データを見る

- 1 写真データの入ったmicroSDメモリーカードを本機にセットする
  - 必ず本機の電源を切ってからセットしてください。
  - microSDメモリーカードのセットのしかた → 154ページ

#### 2 ホーム画面を表示させ、「機能」の中から「ライブラリー」を選び、 「 「 次定」を押す

パソコンや追加コンテンツを使う

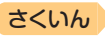

3 「カード保存」を選び、 (訳/決定) を押す

日次

| ライブラリー<br>(本住保存 ( 辞書 ) | テキスト  | 残り 新<br>音声 | う X000C XMB<br>フォト |     |
|------------------------|-------|------------|--------------------|-----|
|                        | 7 170 |            | + 10/17            |     |
|                        |       |            | カート保               | 仔群書 |
|                        | 新規のカ  | ードです       |                    |     |
|                        |       |            |                    |     |
|                        |       |            |                    |     |
|                        |       | _          |                    | /   |

## 4 ● で「フォト」を選ぶ

- microSDメモリーカード内の写 真データの一覧が表示されます。
- メモリーカード内に「DCIM」というフォルダがある場合は、最初にそのフォルダの中身が表示されます。

   「戻る/リスト」を押すと、1つ上の階層表示となります。
- メモリーカードには、ライブラ リー制御用のフォルダ (CASIO) や ファイルが自動的に作成されます。
- 縮小画像は、Exif情報にあるものが表示されます。

選ばれている写真データに縮小画像 (サムネイル)のデータが含まれている 場合、縮小画像が表示されます(ない 場合はイラストを表示)。

| ライブラリー      |     |      | 残り 終 | ) XXXXX, XMB       | 3/17 ♦             |
|-------------|-----|------|------|--------------------|--------------------|
| ◆本住保存 2     | 辞書  | テキスト | 音声   | ・フォト               |                    |
| A CIMG1618  | JPG |      |      | - 187              | 1                  |
| CIMG1619.   | JPG |      |      | カートも               | 、仔ノオト              |
| CIMG1620.   | JPG |      |      | 200 212            | 1 11 234           |
| CIMG1621.   | JPG |      |      | dea y              | 14/200             |
| E CIMG1622  | JPG |      |      |                    | CALL AND           |
| E CIMG1623. | JPG |      |      |                    | 11                 |
| CIMG1624.   | JPG |      |      | 2.00               | 100                |
| E CIMG1625. | JPG |      |      |                    |                    |
| CIMG1626.   | JPG |      |      | states.            | a Marine 7 and     |
| CIMG1627.   | JPG |      |      | しとう上のフォ<br>戻る/リストを | からん戻るには<br>E押して下さい |

- **5** ▲ ▼ で見たい写真データを選び、 (訳/決定)を押す
  - 写真データが画面に表示されます。
  - ・ 写真データがフォルダ内にあるときは、▲▼ でフォルダを選び (駅/決定)を押すと、フォルダ内のデータが表示されます。
  - 写真データの画像サイズが大きい場合は、表示するまで時間がかかる場合があります。

#### 写真データを拡大・縮小する

写真データを表示中にソフトアイコン【拡大】または【縮小】をタッチする と、写真データは拡大・縮小表示されます(2段階)。

 ・元の写真データのサイズ (画素数) が大きい場合は、縮小 (リサイズ)表示されます。

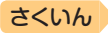

# 写真データをホーム画面の背景に設定する

お好きな写真データを、ホーム画面の背景 (壁紙) に登録することができ ます。

## 1 登録したい写真データを表示 させた後、ソフトアイコン 【画面登録】をタッチする

•「ホーム画面登録」画面が表示されます。

目次

| æ                                                                                  | 111フ | *トビューワー                                                |
|------------------------------------------------------------------------------------|------|--------------------------------------------------------|
| 拡大                                                                                 |      | 12 - 2 - 2 - 1 - C - 2 - 2 - 2 - 2 - 2 - 2 - 2 - 2 - 2 |
| Q                                                                                  |      | ホーム画面登録                                                |
| 峰小<br>一<br>一<br>一<br>二<br>二<br>二<br>二<br>二<br>二<br>二<br>二<br>二<br>二<br>二<br>二<br>二 |      | ●変更しない<br>○ホーム画面ご登録する                                  |
|                                                                                    |      | 選んで決定キーを押して下さい                                         |

2 「ホーム画面に登録する」を選び、 訳/決定)を押す

- •「登録しました」と表示され、元の画面に戻ります。
- 写真データの大きさは自動的に調整されます。
- 登録後は、本機からmicroSDメモリーカードを取り出してもデータは 本機に保持されます。
- 登録した写真データを変更したい場合は、手順1からの操作を繰り返してください。
- 本機を初期化する(→ 231ページ)と、お買い上げ時の設定に戻ります。

# プロジェクターに接続する

本機の画面を弊社製プロジェクターで投影することができます。

- 本機で動作確認済みのプロジェクターは、次のホームページから「Q&A(よくある質問と答え)」の「XD-Gシリーズ」をご覧ください。 http://casio.jp/support/exword/
- 本機とプロジェクターとの接続は、別売のUSBケーブル (CB-10USB)を ご使用ください。
- 1 本機とプロジェクターの電源を切る

パソコンや追加コンテンツを使う

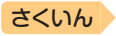

2 本機とプロジェクターをUSBケーブルで接続する

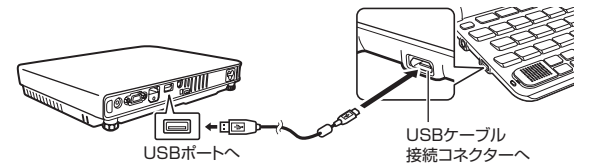

 <u>本機をプロジェクターの上や、近くに置かないでください。</u>プロジェク ターの熱で、誤動作する恐れがあります。

#### 3 プロジェクターの電源を入れる

- 4 電源 を押して本機の電源を入れる
- 5 ホーム画面を表示させ、「機 能」の中から「ライブラリー」 を選び、「訳/決定」を押す

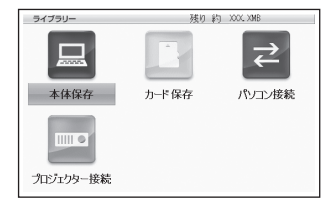

- 6 「プロジェクター接続」を選び、 訳/決定)を押す
  - 通信が正しくできると、メニュー画面が表示されます。
- (使い終わったら)本機とプロジェクターの電源を切り、USB ケーブルを外す
- プロジェクターと接続中、本機のオートパワーオフ機能は働きません。
- 本機にmicroSDメモリーカードや追加コンテンツのデータカードをセット している場合、プロジェクターと接続中はカードを取り出さないでください。本機の電源が切れます。
- 「新漢語林」の「単漢字を大きな手書き入力から探す」で書いている文字や、
   音声再生中に画面が自動的に切り替わる機能がある画面、動画を含むコン
   テンツの動画再生中の画面など、投影できないものもあります。

日次

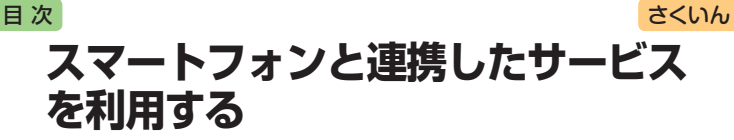

本機に表示されるQRコードをスマートフォン(またはタブレット端末)で 読み込むと、次のことができます。

- 取扱説明書を見る:取扱説明書(PDF形式)を見ることができます。
- 学習状況を確認する: [English Training Gym]などのコンテンツの学習 状況を確認できます。スマートフォンに専用アプリ「クラブエクスワード」 をインストールする必要があります。詳しくは、専用アプリの「オンライ ンヘルプ」をご覧ください。

# 取扱説明書(機種別)を見る

- 1 本機のホーム画面を表示させ、「機能」の中から「クラブエクス ワード」をタッチする
- 2 画面の説明に従ってQRコー ドを表示させる
  - QRコードのタイプを選び、 訳/決定を押します。
- 3 スマートフォンのQRコード リーダーでQRコードを読み 込み、「取扱説明書ダウン ロード」をタップする

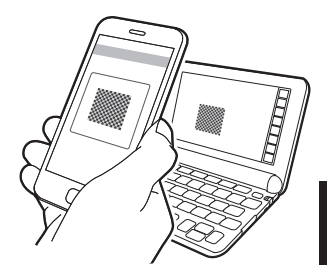

スマートフォンに専用アプリ「クラブエクスワード」をインストールするには、上記手順3でQRコードを読み込んだ後スマートフォンに表示される「クラブエクスワード」の説明に従って操作してください。

スマートフォンと連携したサービスを利用する

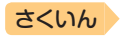

# ■次 辞典の説明の見かた

検索するときは、辞典の最初の画面で検索項目を選んでください。

- 辞典を選ぶ → 30ページ
- 英語教材で学習する → 76ページ

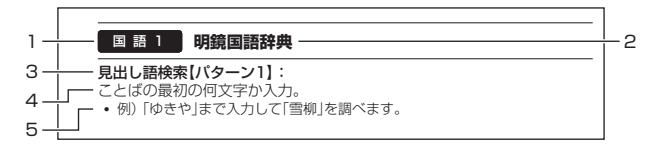

|   | 説明                                          |
|---|---------------------------------------------|
| 1 | カテゴリー(分類) ( <b>→ 30、78</b> ページ)             |
| 2 | 辞典の名前                                       |
| З | 検索項目【検索方法(パターン1~5で示します)】                    |
|   | <b>パターン1</b> :最初の何文字かを入力する                  |
|   | <b>パターン2</b> :ことばをすべて入力する 🛛 🔿 <b>38</b> ページ |
|   | <b>パターン3</b> :見出しをたどる → <b>39</b> ページ       |
|   | <b>パターン4</b> :複数の条件から絞り込む 🏻 🍑 <b>40</b> ページ |
|   | <b>パターン5</b> :項目をタッチする → 42ページ              |
| 4 | 検索方法の概要                                     |
| 5 | 検索方法の例や補足説明                                 |

- 特殊な検索方法や辞典以外のコンテンツについては、本章で操作を詳しく 説明しています。
- 検索例は、特に記述がない限り、キーボードを使ったひらがな入力で説明してあります。
- パターン1・パターン2で入力できる最大文字数は、特に記述がない限り、 ひらがな・カタカナは14文字、アルファベットは20文字(例文検索と成 句検索時は28文字)です。
- パターン1や2の検索では、(駅/決定)を押してから、入力欄が表示される 項目があります。
  - 例)「新漢語林」の「熟語を読みから探す」では、「熟語を読みから探す」を選択し、 (訳/決定)を押すと、入力欄が表示されます。

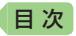

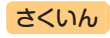

# 辞典の説明・使いかたを見る

各検索機能や動画を含むコンテンツの対象辞典/モード名の一覧や、使用 中の辞典やモードの凡例(編集の方針、利用のしかたなど)、収録内容の説 明などを見ることができます(ガイド機能)。

## 機能別の対象辞典/モード名を見る

- 1 ホームまたはメニュー画面を表示させる
- 2 シフト を押し、離してから 「別作用」を押す
- 見たい項目を選び、
   訳/決定
   を押す
  - ガイド機能を終了するときは、 

     派録
     を押します。

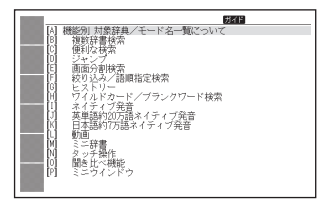

# 辞典の凡例などを見る

- 1 凡例を見たい辞典の最初の画面を表示させる
- 2 シフト を押し、離してから <u>
  予</u>定 を押す
- 3 見たい項目を選び、 訳/決定 を押す

| 田<br>-<br>-<br>-<br>-<br>-<br>-<br>-<br>-<br>-<br>- | <u>779</u> |  |
|-----------------------------------------------------|------------|--|
|                                                     |            |  |

玟

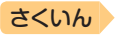

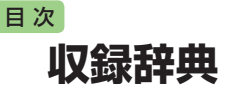

本機には、以下の辞典やモード(コンテンツ)が収録されています。

 各コンテンツの概要は、弊社電子辞書のホームページから確認できます。 http://casio.jp/exword/

#### メニュー

| カテゴリー   | 辞典/モード           | ページ |
|---------|------------------|-----|
|         | 広辞苑              | 166 |
|         | 明鏡国語辞典           | 167 |
|         | 新明解国語辞典          | 167 |
| 国語玄 1   | 新漢語林             | 167 |
| 国品示「    | NHK 日本語発音アクセント辞典 | 169 |
|         | 角川類語新辞典          | 169 |
|         | 類語例解辞典           | 170 |
|         | 三省堂 反対語便覧        | 170 |
|         | 日本語コロケーション辞典     | 170 |
|         | 現代カタカナ語辞典        | 170 |
| 国語ぶつ    | 大修館 全訳古語辞典       | 171 |
| 国記未⊂    | 明鏡 ことわざ成句使い方辞典   | 171 |
|         | 大修館 四字熟語辞典       | 171 |
|         | 楷行草 筆順字典         | 171 |
|         | ジーニアス英和辞典        | 172 |
|         | オックスフォード現代英英辞典   | 173 |
| 英語系     | ジーニアス和英辞典        | 174 |
|         | 英語類語辞典           | 174 |
|         | カタカナで引くスペリング辞典   | 174 |
|         | 発音トレーニング         | 174 |
|         | 英会話スキット・トレーニング   | 178 |
| *44     | リトル・チャロ NY編      | 182 |
| 火云記・    | リトル・チャロ2         | 182 |
| ועריכיו | ● 「英語の耳」になる!     | 184 |
|         | キクタン英会話 初級編      | 185 |
|         | ■キクタン/キクジュク      | 185 |

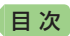

|                                                                                                    | 188<br>188<br>189<br>189<br>189<br>190 |
|----------------------------------------------------------------------------------------------------|----------------------------------------|
| 英語名演説・名せりふ集     はじめての英会話       ウム目のでの支合話     ウム目のでのである       レとり歩きの会話集     (43)       (43)     (43)       (43)     (43)                                                                                                    | 188<br>188<br>189<br>189<br>190        |
| 英会話・     はじめての英会話       英会話とっさのひとこと辞典       ひとり歩きの会話集       怪我と病気の英語力                                                                                                    | 188<br>189<br>189<br>190               |
| 英会話・         英会話とっさのひとこと辞典           ● ひとり歩きの会話集         ● ひとり歩きの会話集           ● ひとり歩きの会話集         ● ひとり歩きの会話集                                                                                                    | 189<br>189<br>190                      |
| レントクトラベル2     レントクトラベル2     レントクトラベル2     レントクトラベル2     レントクトリーク     レントクトリーク     レントク     レーク     レーク      レーク     レーク      レーク     レーク     レーク | 189<br>190                             |
|                                                                                                    | 190                                    |
|                                                                                                    |                                        |
| トクターバスホート                                                                                                    | 190                                    |
| トラブルパスポート                                                                                                    | 190                                    |
| 世界の料理・メニュー辞典                                                                                                    | 191                                    |
| 日本大百科全書(ニッポニカ)                                                                                                    | 191                                    |
| ブリタニカ国際大百科事典                                                                                                    | 191                                    |
| 百科事典マイペディア                                                                                                    | 192                                    |
| ビジュアル 大世界史                                                                                                    | 193                                    |
| <b>サチェ</b> ビジュアル 科学大事典                                                                                                    | 193                                    |
| 生活 別冊NHK趣味の園芸園芸入門                                                                                                    | 193                                    |
| 里山の昆虫ハンドブック                                                                                                    | 193                                    |
| 里山の植物ハンドブック                                                                                                    | 193                                    |
| 新ヤマケイポケットガイド 野鳥                                                                                                    | 194                                    |
| 新ヤマケイポケットガイド 海水魚                                                                                                    | 194                                    |
| 日本歴史大事典                                                                                                    | 194                                    |
| 和英:日本の文化・観光・歴史辞典                                                                                                    | 194                                    |
| 日本-その姿と心-                                                                                                    | 195                                    |
| 家族みんなのバランスごはん                                                                                                    | 195                                    |
| 今日の夕ごはん/きれい食ダイエット                                                                                                    | 195                                    |
| エルニ 冠婚葬祭マナー事典                                                                                                    | 196                                    |
| すぐに使える 基本法律用語辞典                                                                                                    | 196                                    |
| くらしの法律百科                                                                                                    | 196                                    |
| 手紙文例集                                                                                                    | 196                                    |
| スピーチ文例集                                                                                                    | 197                                    |
| 家庭医学大事典                                                                                                    | 197                                    |
| 薬の手引き                                                                                                    | 197                                    |
| 健康 食の医学館                                                                                                    | 198                                    |
| 気になる検査値がわかる事典                                                                                                    | 198                                    |
| イヌ・ネコ 家庭動物の医学大百科                                                                                                    | 198                                    |

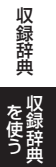

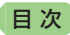

| カテゴリー    | 辞典/モード                       | ページ |
|----------|------------------------------|-----|
|          | 日本文学2000作品                   | 198 |
|          | 世界文学1000作品                   | 198 |
|          | クラシック名曲2000フレーズ              | 200 |
|          | 関東周辺 週末の山登りベスト120            | 201 |
| 趣味1      | 関西周辺 週末の山登りベスト120            | 201 |
|          | 日本三百名山 登山ガイド                 | 201 |
|          | ビジュアル・ワイド 日本名城百選             | 201 |
|          | ビジュアル・ワイド 日本の城               | 201 |
|          | ラジオ体操 第1                     | 202 |
|          | 角川俳句大歳時記                     | 202 |
|          | 現代俳句歳時記                      | 203 |
| 趣味2      | ホトトギス俳句季題便覧                  | 203 |
|          | 合本俳句歲時記                      | 203 |
|          | スポーツ用語辞典                     | 203 |
|          | 経済·経営用語辞典                    | 203 |
| 宝政, 桂祝   | 経済・ビジネス用語辞典                  | 204 |
| 大小「同和    | NHK出版 英語イディオム辞典              | 204 |
|          | 経済・ビジネス英語2万語辞典               | 204 |
|          | 百人一首                         | 204 |
|          | 国語名作集(古文·現代文)                | 205 |
|          | 国語名作集(漢文)                    | 206 |
| 144 A JA | TOEIC <sup>®</sup> テストスコアアップ | 206 |
| 子自       | TOEIC <sup>®</sup> テストハイパー模試 | 208 |
|          | 山川 日本史小辞典                    | 208 |
|          | 山川 世界史小辞典                    | 208 |
|          | 🛍 もういちど読む山川                  | 208 |

# English Training Gym

「トレジムプラン」は、ジャンルやレベルに合わせたコンテンツを収録して います。 **→ 76**ページ

| カテゴリー   | 辞典/モード                                | ページ |
|---------|---------------------------------------|-----|
|         | キクタン英会話 初級編                           | 185 |
|         | キクタンEntry / Basic / Advanced          | 185 |
| ボキャブラリー | キクタンリーディングEntry                       | 185 |
|         | キクジュクBasic                            | 185 |
|         | キクタンTOEIC <sup>®</sup> TEST SCORE 600 | 185 |

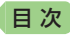

| カテゴリー  | 辞典/モード                                                | ページ |
|--------|-------------------------------------------------------|-----|
|        | NHKラジオ ラジオ英会話/入門ビジネス英語/実践<br>ビジネス英語/基礎英語1/基礎英語2/基礎英語3 | 188 |
| リフーング  | リトル・チャロ NY編                                           | 182 |
| 97-29  | リトル・チャロ2                                              | 182 |
|        | 「英語の耳」になる! 基本30のルール/ 50のルール/                          | 184 |
|        | 実践トレーニング                                              | 101 |
| フレーキング | 発音トレーニング                                              | 174 |
| XL-477 | 英会話スキット・トレーニング                                        | 178 |
| ニフト対答  | TOEIC <sup>®</sup> テストスコアアップ                          | 206 |
| テスト対象  | TOEIC <sup>®</sup> テストハイパー模試                          | 208 |

# 便利な検索・機能

| カテゴリー  | 辞典/モード         | ページ |
|--------|----------------|-----|
|        | 電子図鑑 図から検索     | 80  |
| 便利扩烧素  | ブリタニカ 地図から検索   | 81  |
| 受付りの決発 | 日本語キーワード英語例文検索 | 81  |
|        | 漢字前方後方一致検索     | 82  |
|        | 学習帳            | 102 |
|        | 「カレンダー /時計     | 144 |
| 機能     | 電卓             | 142 |
|        | ライブラリー         | 148 |
|        | クラブエクスワード      | 159 |

• TOEIC is a registered trademark of Educational Testing Service (ETS). This product is not endorsed or approved by ETS.

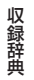

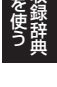

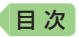

国語 1 広辞苑

#### 見出し語検索【パターン1】:

ことばの最初の何文字か入力。

• 例) 「さいお」まで入力して「塞翁が馬」を調べます。

#### 逆引き検索【パターン2】:

- ことばの最後のことばを入力後、 訳/決定を押す。
- 例) 「ゆき」と入力して「淡雪」「粉雪」「細雪」などを調べます。

#### スペリング検索【パターン1】:

単語の最初の何文字か入力。

• 例)「ASEAN」「WHO」などアルファベットを入力して調べます。

#### 図から検索【パターン3】:

大きな図が表示されるまで見出しの選択、決定を繰り返す。

 ・大きな図が表示されているとき、ソフトアイコン【ウインドウ】をタッチする と解説のミニウインドウ(→ 47ページ)が表示されます。

さくいん

#### 分野別小辞典/鳥の鳴き声

#### (人名小辞典・地名小辞典・作品名小辞典・季語小辞典)【パターン1】:

小辞典を選択した後、ことばの最初の何文字か入力。

- ことばを入力しなくても50音順で表示されるので、選択、決定することもできます。
- 例)「人名小辞典」→「日本」と見出しをたどります。「あく」と入力して「あくたがわ‐りゅうのすけ【芥川龍之介】」を調べます。

#### (慣用句小辞典)【パターン2】:

慣用句のキーワードを入力し、 訳/決定)を押す。

• 例)「かお」と入力して「顔が広い」「涼しい顔」などを調べます。

#### (鳥の鳴き声)【パターン3】:

見出しを選択・決定する(説明が表示されるまで必要に応じて繰り返す)。

#### ■鳥の鳴き声対応について

「うぐいす」の説明の画面など、「▲》【鳴き声】」が表示された場合、▲》 をタッチすると鳴き声を聞くことができます(「ネイティブの発音を聞く」 → 134ページ)。

- 鳴き声を聞くのをやめるときは、 戻る/リスト を押します。
- 鳥の図や写真を表示しているとき、ハードアイコン【4》音声】をタッチ(または、1977)を押す)しても鳴き声を聞けます。
- ガイド機能(「辞典の凡例などを見る」→161ページ)に記載されている「鳥の鳴 き声について」も合わせてお読みください。

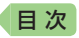

## 国 語 1 明鏡国語辞典

#### 見出し語検索【パターン1】:

ことばの最初の何文字か入力。

• 例) 「ゆきや」まで入力して「雪柳」を調べます。

#### 問題なことば【パターン1】:

ことばの最初の何文字か入力。

• 例) 「こ」まで入力して「厚意」を調べます。

#### 類語検索【パターン1】:

類語の最初の何文字か入力。

• 例)「かつ」を入力して「快勝」「連勝」「辛勝」など「勝つ」の類語を調べます。

#### スペリング検索【パターン1】:

単語の最初の何文字か入力。

• 例)「academy」「weekend」などアルファベットを入力して調べます。

#### 国 語 1 新明解国語辞典

#### 見出し語検索【パターン1】:

スペリング検索【パターン1】:

ことばの最初の何文字か入力。

付録【パターン3】:

見出しを選択・決定する(説明が表示されるまで必要に応じて繰り返す)。

#### 国 語 1 新漢語林

- ・意味や解説の画面に(筆順→<u>解説</u>)が表示されたときは、漢字の筆順を見ることができます。また、(楷行草→<u>解説</u>)では楷行草三体の字体と筆順を、(解子→<u>解説</u>)では漢字の成り立ちを理解するための解字画像を見ることができます。→100ページ
- 見出し(親字)は、教科書体で表示されます。
   見出し以外の文字を教科書体で拡大することもできます。 → 50ページ

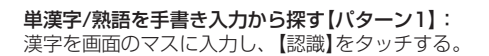

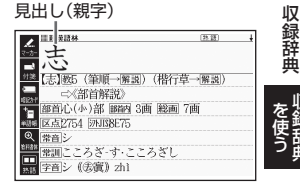

さくいん

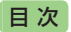

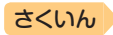

#### 単漢字を大きな手書き入力から探す:

漢字を画面のマスに入力し、【認識】をタッ チする。候補の中から、調べたい漢字を タッチする。

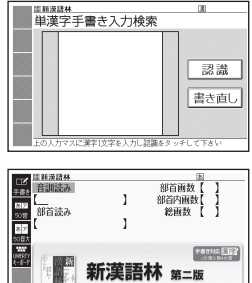

#### 単漢字を読み/画数から探す【パターン4】:

- 総画数から検索できます。条件を組み合わせ て検索することもできます(→40ページ)。
- 部首読み・部首画数から検索する場合は、 他の条件と組み合わせることをお勧めしま す。なお、部首確定後に部首読み・部首画 数で再度入力した場合は、部首が解除され ます。

# 「楷行草 筆順字典」対応 ? 大條館書店

#### (音訓読み):

漢字の音訓読み(最大8文字)を入力し、 訳/決定を押す。候補の一覧か ら漢字を選択、決定する。

#### (部首読み):

漢字の部首の読み(最大8文字)を入力し、 訳/決定を押す。候補の一覧 から部首を選択、決定する。

 部首読み単独で検索する場合は、部首を選択した後、「訳/決定」を押し、候 補の一覧から漢字を選択、決定します。

#### (部首画数):

漢字の部首画数を入力し、 訳/決定を押す。候補の一覧から部首を選択、 決定する。

- ・ 漢字の部首は、その漢字の成り立ちなどからどの部首に分類するか学説が分
   かれるものがあります。また、引くことを考慮して形から分類することもあ り、辞典によって異なることがあります。
- 部首画数単独で検索する場合は、部首を選択した後、「訳/決定」を押し、候 補の一覧から漢字を選択、決定します。

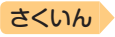

#### (部首内画数):

日次

漢字の部首以外の画数を入力し、 [訳/決定]を押す。候補の一覧から漢字 を選択、決定する。

#### (総画数):

漢字の総画数を入力し、 <u>[訳/決定</u>]を押 す。候補の一覧から漢字を選択、決定 する。

 漢字の画数は、活字の違いや書きかた により、数えかたが異なる場合があり ます。

# 熟語を読みから探す:

(見出し語検索)【パターン1】:熟語の読みの最初の何文字か入力。

### 用例を手書き入力から探す【パターン2】:

用例で使われている漢字を画面のマスに入力し【認識】をタッチした後、 「訳/決定」を押す。

- ・漢字は3つまで入力できます。
- ・複数の漢字を入力する場合、
   ▶または
   ●または
   ●を押してカーソル(\_)を移動してから、入力してください。

#### 国語1 NHK 日本語発音アクセント辞典

#### 見出し語検索【パターン1】:

- ことばの最初の何文字か入力。
- 日本語約7万語をネイティブ発音します。発音の音声データは、カシオ計算 機が独自に作成しています。

#### 国 語 1 角川類語新辞典

#### 見出し語検索【パターン1】:

ことばの最初の何文字か入力。

「ニン」が指すことばや関連項目を見るには、「ニン」横の文字をタッチしてください。

#### 語彙分類体系から探す【パターン3】:

見出しを選択・決定する(説明が表示されるまで必要に応じて繰り返す)。

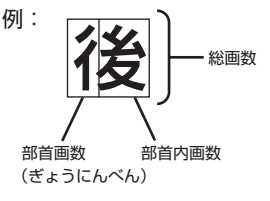

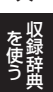

収録辞典

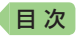

## 国 語 1 類語例解辞典

#### 日本語キーワードから探す【パターン1】:

ことばの最初の何文字か入力。

• 例) 「からだ」と入力して「体(からだ) /身体(しんたい)…」を調べます。

#### 英語表現のキーワードから探す【パターン1】:

説明に含まれるであろうキーワードの最初の何文字かアルファベットで 入力。

さくいん

• 例) 「body」と入力して「mind and body 【心身(しんしん)…」を調べます。

#### 分類から探す【パターン3】:

見出しを選択・決定する(説明が表示されるまで必要に応じて繰り返す)。

#### 国 語 1 三省堂 反対語便覧

#### 見出し語検索【パターン1】:

ことばの最初の何文字か入力。

ルビ(振り仮名)の表示・非表示を切り替えることはできません。

#### ABC略語の反対語一覧【パターン3】:

反対のことわざ一覧【パターン3】:

見出しを選択・決定する(説明が表示されるまで必要に応じて繰り返す)。

#### 国語 2 日本語コロケーション辞典

#### キーワード検索【パターン1】:

ことばの最初の何文字か入力。

#### コラム【パターン3】:

見出しを選択・決定する(説明が表示されるまで必要に応じて繰り返す)。

#### 国語 2 現代カタカナ語辞典

#### 見出し語検索【パターン1】: カタカナ語の最初の何文字か入力。

#### 略語検索【パターン1】:

アルファベットの略語の最初の何文字か入力。

- 大文字も小文字で入力して調べます。
- 例)「is」まで入力して「ISO」を調べます。

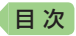

## 国語 2 大修館 全訳古語辞典

#### 見出し語検索【パターン1】:

ことばの最初の何文字か入力。

#### 図から検索【パターン3】:

大きな図が表示されるまで見出しの選択、決定を繰り返す。

 大きな図が表示されているとき、ソフトアイコン【ウインドウ】をタッチする と解説のミニウインドウ(→ 47ページ)が表示されます。

付録【パターン3】:

見出しを選択・決定する(説明が表示されるまで必要に応じて繰り返す)。

### 国 語 2 明鏡 ことわざ成句使い方辞典

#### 見出し語検索【パターン1】:

ことわざの最初の何文字か入力。

#### 分類から探す【パターン3】:

見出しを選択・決定する(説明が表示されるまで必要に応じて繰り返す)。

#### 国語 2 大修館 四字熟語辞典

#### 見出し語検索【パターン1】: 四字熟語の最初の何文字か入力。

#### 分類から探す【パターン3】:

見出しを選択・決定する(説明が表示されるまで必要に応じて繰り返す)。

#### 漢字1文字から探す:

- 調べたい四字熟語に含まれるであろう漢 字(1文字)を画面のマスに入力し、【認 識】をタッチする。
- 2. 漢字をタッチする。
- 3. 四字熟語を選択・決定する。

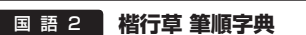

#### 読みから探す【パターン1】:

文字の読みを入力。

• 例)「かおる」と入力して「香」の字体と筆順を調べます。

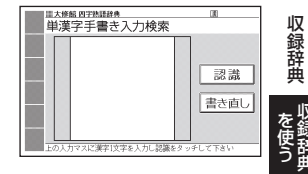

さくいん

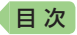

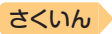

漢字を調べた場合、字体と筆順の画面でソフトアイコン【解説へ】をタッチすると、「新漢語林」の意味や解説の画面にジャンプします。

#### 漢字を手書き入力から探す:

漢字を画面のマスに入力し、【認識】をタッ チする。候補の中から、調べたい漢字を タッチする。

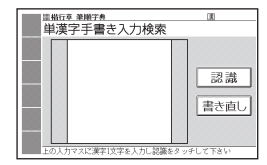

#### 英語ジーニアス英和辞典

#### 見出し語検索【パターン1】:

英単語の最初の何文字か入力。

- 見出し語の意味に含まれる派生語も検索できます。
- 意味の画面で見出し語の後に【p.0000】がある場合、「0000」は、その見出し語の書籍のページ数を示します。

#### スペルチェック【パターン2】:

スペルに確信が持てない単語を入力後、 [訳/決定]を押す。

スペルがあいまいな英単語を調べる → 86ページ

#### 成句検索【パターン2】:

#### 例文検索【パターン2】:

成句(熟語)や例文を調べたい英単語を入力後、 訳/決定 を押す。

- 2つ以上の単語を使って検索する場合は、単語間に「&」を入力してください (スペースは入力できません)。
- 成句や例文を調べる -> 88ページ

#### 図からジャンプ一覧 / 不規則動詞活用表:

#### (図からジャンプ一覧):

項目を選び、 訳/決定を押す。図を表示させたい解説をタッチする。

上記操作で表示される図は、【ジャンプ対応】で表示される図と同じです。詳しくは次の「■図について」をご覧ください。

#### (不規則動詞活用表)【パターン3】:

見出しを選択・決定する(説明が表示されるまで必要に応じて繰り返す)。

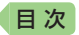

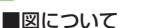

意味の画面に【ジャンプ対応】がある場合 は、図を表示させた後、図中の文字をタッ チすると、その文字の意味のミニウインド ウ(または図)が表示されます。

- ・図(解説)の画面を見る → 100ページ
- ・図中で「\*」が付いた文字は、タッチしても表示されません。
- ミニウインドウが表示されたとき → 47 ページ

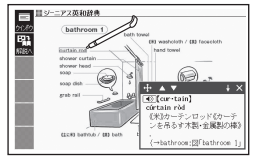

さくいん

「bathroom 1」の【ジャンプ対 応】画面より

#### 英語 オックスフォード現代英英辞典

#### 見出し語検索【パターン1】:

英語の最初の何文字か入力。

#### スペルチェック【パターン2】:

スペルに確信が持てない単語を入力後、 訳/決定を押す。

• スペルがあいまいな英単語を調べる -> 86ページ

#### 成句検索【パターン2】:

#### 例文検索【パターン2】:

成句(熟語)や例文を調べたい英単語を入力後、 訳/決定を押す。

- 2つ以上の単語を使って検索する場合は、単語間に「&」を入力してください (スペースは入力できません)。
- ・成句や例文を調べる → 88ページ

#### 付録【パターン3】:

見出しを選択・決定する(説明が表示されるまで必要に応じて繰り返す)。

#### ■図について

意味の画面に【ジャンプ対応】がある場合 は、図を表示させた後、図中の文字をタッ チすると、その文字の意味のミニウインド ウが表示されます。

- 図(解説)の画面を見る → 100ページ
- ・図中で破線が付いていない文字は、タッチ しても表示されません。
- ミニウインドウが表示されたとき → 47
   ページ

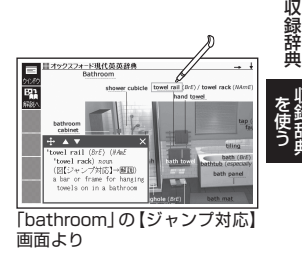

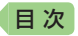

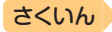

#### 英語 ジーニアス和英辞典

#### 見出し語検索【パターン1】:

日本語の最初の何文字か入力。

#### 例文検索【パターン2】:

例文を調べたい英単語または熟語を入力後、 訳/決定を押す。

- 2つ以上の単語を使って検索する場合は、単語間に「&」を入力してください (スペースは入力できません)。
- ・成句や例文を調べる → 88ページ

**Communication Box [パターン3]**: 見出しを選択・決定する(説明が表示されるまで必要に応じて繰り返す)。

#### 英語 英語類語辞典

見出し語検索【パターン1】:

英語の最初の何文字か入力。

## 英語 カタカナで引くスペリング辞典

#### 見出し語検索【パターン1】:

単語の発音の、カタカナ表記の最初の何文字か入力。

## 英会話・トラベル1 スピーキング 発音トレーニング

発音検定。 PRONTEST Inc.。

🔊 (独) 産総研研究成果活用製品

#### 「発音検定」商標第5167390号

『発音トレーニング』は、英単語の語頭や英 文の発音を判定します。

- 最初の画面で、発音の判定基準となるユー ザーのタイプを選びます。アイコンをタッ チするごとに、男性・女性・子供(声変わり 前)に切り替わります。
- 発音判定をするときは、音声速度を標準に 設定してください。→ 140ページ

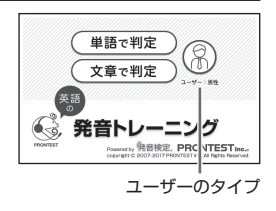

## ■始めかた

目次

- 1. 最初の画面で「単語で判定」または「文章 で判定」をタッチする。
  - 初めてお使いになるときは、ガイダンス が表示されます。内容を確認して「閉じ る」をタッチします。
- 2. 練習するモードをタッチする。
  - ⑦をタッチすると、ガイダンスを表示します。前の画面に戻すには、「閉じる」をタッチします。
  - ランダム:ランダムで選ばれた6問の単語(単語で判定)または1問の例文 (文章で判定)が出題されます。
  - 母音・子音:母音または子音の発音記号が語頭にある単語を選んで発音 練習をします。練習済みの発音記号には、評価マークが付きます。

#### ■発音練習をする

#### ランダム(単語で判定):

- 1. ランダムモードの説明画面で、「チェック」をタッチする。
  - お手本の発音が再生されます。
  - ・再生終了後、自動で録音状態になります。
- ピッと音が鳴ったら、マイク(→ 137ページ)に向かって発音する。
  - 録音時間は約2秒です。
     訳/決定
     を押すか、2秒を経過すると自動で録音を終 了します。
  - 「認識できません」と表示されたときは、
     「もう一度」をタッチして録音し直してください。「モード選択」をタッチすると、
     モードの選択画面に戻ります。
  - ・すべての単語が出題されると成績が表示されます。「モード選択」をタッ チしてモードの選択画面に戻ります。
  - 発音がうまく認識されない場合(声が小さいときや、周囲が騒がしいときなど)は、「マイク感度設定」でマイクの感度を調整してください(→141ページ)。また、本機を机の上に置くなど、安定した状態でお使いください。
  - ・録音マイクのご使用について → 137ページ

「単語で判定」→「ランダム」モー ドの画面より

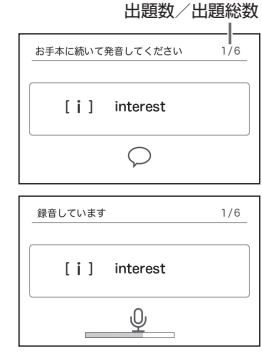

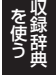

収録辞典

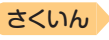

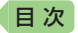

#### ランダム(文章で判定):

- ランダムモードの説明画面で、練習した い項目をタッチする。
  - 次の項目を選ぶことができます。
    - 未出題:練習していない例文を出題
    - 低めの点数:練習済みで70点未満の例 文を出題
    - 高めの点数:練習済みで70点以上の例 文を出題
  - お手本の発音が再生されます。
  - ・再生終了後、自動で録音状態になります。
- ピッと音が鳴ったら、マイク(→ 137ペー ジ)に向かって発音する。
  - 録音時間は約15秒です。
     訳/決定を押 すか、15秒を経過すると自動で録音を 終了します。
  - ・発音の判定結果が表示されます。→ 178
     ページ

#### 母音・子音:

ここでは、「単語で判定」の例で説明します。

- 1. 発音練習をしたい発音記号をタッチする。
  - 発音方法の説明が表示されます。
  - 「文章で判定」の場合、選択した発音記号 が語頭にある単語の一覧画面が表示され ます。手順3へ進んでください。
- 2. 「発音チェックに進む」をタッチする。
  - 選択した発音記号が語頭にある単語の一 覧画面が表示されます。
  - 練習済みの単語には点数が表示されます。
- 3. 発音練習をしたい単語の「チェック」をタッチする。
  - お手本の発音が再生されます。
  - ・再生終了後、自動で録音状態になります。
- 4. ピッと音が鳴ったら、マイクに向かって発音する。
  - ・録音時間は約2秒です。
     (訳/決定)を押すか、2秒を経過すると自動で録音を終了します。
  - ・「文章で判定」の録音時間は約15秒です。
  - 「認識できません」と表示されたときは、「もう一度」をタッチして録音し 直してください。「単語の一覧へ」をタッチすると、単語の一覧画面に戻 ります。

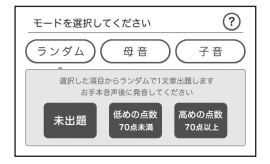

さくいん

| 録音しています         |
|-----------------|
| Do you like it? |
| Q               |

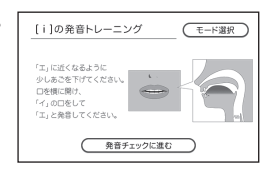

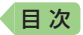

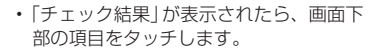

| チェック結果            |          |
|-------------------|----------|
|                   | : UP     |
| interest          | 70点      |
| [a]になっています。       |          |
|                   |          |
| (詳しく見る) 開き比べ もう一度 | ● 単語の一覧へ |

| 項目     | 動作                                                                                                    |
|--------|----------------------------------------------------------------------------------------------------|
| 詳しく見る  | <ul> <li>上達へのアドバイスが表示されます。</li> <li>「母音」の場合、②をタッチすると、「図で分かる口の使い方」が表示されます。</li> <li>※をタッチすると前の画面に戻ります。</li> <li>チェック結果が100点のときは表示されません。</li> <li>「戻る」をタッチ、または(戻る/リスト)を押すとチェック結果面面に戻ります。</li> </ul> |
| 聞き比べ   | お手本の発音、録音した発音の順に再生されます。                                                                                                    |
| もう一度   | 録音し直します。お手本の発音が再生されたら、手順4<br>からの操作を繰り返します。                                                                                                    |
| 単語の一覧へ | <ul> <li>チェック結果が反映された単語の一覧画面に切り替わります。</li> <li>・別の単語で発音練習をするときは、手順3からの操作を繰り返します。</li> <li>・終了するときは、「戻る/リスト」を押します。</li> </ul>                                                                      |

「文章で判定」の場合、発音の判定結果が表示されます。→ 178ページ

#### ■成績について

発音練習の成績は、個々の単語の点数と発 音記号を対象にした評価マークで確認でき ます。評価マークの評価基準は次のとおり です。

- 😯 : 0 ~ 50点の単語が1つ以上ある場合
- 🙁 : 60 ~ 80点の単語が1つ以上ある場合
- 😌: 90~100点の単語が1つ以上ある場合
- : すべての単語が学習済みで、すべての単 語が90~100点の場合
- 点数が低い方を優先して表示します。

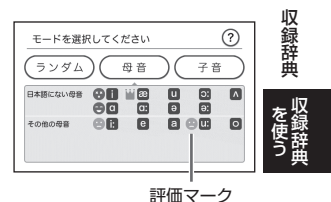

177

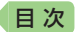

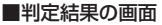

発音が5つの項目で評価され、判定結果が表示されます。

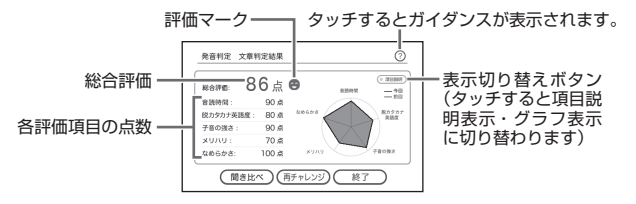

「判定結果」から次の操作に進むには、画面下部の項目をタッチします。

| 項目     | 動作                      |
|--------|-------------------------|
| 聞き比べ   | お手本の発音、録音した発音の順に再生されます。 |
| 再チャレンジ | 最初から録音し直します。※           |
| 終了     | 発音判定を終了します。※            |

※録音済みの音声は消去されます。

## 英会話・トラベル1 スピーキング 英会話スキット・トレーニング

選んだ場面に登場する人物となり、セリフが表示される画面を見ながら、 ネイティブの相手(本機)と会話練習ができます。STEPOでは、録音した 会話は発音判定され、評価結果が表示されます。また録音した会話は、再 生することもできます。

#### ■始めかた

- 1. 最初の画面で▲▼▲▶を押して項目を選び、訳/決定を押す。
  - ・会話のリスト画面が表示されます。
- 2. を押してSTEPを、▲▼ を 押して会話を選び、 (訳/決定)を押す。

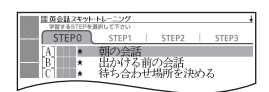

さくいん

- STEPOでは、本機から発音されるお手本のセリフを聞いたり復唱します。
   「■セリフを選んで練習する(STEPO)」をご覧ください。
- STEP1 ~ 3を選んだときは、人物を選ぶ画面が表示されます。「■会話 練習をする(STEP1 ~ 3)」(→ 180ページ)をご覧ください。
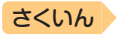

# ■セリフを選んで練習する(STEPO)

日次

会話の全文が表示されます。セリフを選び、お手本の発音を聞いたり、復 唱した発音の判定結果を見ることができます。

- ここでは、セリフを復唱し、発音の判定結果を見る例で説明します。
- ・発音判定をするときは、音声速度を標準に設定してください。→ 140ページ
- 1. 「<u>り</u>音声」を押す。
   ・ 音声モードになります。→ 133ページ
- 2. ソフトアイコン【聞く】をタッチする。
- 3. ▲▼で、練習したいセリフの左の € を選ぶ。
  - ・ソフトアイコンに【発音判定】が表示されます。
  - お手本の発音だけを聞きたい場合は、
     訳/決定)を押すと、再生されます。
- 4. ソフトアイコン【発音判定】をタッチする。
  - 発音の判定基準となるユーザーのタイプ を選べます。ソフトアイコン【ユーザー】
     をタッチするごとに、男性・女性・子供 (声変わり前)に切り替わります。
- 5. 訳/決定)を押す。
  - ・お手本の発音が再生されます。
  - ・再生終了後、自動で録音状態になります。
- 6. 「録音中」が表示されたら、マイクに向かって発音する。
  - 発音し終わったら、「訳/決定」を押します。
  - 録音時間は約15秒です。15秒を経過すると自動で録音を終了します。

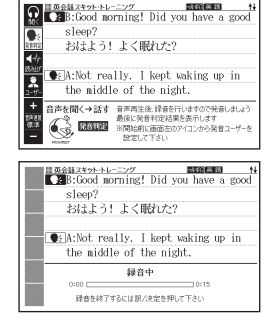

- ・録音が終了すると、発音の判定結果が表示されます。詳しくは、『発音ト レーニング』の「■判定結果の画面」(→ **178**ページ)をご覧ください。
- 初めてお使いになるときは、判定結果が表示される前にガイダンスが表示されます。
- 「認識できませんでした」と表示され、手順4の画面に戻ったときは、手順5 から操作し直してください。

### 発音が認識されない場合

やり直しても発音がうまく認識されない場合(声が小さいときや、周囲が騒がしいときなど)は、「マイク感度設定」でマイクの感度を調整してください(→ 141ページ)。また、本機を机の上に置くなど、安定した状態でお使いください。

 ・録音マイクのご使用について
 →
 137ページ

収録辞典

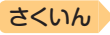

# ■会話練習をする(STEP1~3)

目次

会話練習中の画面の表示内容(隠し表示)が 次のようになります。(○:表示、×:隠 し表示)

| 隠し対象   | STEP1 | STEP2 | STEP3 |
|--------|-------|-------|-------|
| ①Bの英語  | 0     | 0*    | ×     |
| ②Bの日本語 | 0     | 0     | × *:  |
| ③Aの英語  | 0     | × *:  | ×     |
| ④Aの日本語 | 0     | 0     | 0*    |

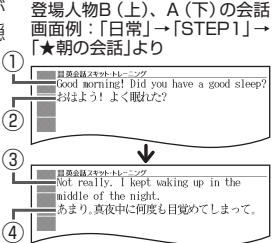

- ※次の手順2で「Aを演じる」を選んだ場合です。「Bを演じる」を選んだと きは、隠し表示の○×が逆になります。
- 「で演じたい役(登場人物Aまたは) B)を選ぶ。
  - 人物A. 人物Bが交互に登場しますが、 セリフが長い場合は同じ人物が連続する ことがあります。
  - ・ここでは、人物Aを演じる例で説明します。
  - 会話中に登場する人物Cを演じることは できません。
- 2. 訳/決定を押す。
  - 会話練習を開始します。
  - 会話の始めに話す役か聞く役かは、選ん だ会話によって異なります。始めに話す 役の場合は、手順4へ進んでください。
- 3 「収録音声 再生中」が表示されたら、 ネ イティブの発音を聞く。
  - ・
     再生終了後、
     白動で
     録音状態に
     なります。
- 4. 「録音中」が表示されたら、マイクに向 かって発音する。
  - 発音し終わったら、「訳/決定」を押します。
  - 録音時間は約15秒です。15秒を経過す ると自動で録音を終了します。
  - 「録音中」が連続して表示される場合、続 けて発音してください。
- 5. 会話の最後まで、手順3からの操作を繰り返す。

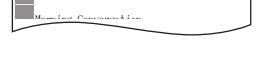

≜ R

■英会話スキット・トレーニング 違いる人物を運行して下さい。 A

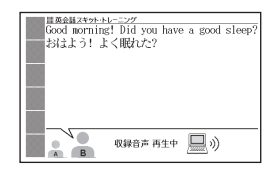

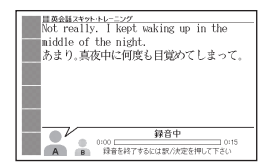

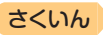

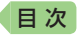

6. 会話を最後まで進めたら、
 ● で項目を選び、
 訳/決定
 を押す。

| 歴英会話スキット・トレーニング              |
|------------------------------|
| Morning Conversation         |
| ~ 朝の会話 ~                     |
| ● ● 録音を騙く お手本を擱く 6万-皮録音 終了する |

| 項目     | 動作                                   |
|--------|--------------------------------------|
| 録音を聞く  | 録音した音声と、相手役のネイティブ音声による会話<br>を聞きます。   |
| お手本を聞く | ネイティブ音声同士による会話を聞きます。                 |
| もう一度録音 | 最初から録音し直します。手順3からの操作を繰り返<br>してください。※ |
| 終了する   | 会話練習を終了します。※                         |

※録音済みの音声は消去されます。

- 会話を最後まで進めると、実施した STEPの番号(学習情報)が、会話のリス ト画面に表示されます。

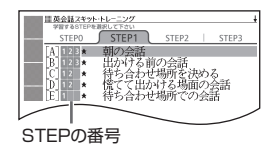

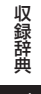

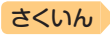

| 英会話・トラベル1 | リスニング | リトル・チャロ NY編 |
|-----------|-------|-------------|
| 英会話・トラベル1 | リスニング | リトル・チャロ2    |

# ■動画を再生する

目次

- 1. 最初の画面で▲▼を押して項目を選び、 訳/決定を押す。
  - ・話の選択画面になります。
     ▲
     ▲
     ▲
     ●
     ●
     ●
     ●
     ●
     ●
     ●
     ●
     ●
     ●
     ●
     ●
     ●
     ●
     ●
     ●
     ●
     ●
     ●
     ●
     ●
     ●
     ●
     ●
     ●
     ●
     ●
     ●
     ●
     ●
     ●
     ●
     ●
     ●
     ●
     ●
     ●
     ●
     ●
     ●
     ●
     ●
     ●
     ●
     ●
     ●
     ●
     ●
     ●
     ●
     ●
     ●
     ●
     ●
     ●
     ●
     ●
     ●
     ●
     ●
     ●
     ●
     ●
     ●
     ●
     ●
     ●
     ●
     ●
     ●
     ●
     ●
     ●
     ●
     ●
     ●
     ●
     ●
     ●
     ●
     ●
     ●
     ●
     ●
     ●
     ●
     ●
     ●
     ●
     ●
     ●
     ●
     ●
     ●
     ●
     ●
     ●
     ●
     ●
     ●
     ●
     ●
     ●
     ●
     ●
     ●
     ●
     ●
     ●
     ●
     ●
     ●
     ●
     ●
     ●
     ●
     ●
     ●
     ●
     ●
     ●
     ●
     ●
     ●
     ●
     ●
     ●
     ●
     ●
     ●
     ●
- ▲▼●で話を選択し、 訳/決定 を押す。
  - ・動画の再生が始まります。
  - ・再生が終わると、話の選択画面に 戻ります。

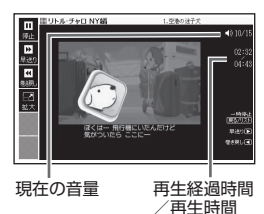

• 動画表示中は、次の操作ができます。

| 機能                    | 操作                                                                                                    |
|-----------------------|----------------------------------------------------------------------------------------------------|
| 音量の調節                 | $ z_{n+1}  = c_{n+1}$ を押します。<br>・ $ z_{n+1}  = c_{n+1}$ を押し続けると、音量がゼロになります。                                                        |
| 早送り・巻き戻し              | ▶ (早送り)・ ◀ (巻き戻し)を押し続ける、またはソフ<br>トアイコン【早送り】【巻き戻し】をタッチし続けます。                                                                        |
| 一時停止                  | <ul> <li>         「戻る/リスト)を押す、またはソフトアイコン【停止】をタッチします。         ・一時停止中に「駅/決定」を押す、またはソフトアイコン         【再生】をタッチすると再生します。     </li> </ul> |
| テキスト (英文と<br>日本語訳)を表示 | ー時停止中にソフトアイコン【テキスト】をタッチします。<br>・テキスト画面で[訳/決定]を押す、またはソフトアイコン<br>【再生】をタッチすると再生します。                                                   |
| 画面の拡大                 | ソフトアイコン【拡大】【標準】で、拡大・元のサイズに切り<br>替わります。                                                                                             |

•話の選択画面に戻すには、一時停止中に 戻る/リスト を押します。

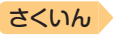

# ■動画学習する

目次

聞き取れなかった英会話や覚えたい英会話を繰り返し聞いたり、自分の発 音を録音して聞き比べることができます。

- 1. 学習したい会話が再生されているとき、一時停止状態にする。
- ソフトアイコン【テキスト】をタッチする。
   ・テキスト画面になります。

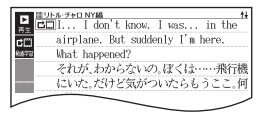

- ソフトアイコン【動画学習】をタッチする。
   ・
   ・
   ・
   ・
   ・
   ・
   ・
   ・
   ・
   ・
   ・
   ・
   ・
   ・
   ・
   ・
   ・
   ・
   ・
   ・
   ・
   ・
   ・
   ・
   ・
   ・
   ・
   ・
   ・
   ・
   ・
   ・
   ・
   ・
   ・
   ・
   ・
   ・
   ・
   ・
   ・
   ・
   ・
   ・
   ・
   ・
   ・
   ・
   ・
   ・
   ・
   ・
   ・
   ・
   ・
   ・
   ・
   ・
   ・
   ・
   ・
   ・
   ・
   ・
   ・
   ・
   ・
   ・
   ・
   ・
   ・
   ・
   ・
   ・
   ・
   ・
   ・
   ・
   ・
   ・
   ・
   ・
   ・
   ・
   ・
   ・
   ・
   ・
   ・
   ・
   ・
   ・
   ・
   ・
   ・
   ・
   ・
   ・
   ・
   ・
   ・
   ・
   ・
   ・
   ・
   ・
   ・
   ・
   ・
   ・
   ・
   ・
   ・
   ・
   ・
   ・
   ・
   ・
   ・
   ・
   ・
   ・
   ・
   ・
   ・
   ・
   ・
   ・
   ・
   ・
   ・
   ・
   ・
   ・<
- ▲ ▼ で学習したい英文の横の 
   ▲ で学習したい英文の横の
- 5. 目的の学習方法に応じてソフトアイコン をタッチする。

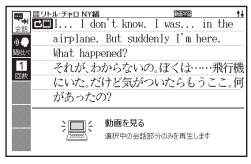

| 学習方法                             | 操作                                                                                                    |
|----------------------------------|----------------------------------------------------------------------------------------------------|
| 動画を再生して発<br>音を聞く                 | <ul> <li>ソフトアイコン【会話】をタッチすると、ご覧構め会話が再生されます。</li> <li>・ソフトアイコン【回数】をタッチして、繰り返したい回数を表示させます(1回・3回・5回)。一度設定すると、次回から同じ回数だけ再生されます。</li> </ul> |
| 動画を再生して発<br>音を聞き、自分の<br>発音と聞き比べる | ソフトアイコン【聞き比べ】をタッチすると、 ご… 横<br>の会話が再生されます。<br>・録音して発音を聞き比べる → 137ページ                                                                   |

・終了するには、 戻る/リストを押します。

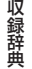

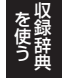

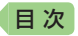

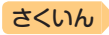

# 英会話・トラベル1 リスニング 「英語の耳」になる!

「「英語の耳」になる!」シリーズの操作は同じです。

### ■始めかた

メニュー画面から選んだ場合は、最初の画面でコンテンツを選び、 駅/決定を押す。

# リスニングで学ぶ:

- 1. 再生方法が表示されるまで、選択と決定 を繰り返す。
- 2. ◀ ▶ で再生方法を選ぶ。
  - リストにある各項目について、繰り返し 再生させたい回数を選びます。
- 3. ▲ ▼で項目を選び、 訳/決定 を押す。
  - ・選んだ項目の内容からリストにある最後の項目内容まで、再生されます。

### 再生方法

| 目1前時のILd:かみ1IL:#30.et L=1.                             |
|--------------------------------------------------------|
| 1回ずつ再生 83 3回ずつ再生 83 5回ぎつ再生                             |
| A □ Dbasketball バスケットボール → ~                           |
| [B] □•He was the captain of his high ~                 |
| [C] □2can't be $++ + + + + + + + + + + + + + + + + + $ |
| D □ This can't be the same road we ~                   |
|                                                        |
| F L • He must be ten years or so olde                  |
| + G $\square(4)$ tirst page $7 - 2 + 2 + 2 = 2$        |
| [H] [] • It was on the first page of tody              |
| 10日 ヘ/マで聞きたい項目を選び訳/決定を押して下さい<br>ノノンの原生する政策を選ぶの下きい。     |
| CALCHER AND COLOR                                      |
| ·                                                      |

- 再生中に (戻る/リスト)を押すと、一時停止します。一時停止中に (駅/決定) を押すと再生し、 (戻る/リスト)を押すと再生方法の画面に戻ります。
- •項目内容を再生した後に再生方法の画面に戻ると、項目名の横に「済」が 表示されます。「済」を消去するには、再生方法の画面で を押し、削 除したい内容を選択、決定してください。

# 目次から探す【パターン3】:

見出しを選択・決定する(説明が表示されるまで必要に応じて繰り返す)。

# チェッククイズを行う:

1. ▲ ▼ でクイズの種類を選び、 [訳/決定]を押す。

| クイズの種類   | 出題形式                                                               |
|----------|--------------------------------------------------------------------|
| フレーズクイズ  | 再生される音声を聞いて、正しい方を選択します。<br>問題は無作為で出題されます。<br>・「基本30のルール」「50のルール」のみ |
| センテンスクイズ | 例文の穴埋め問題を聞いて、穴埋め箇所の正しい方<br>を選択します。問題は無作為で出題されます。                   |
| スキットクイズ  | 長文の穴埋め問題を聞いて、穴埋め箇所の正しい方<br>を選択します。問題は長文ごとに出題されます。<br>・「実践トレーニング」のみ |

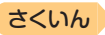

- 2. ▲ ▼ で問題を選び、 訳/決定を押す。
  - 問題が再生されます。内容を聞いて解答 してください。
  - ・再生中は●の背景が緑色(選択状態)になります。白くなってから●をタッチすると、問題がもう一度再生されます。
  - ・ 再生中、
     ・ 一番車
     ・ 一番車
     ・ 一番車
     ・ 一番車
     ・ 一番車
     ・ 一番車
     ・ 一番車
     ・ 一番車
     ・ 一番車
     ・ 一番車
     ・ 一番車
     ・ 一番車
     ・ 一番車
     ・ 一番車
     ・ 一番車
     ・ 一番車
     ・ 一番車
     ・ 一番車
     ・ 一番車
     ・ 一番車
     ・ 一番車
     ・ 一番車
     ・ 一番車
     ・ 一番車
     ・ 一番車
     ・ 一番車
     ・ 一番車
     ・ 一番車
     ・ 一番車
     ・ 一番車
     ・ 一番車
     ・ 一番車
     ・ 一番車
     ・ 一番車
     ・ 一番車
     ・ 一番車
     ・ 一番車
     ・ 一番車
     ・ 一番車
     ・ 一番車
     ・ 一番車
     ・ 一番車
     ・ 一番車
     ・ 一番車
     ・ 一番車
     ・ 一番車
     ・ 一番車
     ・ 一番車
     ・ 一番車
     ・ 一番車
     ・ 一番車
     ・ 一番車
     ・ 一番車
     ・ 一番車
     ・ 一番車
     ・ 一番車
     ・ 一番車
     ・ 一番車
     ・ 一番車
     ・ 一番車
     ・ 一番車
     ・ 一番車
     ・ 一番車
     ・ 一番車
     ・ 一番車
     ・ 一番車
     ・ 一番車
     ・ 一番車
     ・ 一番車
     ・ ー
     ・ ー
     ・ ー
     ・ ー
     ・ ー
     ・ ー
     ・ ー
     ・ ー
     ・ ー
     ・ ー
     ・ ー
     ・ ー
     ・ ー
     ・ ー
     ・ ー
     ・ ー
     ・ ー
     ・ ー
     ・ ー
     ・ ー
     ・ ー
     ・ ー
     ・ ー
     ・ ー
     ・ ー
     ・ ー
     ・ ー
     ・ ー
     ・ ー
     ・ ー
     ・ ー
     ・ ー
     ・ ー
     ・ ー
     ・ ー
     ・ ー
     ・ ー
     ・ ー
     ・ ー
     ・ ー
     ・ ー
     ・

| ■「英雄の耳広なる)基本30のホール<br>■) どっちに聴こえる? A or B? |            |  |
|--------------------------------------------|------------|--|
| A: I'd better                              | B:I'd been |  |
|                                            |            |  |
| AB                                         |            |  |

- 3. 画面下部の選択肢から解答をタッチ、または解答のキーを押す。
  - ・正誤に応じた判定音が鳴ります。また、○×が表示され、画面下部に正 解が表示されます。
  - フレーズクイズ・センテンスクイズは解説や和訳が表示され、
     (訳/決定)
     を押すと次の問題に進みます。最後の問題が終わると、手順2の問題を選ぶ画面に戻ります。
  - スキットクイズは自動的に次の問題に進みます。最後の問題が終わると、 解答結果が表示されます。このとき、「ニン」横の「出題スキットと和訳」を タッチすると、解説の画面に切り替わります。 戻る/リストを2回押すと、 解答結果の画面に戻ります。

# チェック結果を見る:

コンテンツごとに、正解率がグラフで表示されます。

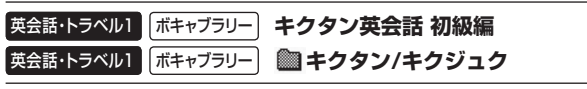

「キクタン/キクジュク」シリーズの操作は同じです。

# ■始めかた

目次

「キクタン/キクジュク」シリーズをメ ニュー画面から選んだ場合は、最初の画面 でコンテンツを選び、訳/決定を押す。 【●】●で学習するモードを選択する。

各モードでの操作について、ガイダンス表示も参照してください。ガイダンスは、ソフトアイコン【入力ガイド】をタッチすると表示されます。

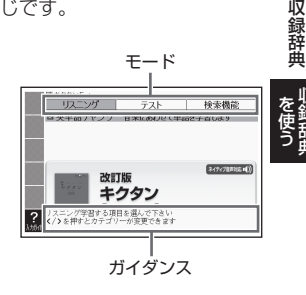

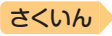

リスニング:

目次

『キクタン英会話 初級編』のリスニングは、フレーズを聞く(チャンツ)、 例文を聞く(ダイアログ)、音読する(ロールプレイ)の3つのステップで 学べます。操作方法は、「ガイド機能」でも詳しく説明しています(→ 161 ページ)。

- ▲▼で再生項目を選び、 訳/決定 を押す。
  - ・『キクタン英会話 初級編』は、次の中から選びます。
    - 3ステップ学習(チャンツ/ダイアログ/ロールプレイ):3つのステップ で学ぶ。
    - チャンツ/ダイアログのみ再生:音読はせず、フレーズと例文を聞く。
    - チャンツのみ再生:フレーズだけを聞く。
  - ・「キクタン/キクジュク」シリーズのときは、 訳/決定)を押します。
- 2. < 下 でリスニング方法を選ぶ。
  - リピートOFF(最後のトラックまで再生した後、停止する)
  - ・1トラックリピート(停止させるまで選択したトラックを繰り返し再生する)
  - ・ 全トラックリピート(停止させるまですべてのトラックを繰り返し再生する)
- 3. ソフトアイコン【めくり】(または【全表示】)をタッチして、表示のしか たを選ぶ。
  - ソフトアイコン【めくり】表示中は、下線(隠し表示)部分が音声に合わせて順次表示されます。
- 4. ▲▼でトラックを選び、 訳/決定)を押す。
  - ・ 再生中に ◀ ▶ を押すと、トラックを切り替えることができます。
  - 再生中に
     戻る/リストを押すと、一時停止させることができます。一時停止中に
     戻る/リストを押すと、リスト画面に戻ります。
  - 「キクタンリーディング」の「●長文読解」内容は、再生しません。

### テスト:

- 1. ▲ ▼ で出題方法を選び、 訳/決定 を 押す。
- 2. ▲ ▼ で問題の種類を選び、 訳/決定 を押す。
  - 正解していない問題だけを出題させたい場合は、「絞り込み(未正解のみ出題)」
     をタッチし、チェックマークをオンにします。

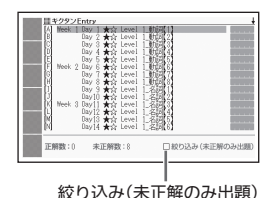

問題が表示されます。解答を考えてくだ さい。

 『キクタン英会話 初級編』の「ロールプレイテスト」を選んだ場合は、会話 (英語)の一部が日本語音声で出題されます。訳語を考え、無音になった ときに発音し、手順4へ進んでください。

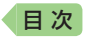

- 3. 「答え合わせ」をタッチする。
  - ・ 解答が表示されます。 答え合わせしてく ださい。
- 4. 正解なら画面下部の○、不正解なら×を タッチする。
  - 〇×が学習情報に反映され、次の問題に 進みます。
  - ・最後の問題が終わると手順1のリスト画 出題数/出題総数 面に戻ります。
  - 「」」、
     「」、
     「」、
     「」、
     「」、
     「」、
     「」、
     「」、
     「」、
     「」、
     「」、
     「」、
     「」、
     「」、
     「」、
     「」、
     「」、
     「」、
     「」、
     「」、
     「」、
     「」、
     「」、
     「」、
     「」、
     「」、
     「」、
     「」、
     「」、
     「」、
     「」、
     「」、
     「」、
     「」、
     「」、
     「」、
     「」、
     「」、
     「」、
     「」、
     「」、
     「」、
     「」、
     「」、
     「」、
     「」、
     「」、
     「」、
     「」、
     「」、
     「」、
     「」、
     「」、
     「」、
     「」、
     「」、
     「」、
     「」、
     「」、
     「」、
     「」、
     「」、
     「」、
     「」、
     「」、
     「」、
     「」、
     「」、
     「」、
     「」、
     「」、
     「」、
     「」、
     「」、
     「」、
     「」、
     「」、
     「」、
     「」、
     「」、
     「」、
     「」、
     「」、
     「」、
     「」、
     「」、
     「」、
     「」、
     「」、
     「」、
     「」、
     「」、
     「」、
     「」、
     「」、
     「」、
     「」、
     「」、
     「」、
     「」、
     「」、
     「」、
     「」、
     「」、
     「」、
     「」、
     「」、
     「」、
     「」、
     「」、
     「」、
     「」、
     「」、
     」
     」
     」
     」
     」
     」
     」
     」</l 単語の学習画面を見ることができます。

|     | show    |
|-----|---------|
|     | ~を見せる   |
|     | ⇒詳しく見る  |
| 1/8 | (IO) XD |

さくいん

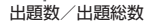

検索機能(コンテンツにより検索項目は異なります): (見出し語検索)【パターン1】:英語の最初の何文字か入力。 (目次から探す)【パターン3】: (機能別に探す)【パターン3】:

見出しを選択・決定する(説明が表示されるまで必要に応じて繰り返す)。 (熟語検索)【パターン2】:英単語または熟語を入力後、 訳/決定 を押す。

 「熟語検索」で2つ以上の単語を使って検索する場合は、単語間に「&」を入力 してください(スペースは入力できません)。

# ■学習情報について

問題の種類の一覧画面などに、学習情報が表示されます。学習情報の評価 基準は次のとおりです。

| 学習情報 | 正解比率         |
|------|--------------|
|      | 0~19         |
|      | $20 \sim 39$ |
|      | 40~59        |
|      | $60 \sim 79$ |
|      | 80~99        |
|      | 100          |

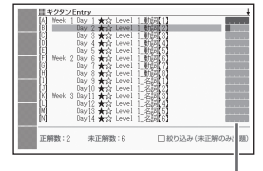

学習情報

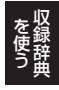

収録辞典

方法を選び、 訳/決定 を押します。

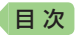

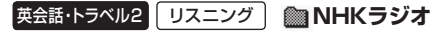

「NHKラジオ」シリーズの操作は同じです。

### ■始めかた

メニュー画面から選んだ場合は、最初の画面でコンテンツを選び、 「駅/決定」を押す。

# ■各項目の音声(録音)を再生する(聴く)

- 1. 最初の画面から再生方法が表示されるま で、選択と決定を繰り返す。
- - リピートOFF (リストにある項目の内容を 最後まで再生した後、停止する)
  - リピートON (停止させるまでリストにある項目の内容を繰り返し再生する)
- 3. ▲ ▼ で項目を選び、 [訳/決定]を押す。
  - ・選んだ項目の内容から表示、再生されます。

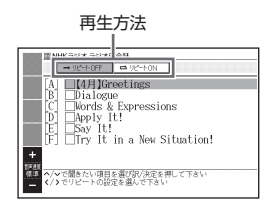

さくいん

- ・再生中、
   ・再生中、
   ・「一次回びついて、
   ▲
   ▼ を押すと行単位で表示内容を上下に動かすことができます。なお、次の項目の内容表示には、 再生に合わせて自動的に切り替わります。
- ・ 再生中に (戻る/リスト)を押すと、一時停止します。一時停止中に (駅/決定)
   を押すと再生し、 (戻る/リスト)を押すと再生方法の画面に戻ります。

# 英会話・トラベル2 英語名演説・名せりふ集

### 【パターン3】:

画面上の項目の中から、見出しを選択・決定する(説明が表示されるまで 必要に応じて繰り返す)。

・音声を連続して再生します(「ネイティブの発音を聞く」→ 134ページ)。途中で再生を止めたいときは、 (戻る/リスト)を押してください。

# 英会話・トラベル2 はじめての英会話

### 【パターン3】:

画面上の項目の中から、見出しを選択・決定する (説明が表示されるまで 必要に応じて繰り返す)。

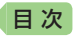

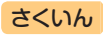

# 英会話・トラベル2 英会話とっさのひとこと辞典

# 場面から探す【パターン3】:

見出しを選択・決定する(説明が表示されるまで必要に応じて繰り返す)。

**例文検索(日本語から探す)【パターン1】**: 例文に含まれる単語の最初の何文字か入力。

# 例文検索(英単語から探す)【パターン2】:

例文に含まれる単語を入力後、 訳/決定 を押す。

# 英会話・トラベル2 ひとり歩きの会話集

「ひとり歩きの会話集」シリーズの操作は同じです。

# ■始めかた

コンテンツを選び、 訳/決定を押す。

# 16言語基本表現:

地図と会話表現が表示されるまで見出しの 選択、決定を繰り返す。

- 16言語の会話表現を掲載しています。
- 地図上の言語項目をタッチすると、日本語 とタッチした言語の会話表現に切り替わり ます。

### 英語~台湾編:

言語を選択・決定すると、選択した言語の 会話集の最初の画面になります。最初の画 面から次の検索ができます。

# (場面から探す)【パターン3】:

場面に応じた各国語の例文を調べる。見出 しを選択・決定する(説明が表示されるま で必要に応じて繰り返す)。

(例文検索(日本語から探す))【パターン1】: 例文を調べたいことばの最初の何文字か入力。

(和英、和西、和独、和仏、和伊、日中、日韓、日タイ、和露、和ポ、日フィ リピン、和土、日越、日インドネシア、日馬、日台単語集)【パターン1】: ことばの最初の何文字かひらがなで入力。

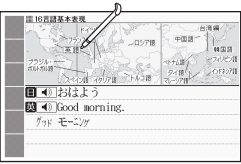

### 「挨拶」の「おはよう」の画面より

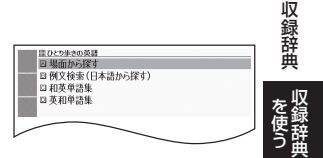

# 目次

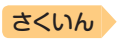

(英和、西和、独和、仏和、伊和、中日、韓日、露和、ポ和、フィリピン日、 土和、越日、インドネシア日、馬日単語集)【パターン1】:

ことばの最初の何文字か各言語で入力。

- キーボードで文字を入力する → 57ページ
- タッチペンで文字を入力する → 64ページ

# (タイ日、台日単語集)【パターン3】:

見出しを選択・決定する(説明が表示されるまで必要に応じて繰り返す)。

# 英会話・トラベル2 怪我と病気の英語力

目次から探す【パターン3】:

見出しを選択・決定する(説明が表示されるまで必要に応じて繰り返す)。

例文検索(日本語から探す)【パターン1】:

例文に含まれる単語の最初の何文字か入力。

# 例文検索(英単語から探す)【パターン2】:

例文に含まれる単語を入力後、 訳/決定を押す。

# 英会話・トラベル2 ドクターパスポート

体質と習慣【パターン3】: 症状【パターン3】: 用語集【パターン3】: 見出しを選択・決定する(説明が表示されるまで必要に応じて繰り返す)。

**例文検索(日本語から探す)【パターン1】**: 例文に含まれるキーワードを何文字か入力。

# 英会話・トラベル2 トラブルパスポート

トラブル別会話集【バターン3】: 翻訳一覧【バターン3】: 見出しを選択・決定する(説明が表示されるまで必要に応じて繰り返す)。

**例文検索(日本語から探す)【パターン1】**: 例文に含まれるキーワードを何文字か入力。

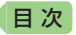

# 英会話・トラベル2 世界の料理・メニュー辞典

# スペリングから探す【パターン1】:

料理名の最初の何文字かアルファベットで入力。

 スペイン語やドイツ語などの次の文字は、ローマ字に置き換えて入力してく ださい。

 $\label{eq:constraint} \ensuremath{\mathsf{C}} \xrightarrow{} \ensuremath{\mathsf{C}} \ensuremath{\mathsf{SS}}, \ensuremath{\ensuremath{\mathsf{ce}}} \xrightarrow{} \ensuremath{\mathsf{oe}}, \ensuremath{\hat{\mathsf{a}}} \cdot i \cdot \ensuremath{\tilde{\mathsf{N}}} \ensuremath{\mathsf{ze}} \xrightarrow{} \ensuremath{\mathsf{a}} \cdot i \cdot \ensuremath{\mathsf{N}} \ensuremath{\mathsf{ze}} \xrightarrow{} \ensuremath{\mathsf{a}} \cdot i \cdot \ensuremath{\mathsf{N}} \ensuremath{\mathsf{ze}} \xrightarrow{} \ensuremath{\mathsf{a}} \cdot i \cdot \ensuremath{\mathsf{N}} \ensuremath{\mathsf{ze}} \xrightarrow{} \ensuremath{\mathsf{a}} \cdot i \cdot \ensuremath{\mathsf{N}} \ensuremath{\mathsf{ze}} \xrightarrow{} \ensuremath{\mathsf{a}} \cdot i \cdot \ensuremath{\mathsf{N}} \ensuremath{\mathsf{ze}} \xrightarrow{} \ensuremath{\mathsf{a}} \cdot i \cdot \ensuremath{\mathsf{N}} \ensuremath{\mathsf{ze}} \xrightarrow{} \ensuremath{\mathsf{a}} \cdot i \cdot \ensuremath{\mathsf{N}} \ensuremath{\mathsf{ze}} \xrightarrow{} \ensuremath{\mathsf{a}} \cdot i \cdot \ensuremath{\mathsf{N}} \ensuremath{\mathsf{ze}} \xrightarrow{} \ensuremath{\mathsf{a}} \cdot i \cdot \ensuremath{\mathsf{N}} \ensuremath{\mathsf{ze}} \xrightarrow{} \ensuremath{\mathsf{a}} \cdot i \cdot \ensuremath{\mathsf{N}} \ensuremath{\mathsf{a}} \cdot i \cdot \ensuremath{\mathsf{N}} \ensuremath{\mathsf{a}} \cdot i \cdot \ensuremath{\mathsf{N}} \xrightarrow{} \ensuremath{\mathsf{a}} \cdot i \cdot \ensuremath{\mathsf{N}} \ensuremath{\mathsf{A}} \xrightarrow{} \ensuremath{\mathsf{a}} \cdot i \cdot \ensuremath{\mathsf{N}} \xrightarrow{} \ensuremath{\mathsf{a}} \cdot i \cdot \ensuremath{\mathsf{N}} \xrightarrow{} \ensuremath{\mathsf{a}} \cdot i \cdot \ensuremath{\mathsf{N}} \xrightarrow{} \ensuremath{\mathsf{a}} \cdot i \cdot \ensuremath{\mathsf{N}} \xrightarrow{} \ensuremath{\mathsf{a}} \cdot i \cdot \ensuremath{\mathsf{A}} \xrightarrow{} \ensuremath{\mathsf{a}} \cdot i \cdot \ensuremath{\mathsf{A}} \xrightarrow{} \ensuremath{\mathsf{a}} \cdot i \cdot \ensuremath{\mathsf{A}} \xrightarrow{} \ensuremath{\mathsf{a}} \cdot i \cdot \ensuremath{\mathsf{A}} \xrightarrow{} \ensuremath{\mathsf{N}} \xrightarrow{} \ensuremath{\mathsf{a}} \cdot i \cdot \ensuremath{\mathsf{A}} \xrightarrow{} \ensuremath{\mathsf{A}} \xrightarrow{} \ens$ 

# カタカナ発音から探す【パターン1】:

料理名(発音)の最初の何文字かカタカナで入力。

### 料理の解説【パターン3】:

主要6カ国の料理を解説。見出しを選択・決定する(説明が表示されるま で必要に応じて繰り返す)。

# 生 活 1 日本大百科全書(ニッポニカ)

# 見出し語検索【パターン1】:

スペリング検索【パターン1】:

ことばの最初の何文字か入力(スペリング検索のアルファベットは最大 28文字)。

# 図から検索【パターン3】:

大きな図が表示されるまで見出しの選択、決定を繰り返す。

 大きな図が表示されているとき、ソフトアイコン【ウインドウ】をタッチする と解説のミニウインドウ(→ 47ページ)が表示されます。

# 分類から探す【パターン3】:

見出しを選択・決定する(説明が表示されるまで必要に応じて繰り返す)。

# キーワードから探す【パターン4】:

次の項目欄にキーワードを入力(複数可)し、 訳/決定)を押す。

(用語1)(用語2):説明に含まれるであろう日本語。

(アルファベット):説明に含まれるであろう一部の英単語または略語。

(数字):説明に含まれるであろう一部の数値。最大5文字。

# 生活1ブリタニカ国際大百科事典

# 日本語検索【パターン1】:

英語検索【パターン1】:

ことばの最初の何文字か入力(英語のアルファベットは最大28文字)。

収録辞曲

# 目次

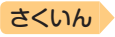

# 図から検索【パターン3】:

大きな図が表示されるまで見出しの選択、決定を繰り返す。

 大きな図が表示されているとき、ソフトアイコン【ウインドウ】をタッチする と解説のミニウインドウ(→ 47ページ)が表示されます。

# 分類から探す【パターン3】:

見出しを選択・決定する(説明が表示されるまで必要に応じて繰り返す)。

# 地図から検索【パターン5】:

解説のミニウインドウが表示されるまで、項目をタッチする。

- ・ 地図上の項目以外は、2回タッチ(選択・決定)します。
- ミニウインドウが表示されたとき → 47ページ

# キーワードから探す【パターン4】:

次の項目欄にキーワードを入力(複数可)し、<br/>
訳/決定)を押す。<br/>
(用語1)(用語2):説明に含まれるであろう日本語。<br/>
(アルファベット):説明に含まれるであろう一部の英単語または略語。<br/>
(数字):説明に含まれるであろう一部の数値。最大5文字。

# 生 活 1 百科事典マイペディア

### 見出し語検索【パターン1】:

ことばの最初の何文字か入力。

# キーワード検索【パターン2】:

説明に含まれるであろうキーワードを入力後、「訳/決定」を押す。

 例)「かみなり」と入力して「うずらい【渦雷】」「かいらい【界雷】」などの関連 項目を調べることができます。

# 地図から検索【パターン5】:

解説のミニウインドウが表示されるまで、項目をタッチする。

- 地図上の項目以外は、2回タッチ(選択・決定)します。
- ミニウインドウが表示されたとき → 47ページ

### 分野別小事典:

### (11ジャンル別小事典)【パターン1】:

# (20部門別小事典)【パターン1】:

小事典を選択した後、ことばの最初の何文字か入力。

ことばを入力しなくても50音順表示されるので、選択、決定することもできます。

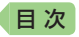

生 活 1 ビジュアル 大世界史

# 生 活 1 ビジュアル 科学大事典

目次から探す【パターン3】:

年表から探す【パターン3】(『ビジュアル 大世界史』のみ):

見出しを選択・決定する(説明が表示されるまで必要に応じて繰り返す)。

# 図から検索【パターン3】:

大きな図が表示されるまで見出しの選択、決定を繰り返す。

 ・大きな図が表示されているとき、ソフトアイコン【ウインドウ】をタッチする と解説のミニウインドウ(→ 47ページ)が表示されます。

# キーワード検索【パターン1】:

説明に含まれるであろうキーワードの最初の何文字か入力する。

# 生 活 1 別冊NHK趣味の園芸 園芸入門

### 【パターン3】:

画面上の項目の中から、見出しを選択・決定する (説明が表示されるまで 必要に応じて繰り返す)。

# 生 活 1 里山の昆虫ハンドブック

# 生活1 里山の植物ハンドブック

### 見出し語検索【パターン1】:

ことばの最初の何文字か入力。

# 写真から検索【パターン3】:

大きな写真が表示されるまで見出しの選択、決定を繰り返す。

大きな写真が表示されているとき、ソフトアイコン【ウインドウ】をタッチすると解説のミニウインドウ(→ 47ページ)が表示されます。

# 分類から探す【パターン3】:

主な用語解説【パターン3】:

見出しを選択・決定する(説明が表示されるまで必要に応じて繰り返す)。

# <里山の昆虫ハンドブック>

目次から探す【パターン3】:

見出しを選択・決定する(説明が表示されるまで必要に応じて繰り返す)。

# <里山の植物ハンドブック>

# 季節から探す【パターン3】:

見出しを選択・決定する(説明が表示されるまで必要に応じて繰り返す)。

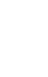

収録辞典

さくいん

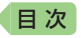

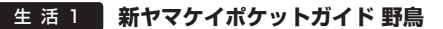

# 生 活 1 新ヤマケイポケットガイド 海水魚

見出し語検索【パターン1】: 野島や海水魚の名前の最初の何文字か入力。

# 図から検索【パターン3】:

大きな図が表示されるまで見出しの選択、決定を繰り返す。

 ・大きな図が表示されているとき、ソフトアイコン【ウインドウ】をタッチする と解説のミニウインドウ(→ 47ページ)が表示されます。

さくいん

# 用語&図説【パターン3】:

見出しを選択・決定する(説明が表示されるまで必要に応じて繰り返す)。

### ■鳥の鳴き声について(『新ヤマケイポケットガイド 野鳥』のみ)

「アオジ」の説明の画面など、「▲」」【鳴き声】」が表示された場合、▲」 をタッチすると鳴き声を聞くことができます(「ネイティブの発音を聞く」 → 134ページ)。

- 鳥の図や写真を表示しているとき、ハードアイコン【◀)音声】をタッチ(または「♥===
   は「♥===
   と押す)しても鳴き声を聞けます。
- ・鳴き声を聞くのを途中でやめるときは、 戻る/リストを押します。
- ・ガイド機能(「辞典の凡例などを見る」→161ページ)に記載されている「鳥の鳴 き声について」も合わせてお読みください。

# 生活 2 日本歴史大事典

### 見出し語検索【パターン1】:

ことばの最初の何文字か入力。

# 分類から探す【パターン3】:

見出しを選択・決定する(説明が表示されるまで必要に応じて繰り返す)。

# 生活 2 和英:日本の文化・観光・歴史辞典

### 見出し語検索【パターン1】:

ことばの最初の何文字か入力。

・ルビ(振り仮名)の表示・非表示を切り替えることはできません。

付録【パターン3】:

見出しを選択・決定する(説明が表示されるまで必要に応じて繰り返す)。

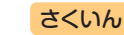

### ■図について

日次

意味の画面に【ジャンプ対応】がある場合は、 図を表示させた後、図中の文字をタッチする と、その文字の意味のミニウインドウが表示 されます。

- ・図(解説)の画面を見る → 100ページ
- ・図中で「\*」が付いた文字は、タッチしても表示されません。
- ・ミニウインドウが表示されたとき →
   47ページ

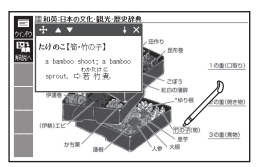

「おせちりょうり【御節料理】」の 【ジャンプ対応】画面より

# 生活2日本ーその姿と心ー

### 【パターン3】:

画面上の項目の中から、見出しを選択・決定する(説明が表示されるまで 必要に応じて繰り返す)。

# 生活 2 家族みんなのバランスごはん

### 料理の写真から検索【パターン3】:

大きな写真が表示されるまで見出しの選択、決定を繰り返す。

大きな写真が表示されているとき、ソフトアイコン【ウインドウ】をタッチすると解説のミニウインドウ(→ 47ページ)が表示されます。

### 分類から探す【パターン3】:

見出しを選択・決定する(説明が表示されるまで必要に応じて繰り返す)。

# 生活 2 今日の夕ごはん/きれい食ダイエット

### ■始めかた

コンテンツを選び、 訳/決定を押す。

# <今日の夕ごはん>

# 料理の写真から検索【パターン3】:

大きな写真が表示されるまで見出しの選択、決定を繰り返す。

 大きな写真が表示されているとき、ソフトアイコン【ウインドウ】をタッチする と解説のミニウインドウ(→ 47ページ)が表示されます。

# 日付から探す【パターン3】:

# 分類から探す【パターン3】:

見出しを選択・決定する(説明が表示されるまで必要に応じて繰り返す)。

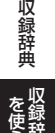

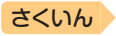

### <きれい食ダイエット> 料理の写真から検索【パターン3】:

大きな写真が表示されるまで見出しの選択、決定を繰り返す。

 大きな写真が表示されているとき、ソフトアイコン【ウインドウ】をタッチする と解説のミニウインドウ(→ 47ページ)が表示されます。

## 目次から探す【パターン3】:

見出しを選択・決定する(説明が表示されるまで必要に応じて繰り返す)。

# 生活 2 冠婚葬祭マナー事典

### 【パターン3】:

日次

画面上の項目の中から、見出しを選択・決定する(説明が表示されるまで 必要に応じて繰り返す)。

# 生活 2 すぐに使える 基本法律用語辞典

# 見出し語検索【パターン1】:

ことばの最初の何文字か入力。

付録【パターン3】:

見出しを選択・決定する(説明が表示されるまで必要に応じて繰り返す)。

# 生活2 くらしの法律百科

読みから探す【パターン1】: ことばの最初の何文字か入力。

目次から探す【パターン3】: 生活シーン別立体目次から探す【パターン3】: お使いになる前に必ずお読み下さい【パターン3】: 見出しを選択・決定する(説明が表示されるまで必要に応じて繰り返す)。

**キーワードから探す【パターン2】**: 説明に含まれるであろうキーワードを入力後、(訳/決定)を押す。

# 生活 2 手紙文例集

【パターン3】:

画面上の項目の中から、見出しを選択・決定する(説明が表示されるまで 必要に応じて繰り返す)。

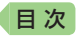

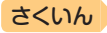

# 生活2 スピーチ文例集

### 【パターン3】:

画面上の項目の中から、見出しを選択・決定する(説明が表示されるまで 必要に応じて繰り返す)。

# 健康家庭医学大事典

病名から探す【パターン1】: ことばの最初の何文字か入力。

症状から探す【パターン3】:

目次から探す【パターン3】:

見出しを選択・決定する(説明が表示されるまで必要に応じて繰り返す)。

キーワードから探す【パターン1】:

説明に含まれるキーワードを何文字か入力。

# 健康 薬の手引き

ご注意: 必ず最初に「使う前に必ず読んでください」を選択して読んでから 他の操作に移ってください(見出しを選択し、駅/決定)を押す)。

### 薬剤名から探す【パターン1】:

会社名から探す【パターン1】:

ことばの最初の何文字か入力。

# 識別コードから探す【パターン4】:

薬のパック(包装)や本体にマークされたコードから、分類、処方目的、解 説などを調べる。次の項目を入力後、「訳/決定」を押す。

- 例) 「654」だけ入力して「654 · 100」の表記を調べます。
- 記号と数字が表記されている場合は、数字だけを入力します。

判断が付かない場合は、必ず処方医や薬剤師にお問い合わせください。
 (数字): コードの数字部分。最大8文字。

● 画面の数字・小数点キーをタッチして入力します(→ 63ページ)。

(アルファベット):コードのアルファベット部分。最大14文字。

### 分類から探す【パターン3】:

コラム【パターン3】:

### 使う前に必ず読んでください【パターン3】:

見出しを選択・決定する(説明が表示されるまで必要に応じて繰り返す)。

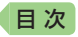

# 健康(食の医学館

**食品名、成分から検索【パターン1】:** 病名から探す【パターン1】: ことばの最初の何文字か入力。

目次検索【パターン3】:

コラム検索【パターン3】:

見出しを選択・決定する(説明が表示されるまで必要に応じて繰り返す)。

さくいん

**キーワード検索【バターン2】**: 説明文に含まれるキーワードを入力後、<u>訳/決定</u>]を押す。

# 健康気になる検査値がわかる事典

日本語検索【パターン1】: 英語検索【パターン1】: ことばの最初の何文字か入力。

# 健康 イヌ・ネコ 家庭動物の医学大百科

目次検索【パターン3】:

見出しを選択・決定する(説明が表示されるまで必要に応じて繰り返す)。

# 見出し語検索【パターン1】:

ことばの最初の何文字か入力。

# 趣味1 日本文学2000作品

# 趣味 1 世界文学1000作品

# 作品・作家検索【パターン1】:

作品名や作家名の最初の何文字か入力。

- ・『世界文学1000作品』では、アルファベットで最大28文字まで入力できます。
- ソフトアイコン【レイアウト】をタッチして、画面の表示のしかたをブックス タイル表示に切り替えることができます。→44、45ページ

**作家別に探す【パターン3】:** 作品名別に探す【パターン3】: 最後に表示した作品【パターン3】: 最近表示した10作品【パターン3】: 見出しを選択・決定する(説明が表示されるまで必要に応じて繰り返す)。

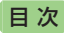

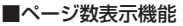

作品名のリスト画面では、作品のおおよそのページ数が表示されます。目安としてご 利用ください。

 ・文字の大きさを変更したときは、ページ数 表示も変わります。→49ページ

### ■現在位置表示機能

テキスト表示中、現在どの辺りを読んでい るか、画面上部のバーでおおよその位置を 示します。

| 約 0  | 10              |
|------|-----------------|
| ホリーモ | バージ             |
| 約    | 4ページ            |
| 約 🗄  | 6ページ            |
| 豹    | 2ページ            |
| 抱    | 2~-2            |
| 記可   | 1/(>            |
|      | 約約<br>5<br>約約約約 |

さくいん

|                                       |              | 現在     | 位置     |     |        |
|---------------------------------------|--------------|--------|--------|-----|--------|
| ■##X<br>はかが<br>Q<br>####<br>▲+<br>しかり | ₱2000代きな靴を、象 | かめながら、 | 「まあはいて | よ。」 | 「靴をはいた |

### ■しおり機能

覚えておきたい場所(ページ)に「しおり」を登録すると、後でその場所を簡 単に開くことができます。

 テキスト表示中は、ソフトアイコンにしおり(ピンク、黄色、水色、青色)が 表示されます。

### しおりを登録する

覚えておきたい場所(ページ)が表示されているときに、ソフトアイコンの 未登録のしおりをタッチする。

- 登録されたページの冒頭(半角文字20文字分)には、しおりの色のマーカーが引かれます。
- (シフト)を押し、離してから()
   ()
   ଲ

   な、「しおりを登録」を選んでも登録できます。

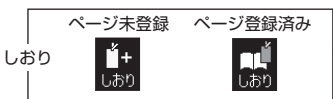

# しおりを登録した場所を開く

しおりを登録した電子の本を表示しているときに、ソフトアイコンの登録 済みのしおりをタッチする。

(シュトを押し、離してから) 
 「融合を押した後、「しおりを表示」を選んでも開くことができます。
 「設定項目」 
 画面から「先頭ページへ」「最終ページへ」「前回ページへ」の移動もできます。

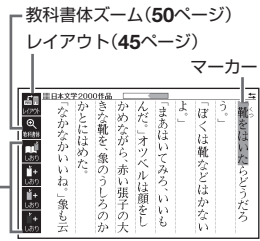

収録辞曲

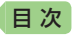

### しおりを削除する

- 「表示中のテキストのしおりを削除」を選んで「訳/決定」を押し、「はい」を選んで「訳/決定」を押すと、表示中のテキストのしおりがすべて削除されます。

### ■ルビ表示機能(『日本文学2000作品』のみ)

電子の本のルビ(振り仮名)の表示・非表示を切り替えることができます。

- 2. 「ルビ表示設定」を選び、 訳/決定 を押す。
- 3. 「ON」(ルビ表示)または「OFF」(ルビ非表示)を選び、 訳/決定)を押す。
  - ・お買い上げ時の設定は、「ON」です。
  - ・ON/OFF設定は、すべての電子の本に反映されます。

# 趣味 1 クラシック名曲2000フレーズ

- 再生方法と曲名一覧(リスト)を表示させる。
  - 「キーワード検索」は、曲や作曲家名に含まれるであろうキーワードを入力した後、曲を選択・決定します。【パターン1】
  - 「キーワード検索」以外は、項目の選択と 決定を繰り返します。【パターン3】

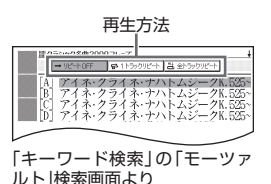

さくいん

- 2. 
  2. 

  マフレーズの再生方法を選ぶ。
  - ・リピートOFF(一覧にある曲のフレーズを最後まで再生した後、停止する)
  - 1トラックリピート(停止させるまで選択した曲のフレーズを繰り返し再 生する)
  - 全トラックリピート(停止させるまで一覧にある曲のフレーズすべてを繰り返し再生する)
- 3. ▲▼で曲を選び、 訳/決定 を押す。
  - ・選んだ曲のフレーズが再生されます。再生中に ▲ ▶ を押すと、曲を切 り替えることができます。
  - 再生中に (長ふ/リスト)を押すと、一時停止します。このとき「ニン」が指す作曲家名をタッチすると、『ブリタニカ国際大百科事典』の作曲家説明画面に切り替わります。
  - ・一時停止中に 戻る/リスト を押すと、リスト画面に戻ります。

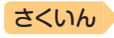

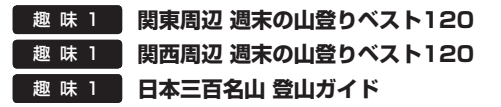

# 見出し語検索【パターン1】:

日次

ことばの最初の何文字か入力。

 説明を補足する図や写真が、文章と並んで 表示されることがあります。赤枠に囲まれ た図をタッチすると、見やすく拡大表示さ れます。

# 地図から検索【パターン5】:

解説のミニウインドウが表示されるまで、 項目をタッチする。

・ミニウインドウが表示されたとき →
 47ページ

# 写真から検索【パターン3】:

大きな写真が表示されるまで見出しの選択、決定を繰り返す。

大きな写真が表示されているとき、ソフトアイコン【ウインドウ】をタッチすると解説のミニウインドウ(→ 47ページ)が表示されます。

### 難易度から探す/付録【パターン3】:

見出しを選択・決定する(説明が表示されるまで必要に応じて繰り返す)。

# 趣 味 1 ビジュアル・ワイド 日本名城百選

# 趣 味 1 ビジュアル・ワイド 日本の城

# 目次から探す【パターン3】:

見出しを選択・決定する(説明が表示され るまで必要に応じて繰り返す)。

説明の画面で赤枠に囲まれた図をタッチすると、見やすく拡大表示されます。

# 図から検索【パターン3】(『ビジュアル・ワイド日本名城百選』のみ):

大きな図が表示されるまで見出しの選択、 決定を繰り返す。

- ★たさ#\*5089。 ・大きな図が表示されているとき、ソフトアイコン【ウインドウ】をタッチす ると解説のミニウインドウ(→ 47ページ)が表示されます。
- ミニウインドウの解説表示には、図は表示されません。

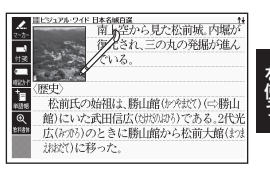

「松前城」画面より

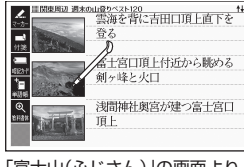

「富士山(ふじさん)」の画面より

収録辞典

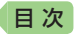

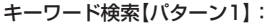

説明に含まれるであろうキーワードの最初の何文字か入力する。

# 趣 味 1 ラジオ体操 第1

### 動画をみる:

最初の画面で 訳/決定 を押す。

• 動画の再生が始まります。

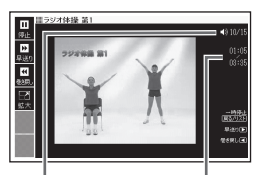

現在の音量

再生経過時間 /再生時間

さくいん

• 動画表示中は、次の操作ができます。

| 機能       | 操作                                                                                                    |
|----------|----------------------------------------------------------------------------------------------------|
| 音量の調節    | $\begin{bmatrix} \hline \ \ \ \ \ \ \ \ \ \ \ \ \ \ \ \ \ \ $                                                     |
| 早送り・巻き戻し | ▶ (早送り)・ ◀ (巻き戻し)を押し続ける、またはソフ<br>トアイコン【早送り】【巻き戻し】をタッチし続けます。                                                       |
| 一時停止     | <ul> <li>(戻る/リスト)を押す、またはソフトアイコン【停止】をタッチします。</li> <li>・一時停止中に(駅/決定)を押す、またはソフトアイコン<br/>【再生】をタッチすると再生します。</li> </ul> |
| 画面の拡大    | ソフトアイコン【拡大】【標準】 で、拡大・元のサイズに切り替<br>わります。                                                                           |

終了するには、一時停止中に <u>戻る/リスト</u>を押します。

# 趣味 2 角川俳句大歳時記

# 季節から探す【パターン3】:

付録【パターン3】:

見出しを選択・決定する(説明が表示されるまで必要に応じて繰り返す)。

# 見出し語検索【パターン1】:

季題の最初の何文字か入力。

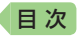

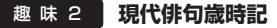

季節から探す【パターン3】:

付録【パターン3】:

見出しを選択・決定する(説明が表示されるまで必要に応じて繰り返す)。

見出し語検索【パターン1】:

季題の最初の何文字か入力。

# 趣味2 ホトトギス俳句季題便覧

見出し語検索【パターン1】: 季題の最初の何文字か入力。

月別検索【パターン1】: 季語を調べたい月の数字を入力。

# 趣味 2 合本俳句歳時記

季節から探す【パターン3】: 付録【パターン3】: 見出しを選択・決定する(説明が表示されるまで必要に応じて繰り返す)。

見出し語検索【パターン1】:

季題の最初の何文字か入力。

# 趣味2 スポーツ用語辞典

**日本語検索【パターン1】**: **英語検索【パターン1】**: ことばの最初の何文字か入力。

# 実務·情報 経済·経営用語辞典

**日本語検索【パターン1】**: 英語検索【パターン1】: ことばの最初の何文字か入力。

項目から探す【パターン3】:

見出しを選択・決定する(説明が表示されるまで必要に応じて繰り返す)。

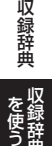

さくいん

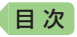

# 実務・情報経済・ビジネス用語辞典

### 見出し語検索【パターン1】:

ことばの最初の何文字か入力。

 経済・ビジネス用語を8つの辞書から検索し、結果には、どの辞書の用語かを マークで表示します。

さくいん

# 実務・情報 NHK出版 英語イディオム辞典

### 見出し語検索【パターン1】:

英語の最初の何文字か入力。

### 成句検索【パターン2】:

成句(熟語)を調べたい英単語を入力後、 訳/決定を押す。

 2つ以上の単語を使って検索する場合は、単語間に「&」を入力してください (スペースは入力できません)。

# 実務・情報 経済・ビジネス英語2万語辞典

英語検索【パターン1】:

日本語検索【パターン1】:

ことばの最初の何文字か入力。

# 学 習 百人一首

上の句から探す 全表示:

下の句から探す 全表示:

(見出し語検索)【パターン1】:

上の句(または下の句)の読みの最初の何文字か入力。見出しとして句全体 が表示される。

● 画面の表示のしかたをブックスタイル縦表示に切り替えることができます。
 → 44、45ページ

上の句から探す 下の句隠し:

下の句から探す 上の句隠し:

# (見出し語検索)【パターン1】:

上の句(または下の句)の読みの最初の何文字か入力。見出しとして上の句 (または下の句)だけが表示される。

• 訳/決定)を押すごとに、隠れている部分の表示・非表示が切り替わります。

# 歌番号から探す【パターン3】:

見出しを選択・決定する(説明が表示されるまで必要に応じて繰り返す)。

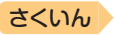

### きまり字から探す【パターン3】:

上の句の最初のきまり字から調べる。見出しを選択・決定する(説明が表示されるまで必要に応じて繰り返す)。

# かるたテスト(4択解答):

目次

上の句に続く下の句を選ぶ4択問題。

- 1. 訳/決定を押すと、最初に上の句が表示される。
- 2. 続く下の句の番号のカードをタッチすると、結果が〇×で表示される。
- 3. [訳/決定]を押すと、次の問題に進む。
  - ・
     ・
     画面下部に表示される説明に従って操作します。
  - ・10問終わると、結果が表示されます。
  - 中断したいときは、 戻る/リスト を押します。

### かるた読み上げ:

競技かるたのように、下の句に続けて次の上の句を読み上げる。

- 1. [訳/決定]を押すと、最初に百人一首以外の歌(序歌)が読み上げられる。
- 2. [訳/決定]を押すと、下の句に続けて次の上の句を読み上げる。
  - ・
     画面下部に表示される説明に従って操作します。
  - ・100首終わると、終了します。
  - ・中断したいときは、 戻る/リストを押し、「終了する」を選び、 訳/決定 を 押します。

# 学習 国語名作集(古文·現代文)

### 【パターン3】:

画面上の項目の中から、見出しを選択・決定する(説明が表示されるまで 必要に応じて繰り返す)。

- 画面の表示のしかたをブックスタイル縦表示に切り替えることができます。
   → 44、45ページ
- ・音声を連続して再生します(「ネイティブの発音を聞く」→ 134ページ)。途中で再生を止めたいときは、 (戻る/リスト)を押してください。
- ルビ(振り仮名)の表示・非表示を切り替えることはできません。
- 「現代文名作集」の小説は、複数の項目に分かれています。各項目の内容を読んだら、(<u>戻る/リスト</u>)を押して項目表示に戻し、次の項目を選択・決定して次の項目内容を表示させてください。

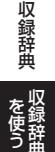

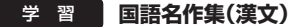

**漢文名作集【パターン3】: 最後に表示した作品【パターン3】: 最近表示した10作品【パターン3】:** 見出しを選択・決定する(説明が表示されるまで必要に応じて繰り返す)。

- 画面の表示のしかたをブックスタイル縦表示に切り替えることができます。
   → 44、45ページ

# ■他の表示に切り替える

内容が表示されているとき、ソフトアイコン【書き下しへ】【本文へ】【白文 へ】をタッチすると、それぞれタッチした内容の画面に切り替わります。

- 「本文」画面では、読み仮名や返り点なども表示されます。
- 「書き下し」画面では、ソフトアイコン【本文/白文へ】が表示されます。タッチすると、「書き下し」に切り替える前の画面に戻ります。

# ■注釈を見る

日次

「本文」画面で漢字の右上に「(1)」などカッコでくくられた数字が表示されているとき、数字をタッチすると、注釈が表示されます。

### ■現代語訳・鑑賞を見る

「書き下し」画面で最後に「ロン【現代語訳】」や「ロン【鑑賞】」があるとき、「ロン」 が指す文字をタッチすると、タッチした内容が表示されます。

### ■ご注意

- ・音声を連続して再生します(「ネイティブの発音を聞く」→ 134ページ)。途中で再生を止めたいときは、 (戻る/リスト)を押してください。
- 「本文」と「白文」画面では、文字の大きさを変えることはできません。なお、 「書き下し」画面では、16・24・48ドットで文字の大きさを変えることが できます(→ 49ページ)。
- 「本文」と「白文」画面でジャンプする場合、句読点・返り点を除いた漢字のみで検索されます(→ 93ページ)。
- ・ルビ(振り仮名)の表示・非表示を切り替えることはできません。

#### 学習 テスト対策 TOEIC<sup>®</sup>テストスコアアップ

## ■始めかた

- 1. 最初の画面で▲▼を押してテストの種類を選び、 訳/決定を押す。
- 2. ▲▼を押して項目を選び、 訳/決定 を押す。
- 3. ▲▼を押してPartを選び、 訳/決定 を押し解答を開始する。

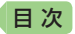

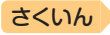

### ■テストのしかた

解答方法は、Partにより異なります。次の各Partの説明をご覧ください。 各Partの最後の問題を解いた後は、成績の画面になります。成績の画面で <u>ジャンプ</u>を押し、各問の「解説」を選び、 <u>訳/決定</u>を押すと、問題文の画面 に切り替わります。 ■ 下「解説」や「英文と訳」を見ることができます。

# (Part 1·2) :

- 1. 「愛賣賣を押し」 )を反転させて 訳/決定 を押し、問題文を再生させる。
- 2. 画面下部の選択肢から解答をタッチ、または解答のキーを押す。
  - ○×が表示され、画面下部に正解が表示されます。
  - [訳/決定]を押すと、次の問題に進みます。

### (Part 3·4) :

- 1. (動音)を押し(●))を反転させて(訳/決定)を押し、長文と各問題文を再 生させる。
  - ・1つの長文に対して、複数の問題があります。
- 2. 画面下部の選択肢から解答をタッチ、または解答のキーを押す。
  - ・ ○×が表示され、画面下部に正解が表示されます。
  - 訳/決定を押すと、次の問題に進みます。
  - ・すべての問題に解答すると、次の長文に進みます。

# (Part 5) :

- 問題文を読んだ後、画面下部の選択肢から解答をタッチ、または解答 のキーを押す。
  - ・○×が表示され、画面下部に正解が表示されます。
  - ・ (訳/決定)を押すと、次の問題に進みます。

# (Part 6.7):

- 1. 長文を読む。
  - ・1つの長文に対して、複数の問題があります。
- ソフトアイコン【選択肢表示】をタッチし、問題と選択肢のミニウイン ドウを表示します。
  - ・問題の続きを見るには、画面をタッチしたまま上下になぞります。
  - ・ミニウインドウが表示されたとき → 47ページ
- 3. ミニウインドウの選択肢から解答をタッチ、または解答のキーを押す。
  - 【次の問題へ】をタッチ、または「訳/決定」を押すと、次の問題に進みます。
     すべての問題に解答すると、次の長文に進みます。

収録辞曲

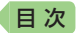

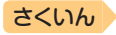

### ■解説を見る

- 1. 最初の画面で▲▼を押して「解説を見る」を選び、 訳/決定 を押す。
- 2. ▲ ▼ を押して解説を見たい項目を選び、 訳/決定 を押す。
- 3. ▲ ▼を押して解説を見たい問題を選び、 訳/決定 を押す。
  - ・ ◀ ▶ で「問題文」「解説」「英文と訳」のモードを選ぶことができます。

#### 学習 テスト対策 TOEIC<sup>®</sup>テストハイパー模試

# ■始めかた

1. 最初の画面でテストしたい回を選び、 訳/決定を押す。

2. Partを選び、 訳/決定を押し解答を開始する。

「テストのしかた」「解説を見る」の操作は、『TOEIC®テストスコアアップ』 と同じです。 → **206**ページ

# 学 習 山川 日本史小辞典

# 学習 山川 世界史小辞典

### 見出し語検索【パターン1】:

日本史、または世界史に関することばの最初の何文字か入力。

# 図から検索【パターン3】:

大きな図が表示されるまで見出しの選択、決定を繰り返す。

 ・大きな図が表示されているとき、ソフトアイコン【ウインドウ】をタッチする と解説のミニウインドウ(→ 47ページ)が表示されます。

# 学習 🔛 もういちど読む山川

「もういちど読む山川」シリーズの操作は同じです。

### ■始めかた

コンテンツを選び、 訳/決定を押す。

# 【パターン3】:

画面上の項目の中から、見出しを選択・決定する(説明が表示されるまで 必要に応じて繰り返す)。

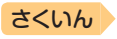

困ったときは

目次

# こんなときには

# 調べたいことばが見つからない

見出し語を切り替えても目的のことばが見つからない、または調べたいことばを正しく入力したはずなのに見つからない、こんなときは、次のポイント(対処方法)を確認してください。

| 問題                                 | ポイント(対処方法)                                                                                                    |
|------------------------------------|----------------------------------------------------------------------------------------------------|
| 長音符(一)を含む力<br>タカナ語の収録順             | 「一」(音引き)を含むカタカナ語は、「一」の読みをかな<br>に直した位置に収録されている辞典があります。<br>→「ナイーブ」は、「ナイイブ」の位置にあります。                                                                               |
| 「ぢ」「づ」と「じ」「ず」<br>の取り違え             | 辞典によって、見出しは現代仮名遣いになっています。<br>→「年中」は「ねんぢゅう」ではなく、「ねんじゅう」と入力<br>→「稲妻」は「いなづま」ではなく、「いなずま」と入力                                                                         |
| 「バ行」と「ヴァ行」                         | 辞典によって、英語その他外来語の「V」の発音は「ヴァ<br>行」ではなく「バ行」の表記になっているものがあります。<br>→「violin」の読みは、「ヴァイオリン」ではなく「バイオ<br>リン」と入力。「バ行」を入力して検索しても見出し<br>が見つからない場合は、「ヴァ行」を入力して検索し<br>てみてください。 |
| ハイフン (-) やスペー<br>ス (空白) を含む複合<br>語 | ハイフン(-)やスペース(空白)を省略します。<br>→「heaven-sent」は、「heavensent」と入力<br>→「absolute altitude」は、「absolutealtitude」と入力                                                       |
| 「&」を含む見出し語                         | 「and」と入力します。<br>→「M&A」は、「manda」と入力                                                                                                    |
| 2つ以上の単語を<br>使った成句や例文               | 「成句検索」または「例文検索」で「***)を押して単語間<br>に「&」を入力します。<br>→「get」と「to」を使った検索は、「get&to」と入力                                                                                   |

情報を見る

困ったときは

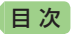

# つづりがあいまいなことばを調べたい

「見出し語検索」や「スペルチェック」などのとき、英単語のスペルや日本語のつづりがあいまいな部分は「?」(ワイルドカード)や「〜」(ブランクワード)で代用して検索できます。

さくいん

- →「subordinate」の下線のスペルがあいまいなときは、「sub?rdi??te」 と入力し、 (訳/決定)を押す
- →「な<u>なかま</u>ど」の下線のつづりがあいまいなときは、「な〜ど」と入力し、 [訳/決定]を押す
  - ●「?」は1つで1文字の代用です。「?」を入力するには、
     シフトを押し、 指を離してから
     Kを押します。
  - 「~」は1つで連続する数文字の代用です。「~」を入力するには、
     シフト
     を押し、指を離してから□を押します。
  - 「~」は1箇所だけに入力できます。
  - •「?」と「~」を同時に使うことはできません。
  - この検索ができる辞典などは、ガイド機能で見ることができます(「成句 検索」など、この検索ができないものもあります)。→ 161ページ

# 記号選択画面を使って「?」や「~」などの記号を入力したい

英語系・外国語系辞典で、文字を入力して見出し語を検索するとき、 [記号]を押すと記号選択画面が表示されます。入力したい記号を選び、 [訳/決定]を押してください。

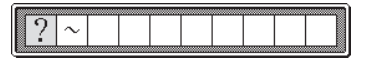

お使いの辞典や検索方法によって、選択できる記号が変わったり、表示されないことがあります。

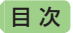

# 希望の種類の文字が入力できない

キーボードを使った文字入力では、複数の文字種(ひらがなとアルファ ベットなど)の入力はできません。なお、手書き入力では、画面に表示さ れているマークの文字種を入力できます(ホーム画面を除く)。

 数字を含む見出し語をキーボード入力で検索する場合は、数字の読みを入 力してください。

例)「一期一会」→「いちごいちえ」

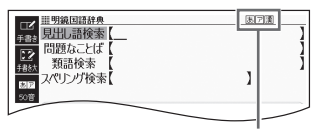

マークと入力できる文字の種類

| マーク | 入力できる文字 | マーク | 入力できる文字                 |
|-----|---------|-----|-------------------------|
| あ   | ひらがな    | á   | アクセント符号付きを含むアルファ<br>ベット |
| 7   | カタカナ    | 汉   | 中国語簡体字                  |
| 漢   | 漢字      | 가   | ハングル                    |
| а   | アルファベット | Я   | ロシア文字                   |

# 手書き入力のポイント

手書き文字の認識率を上げるためのポイントを紹介します。

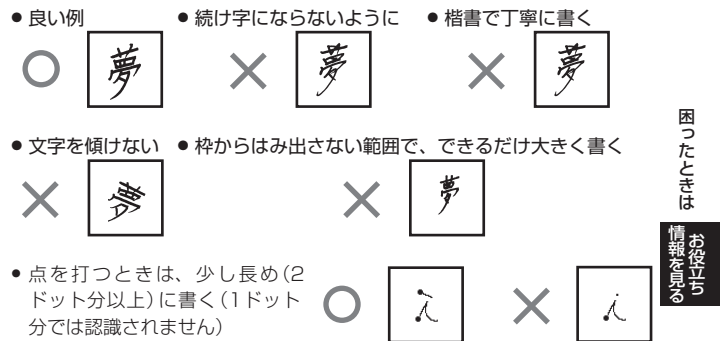

さくいん

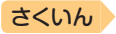

• 正しい書き順で書く

日次

- 漢字は漢字で書く(かな漢字変換機能はありません)
- ひらがなやカタカナを書くときは、次のことに注意してください。

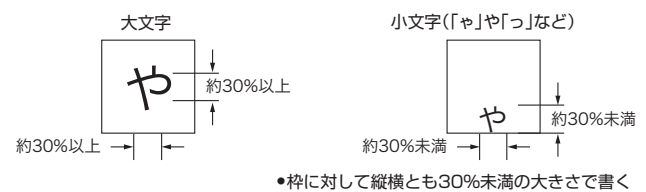

枠の下側に書く

アルファベットを書くときは、次のことに注意してください。

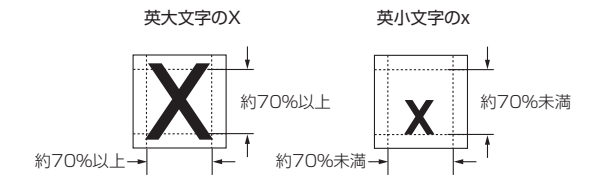

# よく似た文字の認識のされかた

- 夕(ゆう)=タ・エ(こう)=エ・カ(ちから)=カ・ロ(くち)=ロなど、よく似た漢字とカタカナは、漢字の表示が優先されます。ただし、検索語入力欄上の1つ前の文字がカタカナのときは、カタカナの表示が優先されます。
- ヘ=ヘ・り=リなど、よく似たひらがなとカタカナは、ひらがなの表示 が優先されます。ただし、検索語入力欄上の1つ前の文字がカタカナの ときは、カタカナの表示が優先されます。

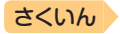

# アルファベットの書きかた

目次

| A              | В                            | С                | D                   | E                  | F                      | G                  | Н                     | - 1           |
|----------------|------------------------------|------------------|---------------------|--------------------|------------------------|--------------------|-----------------------|---------------|
| AA             | ₿                            | С                | D                   | EÆ                 | <i>1</i> -             | G G                | <b>!</b> ⊷ľ           | Ţ             |
| J              | К                            | L                | М                   | Ν                  | 0                      | Р                  | Q                     | R             |
| 5              | ΚK                           | Ľ                | MM                  | TN TT              | U                      | p                  | ٩                     | P 7           |
| S              | Т                            | U                | V                   | W                  | Х                      | Y                  | Ζ                     |               |
| S              | •                            | υ                | V                   | W                  | X                      | Y                  | ZZ                    |               |
|                |                              |                  |                     |                    |                        |                    |                       |               |
| а              | b                            | С                | d                   | е                  | f                      | g                  | h                     | i             |
| 1              |                              |                  |                     |                    |                        |                    |                       |               |
| aa             | b∙€                          | C                | đđ                  | e                  | f F                    | G J                | ħĥħ                   | えて            |
| aa<br>i        | b+C<br>ĸ                     | C                | d d<br>m            | e<br>n             | f€<br>∘                | G F                | hhth<br>a             | r             |
| аа<br>;<br>; ? | Ь&<br>к<br>& k k             | с<br><br>        | dd<br>m<br>mm       | e<br>ก<br>กภ       | f€<br>○<br>○           | ₹9<br>۹<br>۹ ۹     | hhh<br>a<br>8 9       | うえ<br>r<br>アル |
| aa<br>j<br>j}  | <u>b</u> -&<br>к<br>kkk<br>t | C<br>I<br>L<br>U | d d<br>m<br>mm<br>v | e<br>n<br>N N<br>w | י <b>ן ל</b><br>0<br>ג | f f<br>q<br>q<br>v | hh·h<br>q<br>& G<br>z | ìλ<br>r<br>γл |

困ったときは
情報を見る

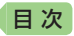

# こんな症状が起こったら

本機の動きがおかしいときは、まず、アルカリ乾電池、eneloop(エネルー プ)または充電式EVOLTA(エボルタ)を使用しているか、ご確認の上、次 の表を参考に対処してください。

# ■電源

| 状態        | 原因と対処方法                                                                                         |
|-----------|-------------------------------------------------------------------------------------------------|
| 電源が入らない   | 電池が消耗しています。<br>新しい電池に交換してください。 → 222ページ                                                         |
| USB給電できない | 接続しているパソコンがオフ、スタンバイ、または<br>スリープの状態になっています。<br>パソコンをオンにしてください。                                   |
|           | パソコン側の理由(設定でUSBが無効になっている、<br>電力供給能力など)によりUSB給電できない可能性<br>があります。<br>電池を使用してください。→ <b>222</b> ページ |

# ■動作

| 状態                            | 原因と対処方法                                                                                                    |
|-------------------------------|----------------------------------------------------------------------------------------------------|
| 何も操作していないの<br>に電源が切れてしまう      | オートパワーオフ機能により電源が切れました。<br>電源を入れてください。 → <b>20</b> ページ                                                           |
|                               | 電池が消耗しています。<br>新しい電池に交換してください。 → <b>222</b> ページ                                                                 |
| オートパワーオフ機能<br>が働かない           | オートパワーオフの設定を確認してください。<br>→ 226ページ<br>プロジェクターと通信中、オートパワーオフ機能は<br>働きません。→ 157ページ                                  |
| 充電池の電池寿命が<br>記載されているよりも<br>短い | 電池の設定が、「アルカリ電池」になっています。<br>「充電池」に変更してください。 → <b>227</b> ページ                                                     |
| 急に表示が消えてし<br>まったり、「電池設定」      | 電池が消耗しています。<br>新しい電池に交換してください。 → <b>222</b> ページ                                                                 |
| 画面になってしまう                     | 音声の再生・録音中や動画再生中、使用状況(電池消<br>耗状態、室温など)によっては、電源が一度切れた後<br>に「電池設定」画面となることがあります。早めに電<br>池を交換してください。→ <b>222</b> ページ |
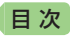

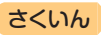

| 状態                                    | 原因と対処方法                                                  |
|---------------------------------------|----------------------------------------------------------|
| キー入力音設定を<br>「ON」にしているのに、<br>キー入力音が出ない | ヘッドホンを接続していると、スピーカーからは音が出ません。<br>スピーカーから音を出すときはヘッドホンのプラグ |
|                                       | を抜いてください。                                                |
| キーボードを使った入<br>力ができない                  | 保護フィルム (別売) が正しく貼り付けられてない可<br>能性があります。                   |
|                                       | 「■液晶パネル」の「タッチした文字やアイコンが正しく認識されない」をご覧ください。→ 217ページ        |

### ■ライブラリー機能

| 状態                                            | 原因と対処方法                                                                               |
|-----------------------------------------------|---------------------------------------------------------------------------------------|
| 通信できない                                        | 正しく接続されていません。<br>本機とパソコンがUSBケーブルで正しく接続されて<br>いるか確認してください。<br>→ 専用ソフトの取扱説明書            |
| microSD メ モ リ ー<br>カードにアクセスでき<br>ない           | microSDメモリーカードが正しくセットされていま<br>せん。<br>microSDメモリーカードを正しくセットしてくださ<br>い。→ <b>154</b> ページ |
| テキストファイルを<br>「EX-wordテキスト<br>ローダー」で転送でき<br>ない | テキストファイルが圧縮されています。<br>圧縮ファイルを解凍して、再度転送してください。<br>→ EX-wordテキストローダーの取扱説明書              |
| 写真データが表示され<br>ない                              | データサイズが大きすぎる、またはデータ形式が対応していません。<br>写真データを確認してください。→ 155ページ                            |

困ったときは

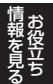

さくいん

■音声機能・動画を含むコンテンツ

| 状態                                                  | 原因と対処方法                                                                                                    |
|-----------------------------------------------------|----------------------------------------------------------------------------------------------------|
| 音声が聞こえない                                            | 音量が適切ではありません。<br>音量を調節してください。 → 132ページ                                                                                                    |
|                                                     | ヘッドホンを接続していると、スピーカーからは音<br>が出ません。<br>スピーカーから音を出すときはヘッドホンのプラグ<br>を抜いてください。                                                                                                    |
|                                                     | ヘッドホンが正しく接続されていません。<br>ヘッドホンのプラグが正しく奥まで差し込まれてい<br>るか確認してください。→ 132ページ                                                                                                    |
|                                                     | 対応していないヘッドホンを使用しています。<br>ステレオヘッドホン(ミニプラグ)を使用してください。<br>→ 132ページ                                                                                                    |
|                                                     | 音声の再生中にヘッドホンのプラグが抜けました。<br>ヘッドホンのプラグが抜けると、音声の再生が停止<br>します。<br>ヘッドホンを正しく接続し、再生し直してください。<br>→ 132ページ                                                                                         |
| 音がひずんだり、画面<br>表示がちらつく                               | 音量が大きすぎます。<br>音量を調節してください。 → 132ページ                                                                                                    |
|                                                     | 電池が消耗しています。<br>新しい電池に交換してください。→ 222ページ                                                                                                    |
| 音声の再生・録音中や<br>動画再生中に表示画面<br>が消えてしまう                 | 電池寿命に近い状態で、再生時間が長い音声または<br>動画を再生したり、音声を録音しました。<br>新しい電池に交換してください。→ 222ページ                                                                                                    |
| 録音した自分の声が再<br>生するとひずんでしま<br>う。または、音が小さ<br>すぎて聞き取れない | 声が大きすぎたり録音マイクに近すぎたりすると、<br>録音した声がひずんでしまうことがあります。また、<br>声が小さすぎたりマイクから遠すぎたりすると、再<br>生したとき音量が小さすぎて聞き取れないことがあ<br>ります。<br>自分の声を録音するときは、録音マイクから20 ~<br>30cm程度離れて、会話する程度の音量で発音して<br>ください。→ 137ページ |

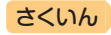

### ■液晶パネル

| 状態                                                                                     | 原因と対処方法                                                                |
|----------------------------------------------------------------------------------------|------------------------------------------------------------------------|
| パネルが点灯しない、<br>または点滅する                                                                  | 電池が消耗しています。<br>新しい電池に交換してください。 → <b>222</b> ページ                        |
| タッチする位置と表示<br>される文字の位置がず<br>れている                                                       | タッチする位置と認識される位置がずれています。<br>パネルを調整してください。 → 230ページ                      |
| タッチしても認識され<br>ない                                                                       | タッチする位置と認識される位置がずれています。<br>パネルを調整してください。 → 230ページ                      |
|                                                                                        | 手書きで文字を入力しているときにキーボードの<br>キーが押されました。<br>手書き入力中はキーボードのキーを押さないでくだ<br>さい。 |
|                                                                                        | 手書きで入力した文字が、使う辞典に対応していません。<br>手書き入力できる文字の種類を確認してください。<br>→ 64ページ       |
| タッチした文字やアイ<br>コンが正しく認識され<br>ない、または、手書き<br>入力の症状が改善され<br>ない<br>または、キーボードを<br>使った入力ができない | 保護フィルム(別売)を使っている場合、貼り付け状<br>態を確認してください。→ 24ページ、保護フィルム<br>に付属の取扱説明書     |

 電子辞書の最新のサポート情報は、次のホームページをご覧ください。 http://casio.jp/support/exword/

困ったときは

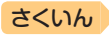

# こんなメッセージが出たら

目次

本機を使用中にメッセージが表示されたときの対処方法について説明します。

表示された後、元の画面に戻るメッセージもあります。それらのメッセージは、記載していません。

| メッセージ                                                                                     | 原因と対処方法                                                                                                    |
|-------------------------------------------------------------------------------------------|----------------------------------------------------------------------------------------------------|
| 「EX-wordソフト」を<br>切断して下さい                                                                  | 通信中に本機の操作で、通信状態を解除しました。<br>パソコンを操作し、「EX-wordソフト」を終了してく<br>ださい。                                                                                                    |
| 以下の状態のメモリー<br>カードがスロットに挿<br>入されている為、通信<br>は行えません<br>●パートナー関係でない<br>●壊れたメモリーカード<br>●データカード | 【パートナー関係でない】<br>接続中の電子辞書以外の製品で使用したmicroSDメ<br>モリーカードが挿入されています。<br>使用できるmicroSDメモリーカードは電子辞書本体<br>とパートナー関係にあるものです(転送した電子辞書<br>本体でのみ使用できます)。<br>新しいカードを使用してください。<br>microSDメモリーカードに転送後、パソコンを変更し<br>たり、FXwordライブラリーやFXword音声CDDー |
|                                                                                           | ダーのユーザー名を変更またはユーザー情報のリセッ<br>トをして再認証しました(再認証した場合は以前に転送<br>したコンテンツや音声データは消去されます)。<br>認証済みのカードを使用してください。→ 専用ソ<br>フトの取扱説明書                                                                                                    |
|                                                                                           | 【壊れたメモリーカード】<br>他のカードをお試しください。                                                                                                    |
|                                                                                           | 【データカード】<br>別売のデータカード (microSD版) を差したまま通信<br>しています。<br>データカードを取り出して通信してください。                                                                                                    |
| カードがありません                                                                                 | microSDメモリーカードがない、または正しくセッ<br>トされていません。<br>正しくセットしてください。→ <b>154</b> ページ                                                                                                    |
| このカードは利用でき<br>ません                                                                         | 不正にコピーされたmicroSDメモリーカードが挿入<br>されています。<br>正しいmicroSDメモリーカードを挿入してください。                                                                                                    |

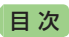

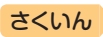

| メッセージ                                                                                                    | 原因と対処方法                                                                                                    |
|----------------------------------------------------------------------------------------------------|----------------------------------------------------------------------------------------------------|
| 通信エラーが発生しま<br>した                                                                                                    | 通信中にUSBケーブルがはずれました。<br>USBケーブルを正しく接続し、通信操作をやり直し<br>てください。→ 専用ソフトの取扱説明書                                                                                                    |
|                                                                                                    | 通信中に異常が発生しました。<br>正しく接続されているか確認し、通信操作をやり直<br>してください。<br>再度、同じメッセージが表示される場合は、お買い<br>上げの販売店または取扱説明書などに記載の「修理に<br>関するお問い合わせ窓口」にお問い合わせください。                                                                                                    |
| 別の電子辞書とパート<br>ナー関係にあるメモ<br>リーカードが挿入され<br>ています<br>利用できるようにする<br>場合はこのメモリー<br>カードをスロットに挿<br>入した状態で「EX-<br>wordソフト」と接続し<br>て通信して下さい | すでに他の電子辞書で使用しているmicroSDメモ<br>リーカードが挿入されています。<br>「EX-wordライブラリー」または「EX-word音声CD<br>ローダー」でフォーマットして使用してください。<br>→ 専用ソフトの取扱説明書                                                                                                    |
| メモリーカードの読み<br>込みに失敗しました<br>電源をOFFにしてメ<br>モリーカードを挿し直<br>して下さい                                                                     | <ul> <li>次の操作をしてください。</li> <li>(1) 医るリストを押してライブラリーの画面に戻した後、(電源)を押して電子辞書の電源を切る。</li> <li>(2) 電子辞書からカードを取り出す。</li> <li>(3) 10秒ほど待ってから、電子辞書にカードをセットする。</li> <li>(4) (電源)を押して電子辞書の電源を入れる。なお、上記の操作を2~3回繰り返しても同じメッセージが表示される場合は、カードの種類に応じて次のとおり対処してください。</li> <li>・別売の追加コンテンツデータカード:<br/>「修理に関するお問い合わせ窓口」にお問い合わせください。</li> <li>・市販のmicroSDメモリーカード:<br/>他のカードをお試しください。</li> </ul> |

困ったときは 情報を見る

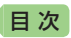

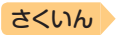

| メッセージ                                                                   | 原因と対処方法                                                                                                 |
|-------------------------------------------------------------------------|----------------------------------------------------------------------------------------------------|
| メモリーデバイスに不<br>具合が発生しました<br>取扱説明書をご確認の上<br>修理サービス窓口へ<br>お問い合わせください       | 静電気の影響や強い衝撃などが加わりました。<br>「修理に関するお問い合わせ窓口」にお問い合わせく<br>ださい。                                               |
| メモリーのシステム領域<br>に不具合が発生しました<br>取扱説明書をご確認の上<br>修理サービス窓口へ<br>お問い合わせください    |                                                                                                    |
| 液晶保護フィルムが正<br>しく貼られていない<br>可能性がありますので<br>フィルムを取り除いて                     | パネル保護フィルム(別売)を本機にお使いの場合、<br>正しく貼られていない可能性があります。フィルム<br>を一度はがして確認してください。<br>→ 24ページ                      |
| 確認してトさい<br>フィルムが貼られてい<br>ない場合は<br>取扱説明書をご確認の上<br>修理サービス窓口へお<br>問い合わせ下さい | パネル保護フィルム(別売)をお使いでない場合、本<br>機をリセットしてみてください。→ 221ページ<br>同じメッセージが表示される場合は「修理に関するお<br>問い合わせ窓口」にお問い合わせください。 |

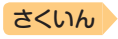

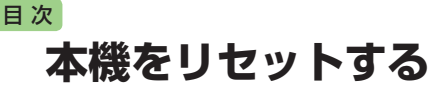

静電気の影響などにより、動きがおかしくなったり操作を受け付けなく なったりすることがあります。このようなときは本機をリセットしてくだ さい。

- 必ず、電源を切ってからリセットしてください。電源を切らずにリセット すると、ヒストリーや設定などの情報が消える場合があります。
- 1 本機を閉じる
- 2 本体裏面にあるリセットボタンを付属のタッチペンで押す

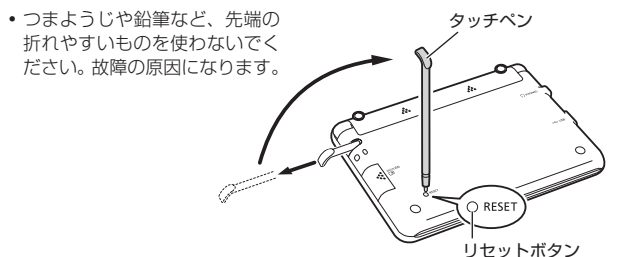

- 3 中央部分に指をかけて本機を 開け、画面に従って各調整を する
  - ・詳しくは、「初めてお使いになるときは」の手順5からの操作
     (→ 18ページ)を参照してください。
  - 画面(液晶パネル)の明るさは、 「3」に戻ります。必要に応じて 設定し直してください(→ 231 ページ)。

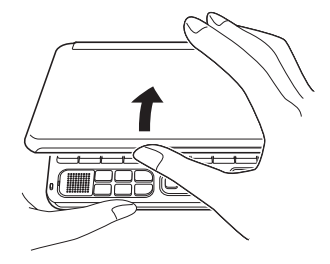

本機をリセットする

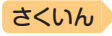

# 本機の電池を交換する

画面に「電池が消耗しています」と表示されたときは、早めに電池を交換して ください。表示されなくても、1年に一度は必ず電池交換をしてください。 特に消耗した充電池 (eneloopおよび充電式EVOLTA) を本機に入れたままに すると、充電池を劣化させる恐れがあるので、すぐに取り出してください。

- 必ず、電源を切ってから電池を交換してください。電源を切らずに電池を 交換すると、ヒストリーや設定などの情報が消える場合があります。
- 交換の際は、必ず2本とも新品のアルカリ単3形乾電池、または満充電にした 単3形充電池(eneloopまたは充電式EVOLTA)に交換してください。指定以外の電池を使用したり、新しい電池と古い電池を混ぜて使用すると、電池寿命 が著しく短くなったり、誤動作を起こすことがあります。
- eneloopに交換したときは、電池設定を「充電池 [単3 eneloop]」に設定してください。
- 充電式EVOLTAに交換したときは、電池設定を「充電池[単3 充電式 EVOLTA]」に設定してください。
- アルカリ単3形乾電池2本または単3形充電池 (eneloopまたは充 電式EVOLTA) 2本を用意する
- 2 本機を閉じる
- 3 電池ブタを取り外す
  - 2箇所の き 部分を押しながら矢
     印の方向へスライドさせます。
- 4 古い電池を取り出し、新しい 電池をセットして、電池ブタ を取り付ける
  - 取り出し用リボンを引き上げ て、電池を取り出します。
  - 取り出し用リボンの上に、電池 を載せます。

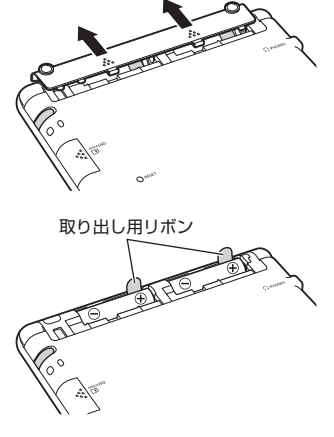

日次

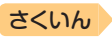

### 5 本体裏面にあるリセットボタンを付属のタッチペンで押す

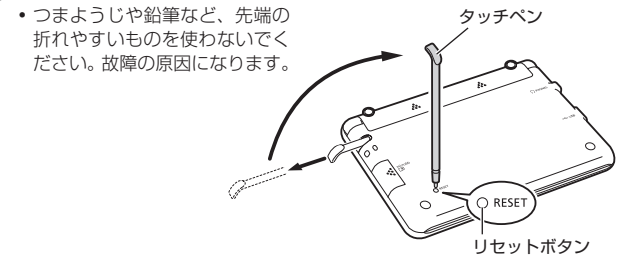

### 6 本機を開け、画面に従って各調整をする

目次

- ・詳しくは、「初めてお使いになるときは」の手順 5 からの操作(→ 18ページ)を参照してください。
- 画面(液晶パネル)の明るさは、「3」に戻ります。必要に応じて設定し直してください(→ 231ページ)。

本機の電池を交換する

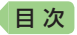

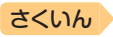

# 外部から電源を取る(USB給電)

本機とパソコンを別売のUSBケーブル(CB-10USB)で接続し、パソコン から電源を取ることができます。また、別売のUSB-ACアダプター(AD-XA02)を使うと、コンセントから電源を取ることもできます。

### USB給電に関するご注意

- 充電池を充電する機能ではありません。
- 消耗していない電池を本機にセットしておいてください。電池がセットされていないと、USBケーブルが抜けたり、パソコンの電源が切れた場合に、本機がリセットされヒストリーや設定などの情報が消えてしまうことがあります。また、電池残量アイコンが正しく表示されないことがあります。
- 本機とパソコンを接続するときは、必ず本機の電源を切った状態でUSB ケーブルを接続してください。
- USB給電が始まると、本機の電源が自動的に入ります。
- 本機に乾電池または充電池がセットされた状態でパソコンとUSB接続すると、USB給電が優先され自動でパソコンから電源を取ります。
- USB給電中は、 アイコンが表示されます。
- •本機を使用しないときは、USBケーブルを抜いてください。
- 別売のUSB-ACアダプターをご使用になるときは、USB-ACアダプターに 付属の取扱説明書をよくお読みの上、正しくお使いください。

### 本機にセットした充電池 (eneloopまたは充電式EVOLTA) を充電す ることはできません。

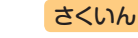

パソコンから電源を取る(パソコンの電源がオンの間のみ有効です)

本機の電源を切り、USBケーブルを使って、図のように本機のUSBケーブル接続コネクターとパソコン "本体"のUSBポートを接続します。

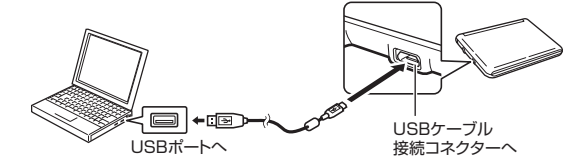

- パソコンから本機へ給電が始まり、
   本機の電源が自動的に入ります。
- 本機に電池がセットされていない、 または、セットされている電池の残量がない状態で電源が入ると、本機がリセットされ「電池設定」画面が表示されることがあります。この場合、本機の電源を切り、USBケーブルを抜いてから、電池を交換(またはセット)してください。

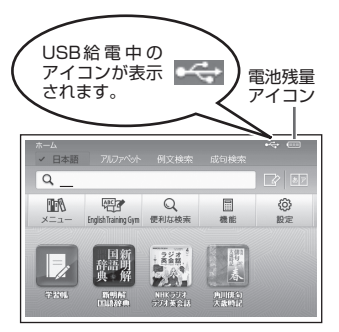

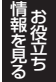

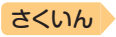

# 設定を変更する

本機のいろいろな設定を、使いやすいように変更することができます。 次のいずれかの操作で設定画面を表示できます。

- ホーム画面で「設定」を選ぶ(ホーム設定)
- いずれかの辞典の最初の画面で
   シフトを押し、離してから
   (辞典設定)

ホーム設定と辞典設定は、操作と変更できる項目が異なります。 操作の例については「設定の変更のしかた」(→ **229**ページ)をご覧ください。

### 設定項目

日次

設定できる項目と内容は次のとおりです。

- ホーム設定と辞典設定の項目名に差異があります。ここでは辞典設定の項目名で記載しています。
- お買い上げ時の設定は<u>下線付きの太字</u>で書かれています。本機を初期化して、お買い上げ時の設定に戻すこともできます。→ 231ページ
- 設定項目のマークの見かた:
  - Ⅰ:ホーム設定でのみ変更できる項目
  - 辞:辞典設定でのみ変更できる項目

### ■環境設定

| 項目       | 内容                                                          | 説明                                                                                                    |
|----------|-------------------------------------------------------------|----------------------------------------------------------------------------------------------------|
| キー入力音設定  | ON                                                          | キーを押すとピッと音が出る                                                                                              |
|          | <u>OFF</u>                                                  | 音は出ない                                                                                                    |
| オートパワーオフ | 3分 · <u>6分</u> ·<br>10分 · 15分 ·<br>30分 · 45分 ·<br>60分 · 90分 | 自動電源オフまでの時間を設定する                                                                                           |
| 手書き認識設定  | <u>手動</u>                                                   | 画面に文字を書いた後、【認識】を<br>タッチすると認識される                                                                            |
|          | 自動                                                          | <ul> <li>画面に文字を書いた後、自動的に約</li> <li>1秒後に認識される</li> <li>「大きなマスに文字を手書き入力する」(→ 69ページ)では、「自動」は働きません。</li> </ul> |

| 日次 |
|----|
|----|

### さくいん

| 項目           | 内容                                                                | 説明                                                                                                    |
|--------------|-------------------------------------------------------------------|----------------------------------------------------------------------------------------------------|
| プレビュー設定      | 下に表示                                                              | リスト画面のプレビューの表示位置                                                                                              |
| 辞            | 横に表示                                                              | を設定する <b>→ 45</b> ページ<br>                                                                                     |
| レイアウト設定<br>辞 | 詳細表示・標準表示・<br><u> 罫線表示</u> ・縦表示・<br>ブックスタイル<br>縦表示・ブック<br>スタイル横表示 | 詳細画面 (意味や解説の画面) の表示<br>のしかた(レイアウト)を設定する<br>→ 45ページ                                                            |
| 電池設定         | <u>アルカリ電池</u><br><u>[単3 LR6]</u>                                  | アルカリ単3形乾電池2本を使用する                                                                                             |
|              | 充電池<br>[単3 eneloop]                                               | 充電池 (eneloop) 単3形2本を使用<br>する                                                                                  |
|              | 充電池<br>[単3 充電式<br>EVOLTA]                                         | 充電池(充電式EVOLTA)単3形2本<br>を使用する                                                                                  |
| ホーム壁紙        | 壁紙1~15                                                            | ホーム画面の背景に表示する画像(壁<br>紙)を設定する<br>・写真データを背景画像(壁紙)にする<br>こともできます。→ <b>155</b> ページ<br>・お買い上げ時の設定は、機種により<br>異なります。 |
| 時刻           | _                                                                 | 本機に内蔵された時計の時刻を設定<br>する<br>・操作は「時計を合わせる」(→145ページ)と同じです。                                                        |

### ■液晶パネル設定

| ■液晶パネル設定 |                                                                                                    | 設定                  |
|----------|----------------------------------------------------------------------------------------------------|---------------------|
| 項目       | 説明                                                                                                    | を変                  |
| 明るさ設定    | 画面の明るさ(1/5~5/5)を設定する → 231ページ                                                                                              | 更す                  |
| 点灯時間設定   | 画面の点灯時間を3段階( <u>30秒</u> ・1分・3分)で設定する<br>・最後に操作してから画面が暗くなるまでの時間設定です。                                                        | る<br>情 <sub>お</sub> |
| 液晶パネル調整  | タッチペンを見る視線と画面を見る視線が一致するよう<br>に調整する<br>画面上で、タッチペンでタッチする位置と表示される手<br>書き文字がずれているなど、調整が必要な場合に「液晶パ<br>ネル調整」を行う <b>→ 230</b> ページ | 報を見る                |

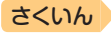

### ■優先設定

目次

| 項目                   | 説明                                                    |
|----------------------|-------------------------------------------------------|
| 例文検索優先設定             | ホーム画面や「便利な検索」におけるそれぞれ                                 |
| 成句検索優先設定             | の検索で優先的に表示する辞典を設定する<br>・本機に転送した追加コンテンツを選ぶこ<br>はできません。 |
| 日本語キーワード例文検索<br>優先設定 |                                                       |

- ・
   辞典/モードキーに登録された辞典の変更 → 33ページ
- 音声の設定 → 140ページ
- ・お買い上げ時の設定に戻す(初期化) → 231ページ

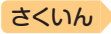

# 設定の変更のしかた

日次

### 辞典の最初の画面から設定を変更する

辞典設定で設定を変更するときは、いずれかの辞典の最初の画面から操作 を始めてください。それ以外の画面からでも操作できますが、設定できる 内容が制限されることがあります。

設定項目

●音声設定
 ○環境設定
 ○液晶パネル設定
 ○優先設定

#### 例)オートパワーオフ機能の設定を「15分」に変更する

- 複数の候補があるその他の設定項目も、同様の手順で設定します。
- 1 いずれかの辞典の最初の画面を表示させる
- - 「設定項目」画面が表示されます。

| 3 | 設定項目(こ  | こでは 「環境設         |
|---|---------|------------------|
| _ | 定」)を選び、 | 訳/決定] <b>を押す</b> |

- 4 項目(ここでは「オートパワーオ フ」)を選び、 (訳/決定)を押す
   ・設定画面が表示されます。
- 5 設定したい内容(ここでは 「15分」)を選び、 訳/決定を 押す

| 環境設定                 |          |   |
|----------------------|----------|---|
| 〇キー入力音設定             | 0ブレビュー設定 |   |
| ●オートパワーオフ            | Oレイアウト設定 |   |
| Office & and and the | の雷池設定    | _ |

選んで決定キーを押して下さい

| オートパワーオフ設定                 |                              |
|----------------------------|------------------------------|
| ○3分<br>●6分<br>○10分<br>○15分 | 030分<br>045分<br>060分<br>090分 |
| 選んで決定キーを押して                | 「下さい                         |

- 『日本文学2000作品』や本機に転送した日本語のテキストは、ルビ(振り 仮名)の表示[ON]・非表示[OFF]を切り替えることもできます。
  - 1. テキスト内容の画面を表示させる
  - 2. シフトを押し、離してから [[膝]を押す
  - 3. 「ルビ表示設定」を選び、 訳/決定)を押す
  - 4. 希望する項目を選び、 訳/決定を押す
    - ・《 》の中の文字がルビとなり、ルビの付く文字列の始まりは | で 特定されます。例) 昔 | 気質《かたぎ》→昔気質

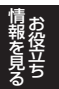

設定を変更する

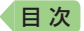

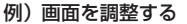

- 1 いずれかの辞典の最初の画面を表示させる

• 「設定項目」画面が表示されます。

# 「液晶パネル設定」を選び、 (沢) (決定)を押す

○定項日
 ●音声設定
 ○環境設定
 ○液晶パネル設定
 ○優先設定

選んで決定キーを押して下さい

さくいん

液晶パネル設定 ●明るさ設定 ○点灯時間設定 ○液晶パネル調整

液晶パネル調整

選んで決定キーを押して下さい

4 「液晶パネル調整」を選び、 訳/決定を押す

液晶パネルに表示されている4つの 十字の中心を付属のタッチペンで 正確に全てタッチして下さい

中止する場合は戻るキーを押して下さい

5 画面に表示される4つの十字 マークの中心を1つ1つタッ チペンですべてタッチする

> +字マークをタッチすると色が 薄くなり、4つすべてタッチす ると辞典の最初の画面に戻り ます。

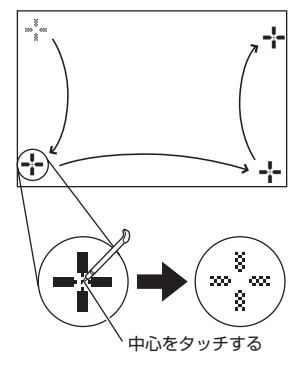

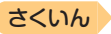

### ホーム画面から設定を変更する

例)画面の明るさを設定する

目次

- 1 ホーム画面を表示させ、「設定」を選び、 訳/決定)を押す
  - 「設定」画面が表示されます。
- 2 <
   ▶ で「液晶パネル」を選ぶ

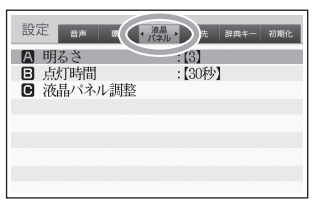

- 3 ▲▼で「明るさ」を選び、 訳/決定を押す
- 4 ▲▼ で明るさを調整し、 訳/決定を押す

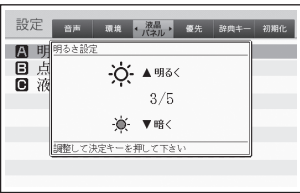

- 例)お買い上げ時の設定に戻す(初期化)
- 電池設定・時刻設定を除くすべてのホーム設定が、お買い上げ時の設定に戻ります。
- 本機の初期化は、ホーム設定でのみ実行できます。

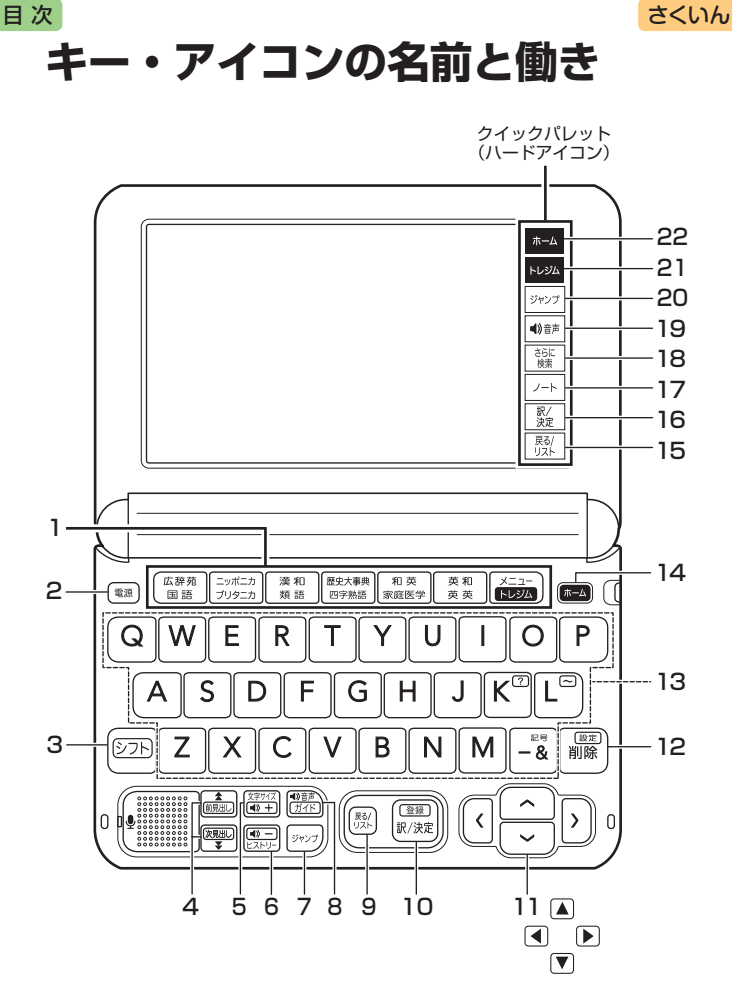

本書のキー(およびアイコン)は簡略化して記載しています。

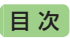

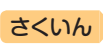

|   | キー・アイコン                                                                                                    | 説明                                                                                                    |  |
|---|----------------------------------------------------------------------------------------------------|----------------------------------------------------------------------------------------------------|--|
| 1 | 辞典/モードキー                                                                                                    | <ul> <li>それぞれのキーに登録されている辞典の最初の画面<br/>を表示します。</li> <li>1つのキーに2つの辞典が登録されている場合、キー<br/>を押すごとに、上の行の辞典と下の行の辞典が切り<br/>替わります。</li> </ul>                                      |  |
| 2 | 電源 スイッチ                                                                                                    | <ul> <li>・電源を入れたり切ったりするときに使います。</li> <li>→ 20ページ</li> </ul>                                                                                                    |  |
| 3 | >7F <b>+-</b>                                                                                                    | <ul> <li>「?」や「~」など、このキーと同じ枠または色の機能を使うときに、まずこのキーを押し、離してから使いたいキーを押します。→ 210ページ</li> <li>辞典/モードキーの下の行の辞典やモードを使うときに、このキーを押してから辞典/モードキーを押す、という使いかたもできます。→ 33ページ</li> </ul> |  |
| 4 | <ul> <li>         ・         ・         ・</li></ul>                                                                                | <ul> <li>● 画面の表示に続きがあるときに押すと、いま見えていない部分が表示されます。→ 47ページ</li> <li>● いま調べていることばの1つ前または1つ後のことばの意味を見たいときは、(シフト)を押し、離してからこのキーを押します。→ 50ページ</li> </ul>                       |  |
| 5 |                                                                                                    | <ul> <li>● 画面に表示する文字の大きさを変更したいときに押します。→ 49ページ</li> <li>● 発音の音量(大)を調節するときに押します。</li> <li>→ 132ページ</li> </ul>                                                           |  |
| 6 | <b>1</b><br><u>1</u><br><u>1</u><br><u>1</u><br><u>1</u><br><u>1</u><br><u>1</u><br><u>1</u><br><u>1</u><br><u>1</u><br><u>1</u> | <ul> <li>・少し前に調べたことばを再度調べるときに押します。→ 85ページ</li> <li>・発音の音量(小)を調節するときに押します。</li> <li>→ 132ページ</li> </ul>                                                                |  |
| 7 | ジャンプ <b>キー</b>                                                                                                    | <ul> <li>・意味や解説の画面から同じ辞典の関連項目にジャンプしたり、画面で使われていることばを別の辞典で調べるときに押します。→ 92、93、96ページ</li> </ul>                                                                           |  |
| 8 | <b>1</b> 9音声<br>ガイド<br>オー                                                                                                    | <ul> <li>         ・音声モードに切り替えたり、音声を聞くときに押します。→ 133ページ     </li> <li>         ・ガイドを見るときは、シフトを押し、離してからこのキーを押します。→ 161ページ     </li> </ul>                                |  |
| 9 | 戻る/リスト] <b>キー</b>                                                                                                    | <ul> <li>1つ前の画面に戻るときに押します。</li> <li>各辞典/モードの最初の画面で押すと、メニュー画面になります。</li> </ul>                                                                                         |  |

キー・アイコンの名前と働き
精報を見る
お役立ち

目次

さくいん

|    | キー・アイコン          | 説明                                                                                                    |
|----|------------------|----------------------------------------------------------------------------------------------------|
| 10 | [訳/決定] <b>キー</b> | <ul> <li>・ことばを入力した後や、選択した項目を決定するときなどに押します。→ 31、38ページなど</li> <li>・辞典をホーム画面に登録するときは、シフトを押し、離してからこのキーを押します。→ 35ページ</li> </ul>                     |
| 11 |                  | <ul> <li>・辞典や項目などの選択箇所や反転表示を動かすときや、カーソルを移動するときに押します。</li> <li>→ 31ページ</li> </ul>                                                               |
| 12 |                  | <ul> <li>・間違って入力した文字を訂正するときに使います。</li> <li>→ 58ページ</li> <li>・本機のいろいろな設定を変更したいときは、</li> <li>シフトを押し、離してからこのキーを押します。</li> <li>→ 229ページ</li> </ul> |
| 13 | 文字キー             | <ul> <li>・ 文字や数字を入力するときに使います。</li> <li>→ 57、63ページ</li> </ul>                                                                                   |
| 14 | [ホーム] キー         | <ul> <li>・ホーム画面を表示するときに押します。</li> <li>→ 26ページ</li> </ul>                                                                                       |
| 15 | 【戻る/リスト】<br>アイコン | • 9の 戻る/リスト キーと同じ働きをします。                                                                                                    |
| 16 | 【訳/決定】<br>アイコン   | ● 10の[訳/決定]キーと同じ働きをします。                                                                                                    |
| 17 | 【ノート】<br>アイコン    | <ul> <li>ノートに手書きのメモや書き込みした辞典の画面を</li> <li>登録するときにタッチします。→ 110ページ</li> </ul>                                                                    |
| 18 | 【さらに検索】<br>アイコン  | <ul> <li>         ・ 画面分割検索や絞り込み/語順指定検索、スペル/<br/>原形候補検索をするときにタッチします。→ 87、90、<br/>98ページ     </li> </ul>                                          |
| 19 | 【��)音声】<br>アイコン  | <ul> <li>8の<sup>●                                     </sup></li></ul>                                                                         |
| 20 | 【ジャンプ】<br>アイコン   | • <b>7</b> の ジャンプ キーと同じ働きをします。                                                                                                    |
| 21 | 【トレジム】<br>アイコン   | <ul> <li>「English Training Gym」の最初の画面を表示する<br/>ときにタッチします。→ 76、78ページ</li> </ul>                                                                 |
| 22 | 【ホーム】<br>アイコン    | • 14の「ホーム」キーと同じ働きをします。                                                                                                    |

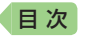

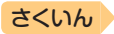

# ローマ字・かな対応表

ローマ字かな入力で入力するときの、つづりかたの一覧です。

| あ行                   | あ                               | い                                   | S                                                 | え                                         | お                                                                                                    | ら行                | 5                                                  | b                                    | る                                                            | れ                                                        | 3                                                       |
|----------------------|---------------------------------|-------------------------------------|---------------------------------------------------|-------------------------------------------|----------------------------------------------------------------------------------------------------|-------------------|----------------------------------------------------|--------------------------------------|--------------------------------------------------------------|----------------------------------------------------------|---------------------------------------------------------|
|                      | Α                               | 1                                   | U                                                 | E                                         | 0                                                                                                    |                   | RA                                                 | RI                                   | RU                                                           | RE                                                       | RO                                                      |
| か行                   | か                               | き                                   | <                                                 | け                                         | S                                                                                                    |                   | LA                                                 | LI                                   | LU                                                           | LE                                                       | LO                                                      |
|                      | KA                              | ΚI                                  | КU                                                | KE                                        | КО                                                                                                    | わ行                | わ                                                  | ゐ                                    | S                                                            | ゑ                                                        | を                                                       |
|                      | CA                              |                                     | CU                                                |                                           | CO                                                                                                    |                   | WA                                                 | WI                                   | WU                                                           | WE                                                       | WO                                                      |
|                      |                                 |                                     | QU                                                |                                           |                                                                                                    | ん行                | h                                                  |                                      |                                                              |                                                          |                                                         |
| が行                   | が                               | ぎ                                   | ぐ                                                 | げ                                         | Ĩ                                                                                                    |                   | NN                                                 |                                      |                                                              |                                                          |                                                         |
|                      | GA                              | GI                                  | GU                                                | GE                                        | GO                                                                                                    |                   |                                                    |                                      |                                                              |                                                          |                                                         |
| さ行                   | さ                               | し                                   | す                                                 | せ                                         | そ                                                                                                    | きゃ行               | きゃ                                                 | きい                                   | きゅ                                                           | きぇ                                                       | きょ                                                      |
|                      | SA                              | SI                                  | SU                                                | SE                                        | SO                                                                                                    |                   | KYA                                                | ΚYΙ                                  | KYU                                                          | KYE                                                      | KYO                                                     |
|                      |                                 | SHI                                 |                                                   |                                           |                                                                                                    | ぎゃ行               | ぎゃ                                                 | ぎい                                   | ぎゅ                                                           | ぎぇ                                                       | ぎょ                                                      |
| ざ行                   | ざ                               | じ                                   | ず                                                 | ぜ                                         | ぞ                                                                                                    |                   | GYA                                                | GYI                                  | GYU                                                          | GYE                                                      | GYO                                                     |
|                      | ZA                              | ZI                                  | ZU                                                | ZE                                        | ZO                                                                                                    | くぁ行               | くぁ                                                 | くい                                   |                                                              | くぇ                                                       | くぉ                                                      |
|                      |                                 | JI                                  |                                                   |                                           |                                                                                                    |                   | QA                                                 | QI                                   |                                                              | QE                                                       | QO                                                      |
| た行                   | た                               | ち                                   | 0                                                 | T                                         | と                                                                                                    | くゎ行               | くわ                                                 | くい                                   | くぅ                                                           | くぇ                                                       | くぉ                                                      |
|                      | TA                              | ΤI                                  | ΤU                                                | ΤE                                        | TO                                                                                                    |                   | KWA                                                | KWI                                  | KWU                                                          | KWE                                                      | KWO                                                     |
|                      |                                 | CHI                                 | TSU                                               |                                           |                                                                                                    |                   | QWA                                                |                                      |                                                              |                                                          |                                                         |
| だ行                   | だ                               | ぢ                                   | づ                                                 | で                                         | Ľ                                                                                                    | ぐゎ行               | ぐゎ                                                 | ぐい                                   | ぐぅ                                                           | ぐぇ                                                       | ぐぉ                                                      |
|                      | DA                              | DI                                  | DU                                                | DE                                        | DO                                                                                                    |                   | GWA                                                | GWI                                  | GWU                                                          | GWE                                                      | GWO                                                     |
| な行                   | な                               | (C                                  | な                                                 | ね                                         | の                                                                                                    | しゃ行               | しゃ                                                 |                                      | しゅ                                                           | しぇ                                                       | しょ                                                      |
|                      | NA                              | NI                                  | NU                                                | NE                                        | NO                                                                                                    |                   | SYA                                                |                                      | SYU                                                          | SYE                                                      | SYO                                                     |
| は行                   | は                               | 강                                   | isi                                               | $\sim$                                    | (Ŧ                                                                                                    |                   | CLIA                                               |                                      | <u> </u>                                                     |                                                          | CUO                                                     |
|                      |                                 |                                     |                                                   |                                           | 10                                                                                                    |                   | ЭПА                                                |                                      | SHU                                                          | SHE                                                      | эпи                                                     |
|                      | HA                              | HI                                  | HU                                                | HE                                        | HO                                                                                                    | じゃ行               | <u>5па</u><br>じゃ                                   | じい                                   | SHU<br>じゅ                                                    | SHE<br>じぇ                                                | <u>3⊓0</u><br>じょ                                        |
|                      | HA                              | HI                                  | HU<br>FU                                          | ΗE                                        | HO                                                                                                    | じゃ行               | SHA<br>じゃ<br>ZYA                                   | じぃ<br>ZYI                            | SHU<br>じゅ<br>ZYU                                             | SHE<br>じぇ<br>ZYE                                         | SHU<br>じょ<br>ZYO                                        |
| ば行                   | HA<br>ば                         | HI<br>び                             | HU<br>FU<br>Ñ                                     | HE<br>ベ                                   | HO<br>E                                                                                                    | じゃ行               | Uゃ<br>ZYA<br>JA                                    | じぃ<br>ZYI                            | SHU<br>じゅ<br>ZYU<br>JU                                       | SHE<br>じぇ<br>ZYE<br>JE                                   | じょ<br>ZYO<br>JO                                         |
| ば行                   | HA<br>ば<br>BA                   | HI<br>び<br>BI                       | HU<br>FU<br>ぶ<br>BU                               | HE<br>ベ<br>BE                             | HO<br>E<br>BO                                                                                                  | じゃ行               | じゃ<br>ZYA<br>JA<br>JYA                             | じい<br>ZYI<br>JYI                     | SHU<br>Up<br>ZYU<br>JU<br>JV                                 | SHE<br>じぇ<br>ZYE<br>JE<br>JYE                            | じょ<br>ZYO<br>JO<br>JYO                                  |
| ば行<br>ば行             | HA<br>ば<br>BA<br>ぱ              | HI<br>び<br>BI<br>ぴ                  | HU<br>FU<br>ぶ<br>BU<br>ぷ                          | HE<br>ベ<br>BE<br>ペ                        | 9 10 10 10 10 10 10 10 10 10 10 10 10 10                                                                       | じゃ行 ちゃ行           | Uゃ<br>ZYA<br>JA<br>JYA<br>ちゃ                       | じぃ<br>ZYI<br>JYI<br>ちぃ               | SHU<br>じゅ<br>ZYU<br>JU<br>JV<br>5ゅ                           | SHE<br>じぇ<br>ZYE<br>JE<br>JYE<br>ちぇ                      | U<br>U<br>ZYO<br>JO<br>JYO<br>ちょ                        |
| ば行<br>ぱ行             | HA<br>ば<br>BA<br>ぱ<br>PA        | HI<br>び<br>BI<br>ぴ<br>PI            | HU<br>FU<br>ぶ<br>BU<br>ぷ<br>PU                    | HE<br>ベ<br>BE<br>ペ<br>PE                  | 6 HO<br>田田田<br>PO<br>田田<br>日                                                                                   | じゃ行               | Uゃ<br>ZYA<br>JA<br>JYA<br>ちゃ<br>TYA                | じぃ<br>ZYI<br>JYI<br>ちぃ<br>TYI        | SHU<br>じゅ<br>ZYU<br>JU<br>JU<br>JYU<br>ちゅ<br>TYU             | SHE<br>じぇ<br>ZYE<br>JE<br>JYE<br>ちぇ<br>TYE               | じょ<br>ZYO<br>JO<br>JYO<br>ちょ<br>TYO                     |
| ば行<br>ぱ行<br>ま行       | HA<br>ばBA<br>ピA<br>ま            | HI<br>び<br>BI<br>ぴ<br>PI<br>み       | HU<br>FU<br>ぶ<br>BU<br>ぷ<br>PU<br>む               | HE<br>ベ BE<br>ペ PE<br>め                   | 40<br>田田田<br>日                                                                                                 | じゃ行<br>ちゃ行        | Uゃ<br>ZYA<br>JA<br>JYA<br>ちゃ<br>TYA<br>CYA         | じい<br>ZYI<br>JYI<br>ちい<br>TYI<br>CYI | SHU<br>じゅ<br>ZYU<br>JU<br>JYU<br>5ゆ<br>TYU<br>CYU            | SHE<br>じぇ<br>ZYE<br>JE<br>JYE<br>ちぇ<br>TYE<br>CYE        | じょ<br>ZYO<br>JO<br>JYO<br>ちょ<br>TYO<br>CYO              |
| ば行<br>ぱ行<br>ま行       | HA<br>ば BA<br>ぱ PA<br>ま MA      | HI<br>び<br>BI<br>で<br>PI<br>み<br>MI | HU<br>FU<br>ぶ<br>BU<br>ぷ<br>PU<br>む<br>MU         | HE<br>ベ<br>BE<br>ペ<br>PE<br>め<br>ME       | 40 1 1 1 1 1 1 1 1 1 1 1 1 1 1 1 1 1 1 1                                                                       | じゃ行               | Uや<br>ZYA<br>JYA<br>JYA<br>TYA<br>CYA<br>CHA       | じぃ<br>ZYI<br>JYI<br>ちぃ<br>TYI<br>CYI | Up<br>Up<br>JU<br>JU<br>JYU<br>ちゅ<br>TYU<br>CYU<br>CHU       | SHE<br>じぇ<br>ZYE<br>JE<br>JYE<br>ちぇ<br>TYE<br>CYE<br>CHE | じょ<br>ZY0<br>J0<br>JY0<br>ちょ<br>TY0<br>CY0<br>CH0       |
| ば行<br>ぱ行<br>ま行<br>や行 | HA<br>ば BA<br>ピ PA<br>ま MA<br>や | HI<br>び<br>BI<br>で<br>PI<br>み<br>MI | HU<br>FU<br>Sĩ<br>BU<br>Sỉ<br>PU<br>từ<br>MU<br>Ø | HE<br>ベ<br>BE<br>ペ<br>PE<br>め<br>ME<br>いえ | 40 الله B الله P الله A الله A الله A الله A الله A الله A الله A الله A الله A الله A الله A الله A الله A ال | じゃ行<br>ちゃ行<br>ぢゃ行 | Uや<br>ZYA<br>JYA<br>JYA<br>TYA<br>CYA<br>CHA<br>ざゃ | じぃ<br>ZYI<br>5ぃ<br>TYI<br>CYI<br>ぢぃ  | UB<br>UB<br>ZYU<br>JU<br>JYU<br>ちゅ<br>TYU<br>CHU<br>ぢゅ<br>びゆ | SHE<br>じぇ<br>ZYE<br>JE<br>JYE<br>ちぇ<br>TYE<br>CHE<br>ぢぇ  | 3H0<br>じょ<br>ZYO<br>JO<br>JYO<br>ちょ<br>TYO<br>CHO<br>ぢょ |

ローマ字・かな対応表

報を見る

目次

さくいん

| どう  | ع<br>D\                  | :́∋<br>NU             |           | みゃ行 | みゃ<br>MYA | みぃ<br>MYI | みゅ<br>MYU | みぇ<br>MYE       | みょ<br>MYO |
|-----|--------------------------|-----------------------|-----------|-----|-----------|-----------|-----------|-----------------|-----------|
| にゃ行 | しい<br>にゃにいに<br>NYA NYI N | WU<br>Lゆ(こえ<br>YU NYE | にょ<br>NYO | りゃ行 | りゃ<br>RYA | りい<br>RYI | りゅ<br>RYU | りえ<br>りえ<br>RYE | りょ<br>RYO |
| ひや行 | UA UN U<br>HYA HYI H     | the ひえ<br>YU HYE      | UL<br>HYO | ゔぁ行 | LYA<br>ゔぁ | LYI<br>ゔぃ | LYU<br>ゔ  | こ<br>ごえ         | LYU<br>ゔぉ |
| びゃ行 | びゃびいび                    | ドゆ びえ                 | びょ        | ヴァ行 | ヴァ        | ヴィ        | ヴ         | ヴェ              | ヴォ        |

小文字(拗音・促音)

| あ     | い     | Ð     | え     | お     |
|-------|-------|-------|-------|-------|
| XA    | XI    | XU    | XE    | XO    |
| シフト+A | シフト+  | シフト+U | シフト+E | シフト+0 |
| や     | Þ     | よ     | わ     |       |
| XYA   | XYU   | XYO   | XWA   |       |
| YシフトA | YシフトU | YシフトO | WシフトA |       |

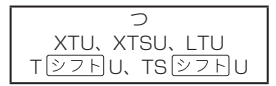

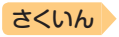

# 仕様

日次

- 表示:528×320ドットTFTカラー液晶表示
- ●記憶容量(ライブラリー機能用の本体ユーザーエリア):約100MB
   表記容量は、1KB=1024バイト、1MB=1024<sup>2</sup>バイト、
  - 1GB=1024<sup>3</sup>バイト換算値です。
- 消費電力: 1.0W
- 使用可能電池:アルカリ単3形乾電池、充電池は単3形eneloopお よび単3形充電式EVOLTA 2本
- ・電源および電池寿命(新品のアルカリ乾電池または満充電にした新品の充電池(eneloopまたは充電式EVOLTA)で、使用温度25℃の場合):

| 電池                          | 使用条件                                         | 電池寿命※2            |         |
|-----------------------------|----------------------------------------------|-------------------|---------|
| アルカリ単                       | 英和辞典の訳画面で連続表                                 | 約180時間            |         |
| 3形乾電池<br>(LR6)              | 1時間中 入力・検索4分<br>で1分音声出力/英和辞典<br>間表示を繰り返したとき※ | 約80時間             |         |
|                             | スピーカーまたはヘッド                                  | 画面の明るさ3           | 約15時間   |
|                             | ホンで自声山力を繰り返<br>したとき                          | 画面の明るさ5           | 約4時間    |
|                             | 動画再生を繰り返したとき                                 | 約8時間              |         |
| 単3形                         | 英和辞典の訳画面で連続表                                 | 約130時間※3          |         |
| eneloop<br>単3形充電<br>式EVOLTA | 1時間中 入力・検索4分<br>で1分音声出力/英和辞典<br>間表示を繰り返したとき※ | 約70時間※3           |         |
|                             | スピーカーまたはヘッドホ<br>繰り返したとき 画面の明                 | いで音声出力を<br>るさ3の場合 | 約13時間※3 |

※1 画面の明るさ3で、表示状態になった30秒後に暗くなる場合。

※2 電池寿命は、おおよその目安です。また、microSDメモリーカードの 種類や使用状況、電池の種類、使用コンテンツ、使用環境、使用方法(画 面の明るさ設定、点灯時間設定、音量や音声出入力の使用回数)により 変動します。

※3 時間は参考値です。

- USB給電機能:パソコンからUSB経由で電源を取ることができます。
- 電卓機能:12桁・四則演算・四則定数計算・独立メモリー計算・ 混合計算
  - 小数点は、上位桁優先のフローティング(浮動)方式
  - メモリー内容は、常時表示

情報を 見る

仕様

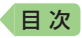

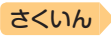

- カレンダー /時計機能:カレンダー表示範囲(2001年~2099年)、
   時計精度(日差±約3秒)
- オートパワーオフ機能:約3分・6分・10分・15分・30分・45分・ 60分・90分の8種類から設定可能
- レジューム機能:電源OFFした時点までの画面やデータを保持
- 使用温度範囲:0℃~40℃
- 大きさ:幅148.0×奥行105.5×高さ15.7mm(閉時、最薄部)、 高さ18.5mm(閉時、最厚部)
- 質量:約265g(電池込み)

### 別売品

• エクスワード純正ケース

- タッチペン(XD-PF12)
- 保護フィルム(XD-PF22)
- USB-ACアダプター(AD-XAO2)
- micro USBケーブル(CB-10USB)
- 追加コンテンツ(各種専門分野・生活・実用・外国語など)
   CD-ROM版:エクスワードデータプラス、および、エクスワードデータプ ラス2~10対応のものをご使用いただけます。

データカード版:エクスワードデータプラス4~10対応のものをご使用 いただけます。

詳しくは、電子辞書エクスワードホームページをご覧ください。 http://casio.jp/exword/

オープンソースソフトウェアについて

本製品には、以下のライセンス条件に基づいてライセンスされているソフトウェアが含 まれています。

OpenVG 1.1 and EGL 1.4 Reference Implementation

Copyright (c) 2007-2013 The Khronos Group Inc.

Permission is hereby granted, free of charge, to any person obtaining a copy of this software and/or associated documentation files (the "Materials"), to deal in the Materials without restriction, including without limitation the rights to use, copy, modify, merge, publish,

distribute, sublicense, and/or sell copies of the Materials, and to permit persons to whom the Materials are furnished to do so, subject to the following conditions:

The above copyright notice and this permission notice shall be included in all copies or substantial portions of the Materials.

THE MATERIALS ARE PROVIDED "AS IS", WITHOUT WARRANTY OF ANY KIND, EXPRESS OR IMPLIED, INCLUDING BUT NOT LIMITED TO THE WARRANTIES OF MERCHANTABILITY, FITNESS FOR A PARTICULAR PURPOSE AND NONINFRINGEMENT. IN NO EVENT SHALL THE AUTHORS OR COPYRIGHT HOLDERS BE LIABLE FOR ANY CLAIM, DAMAGES OR OTHER LIABILITY, WHETHER IN AN ACTION OF CONTRACT, TORT OR OTHERWISE, ARISING FROM, OUT OF OR IN CONNECTION WITH THE MATERIALS OR THE USE OR OTHER DEALINGS IN THE MATERIALS.

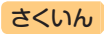

本機は **Fine**Hut 社の手書き認識機能を搭載しています。 FineArt Copyright Handwriting Recognition Engine V2.4

- 本機の英語・フランス語・ドイツ語・イタリア語・スペイン語・韓国語の音声読み上げ機能は韓国DIOTEK社のPowerTTSを使用しています。
- ・本機の中国語音声読み上げ機能は中国SinoVoice社のjTTSを使用しています。

音声読み上げ機能は一切の誤りなく文章を読み上げることを保証するもの ではありません。音声読み上げ機能の使用により発生した損害、逸失利益、 または第三者からのいかなる請求につきましても、弊社および使用許諾権 者では一切その責任を負えませんので、あらかじめご了承ください。

- 本製品には株式会社イワタのフォント「イワタ教科書体」を採用しております。「イワタ教科書体」は、株式会社イワタの登録商標です。
- 「教科書体」は文部科学省学習指導要領の付録「学年別漢字配当表」に示された小学校6年間に習う漢字に準拠しています。
- 「教科書体」の拡張漢字については「常用漢字」の字形を基本にしてイワタ 独自のデザインで作成しています。
- ・「常用漢字」は、文部科学省文化審議会国語分科会の告示に基づき、2010 年改訂後の「常用漢字表」に準拠しています。
- DTP業界など、印刷組み版システムに対応した文字セット(JIS規格、 Adobe Japanなど)のルールに合わせて使いやすくし、文字種を拡張しています。

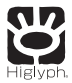

日次

# **HI CORPORATION**

この装置は、クラスB情報技術装置です。この装置は、家庭環境で使用する ことを目的としていますが、この装置がラジオやテレビジョン受信機に近 接して使用されると、受信障害を引き起こすことがあります。 取扱説明書に従って正しい取り扱いをしてください。

VCCI-B

### JIS C 61000-3-2適合品

本装置は、高調波電流規格「JIS C 61000-3-2」に適合しています。

仕様

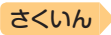

# 国次 さくいん

| 記号・数字・アルファベッ                                                                                              | <b>ト</b>                                  |
|----------------------------------------------------------------------------------------------------|-------------------------------------------|
| ▲③                                                                                                    | 134<br>101<br>5, 91<br>209<br>210<br>210  |
| (-)<br>「ぢ」「づ」と「じ」「ず」・・・・・・・・・・・・・・・・・・・・・・・・・・・・・・・・・・                                                    | 209<br>209<br>209<br>1, 74                |
| and                                                                                                    | 209<br>), 18<br>76<br>), 18<br>148<br>148 |
| EX-wordライブラリー<br>JPEG<br>microSDHCメモリーカード…<br>microSDメモリーカード<br>NHK出版 英語イディオム辞典                           | 148<br>155<br>152<br>152<br>204           |
| NHK 日本語発音アクセント辞典<br>NHKラジオ<br>TOEIC <sup>®</sup> テストスコアアップ・・・<br>TOEIC <sup>®</sup> テストハイパー模試・・・<br>USB給電 | € …<br>169<br>188<br>206<br>208<br>224    |
|                                                                                                    |                                           |

# あ

| 明るさ設定      | 227 |
|------------|-----|
| アルファベットの入力 | 58  |
| 暗記カード・・・・・ | 119 |

| イヌ・ネコ 家庭動物の医学大百科 | 4     |
|------------------|-------|
|                  | 198   |
| 英会話スキット・トレーニング   | 178   |
| 英会話とっさのひとこと辞典…   | 189   |
| 「英語の耳」になる!       | 184   |
| 英語名演説・名せりふ集      | 188   |
| 英語類語辞典           | 174   |
| 液晶パネル設定          | 227   |
| 液晶パネル調整          | 227   |
| エネループ・・・・・ 10    | ), 18 |
| エボルタ・・・・・ 10     | ), 18 |
| オートパワーオフ 20,     | 226   |
| お買い上げ時の設定        | 226   |
| オックスフォード現代英英辞典   | 173   |
| 音訓読み             | 168   |
| 音声機能             | 131   |
| 音声言語設定           | 141   |
| 音声設定             | 140   |
| 音声速度設定           | 140   |
| 音声速度の調節          | 133   |
| 音声データプレーヤー       | 148   |
| 音声モード・・・・・       | 133   |
| 音量設定             | 141   |
| 音量の調節・・・・・       | 132   |

# か

| カードスロット 22 | . 154 |
|------------|-------|
| 楷行草 筆順字典   | 171   |
| 解説         | 100   |
| ガイダンス・・・・  | 43    |
| ガイド機能      | 161   |
| 書き直し6      | 6, 69 |
| 学習帳        | 102   |
| 拡大表示       | . 50  |

### 目次

| 家族みんなのバランスごはん…                              | 195  |
|---------------------------------------------|------|
| カタカナで引くスペリング辞典                              | 174  |
| 合本俳句歳時記                                     | 203  |
| 家庭医学大事典·····                                | 197  |
| カテゴリー・・・・・・・・・・・・・・・・・・・・・・・・・・・・・・・・・・・・   | 30   |
| 角川俳句大歳時記                                    | 202  |
| 角川類語新辞典                                     | 169  |
| かなの入力・・・・・                                  | . 57 |
| 壁紙                                          | 227  |
| 画面に表示される記号                                  | 46   |
| 画面分割検索                                      | 98   |
| カレンダー /時計                                   | 144  |
| 環境設定・・・・・                                   | 226  |
| 冠婚葬祭マナー事典                                   | 196  |
| 関西周辺 週末の山登りベスト12                            | 20   |
|                                             | 201  |
| 漢字前方後方一致検索                                  | 82   |
| 関東周辺 週末の山登りベスト12                            | 20   |
|                                             | 201  |
| 漢和辞典                                        | 167  |
| キー・アイコンの名前と働き…                              | 232  |
| キー入力音設定・・・・・・・・・・・・・・・・・・・・・・・・・・・・・・・・・・・・ | 226  |
| 聞き比べ                                        | 137  |
| キクタン英会話 初級編                                 | 185  |
| キクタン/キクジュク                                  | 185  |
| 記号選択画面                                      | 210  |
| 気になる検査値がわかる事典…                              | 198  |
| 教科書体ズーム                                     | 50   |
| 今日の夕ごはん/きれい食ダイエ                             | ット   |
|                                             | 195  |
| クイックパレット(ソフトアイコ                             | ン)   |
|                                             | 51   |
| クイックパレット(ハードアイコ                             | ン)   |
| 22, 52,                                     | 232  |
| 空白                                          | 209  |
| 薬の手引き                                       | 197  |
| クラシック名曲2000フレーズ                             | 200  |

#### 196 くらしの法律百科……… クラブエクスワード・・・・・ 159 経済·経営用語辞典 ……… 203 204 経済・ビジネス英語2万語辞典 経済・ビジネス用語辞典 ……… 204 怪我と病気の英語力……… 190 199 現在位置表示機能………… 現代カタカナ語辞典……… 170 現代俳句歳時記……… 203 166 広辞苑・・・・・ 合成音声……………………… 139 国語名作集(漢文)………… 206 国語名作集(古文·現代文) …… 205

さくいん

### さ

| 里山の昆虫ハンドブック 193  |
|------------------|
| 里山の植物ハンドブック 193  |
| さらに検索 87,90,98   |
| 三省堂 反対語便覧 170    |
| ジーニアス英和辞典 172    |
| ジーニアス和英辞典 174    |
| しおり機能            |
| 時刻               |
| 時刻合わせ            |
| 絞り込み/語順指定検索 90   |
| ジャンプ             |
| 充電式EVOLTA 10.18  |
| 充電池              |
| 熟語               |
| 仕様               |
| 初期化              |
| 食の医学館            |
| シリアルナンバー         |
| 新漢語林             |
| 新明解国語辞典          |
| 新ヤマケイポケットガイド 海水魚 |
| 10/              |

241

用語から探す(さくいん)

| 新ヤマケイポケットガイド 野鳥 194 |
|---------------------|
| 数字の入力               |
| すぐに使える 基本法律用語辞典 196 |
| スピーカー               |
| スピーチ文例集 197         |
| スペース                |
| スペル/原形候補検索87        |
| スペルチェック 86          |
| スポーツ用語辞典 203        |
| 成句                  |
| 成句検索88              |
| 世界の料理・メニュー辞典 191    |
| 世界文学1000作品 198      |
| 設定                  |
| センタリング 89           |
| 総画数 40,169          |
| 操作の補助説明 43          |
| ソフトアイコン 51          |
| ソフトキーボード 71         |

# た

| 大修館 全訳古語辞典        | 171  |
|-------------------|------|
| 大修館 四字熟語辞典        | 171  |
| <b>タッチペン</b>      | , 64 |
| 縱表示               | • 44 |
| 地図から検索 42         | , 81 |
| 中国語の入力            | · 60 |
| 追加コンテンツ・・・・・      | 151  |
| つづり字記号が付く文字を含む    | 言語   |
| の入力               | · 59 |
| 訂正                | , 67 |
| 手書き大・・・・・         | · 69 |
| 手書き認識設定・・・・・      | 226  |
| 手紙文例集             | 196  |
| テキストビューワー・・・・・・・・ | 148  |
| 電源を入れる・切る         | · 20 |
| 電子図鑑 図から検索        | · 80 |

|                    | さくいん  |
|--------------------|-------|
| 電卓を使う              | 142   |
| 電池交換               | 222   |
| 電池残量               | 21    |
| 電池寿命               | 237   |
| 電池設定               | 227   |
| 点灯時間設定             | 227   |
| 動画を含むコンテンツ         | 161   |
| トゥルーボイス・・・・・       | 134   |
| 登録                 | 34    |
| ドクターパスポート・・・・・・・・・ | 190   |
| トラブルパスポート          | 190   |
| 鳥の鳴き声 166          | , 194 |

# な

| 日本語キーワード英語例文検索・  | 81    |
|------------------|-------|
| 日本語コロケーション辞典     | 170   |
| 日本語ソフトキーボード      | 71    |
| 日本三百名山 登山ガイド     | 201   |
| 日本-その姿と心-        | 195   |
| 日本大百科全書(ニッポニカ) … | 191   |
| 日本文学2000作品       | 198   |
| 日本歴史大事典          | 194   |
| 認識6              | 7, 69 |
| ノート・・・・・         | 110   |

# は

| ハードアイコン      | 22, 52, 232 |
|--------------|-------------|
| はじめての英会話     |             |
| パターン1        |             |
| パターン2        |             |
| パターン3        |             |
| パターン4        | 40          |
| パターン5        | 42          |
| 発音トレーニング     | 174         |
| ハングルの入力      |             |
| ビジュアル 科学大事典  | 193         |
| ビジュアル 大世界史 ・ | 193         |
|              |             |

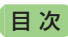

| ビジュアル・ワイド 日本の城…                           | 201      |
|-------------------------------------------|----------|
| ビジュアル・ワイド 日本名城百選                          | <u> </u> |
|                                           | 201      |
| ヒストリー・・・・・・・・・・・・・・・・・・・・・・・・・・・・・・・・・・・・ | 85       |
| 筆順167,                                    | 171      |
| ひとり歩きの会話集                                 | 189      |
| 百人一首                                      | 204      |
| 百科事典マイペディア                                | 192      |
| ひらがなの入力                                   | 57       |
| ピンイン入力                                    | 60       |
| フォトビューワー・・・・・・・・・・                        | 155      |
| 複合語·····                                  | 100      |
| 複数辞書検索······ 26                           | 5, 80    |
| 部首画数                                      | 168      |
| 部首内画数                                     | 169      |
| 部首読み 40,                                  | 168      |
| 付箋                                        | 115      |
| 付属品                                       | 14       |
| ブックスタイル表示                                 | 44       |
| ブランクワード                                   | 210      |
| ブリタニカ国際大百科事典                              | 191      |
| ブリタニカ 地図から検索                              | 81       |
| プレビュー・・・・・・・・・・・・・・・・・・・・・・・・・・・・・・・・・・・・ | 43       |
| プレビュー設定 45,                               | 227      |
| プロジェクター・・・・・                              | 157      |
| ページ送り                                     | 47       |
| ページ数表示機能                                  | 199      |
| 別冊NHK趣味の園芸 園芸入門                           | 193      |
| ヘッドホン・・・・                                 | 132      |
| 別売のコンテンツを使う                               | 151      |
| ホーム壁紙                                     | 227      |
| ホーム画面・・・・・                                | 26       |
| ホトトギス俳句季題便覧                               | 203      |
|                                           |          |

# ま

| マーカー単語帳 | 105 |
|---------|-----|
| マイク感度設定 | 141 |

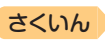

# や

| 山川 世界史小辞典 | 208 |
|-----------|-----|
| 山川 日本史小辞典 | 208 |
| 優先設定      | 228 |
| 用例        | 100 |
| 読み上げ・・・・・ | 139 |

# 5

| ライブラリー            |
|-------------------|
| ラジオ体操 第1 202      |
| リスト(一覧)43         |
| リスト件数             |
| リセット              |
| リトル・チャロ2 182      |
| リトル·チャロ NY編 182   |
| 類語例解辞典 170        |
| ルビ表示機能 200        |
| ルビ(振り仮名)の表示 229   |
| レイアウト設定 45,227    |
| 例文検索              |
| ローマ字かな入力 57       |
| 録音マイク····· 22,137 |
| ロシア文字の入力 63       |

# 用語から探す(さくいん)

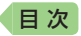

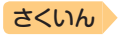

|  | - |
|--|---|
|  |   |
|  |   |
|  | - |

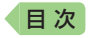

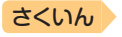

# **CASIO**®

# カシオ計算機株式会社

〒151-8543 東京都渋谷区本町 1-6-2

MO1701-A © 2017 CASIO COMPUTER CO., LTD.